# NØRTEL

# Nortel Business Communications Manager 5.0 Configuration — System

Release: 5.0 Document Revision: 02.04

NN40170-501

Document status: Standard Document issue: 02.04 Document date: September 2009 Product release: BCM 5.0 Job function: Configuration Type: Technical Publication Language type: English

Copyright © 2009 Nortel Networks All Rights Reserved.

NORTEL, the globemark design, and the NORTEL corporate logo are trademarks of Nortel Networks.

# Contents

| Contents                                                  | 3  |
|-----------------------------------------------------------|----|
| New in this release                                       | 7  |
| Features 7                                                |    |
| Introduction                                              | 11 |
| Fundamentals                                              | 13 |
| Configuration interfaces 13                               |    |
| Scheduled services 15                                     |    |
| Call-by-call service selection 15                         |    |
| Dynamic device configuration for BCM450 15                |    |
| SNMP management 19                                        |    |
| Music source and BcmAmp 20                                |    |
| System configuration                                      | 23 |
| BCM50 and BCM450 system configuration preparation         | 25 |
| Connecting to the BCM system through the OAM port 26      |    |
| Accessing the BCM Web page 26                             |    |
| Downloading and installing Element Manager 27             |    |
| Downloading the Startup Profile template 27               |    |
| Downloading the factory default programming record 28     |    |
| Connecting to the BCM system 29                           |    |
| Viewing or modifying the Welcome panel 29                 |    |
| Saving the programming record 31                          |    |
| Basic parameters configuration                            | 33 |
| BCM50 and BCM450 configuration with Telset Administration | 35 |
| Entering the keycode 35                                   |    |
| Configuring the IP address 36                             |    |
| Configuring the modem 37                                  |    |
| Selecting the region 38                                   |    |
| Selecting the telephony startup template and start DN 38  |    |
| Initializing voice mail 38                                |    |
| Creating Telset user accounts 38                          |    |

| BCM50 and BCM450 configuration with Element Manager<br>Entering the keycode 41<br>Configuring the IP address 42<br>Configuring the modem 43<br>Configuring the startup template for telephony services 43<br>Initializing voice mail 44<br>Entering a name for your system 44<br>Configuring the date and time settings 45<br>Configuring DHCP server settings 46<br>Configuring IP Phones 48<br>Configuring SNMP settings 50<br>Configuring the SNMP manager list 51<br>Deleting an SNMP manager 52<br>Configuring SNMP community strings 52<br>Deleting SNMP community strings 53<br>Configuring service access points 53<br>Deleting service access points 54<br>Configuring SNMP trap destinations 55<br>Viewing and modifying SNMP trap destinations 56<br>Deleting SNMP Trap Destinations 57<br>Creating user accounts 57 | 41 |
|----------------------------------------------------------------------------------------------------|----|
| <b>BCM50 and BCM450 configuration with Startup Profile</b><br>Setting the Excel macro security level 60<br>Customizing a Startup Profile for your system 60<br>Loading the Startup Profile data onto your BCM system 62                                                                                                    | 59 |
| <b>BCM50 and BCM450 internal resources configuration</b><br>Configuring IP trunks 63<br>Configuring IP sets and applications 64                                                                                                    | 63 |
| BCM450 MBM and legacy Norstar configuration<br>Configuring main unit MBMs 68<br>Configuring legacy Norstar modules 69<br>Configuring expansion unit MBMs 71<br>Deconfiguring MBMs and Norstar modules 73                                                                                                    | 67 |
| <b>BCM50 and BCM450 trunk module configuration</b><br>Configuring the trunk module parameters 75<br>Configuring call-by-call service selection 76<br>Provisioning module lines and loops 76                                                                                                    | 75 |
| Dial-up resources configurationISDN interface management79ISDN interface connection or disconnection82                                                                                                    | 79 |

| Modem interface management 85<br>Modem interface connection or disconnection 87<br>Modem dial-out link parameters configuration 88<br>WAN Failover on BCM50 91<br>ISDN dial-in parameters configuration 93<br>Automatic dial-out interface configuration 98<br>Dial-up interfaces as primary connections 100<br>Static routes for dial-out configuration 102                                                             |     |
|----------------------------------------------------------------------------------------------------|-----|
| BCM50 and BCM450 scheduled services<br>Configuring schedule names and timers 103<br>Configuring scheduled service 104                                                                                                    | 103 |
| BCM50 and BCM450 music source configuration<br>Selecting the audio jack as a music source 107<br>Selecting a network device as a music source 108<br>Accessing the Music Manager administration Web page 109<br>Loading music onto the BCM50 and BCM450 110<br>Adding music to the play list 111<br>Removing music from the play list 111<br>Deleting music from the BCM50 and BCM450 112<br>Using the BcmAmp Player 112 | 107 |
| Basic configuration testing                                                                                                    | 115 |
| BCM50 and BCM450 main unit testing<br>Testing the main unit 117<br>Troubleshooting the main unit 118                                                                                                    | 117 |
| <b>BCM50 and BCM450 expansion unit testing</b><br>Testing the expansion unit for BCM50 and BCM450 119<br>Troubleshooting the expansion unit for BCM450 120<br>Troubleshooting the expansion unit for BCM50 121                                                                                                    | 119 |
| BCM50 and BCM450 media bay modules testing<br>Testing a station MBM 123<br>Testing a trunk MBM 124<br>Determining why an MBM does not appear in Element Manager 124                                                                                                    | 123 |
| BCM50 and BCM450 analog terminal adapter testing<br>Correcting a non-functioning ATA2 for BCM450 127<br>Correcting no dial tone at the ATA2 on BCM450 127<br>Confirming correct ATA2 wiring for BCM450 128<br>Correcting a non-functioning ATA2 for BCM50 129<br>Correcting no dial tone at the ATA2 on BCM50 129<br>Confirming correct ATA2 wiring for BCM50 129                                                        | 127 |

Nortel Business Communications Manager 5.0 Configuration — System NN40170-501 02.04 Standard September 2009

| System parameters reference<br>BCM50 and BCM450 initial parameters 131<br>BCM50 and BCM450 startup parameters 132<br>Call-by-call services available 133<br>Trunk module parameters 134                                                                                                    | 131 |
|----------------------------------------------------------------------------------------------------|-----|
| System capacity reference<br>BCM450 device type capacity 143                                                                                                    | 143 |
| Market profile attributes reference<br>Interface availability 145<br>Tones and cadences 148<br>Core parameters for market profiles 158<br>Analog trunk parameters 175<br>GASM8 parameters 184<br>GASI parameters 187<br>ATA2 parameters 189<br>Voice mail 193<br>ISDN line services 195<br>Analog and digital trunk types 196 | 145 |

# New in this release

The information in this chapter applies to both the BCM50 and the BCM450 platforms running BCM 5.0.

This is the initial release of the BCM 5.0 platform. This document contains information about configuring the BCM 5.0 system in Release 5.0.

### Features

See the following sections for information found in this document.

#### BCM 5.0 configuration

You configure your BCM 5.0 system to provide the required system functionality. A BCM 5.0 system cannot function until it is configured.

You can configure basic parameters (initial parameters and startup parameters) through Element Manager, Telset Administration, or the Startup Profile template. For more information about configuring your BCM 5.0 system see, BCM 5.0 system configuration preparation (page 25).

### **Element Manager configuration**

To configure your BCM 5.0 system most efficiently, you can download and install Element Manager on your computer. You can configure all BCM 5.0 system parameters through Element Manager. For more information see, Business Element Manager (page 13)and BCM 5.0 configuration with Business Element Manager (page 45).

### **Telset Administration configuration**

You can use Telset Administration through a digital telephone with a two-line display to set the BCM 5.0 configuration parameters.

You cannot set all the basic parameters using Telset Administration. Therefore, after configuring the initial parameters, you must use Element Manager to set the startup parameters. For more information see, Telset Administration (page 15) and BCM 5.0 configuration with Telset Administration (page 39).

### Startup Profile configuration

An experienced administrator uses the Startup Profile tool to customize a template with common BCM 5.0 system parameters. The administrator uses this template to configure a single system or multiple systems. For more information see,Startup Profile (page 14) and BCM 5.0 configuration with Startup Profile (page 65).

### Internal resources configuration

You can configure the internal resources on your BCM 5.0 main unit. The internal resources include IP trunks, IP sets, and applications resources. For more information see, IP sets and applications configuration (page 17) and BCM 5.0 internal resources configuration (page 71).

### Media Bay Module configuration

You can configure media bay modules (MBMs) for the BCM 5.0. Configuring main unit media bay modules (MBM) is a two-stage process. First, identify the type of installed MBMs to the BCM 5.0 system, and then configure the required variables. The BCM 5.0 system provides default values for your MBM.

For more information see, BCM450 MBM and legacy Norstar configuration (page 75).

### Trunk configuration

Configure the trunk module parameters to define the line properties for your BCM 5.0 system. For more information see, IP trunk module configuration (page 16) and BCM450 MBM and legacy Norstar configuration (page 75).

### Music source configuration

The Music on Hold and Background Music features provide music to users. For these features to function properly, you must connect a music source to the BCM 5.0 system and configure the music source. For more information see, BCM 5.0 music source configuration (page 121).

### **Configuration testing**

Perform basic testing and troubleshooting on BCM main unit, expansion units, media bay modules (MBM), and analog terminal adapter (ATA) For more information see, Basic configuration testing (page 129), BCM 5.0 main unit testing (page 133), BCM 5.0 expansion unit testing (page 137), BCM 5.0 media bay modules testing (page 141), and BCM 5.0 analog terminal adapter testing (page 145).

### Dynamic device configuration for BCM450

**Attention:** Dynamic device configuration is supported only on BCM450 and not on BCM50.

With dynamic device configuration, DN and line number allocation and assignment is dynamically performed by the system, as required, until either all hardware administered to a system is populated with the necessary DNs and line numbers, or the system has reached the maximum capacity.

For more information about dynamic device configuration, see the following sections:

- Dynamic device configuration for BCM450 (page 16)
- BCM 5.0 internal resources configuration (page 71)
- BCM450 MBM and legacy Norstar configuration (page 75)

# Introduction

The information in this chapter applies to both the BCM50 and the BCM450 platforms running BCM 5.0.

This guide describes how to configure the Business Communications Manager (BCM 5.0) systems.

# **Navigation**

- Fundamentals (page 13)
- System configuration (page 23)
- BCM 5.0 system configuration preparation (page 25)
- Basic parameters configuration (page 37)
- BCM 5.0 internal resources configuration (page 71)
- BCM450 MBM and legacy Norstar configuration (page 75)
- BCM 5.0 trunk module configuration (page 85)
- Dial-up resources configuration (page 91)
- BCM 5.0 scheduled services (page 115)
- BCM 5.0 music source configuration (page 121)
- Basic configuration testing (page 129)
- System parameters reference (page 151)
- System capacity reference (page 163)
- Market profile attributes reference (page 165)

# **Fundamentals**

The information in this chapter applies to both the BCM50 and the BCM450 platforms running BCM 5.0.

This section provides conceptual information about BCM 5.0 configuration.

# Navigation

- Configuration interfaces (page 13)
- Scheduled services (page 15)
- Call-by-call service selection (page 15)
- Dynamic device configuration for BCM450 (page 16)
- SNMP management (page 19)
- Music source and BcmAmp (page 21)

### **Configuration interfaces**

This section describes the methods to configure your BCM 5.0 system.

While Element Manager is the primary management application, BCM 5.0 also supports the programming of telephony and applications areas through Telset Administration, and through the Startup Profile template.

### **Business Element Manager**

The primary management application for configuring and administering the BCM 5.0 system is Business Element Manager. Business Element Manager is a client-based management application that runs on a Windows computer, or on a Citrix server.

You use Business Element Manager to connect to the BCM 5.0 devices to be managed either through an IP network connection, or through the OAM port on a BCM 5.0 main unit.

You can download Business Element Manager from the BCM 5.0 web page and install it on your computer at any time. However, you cannot connect to a BCM 5.0 system with Business Element Manager until the BCM 5.0 main unit is installed and running.

#### Installing Business Element Manager in a Citrix environment

You can run Business Element Manager in a Citrix environment using Citrix Presentation Server 4.0 on Windows Server 2003 (all editions).

When you run Business Element Manager in a Citrix environment, install Business Element Manager on a Citrix server. You can run Citrix Program Neighborhood to connect to the server and launch the Business Element Manager.

Business Element Manager is designed for single-user environments. A single installation of Business Element Manager extends the same user preferences to any Citrix user, including the device list and any saved passwords. Citrix administrators can ensure a secure environment by using one of the following approaches:

- install a copy of Business Element Manager for each user or group of users in different folders, with Windows permissions set for the folder to control access.
- in cases where a shared device tree is permitted, ensure that users do not save passwords, but instead enter a password each time they connect.

### **Startup Profile**

The Startup Profile is a template containing the basic configuration parameters that you edit using Microsoft Excel. The Startup Profile is used to accelerate the initial installation programming of system-level parameters. It helps bring the BCM 5.0 system to a basic operational and ready-tocustomize state without using either Business Element Manager or Telset Administration.

The administrator must fill out the Startup Profile template, save it onto a USB storage device and insert the storage device into the USB port of the BCM 5.0 main unit before the initial start-up. On start-up the BCM 5.0 system reads the information and starts up with the correct system parameters and feature licensing already in place.

### **Telset Administration**

Installers who are already familiar with Telset Administration can perform programming from the keypad of any telephone connected to the BCM 5.0 device. This alleviates the need for access to a computer at the customer site. For more information about using Telset programming on the BCM 5.0, see the following documents:

- Telset Administration Guide (NN40170-604)
- CallPilot Telephone Administration Guide (NN40090-500)
- Intelligent Contact Center Telephone Administration Guide (NN40170-600)

# **Scheduled services**

Use scheduled services to control how calls are answered in off-hours (Ringing Groups), how calls are routed at various times of the day, and how restrictions are applied on lines and telephones at specific times of the day.

With Business Element Manager, you can perform the following configuration functions for scheduled services:

- determine which schedules are active on the system for routing, restriction, and ringing schedules.
- set the time periods within each schedule for each day of the week.
- rename schedules.

Schedules are activated and deactivated through control telephones.

Restriction and Routing services require a service control password before users can change scheduling on a control telephone. You use the Service Control Password field to delete a current entry, and add a new password. Make a note of the password; the panel shows only asterisks.

### Call-by-call service selection

The PRI Call-by-call Service Selection is region-specific to North America for a DTM set to a PRI module type.

By default, incoming calls on a PRI are routed based on the Called Party Number information within the call request. The last number of digits of the called party number that match the Received Number Length setting are used as Receive Digits to find a target line.

In North American PRI, the Call-by-Call services provides alternate routing maps to be defined in various ways, depending on the protocol defined for this PRI.

# **Dynamic device configuration for BCM450**

**Attention:** Dynamic device configuration is supported only on BCM450 and not on BCM50

With dynamic device configuration, DN and line number allocation and assignment is dynamically performed by the system, as required, until either all hardware administered to a system is populated with the necessary DNs and line numbers, or the system has reached the maximum capacity.

Dynamic device configuration applies to internal components on the main unit including IP trunks, IP sets, and applications, as well as media bay modules (MBM) and legacy Norstar modules on the main unit and expansion unit.

### **Directory numbers**

If you configure a set of directory numbers (either IP Sets or MBM DNs) with **Assign Target Lines** selected, the DNs have Target Lines assigned to them (assuming there are unused Target Lines available).

If you deconfigure some of these DNs, the state of the originally assigned Target Lines associated with these DNs are still programmed with the original DNs' Public and Private Configured numbers and they remain assigned to their DN positions.

The result of deconfiguring DNs from the set above is a new DN set configured on the same bus on the system (IP Sets, Applications, MBM devices). The first number of the DNs in this new set still have the Target Lines assigned to them that were originally assigned. This is independent of the **Assign Target Lines** option selection for this new Configured DN set.

The net effect is that if an administrator configures DNs with Target Lines and then decides to deconfigure and reconfigure some as different DNs, the original Target Line assignments and Pub/Priv number programming follows the reconfigured DNs.

### IP trunk module configuration

Although IP trunks are not physical devices and you cannot remove them from the system, BCM 5.0 supports modification of IP trunk line numbers.

You can assign a larger range of line numbers than what is actually licensed for IP trunks. The effect is to reserve the line numbers beyond the current licensed line count for future additional IP trunk licenses. Lines beyond the licensed count do not boot until the necessary keycodes are provided to enable the additional lines. The list of line numbers for IP trunks must be consecutive. If the available line numbers are segmented and the necessary number of consecutive line numbers does not exist, you receive an error. If this occurs, you must remove other lines in the system and restart line numbering for devices so the lines numbers are not as segmented and consecutive groups can be obtained for all devices.

If additional licensing is added later for more IP trunks such that the licensed number of IP trunks is greater than the currently provisioned number, then the system will not automatically request additional line numbers for the new trunks. In this case the administrator must configure the new line numbers to populate the additional IP trunks. If additional licensed IP trunks are added and line numbers are reserved such that these additional trunks are covered, then no additional line numbering configuration operations are necessary.

### IP sets and applications configuration

Main unit telephony resources includes a list of IP set DNs and a range of application DNs. Services assigned to the IP sets or applications device type are the DNs of these sets or DNs that an application can use respectively.

Application DNs are the DNs assigned to applications such as the CallPilot DN, the MeetMe DN, or Contact Center skillset DNs.

The ability to assign IP set and application DN services is limited by the maximum number of DNs for IP sets and applications respectively, and also by the maximum total number of relocatable DNs on the system.

There may be notes or warnings in the Configuration dialog box to notify the administrator of the impact of the configuration action. This may include a recommendation to restart, or that a service may be restarted automatically.

Additional configuration options specify whether or not target lines are desired for the DNs, and if so a starting public DN, and starting private DN can be assigned to target lines.

An available target line is one that is currently unassigned to any DN (even a Hunt Group DN) and has no programmed private or public receive digits assigned to it. Target line numbers may or may not be consecutive.

Conflicts of public or private line DNs, where the DN is used elsewhere, results in a failure of the public or private DN assignment to the set in question, but does not cause the entire request to fail. The sets are configured, but not all are successfully assigned public or private target line numbers if resource limitations prevent it.

#### 18 Fundamentals

Once a target line is configured with public or private numbers, deconfiguring DNs that have appearances of those target lines does not remove the public or private numbers from those target lines.

The DNs assigned to IP sets or applications do not need to be consecutive. If the relevant pool DNs are renumbered or changed, so the consecutive DNs do not exist, then the IP sets or applications have non-consecutive DNs. For this reason the low and high values for IP sets and applications represent the lowest and highest DN value currently in the respective assigned range. The total number of DNs assigned is not all the DN values in between the low and high values.

Configuring IP or Application DNs is a cumulative action. Every new successful configuration request adds the relevant count of IP or Application DNs to the existing range. Existing DNs are not affected or changed in any way. The default number of DNs to add is normally zero. This is a protection mechanism. You must change the number of DNs in the Number of DNs to add field to the desired number of additional DNs.

When you configure DNs there is an exception to the number of DNs you can add. The BCM 5.0 system requires a minimum of three configured application DNs for applications to function correctly. When you configure application DNs, if there are fewer than three currently configured application DNs, then the minimum number possible to configure is set so that the final configured application DN count is at least three. For example, if through Set-based administration you complete a DN deconfiguration, and only two configured application DN remains, then the next time you configure application DNs the system would permit a minimum of two additional DNs to be configured for a final total of three.

Finally, you can partially configure IP sets and applications (but not MBMs) with fewer DNs than the licensed device count. The MBM needs to either read MBM DNs or Digital/Analog station DNs. If there are not sufficient DNs defined in the relevant pools then the number of available DNs are allocated to the services list.

### Main unit and expansion unit MBM configuration on BCM450

**Attention:** Main unit and expansion unit MBM configuration is applicable only for BCM450

During media bay module (MBM) configuration, the BCM450 system provides suggested default values for the MBM. These suggestions include DNs or line numbers. If you change configuring data from the defaults provided and the configuration fails, then the configuration reverts back to the suggested values.

When configuring a line device, a starting line number is specified. Based on the MBM type and region configuration, the appropriate number of line numbers are allocated and associated with the ports of the MBM. If insufficient resources are available to complete the requested configuration then the device configuration fails.

For combination devices, configuration of the individual components is treated separately. It is possible for one part of a combination device to get configured while the other part fails because of insufficient resources.

The location of a device is independent of the bus value associated with a device. For example, an MBM in location "Main MBM 1" can be assigned Bus 10 in one configuration, but subsequent changes to the configuration can result in "Main MBM 1" assigned to Bus 11 (or any other valid bus value). The bus assigned to a device is now one of several resources that a device receives during configuration to become operational.

It is possible for a configuring request of a device to fail if sufficient resources are not available. This can be a result of insufficient contiguous line numbers, not enough remaining DNs, or no busses remaining. If sufficient resources are not available for a configuring request, the system presents a dialog box that the device configuration request failed.

When a BRI MBM is configured all loops on the MBM are defaulted as T-loops and the administrator must provide a starting line number for a BRI MBM upon configuration. It is important to note that a BRI MBM uses eight consecutive line numbers. This is to ensure a consecutive series of line numbers across a BRI MBM regardless of the loop type setting.

You configure the R2MFC MBM as a DTI-PRI MBM with additional configuration to set the attributes of the PRI protocol such that the device operates as an R2MFC.

DNs are dynamic and changing a loop on a BRI-ST device from S to T type completely removes those DNs from the system.

DSMn16+/32+ MBMs are capable of double density. If you want to maximize TDM sets on a system using an expansion unit, you need to set the dip settings on the DSM32+ MBMs in the chassis to double density mode.

# **SNMP** management

SNMP (Simple Network Management Protocol) is a set of protocols for managing complex networks. SNMP-compliant devices, called agents, store metadata in Management Information Bases (MIBs) and provide this data to SNMP requesters.

You can configure general SNMP settings, including enabling and disabling the SNMP agent, enabling and disabling versions of the SNMP agent, defining access permissions, and adding and deleting SNMP management stations.

You can create a list of SNMP managers who are permitted to query the BCM 5.0 system by specifying their IP addresses. If you have specified SNMP managers, the BCM 5.0 SNMP agent will respond only to SNMP requests from those IP devices.

You can use external SNMP clients, such as HP OpenView, to monitor the BCM 5.0 system by means of read-only SNMP requests.

The BCM main unit supports the following versions of SNMP:

- SNMP v1 the first implementation of SNMP; this version supports such protocols as IP
- SNMP v2C provides improved efficiency and error handling
- SNMP v3 provides improvements in security and privacy

Using the Business Element Manager, you can select which versions of SNMP you want the BCM agent to support. For more information, see Configuring SNMP settings (page 55).

Management Information Bases provide access to the managed objects of a system and specify the format of traps. BCM 5.0 supports the following MIBs:

- RFC 1213 MIB II
- RFC 2863 Interface MIB
- RFC 2737 Entity MIB
- RFC 2790 Host MIB
- RFC 2261 SNMP framework
- SmallSiteEvent MIB for traps
- The device sysObjectIDs are defined in the BCM Small Site Common MIB, and are defined for the BCM main unit. The following tabe summarizes the sysObjectID assignments:

#### Table 1 sysObjectID assignments

| Model              | Main Unit sysObjectID  | Integrated Router sysObjectID |
|--------------------|------------------------|-------------------------------|
| BCM450             | 1.3.6.1.4.1.562.37.1.8 | —                             |
| BCM50 and BCM50b   | 1.3.6.1.4.1.562.37.1.4 | _                             |
| BCM50a and BCM50ba | 1.3.6.1.4.1.562.37.1.4 | 1.3.6.1.4.1.562.37.1.5        |
| BCM50e and BCM50be | 1.3.6.1.4.1.562.37.1.4 | 1.3.6.1.4.1.562.37.1.6        |

### Music source and BcmAmp

This section describes the music source for your BCM 5.0 system.

### **Music source**

The Music on Hold and Background Music features provide music to users. For these features to function properly, a music source must be connected to the BCM.

There are three ways you can connect the music source to the BCM 5.0 system:

- You can connect an external music source through an analog input to the BCM.
- You can use the IP Music feature to connect to Music Manager. Music Manager is an audio player application that resides on the BCM 5.0 system and provides a streaming audio signal to the BCM 5.0 system.
- You can use the IP Music feature to connect to an external music source on the data network.

You must connect the external music source to your network and it must be accessible to the BCM 5.0 system. The external music source must also produce a streaming audio signal that is compatible with the BCM 5.0 system.

Select Music Manager if you are using the IP Music feature to connect to the music source available on the BCM. If you select Music Manager, you must configure the BcmAmp application before you can use it.

Select Streaming Server if you are using the IP Music feature to connect to a music source on the data network. If you select Streaming Server, you must configure the Network Device before you can use it.

For information about connecting external music through and analog input, see *Installation — System* (NN40170-303).

### **BcmAmp application**

The audio files loaded onto the BCM 5.0 system are loaded into the same disk space that is used for CallPilot messages. Therefore, every minute of audio file loaded onto the BCM 5.0 system reduces the amount of message storage space available to CallPilot by one minute. To ensure the proper operation of both Music Manager and CallPilot, the following restrictions are applied to uploading audio files.

- The maximum size of any single sound file you load onto the BCM 5.0 system is 150 MB.
- The maximum amount of disk space available for Music Manager audio files is 1 GB.

### 22 Fundamentals

• To ensure there is sufficient disk space for CallPilot, Music Manager Administration prevents you from uploading files if there is less than 1 GB of free disk space on the BCM 5.0 system.

To minimize the time required to upload audio files, record the audio files as a single channel (mono) using 8-bit samples at a rate of 8 kHz.

# **System configuration**

The information in this chapter applies to both the BCM50 and the BCM450 platforms running BCM 5.0.

Configure your BCM 5.0 system to provide the required system functionality. A BCM 5.0 system cannot function until it is configured.

# Prerequisites to system configuration

 Ensure your BCM 5.0 system is properly installed. For more information about installing a BCM 5.0 system, see *Installation — System* (NN40170-303).

# System configuration tasks

This work flow shows you the sequence of tasks you perform to configure your BCM450 system. To link to any tasks, go to System configuration navigation (page 24).

### 24 System configuration

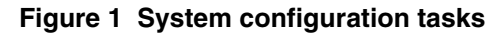

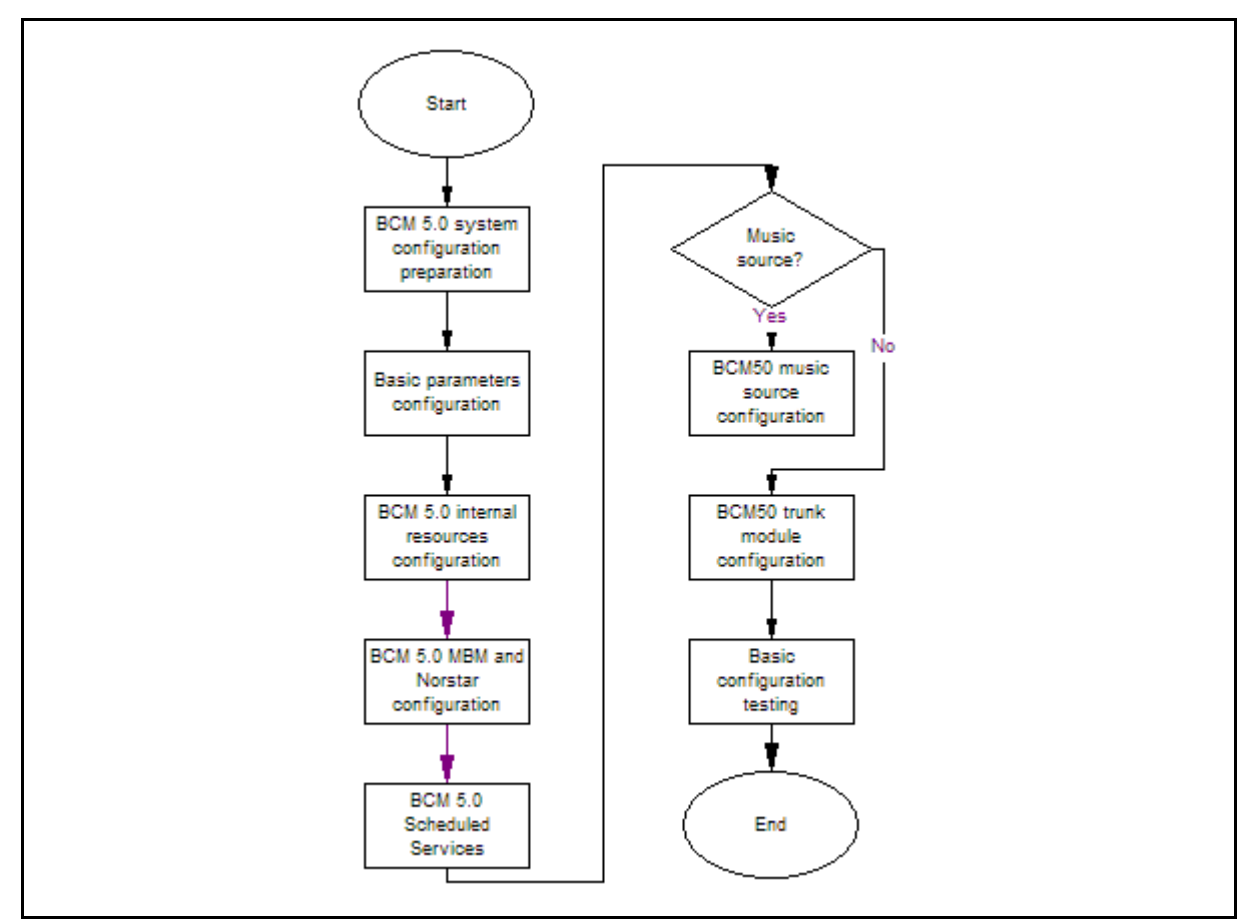

### System configuration navigation

- BCM 5.0 system configuration preparation (page 25)
- Basic parameters configuration (page 37)
- BCM 5.0 internal resources configuration (page 71)
- BCM450 MBM and legacy Norstar configuration (page 75)
- BCM 5.0 trunk module configuration (page 85)
- BCM 5.0 scheduled services (page 115)
- BCM 5.0 music source configuration (page 121)
- Basic configuration testing (page 129)

# **BCM 5.0 system configuration** preparation

The information in this chapter applies to both the BCM50 and the BCM450 platforms running BCM 5.0.

To configure your BCM 5.0 system most efficiently, you can download and install Business Element Manager on your computer. You can download the Startup Profile template, if you want to use it to set the basic parameters for your BCM 5.0 system. A programming record template that provides the default parameters is also available for download.

# Prerequisites to BCM 5.0 system configuration preparation

- You can use the latest Business Element Manager version to manage all previous BCM systems that require Business Element Manager. You need only one instance of Business Element Manager on your computer.
- Business Element Manager supports the following OS systems:
  - Windows Server 2003
  - Windows Server 2008
  - Windows XP
  - Windows XP with Service Pack 3
  - Windows Vista (Business, Ultimate, and Enterprise versions)
  - Windows Vista with Service Pack 2 (Business, Ultimate, and Enterprise versions)
- Business Element Manager has the following system requirements:
  - RAM: minimum 256 MB, recommended 512 MB
  - free space: 150 MB
  - A Citrix server supports access to Business Element Manager

# BCM450 system configuration preparation procedures

This task flow shows you the sequence of procedures you perform to prepare your BCM450 system for configuration. To link to any procedure, go to BCM 5.0 system configuration preparation navigation.

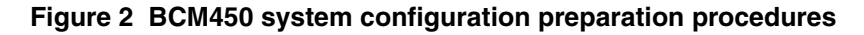

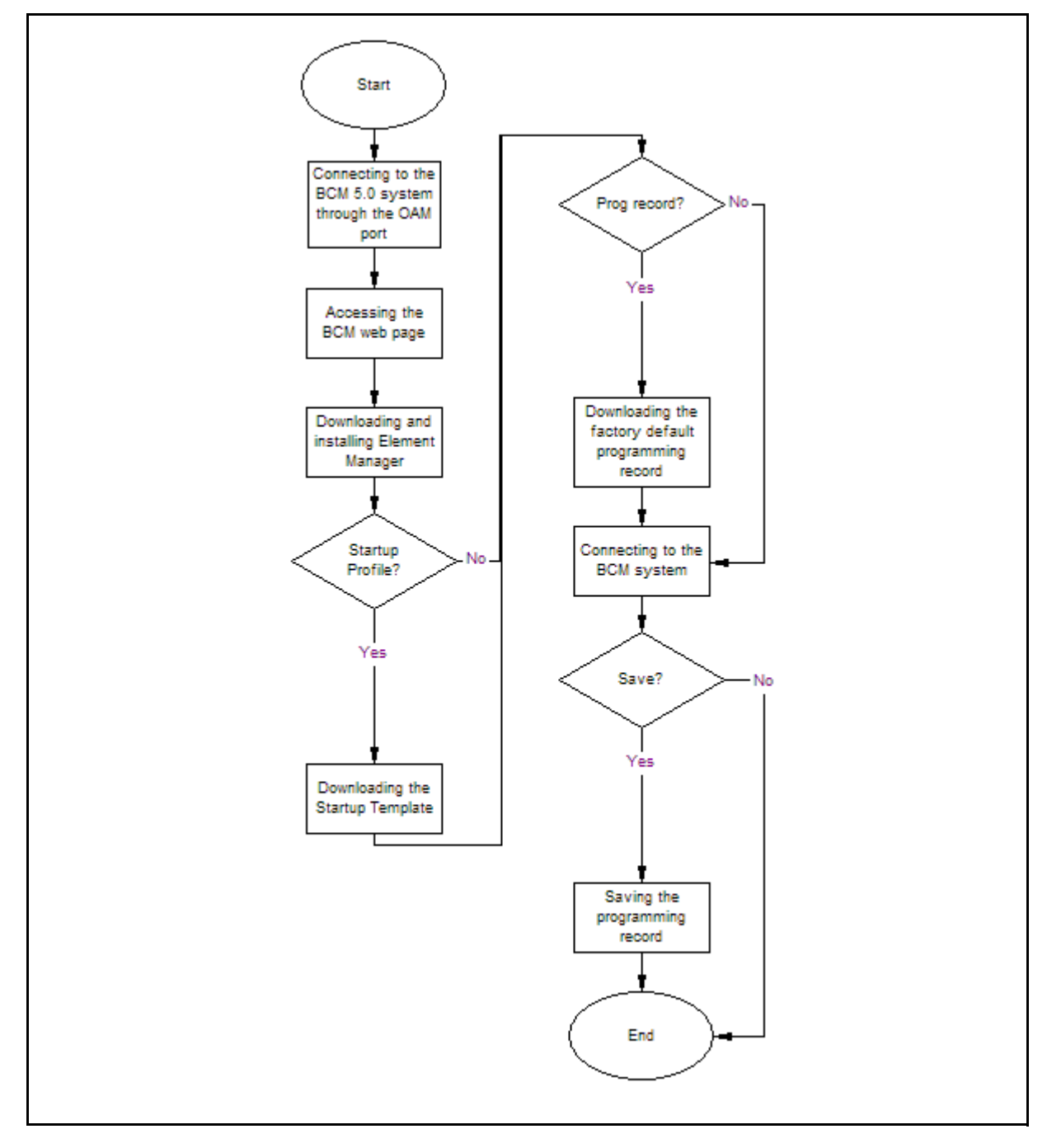

### BCM 5.0 system configuration preparation navigation

- Connecting to the BCM system through the OAM port (page 27)
- Accessing the BCM Web page (page 28)
- Downloading and installing Business Element Manager (page 29)
- Downloading the Startup Profile template (page 29)
- Downloading the factory default programming record (page 30)
- Connecting to the BCM system (page 30)
- Viewing or modifying the Welcome panel (page 31)
- Saving the programming record (page 34)

# Connecting to the BCM system through the OAM port

If you must change the BCM IP address (due to a conflict with your network), you can connect to the BCM system through the OAM port.

### Prerequisites

- Before using the default address on your network, check with your system administrator. If this address conflicts with the LAN settings, you can cause network damage if you connect to the network without changing the IP address.
- Obtain a standard Ethernet cable.

### Procedure steps

| Step | Action                                                                             |
|------|------------------------------------------------------------------------------------|
| 1    | Connect one end of the Ethernet cable to the OAM port on the main unit.            |
| 2    | Connect the other end of the Ethernet cable to the Ethernet port on your computer. |
|      | The DHCP-enabled computer is assigned IP address 10.10.11.2. (255.255.255.252).    |

--End--

# Connecting to the BCM system through the LAN port

Connect your BCM main unit to the LAN to enable LAN access for your system.

### Prerequisites

• Obtain a standard Ethernet cable.

### 28 BCM 5.0 system configuration preparation

• The DHCP server on the main unit is enabled (IP Phones only) by default. If your network already contains a DHCP server, disable the DHCP server on the main unit.

### Procedure steps

| Step | Action                                                                                                    |
|------|----------------------------------------------------------------------------------------------------|
| 1    | Connect one end of the Ethernet cable to your LAN.                                                                                         |
| 2    | Plug the other end of the Ethernet cable into one of the available two LAN ports on the BCM 5.0 main unit (two right-most ethernet ports). |
|      | The OAM port does not support VoIP devices.                                                                                                |
|      | End                                                                                                    |

# Accessing the BCM Web page

After you connect your computer to the BCM system, you can download Business Element Manager from the Administrator Applications area of the BCM Web page.

### Prerequisites

• Ensure you connect your computer to the BCM system, either through the OAM port or through a LAN connection.

### **Procedure steps**

| Step | Action                                                                                                    |
|------|----------------------------------------------------------------------------------------------------|
| 1    | Open a Web browser and enter the BCM system IP address:                                                                                                    |
|      | <ul> <li>If your BCM 5.0 is installed on a network, type the address on the<br/>network in the form, http://xxx.xxx.xxx.</li> </ul>                           |
|      | <ul> <li>If your BCM 5.0 is installed but not yet configured, connect directly to<br/>the BCM 5.0 through the OAM port and type, http://10.10.11.1</li> </ul> |
|      | The Enter Network Password dialog box appears.                                                                                                    |
| 2    | Enter the user name and password (defaults are shown):                                                                                                    |
|      | User name: nnadmin                                                                                                    |
|      | Password: PlsChgMe!                                                                                                    |
| 3    | Click <b>OK</b> .                                                                                                    |
|      | The Welcome to BCM Web page appears.                                                                                                    |

--End--

# **Downloading and installing Business Element Manager**

Download and install Business Element Manager to configure and set parameters for your BCM system.

### **Prerequisites**

 Access the BCM Web page. For more information, see Accessing the BCM Web page (page 28).

### Procedure steps

| Step | Action                                                                 |
|------|------------------------------------------------------------------------|
| 1    | From Application Group, click <b>BCM</b>                               |
| •    | The Applications panel appears.                                        |
| 2    | From the Applications panel, double-click <b>BCM Element Manager</b> . |
|      | Business Element Manager downloads, installs, and opens automatically. |
|      |                                                                        |
|      | End                                                                    |

# **Downloading the Startup Profile template**

Download the Startup Profile template from the BCM Web page for your specific hardware platform, if you do not have a copy of the Startup Profile template on your computer.

### **Prerequisites**

• Access the BCM Web page. For more information, see Accessing the BCM Web page (page 28).

### Procedure steps

| Step | Action                                                                    |
|------|---------------------------------------------------------------------------|
|      |                                                                           |
| 1    | From Application Group, click <b>BCM</b> .                                |
|      | The Applications panel appears.                                           |
| 2    | From the Applications panel, select Other Administrator Applications.     |
| 3    | The Administrator Applications page appears.                              |
| 4    | From the Administrator Applications page, click Startup Profile Template. |

5 The Startup Profile Template panel appears.

### **30** BCM 5.0 system configuration preparation

- 6 Read the information on this panel.
- 7 Click **Download Startup Profile Template** on the right side of the screen, and follow the instructions to download the template.

--End--

# Downloading the factory default programming record

Download the factory default programming record from the BCM Web page, if you want a record of the default parameter values for the BCM system.

#### **Prerequisites**

 Access the BCM Web page. For more information, see Accessing the BCM Web page (page 28).

### **Procedure steps**

| Step | Action                                                                                                    |
|------|----------------------------------------------------------------------------------------------------|
| 1    | From Application Group, click <b>BCM</b> .                                                                                                    |
|      | The Applications panel appears.                                                                                                    |
| 2    | From the Applications panel, select Other Administrator Applications                                                                            |
| 3    | From the Administrator Applications page, click <b>Factory Default Programming Record</b> .                                                     |
| 4    | The Factory Default Programming Record panel appears.                                                                                           |
| 5    | Read the information on this panel.                                                                                                    |
| 6    | Click <b>Download Factory Default Programming Record</b> on the right side of the screen, and follow the instructions to download the template. |

--End--

# Connecting to the BCM system

Connect to your BCM system to configure your system with Business Element Manager.

#### Prerequisites

 Download and install Business Element Manager. For more information, see Downloading and installing Business Element Manager (page 29).

### **Procedure steps**

| Step | Action                                                                                           |
|------|--------------------------------------------------------------------------------------------------|
| 1    | Launch Business Element Manager.                                                                 |
| 2    | From the Network menu, click <b>New Network Element &gt; Business</b><br>Communications Manager. |
| 3    | In the IP Address box, type the BCM system IP address.                                           |
| 4    | In the User ID and Password boxes, type the following information:                               |
|      | User ID: nnadmin                                                                                 |
|      | Password: PlsChgMe!                                                                              |
| 5    | Click <b>OK</b> .                                                                                |
| 6    | From the Network Elements list, select your BCM system IP address.                               |
| 7    | Ensure that the user name and password are entered.                                              |
| 8    | Click <b>Connect</b> .                                                                           |
|      | You are now connected to the BCM system.                                                         |

# Viewing or modifying the Welcome panel

The Welcome panel displays information for the current account logged on the system. The administrator is prompted to change the password before any programming menus are accessible.

### Figure 3 Initial Welcome panel

| Task Navigation Panel | Welcome      |                             |
|-----------------------|--------------|-----------------------------|
| Administration        |              |                             |
| Configuration         |              |                             |
| O Welcome             | Password Cha | change your password<br>nge |
|                       | User ID      | nnadmin                     |
|                       | Password     | ****                        |
|                       |              |                             |

The initial Welcome panel displays:

• on the first login to the BCM by nnadmin

### 32 BCM 5.0 system configuration preparation

- when the administrator has selected the forced password change option on an account
- if the password has expired

### **Procedure steps**

| Step | Action                                                                                           |  |
|------|--------------------------------------------------------------------------------------------------|--|
| 1    | Launch Business Element Manager.                                                                 |  |
| 2    | From the Network menu, click <b>New Network Element &gt; Business</b><br>Communications Manager. |  |
| 3    | In the IP Address box, type the BCM system IP address.                                           |  |
| 4    | In the User ID and Password boxes, type the following information:                               |  |
|      | User ID: nnadmin                                                                                 |  |
|      | Password: PIsChgMe!                                                                              |  |
| 5    | Click <b>OK</b> .                                                                                |  |
| 6    | From the Network Elements list, select your BCM system IP address.                               |  |
| 7    | Ensure that the user name and password are entered.                                              |  |

8 Click Connect.

The Welcome panels appears.

9 If prompted to change the password, in the **Change Password** box, enter a new password.

--End--

**Attention:** Once the password has been changed the entire navigation tree is accessible.

# Variable Value User ID This read-only value is the user ID you used to log on to the system. Password To change password, select the field and enter new password. The password must satisfy the password policy requirements for the system.

Variable definitions

If you are not prompted to change the password the following Welcome panel information displays.

#### 34 BCM 5.0 system configuration preparation

|  | Figure | 4 | Welcome | panel |
|--|--------|---|---------|-------|
|--|--------|---|---------|-------|

| Task Navigation Panel<br>Configuration Administration                                                                 | Welcome               |                                                                                                    |
|----------------------------------------------------------------------------------------------------|-----------------------|----------------------------------------------------------------------------------------------------|
| Welcome     System     Administrator Access     Administrator Access     Jesources     Data Services     Applications | Account Notifications | WARNING! Your telset password must be changed.<br>WARNING! The following account passwords must be<br>changed:<br>Numeric ID: 738662 |
|                                                                                                    | User ID               | nnadmin                                                                                                    |
|                                                                                                    | Telset user ID        | 738662                                                                                                    |
|                                                                                                    | Last successful login | 2005-12-20 11:08:21 💌                                                                                                    |

### Variable definitions

| Variable              | Value                                                                                                    |
|-----------------------|----------------------------------------------------------------------------------------------------|
| Account Notifications | This read-only value displays BCM administrative messages or notifications regarding the current user.                             |
| User ID               | This read-only value is the user ID you used to log on to the system.                                                              |
| Telset User ID        | This read-only value is the user ID used to logon to the telset configuration interfaces for telephony and CallPilot applications. |
| Last successful login | This read-only value is the date and time that this user account was last logged in the system.                                    |

# Saving the programming record

Save the programming record that contains the current settings of all or part of your Business Element Manager data. These files can be saved in either HTML or Excel spreadsheet format. You can access the programming record in the same way you access any other HTML file or by using Excel, version 2002 or later, for the spreadsheet format.

**Attention:** The **Save Programming Record** task does not take very long because it does not include the DN settings. Saving the DN settings is a separate step and it can take up to 45 minutes.

### Prerequisites

- Launch Business Element Manager and connect to your BCM system. For more information, see Connecting to the BCM system (page 30).
- The Save All Data selection can take up to 45 minutes to complete. Your computer must stay connected to the element during this time, as the Save

All Data function is actively writing into the file specified until the function is complete.

### **Procedure steps**

| Step | Action                                                                                                    |
|------|----------------------------------------------------------------------------------------------------|
| 1    | In Business Element Manager, select the item on the task navigation panel for which you want to save the data into an HTML report or Excel workbook. |
|      | An item can be a task item, task bullet, or a folder.                                                                                                |
| 2    | Select Session > device IP address > Save Programming Record > Save Selected Data.                                                                   |
|      | A warning appears.                                                                                                    |
| 3    | Read the warning information and click Yes.                                                                                                    |
|      | A Save dialog box appears.                                                                                                    |
| 4    | In the <b>Save:</b> box choose the path where you want the file stored.                                                                              |
| 5    | In the <b>Files of type:</b> box, choose the format in which you want to save the data (HTML or Microsoft Excel spreadsheet).                        |
| 6    | Enter a File name.                                                                                                    |
|      | Nortel recommends that you make the current date and system name part of the file name.                                                              |
| 7    | Click <b>Save</b> to save the DN data. This takes approximately 45 minutes to save the DNs.                                                          |
| 8    | Click Save to save the programming record.                                                                                                    |

End
# **Basic parameters configuration**

The information in this chapter applies to both the BCM50 and the BCM450 platforms running BCM 5.0.

Configure basic parameters (initial parameters and startup parameters) through Telset Administration, Business Element Manager, or the Startup Profile template.

# Prerequisites to basic parameters configuration

- Prepare your BCM 5.0 system for configuration. For more information, see BCM 5.0 system configuration preparation (page 25).
- For an overview of the initial parameters and startup parameters, see System parameters reference (page 151).

# **Basic parameters configuration tasks**

This work flow shows you the sequence of tasks you perform to configure the basic parameters of your BCM450 system. To link to any tasks, go to Basic parameters configuration navigation (page 38).

#### **38** Basic parameters configuration

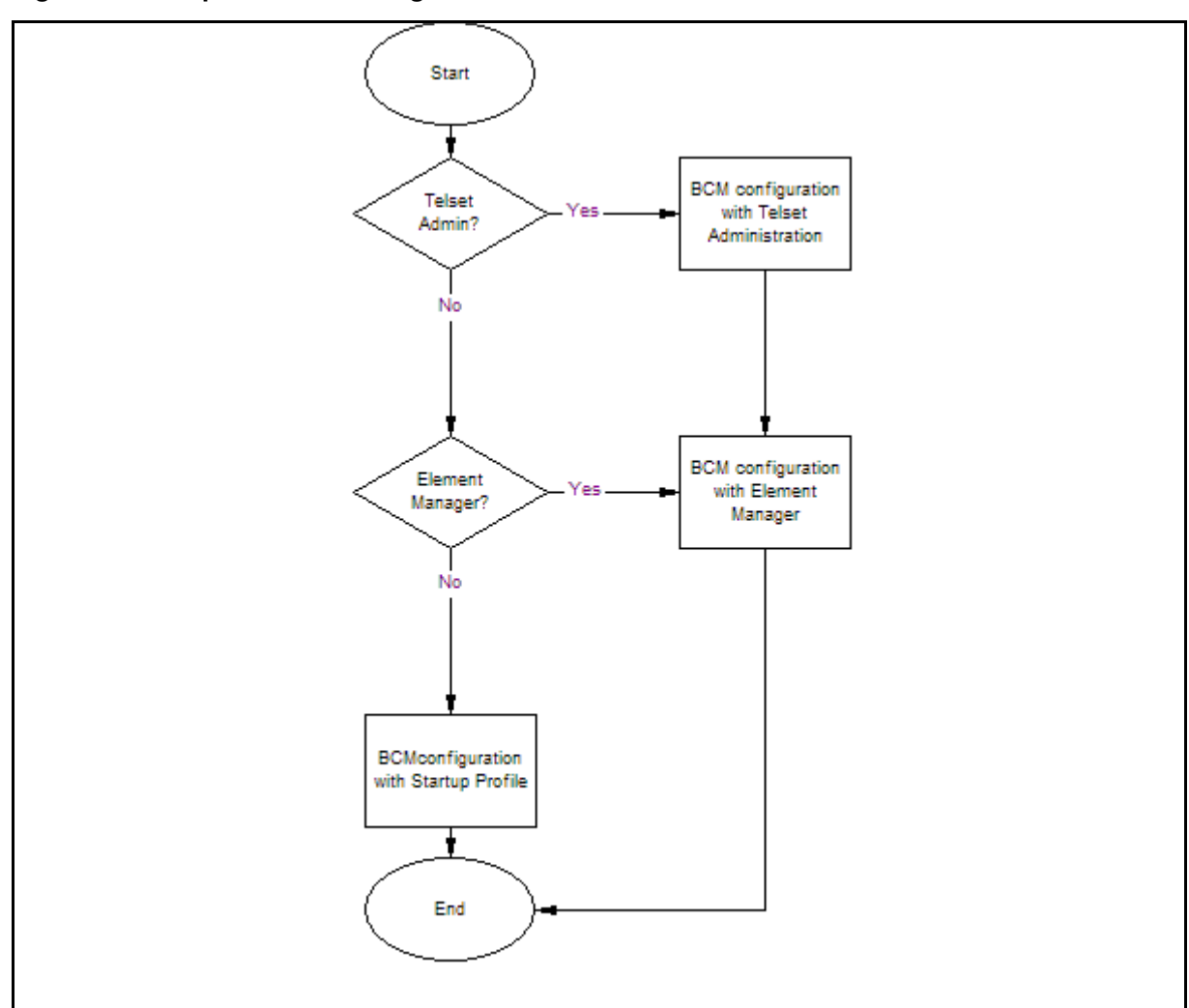

Figure 5 Basic parameters configuration tasks

# Basic parameters configuration navigation

- BCM 5.0 configuration with Telset Administration (page 39)
- BCM 5.0 configuration with Business Element Manager (page 45)
- BCM 5.0 configuration with Startup Profile (page 65)

# **BCM 5.0 configuration with Telset** Administration

The information in this chapter applies to both the BCM50 and the BCM450 platforms running BCM 5.0.

You can use Telset Administration through a digital telephone with a two-line display to set the BCM 5.0 configuration parameters.

You cannot set all the basic parameters using Telset Administration. For example, you cannot enter a keycode using the Telset Administration interface. You must enter the keycodes using the Business Element Manager interface or the USB interface. For more information and procedures on how to download and apply keycodes on your BCM 5.0 system, see the Keycode Installation Guide.

# Prerequisites to BCM 5.0 configuration with Telset Administration

- Connect a digital telephone with a two-line display to your BCM system.
- For information about using Telset Administration to set parameters, see the *Telset Administration Guide* (NN40170-604).

# **BCM450 configuration with Telset Administration procedures**

This task flow shows you the sequence of procedures you perform to configure the initial parameters of your BCM system through Telset Administration. To link to any procedure, go to BCM 5.0 configuration with Telset Administration navigation (page 40).

#### 40 BCM 5.0 configuration with Telset Administration

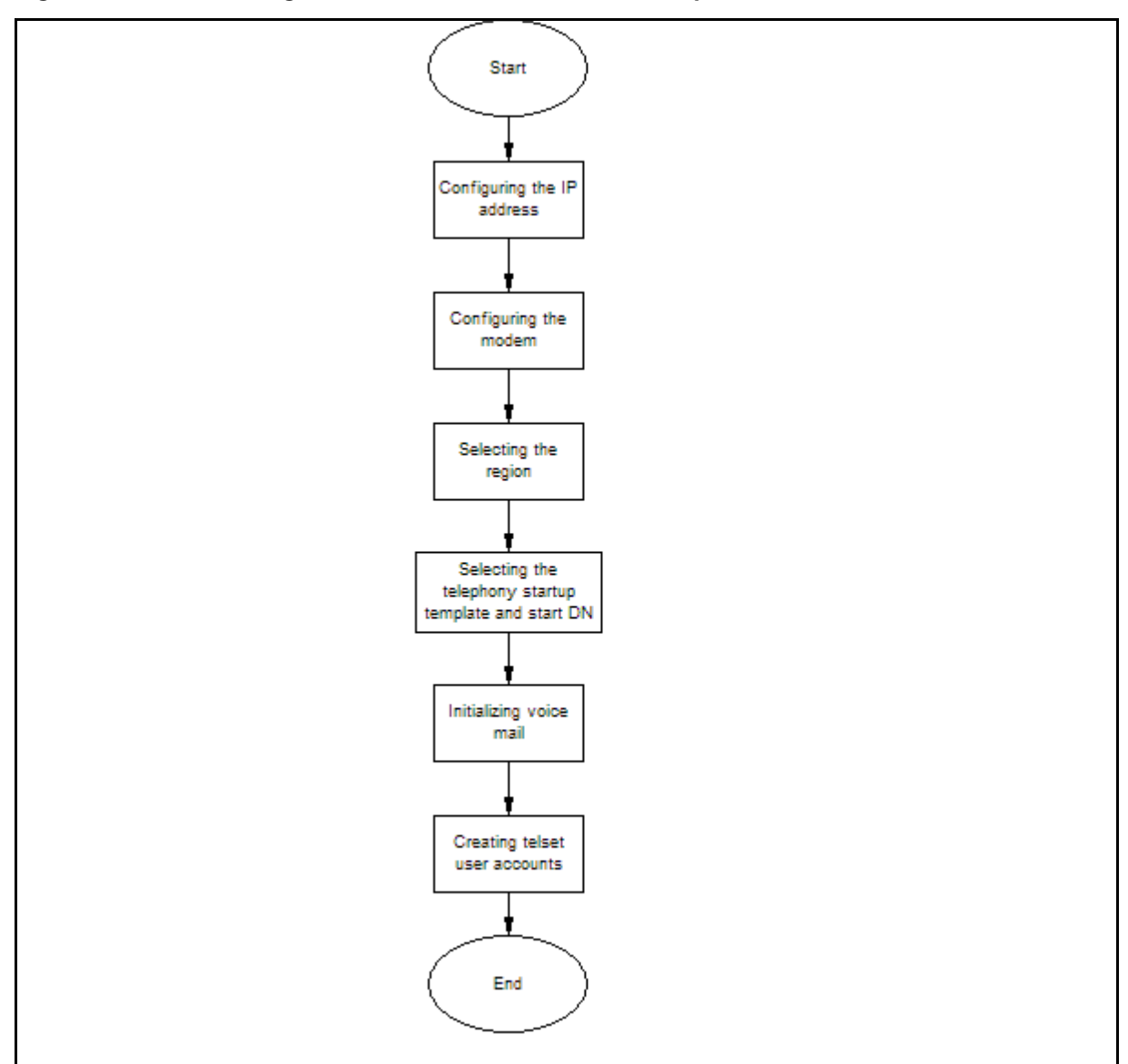

#### Figure 6 BCM450 configuration with Telset Administration procedures

# BCM 5.0 configuration with Telset Administration navigation

- Configuring the IP address (page 41)
- Configuring the modem (page 41)
- Selecting the region (page 42)
- Selecting the telephony startup template and start DN (page 42)
- Initializing voice mail (page 42)
- Creating Telset user accounts (page 43)

# **Configuring the IP address**

Configure the BCM IP address for full network connectivity.

# **Prerequisites**

You must enter the keycode for your BCM 5.0 system to access the features. For more detailed information about retrieving and entering the keycode for your system, see the *Keycode Installation Guide* (NN40010-301).

# **Procedure steps**

| Step | Action                                                                                |
|------|---------------------------------------------------------------------------------------|
| 1    | Select Feature 9*8 from a two-line display telephone.                                 |
| 2    | Enter the following user ID and password:                                             |
|      | User ID: SETNNA                                                                       |
|      | Password: CONFIG                                                                      |
|      | The numerical values of the user ID and password are 738662 and 266344, respectively. |
| 3    | Press <b>OK</b> .                                                                     |
| 4    | Press NEXT to scroll through the menu and select IP Address.                          |
| 5    | Press <b>OK</b> .                                                                     |
| 6    | Press CHNGE to modify the IP settings.                                                |
|      | The display screen shows whether DHCP is enabled or disabled.                         |
| 7    | Press DIS to disable DHCP or ENL to enable DHCP.                                      |
|      | The system must reboot to enable DHCP.                                                |
| 8    | Press IP to modify the following IP settings:                                         |
|      | IP Address                                                                            |
|      | Subnet Mask                                                                           |
|      | Default Gateway                                                                       |
|      | These settings have no effect if the DHCP is disabled.                                |
| 9    | Press Back and select System Restart to reboot the system.                            |
|      | End                                                                                   |

# Configuring the modem

Configure the BCM system modem to provide connection to the system through the modem.

#### 42 BCM 5.0 configuration with Telset Administration

#### Prerequisites

• For more information about modem configuration, see *Configuration— Telephony* (NN40170-502).

#### **Procedure steps**

| Step | Action                                                                                |
|------|---------------------------------------------------------------------------------------|
| 1    | Select Feature 9*8 from a two-line display telephone.                                 |
| 2    | Enter the following user ID and password:                                             |
|      | User ID: SETNNA                                                                       |
|      | Password: CONFIG                                                                      |
|      | The numerical values of the user ID and password are 738662 and 266344, respectively. |
| 3    | Press <b>OK</b> .                                                                     |
| 4    | Press <b>NEXT</b> to scroll through the menu and select <b>Modem</b> .                |
| 5    | Press <b>OK</b> . The display screen shows whether the modem is enabled or disabled.  |
| 6    | If the modem is disabled, press ENL to enable the modem.                              |
| 7    | If the modem is enabled, press <b>DIS</b> to disable the modem.                       |

--End--

# Selecting the region

Set the Region using Feature \*\*PROFILE from a two-line display telephone.

For more information about using Telset Administration to set parameters, see the *Telset Administration Guide* (NN40170-604).

# Selecting the telephony startup template and start DN

Set the DID or PBX template and Start DN using Feature \*\*STARTUP from a two-line display telephone.

This is available for only 15 minutes after the system starts.

For more information about using Telset Administration to set parameters, see the *Telset Administration Guide* (NN40170-604).

# Initializing voice mail

Initialize your voice-mail system using Feature 983 from a two-line display telephone.

For information about using Telset Administration to initialize your voice mail system, see the *CallPilot Telephone Administration Guide* (NN40090-500).

# **Creating Telset user accounts**

You can create Telset user accounts using Telset Administration.

#### Prerequisites

 You can create only Telset accounts using Telset Administration. To create Business Element Manager accounts, you must use Business Element Manager.

| Step | Action                                                                                |
|------|---------------------------------------------------------------------------------------|
| 1    | Select Feature 9*8 from a two-line display telephone.                                 |
| 2    | Enter the following user ID and password:                                             |
|      | User ID: SETNNA                                                                       |
|      | Password: CONFIG                                                                      |
|      | The numerical values of the user ID and password are 738662 and 266344, respectively. |
| 3    | Press OK                                                                              |
| 4    | Press NEXT to scroll through the menu and select User Accounts.                       |
| 5    | Press <b>OK</b> .                                                                     |
|      | The Accounts screen appears.                                                          |
| 6    | Press CHNGE to create an account.                                                     |
| 7    | Press <b>NEXT</b> to scroll through the list of available accounts.                   |
| 8    | Press CRT to create the account.                                                      |
|      | If you see the DEL command instead of the CRT command, the account already exists.    |
| 9    | Press BACK.                                                                           |
|      | The Accounts screen appears.                                                          |
| 10   | Press <b>NEXT</b> .                                                                   |
|      | The password screen appears.                                                          |
| 11   | Press <b>CHNGE</b> to change the password.                                            |
| 12   | Press <b>NEXT</b> to scroll through the list of available accounts.                   |
| 13   | Press CHNGE to change the password for the selected account.                          |
| 14   | Enter the new password for the account.                                               |

**44** BCM 5.0 configuration with Telset Administration

**15** Enter the new password again to confirm it.

--End--

The information in this chapter applies to both the BCM50 and the BCM450 platforms running BCM 5.0.

You can configure all BCM system parameters through Business Element Manager.

# Prerequisites to BCM 5.0 configuration with Business Element Manager

• Launch Business Element Manager and connect to your BCM system. For more information, see Connecting to the BCM system (page 30).

# **BCM450 configuration with Element Manager procedures**

This task flow shows you the sequence of procedures you perform to configure the system parameters of your BCM system through Element Manager. To link to any procedure, go to BCM 5.0 configuration with Business Element Manager navigation (page 46).

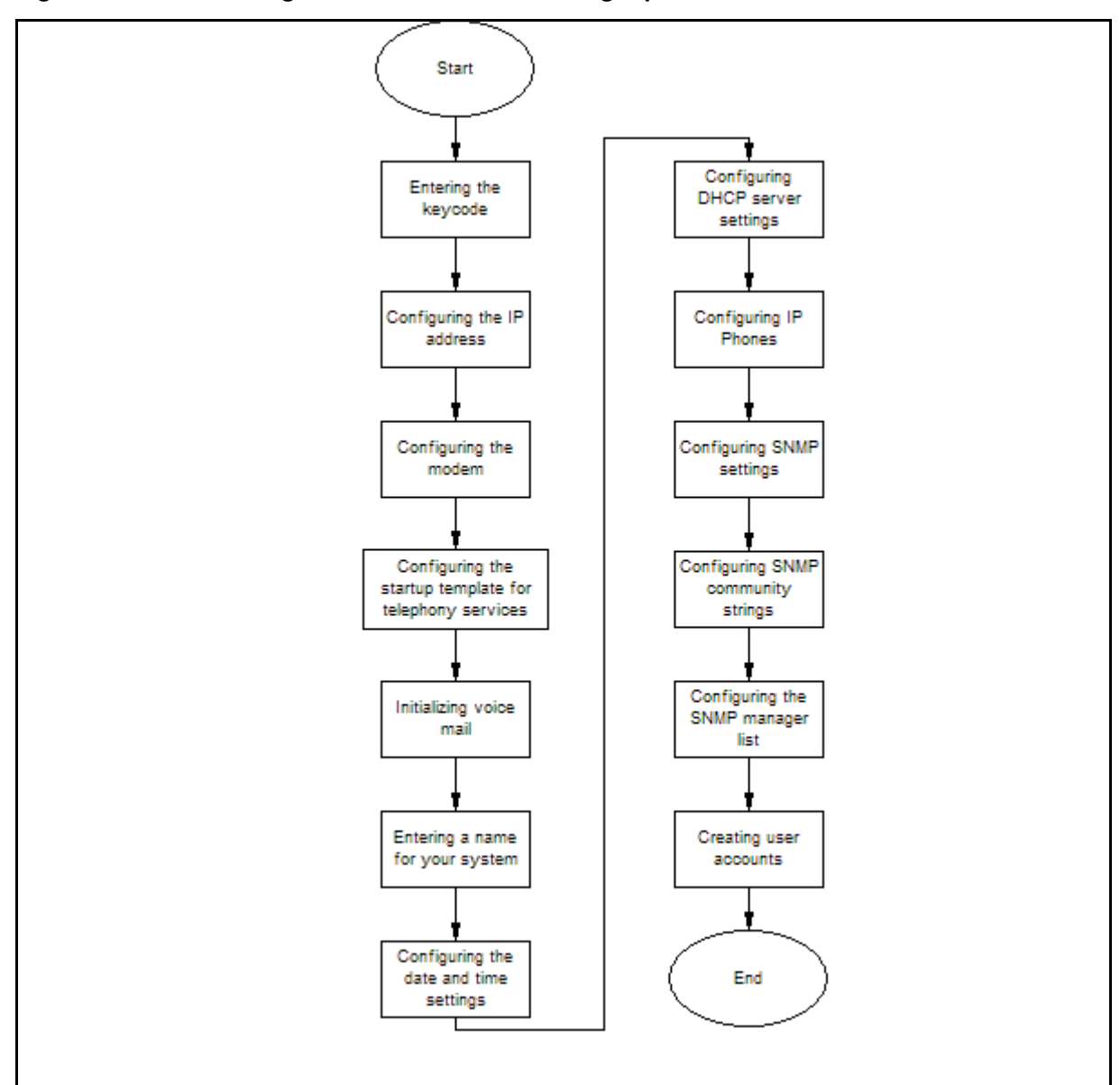

#### Figure 7 BCM450 configuration with Element Manager procedures

# BCM 5.0 configuration with Business Element Manager navigation

- Entering the keycode (page 47)
- Configuring the IP address (page 47)
- Configuring the modem (page 48)
- Configuring the startup template for telephony services (page 49)
- Initializing voice mail (page 49)
- Entering a name for your system (page 50)

- Configuring the date and time settings (page 50)
- Configuring DHCP server settings (page 51)
- Configuring IP Phones (page 54)
- Configuring SNMP settings (page 55)
- Configuring the SNMP manager list (page 56)
- Configuring SNMP community strings (page 57)
- Configuring service access points (page 58)
- Configuring SNMP trap destinations (page 60)
- Creating user accounts (page 62)

# Entering the keycode

Enter the keycode for your BCM 5.0 system to access the features.

#### **Prerequisites**

- Ensure you generate the keycode file for your BCM 5.0 system and that the keycode file is stored on your computer.
- For more detailed information about retrieving and entering the keycode for your system, see the *Keycode Installation Guide* (NN40010-301).

#### **Procedure steps**

| Step | Action                                                                |
|------|-----------------------------------------------------------------------|
| 1    | Select Configuration > System > Keycodes.                             |
|      | The Keycodes panel appears.                                           |
| 2    | Click Load Keycode File.                                              |
|      | The Open dialog box appears.                                          |
| 3    | Select the keycode file for your system, and then click <b>Open</b> . |
|      | End                                                                   |

# **Configuring the IP address**

Configure the BCM IP address for full network connectivity.

# Prerequisites

 If you modify any of the attributes, the Business Element Manager session disconnects.

#### **Procedure steps**

| Step | Action                                                                                  |
|------|-----------------------------------------------------------------------------------------|
| 1    | Select Configuration > System > IP Subsystem.                                           |
| 2    | Select the LAN Interfaces tab.                                                          |
| 3    | Select Customer LAN from the LAN Interfaces Summary. The IP Configuration pane appears. |
| 4    | Click Modify.                                                                           |
| 5    | Enter the <b>IP address</b> .                                                           |
| 6    | Enter the <b>IP subnet mask</b> .                                                       |
| 7    | Enter the <b>Default gateway</b> .                                                      |
| 8    | Click <b>OK</b> .                                                                       |
|      |                                                                                         |

--End--

# Variable definitions

| Variable                      | Value                                                                                                    |
|-------------------------------|----------------------------------------------------------------------------------------------------|
| Obtain IP address dynamically | If this is selected, the BCM system attempts to use IP address<br>information from a DHCP server. If this is not selected, you<br>must enter values for static IP address, IP subnet mask, and<br>Default gateway. |
| IP address                    | The IP address of the BCM system.                                                                                                    |
| IP subnet mask                | The subnet mask used by the BCM system.                                                                                                    |
| Default gateway               | The gateway used by the BCM system.                                                                                                    |

# Configuring the modem

Configure the BCM system modem to connect to the system through the modem.

If you have the appropriate platform privilege, you can remotely dial into BCM Voicemail and enable the analog modem through any traditional PSTN, ISDN, or analog trunk. This feature eliminates the need for support personnel to make site visits to perform management operations.

# Prerequisites

• For more information about modem configuration, see *Configuration* — *Telephony* (NN40170-502).

#### **Procedure steps**

| Step | Action                                                         |
|------|----------------------------------------------------------------|
| 1    | Select Configuration > Resources > Dial Up Interfaces.         |
| 2    | Click the Modem Dial-In Parameters tab.                        |
| 3    | Select the Enable modem dial-in check box to enable the modem. |
|      | End                                                            |

# Configuring the startup template for telephony services

Configure the startup telephony services to set or modify the values for the region, template, and start DN. Telephony services restarts with all telephony programming at default values. Performing a cold reset of telephony services erases all telephony programming, as well as all Voice Message mailboxes and messages.

#### **Procedure steps**

| Step | Action                                         |
|------|------------------------------------------------|
| 1    | Select Administration > Utilities > Reset.     |
| 2    | Click Cold Reset Telephony Services.           |
|      | The Cold Reset Telephony dialog box appears.   |
| 3    | Configure the Cold Reset Telephony attributes. |
| 4    | Click <b>OK</b> .                              |
|      |                                                |

# Variable definitions

| Variable            | Value                                         |
|---------------------|-----------------------------------------------|
| Region              | Specifies the startup region.                 |
| DID or PBX template | Specifies the startup template.               |
| Start DN            | Specifies the startup DN. The default is 221. |

# Initializing voice mail

Initialize your voice mail system to enable users access voice mail features.

#### Prerequisites

• For more information, see the *CallPilot Manager Set Up and Operation Guide* (NN40090-300).

#### **Procedure steps**

| Step | Action                                                                                                    |
|------|----------------------------------------------------------------------------------------------------|
| 1    | Select Configuration > Applications > Voice Messaging/Contact<br>Center.                                                                                                    |
| 2    | Click Launch CallPilot Manager.                                                                                                    |
|      | The Quick Install Wizard form appears. If your voice mail system is already initialized, you do not see the Quick Install Wizard. Instead you see the CallPilot Manager: Main Menu Web page. |
| 3    | Configure the attributes on the Quick Install Wizard form.                                                                                                    |
|      | End                                                                                                    |

# Entering a name for your system

Enter a descriptive name for your system to identify your system on the network.

#### Procedure steps

| Step | Action                                                                                                    |  |
|------|----------------------------------------------------------------------------------------------------|--|
| 1    | Select Configuration > System > Identification.                                                                                                    |  |
| 2    | In the <b>System name</b> box, enter a name for your system.<br>The system name must be a unique alphanumeric name that cannot begin<br>with a number or hyphen (-), and cannot end with hyphen or period (.) |  |
|      | End                                                                                                    |  |

# Configuring the date and time settings

Set the date and time settings for your BCM system.

#### **Procedure steps**

|--|

1 Select Configuration > System > Date and Time.

The Date and Time panel appears.

2 In the Current Date and Time panel, configure the Date and Time attributes.

--End--

# Variable definitions

| Variable                                     | Value                                                                                                    |
|----------------------------------------------|----------------------------------------------------------------------------------------------------|
| Date and Time source                         | Set to NTP if the system uses a network server to determine the correct time and date.                                                                                                    |
|                                              | Set to Trunk to receive time and date settings from PSTN (if available).                                                                                                    |
|                                              | Set to Manual to manually configure the time and date for your system.                                                                                                    |
| NTP server address                           | If Date and Time source is set to NTP, enter an address for the server.                                                                                                    |
| Synch every (s)                              | The number of seconds specified to elapse between contacts with the NTP server.                                                                                                    |
|                                              | 1-XXXX: Number of seconds between contacts with the NTP server.                                                                                                    |
| NTP security mode                            | Select whether the NTP security mode is secured or unsecured.                                                                                                    |
| Raise alarm if clock differs by at least (s) | The number of discrepancy seconds specified that must occur<br>before the system notifies you of a time difference from the<br>NTP server, if the system automatically checks with the NTP<br>server. |
| NTP key ID                                   | ID for accessing the NTP.                                                                                                    |
| NTP key string                               | Control key corresponding to ID for accessing the NTP.                                                                                                    |
| Date and time                                | Use the calendar to select the correct date and time.                                                                                                    |
| Time zone                                    | Select the time zone for this system.                                                                                                    |

# **Configuring DHCP server settings**

Configure the DHCP server settings on your BCM main unit or on the integrated router.

# Prerequisites

• If you have a main unit with an integrated router, you must first disable the DHCP server on the integrated router to use the DHCP server on the main unit.

| Step | Action                                              |
|------|-----------------------------------------------------|
| 1    | Select Configuration > Data Services > DHCP Server. |
| 2    | Select the General Settings tab.                    |
| 3    | Configure the attributes.                           |
|      | End                                                 |

# Variable definitions

| Variable                             | Value                                                                                                    |
|--------------------------------------|----------------------------------------------------------------------------------------------------|
| Use DHCP Server on Integrated Router | This attribute is available only on main units with an integrated router (BCM450a, BCM450e, BCM450ba, BCM450be).                                                                                       |
|                                      | Specify whether or not to use the DHCP server on the integrated router.                                                                                                    |
|                                      | If selected, the DHCP server on the integrated router is used, and the DHCP server on the main unit is disabled.                                                                                       |
|                                      | If cleared, the DHCP server on the main unit is active. You must first disable the DHCP server on the integrated router to avoid networking conflicts.                                                 |
| DHCP server is                       | Select Enabled - IP Phones Only, Enabled - All Devices, or Disabled from the list.                                                                                                    |
| IP domain name                       | The domain name of the network.                                                                                                    |
| Primary DNS IP address               | Specify the IP addresses of the primary DNS server in a valid dot format.                                                                                                    |
|                                      | BCM automatically assigns the value for this parameter. If the IP address or subnet mask for the corresponding LAN interface changes, this value is overwritten. Use caution when changing this value. |
| Secondary DNS IP address             | Specify the IP addresses of the secondary DNS server in a valid dot format.                                                                                                    |
|                                      | BCM automatically assigns the value for this parameter. If the IP address or subnet mask for the corresponding LAN interface changes, this value is overwritten. Use caution when changing this value. |
| WINS server address                  | Specify the IP address of the WINS server.                                                                                                    |
|                                      | BCM automatically assigns the value for this parameter. If the IP address or subnet mask for the corresponding LAN interface changes, this value is overwritten. Use caution when changing this value. |
| WINS node type                       | Specify a client WINS node type.                                                                                                    |
|                                      | The BCM system automatically sets this value to H-node on all DHCP clients. This setting configures the DHCP client PCs to use P-node name resolution before resorting to B-node name resolution.      |
|                                      | Use caution if you change this attribute.                                                                                                    |
| Lease time                           | Specify the time, in seconds, for an address assignment until the client lease expires.                                                                                                    |
|                                      | The default is 259 200 seconds (72 hours).                                                                                                    |

# **Configuring IP Phones**

Configure the IP Phones for your BCM system to enable their full functionality.

# **Procedure steps**

| Step | Action                                                                                                    |
|------|----------------------------------------------------------------------------------------------------|
| 1    | Select Configuration > Resources > Telephony Resources.                                                        |
| 2    | From the Configured Device column, select IP Sets.                                                             |
|      | The Details for Module area appears in the lower pane with the IP Terminal Global Settings tab as the default. |
| 3    | Configure the IP Terminal Global Settings attributes.                                                          |
| 4    | To automatically configure IP Phones with DNs assigned:                                                        |
|      | Select the Enable registration check box.                                                                      |
|      | Select the Enable global registration password check box.                                                      |
|      | Leave the Global password box blank.                                                                           |
|      | Select the Auto-assign DNs check box.                                                                          |
|      | <ul> <li>After the IP Phones are operational, clear the Enable registration check box.</li> </ul>              |

--End--

| Variable                            | Value                                                                                                    |
|-------------------------------------|----------------------------------------------------------------------------------------------------|
| Enable registration                 | Select this check box to allow new IP clients to register with the system.                                                                                    |
|                                     | Remember to clear this check box after you finish registering the new telephones.                                                                             |
| Enable global registration password | To require the installer to enter a password after IP telephones are configured and registered to the system, select this box.                                |
|                                     | If this box is not selected (disabled), a valid Telset user ID and password is required to register IP phones.                                                |
| Global password                     | If you select the Enable Global Registration Password check<br>box, enter the password the installer enters on the IP<br>telephone to connect to the system.  |
|                                     | If this check box is empty, no password prompt occurs during registration.                                                                                    |
| Auto-assign DNs                     | If you select this check box, the system assigns an available DN as an IP terminal requests registration. It does not prompt the installer to enter a set DN. |
|                                     | If this check box is empty, the installer receives a prompt to enter the assigned DN during the programming session.                                          |
| Advertisement/Logo                  | Any information in this box appears on the display of all IP telephones. For example, your company name or slogan (24 characters in length).                  |

# Variable definitions

# **Configuring SNMP settings**

Configure SNMP settings to either enable or disable the SNMP agent, security level, and version.

| Step | Action                                              |
|------|-----------------------------------------------------|
| 1    | Select Configuration > Administrator Access > SNMP. |
| 2    | Select the <b>General</b> tab.                      |
|      | It is normally selected by default.                 |
| 3    | From the SNMP Settings area, click Modify.          |
|      | The Modify SNMP Settings dialog box appears.        |
| 4    | Configure the attributes for Modify SNMP Settings.  |
| 5    | Click <b>OK</b> .                                   |
|      |                                                     |

--End--

# Variable definitions

| Variable                  | Value                                                                                                  |
|---------------------------|----------------------------------------------------------------------------------------------------|
| Enable SNMP Agent         | Choose whether to enable or disable the SNMP agent by selecting (or not selecting) the check box.      |
| Minimum required security | Select the minimum required security for SNMP from the<br>list.Options are: noAuthNoPriv or authNoPriv |
| SNMP Version Support      | Select the SMNP version support from the list. Options are:<br>V1-V2-V3<br>V3<br>V2-V1                 |

# Configuring the SNMP manager list

Configure the SNMP manager list by specifying one or more manager IP address.

# Prerequisites

• Use the SNMP manager list to specify IP addresses that can connect to the SNMP agent.

| Step | Action                                                                                                    |
|------|----------------------------------------------------------------------------------------------------|
| 1    | Select Configuration > Administrator Access > SNMP.                                                                                                    |
| 2    | Select the <b>General</b> tab.                                                                                                    |
|      | It is normally selected by default.                                                                                                    |
| 3    | In the SNMP Manager List area, click Add.                                                                                                    |
|      | The Add Manager dialog box appears.                                                                                                    |
| 4    | In the <b>Manager IP Address</b> box, enter the IP address.<br>The IP address must correspond to the PC where the SNMP manager<br>software is installed. Do not use the dynamic IP address that the PC<br>receives when the dial-up link activates (when the BCM 5.0 initiates dialing).<br>Using the dynamic IP address causes the removal of the required static<br>route. The format for the IP address is X.X.X.X.P, where P is the port.Setting<br>the IP address to 0.0.0 authorizes all SNMP managers to query the<br>system. |
| 5    | Click <b>OK</b> .                                                                                                    |

6 Repeat step 3 to step 5 to add another manager IP address.

--End--

# **Deleting an SNMP manager**

You can delete an SNMP manager if it is no longer required.

#### Procedure steps

| Step | Action                                                                                     |
|------|--------------------------------------------------------------------------------------------|
| 1    | Select Configuration > Administrator Access > SNMP.                                        |
| 2    | Select the <b>General</b> tab.                                                             |
|      | It is normally selected by default.                                                        |
| 3    | In the <b>SNMP Manager List</b> area, select a manager in the IP Manager IP address table. |
|      | Click <b>Delete</b> .<br>A confirmation message appears.                                   |
| 4    | Click <b>Yes</b> to confirm the deletion.                                                  |
|      |                                                                                            |

--End--

# **Configuring SNMP community strings**

Configure SNMP community settings to add a community string and specify the type of access. An SNMP community string is a value, similar to a user ID or a password, that allows access to a device's statistics. SNMP managers send a community string along with each SNMP request. If the community string is correct, the BCM 5.0 responds with the requested information. If the community string is incorrect, the BCM 5.0 discards the request and does not respond. Community strings are used for SNMP v1 and v2C only.

| Step | Action                                                  |
|------|---------------------------------------------------------|
| 1    | Select Configuration > Administrator Access > SNMP.     |
| 2    | Select the <b>Community Strings</b> tab.                |
| 3    | Click Add. The Add Community String dialog box appears. |
| 4    | Configure the Add Community String attributes.          |
| 5    | Click <b>OK</b> .                                       |

6 Repeat step 3 to step 5 to add more community strings.

--End--

# Variable definitions

| Variable         | Value                                                                                                 |
|------------------|----------------------------------------------------------------------------------------------------|
| Community string | Enter the name used as a key to uniquely identify an individual community entry on the SNMP agent.    |
| Type of access   | Specify the read and write access for this community. Available options are Read-Only and Read/Write. |

# **Deleting SNMP community strings**

You can delete an SNMP community string if it is no longer required.

# Procedure steps

| lect Configuration > Administrator Access > SNMP.                              |
|--------------------------------------------------------------------------------|
| lect the <b>Community Strings</b> tab.                                         |
| the Community Strings table, select the community string that you want delete. |
| ck <b>Delete</b> .<br>confirmation message appears.                            |
| ck <b>Yes</b> to confirm the deletion.                                         |
|                                                                                |

# **Configuring service access points**

Service access points are associated with the enhanced security and privacy features of SNMP v3. The Service Access Point tab is not visible if SNMPv3 is not selected on the SNMP General Settings tab. You can add, modify, and delete service access points.

# **Procedure steps**

#### Step Action

1 Select Configuration > Administrator Access > SNMP.

- 2 Select the Service Access Points tab. The Service Access Points tab appears.
- 3 Click Add.
  - The Add Service Access points dialog box appears.
- 4 Configure the Add Service Access Points attributes.
- 5 Click OK.

# Variable definitions

| Variable                   | Value                                                                                                    |
|----------------------------|----------------------------------------------------------------------------------------------------|
| User name                  | Enter the name of the user associated with the service access point.                                                                                                    |
| Authentication Protocol    | Select the authentication protocol. Options are: None, MD5, SHA.                                                                                                    |
| Type of Access             | Select the type of access. Options are: Read Only and Read/<br>Write.                                                                                                   |
| Encryption Protocol        | Select the encryption. Options are: None, DES, 3DES, AES.                                                                                                    |
| Engine ID                  | Enter an engine ID when you add a user that will be used for SNMP v3 communications. The engine ID is made up of hexadecimal digits with a colon separating each digit. |
|                            | Leave the engine ID blank when you add a user that will have access to the MIB, or in the case of SNMP v3 MIB queries.                                                  |
| Authentication Pass Phrase | Enter the Authentication pass phrase for the service access point. Press the Tab key when you have entered the phrase.                                                  |
| Privilege Pass Phrase      | Enter the Privilege pass phrase for the service access point.<br>Press the Tab key when you have entered the phrase.                                                    |

# **Deleting service access points**

You can delete service access points.

| Step | Action                                                                                 |
|------|----------------------------------------------------------------------------------------|
| 1    | Select Configuration > Administrator Access > SNMP.                                    |
| 2    | Select the <b>Service Access Points</b> tab.<br>The Service Access Points tab appears. |
| 3    | In the Service Access Points table select a service access point.                      |

| 4 | Click <b>Delete.</b><br>A confirmation message appears. |
|---|---------------------------------------------------------|
| 5 | Click <b>Yes</b> .                                      |

# **Configuring SNMP trap destinations**

An SNMP trap is a signal that tells the SNMP manager that an event has occurred on the system. The SNMP system enables SNMP traps to be generated based on all or some events and alarms generated on the BCM 5.0 system. Any information that is displayed in the Alarms panel can generate an SNMP trap.

BCM 5.0 alarms that meet the SNMP trap criteria are forwarded to the SNMP trap reporting interface according to defined trap community strings. SNMP trap notifications are displayed in your SNMP trap software.

SNMP traps are generated by the BCM 5.0 if you have enabled SNMP for specific BCM 5.0 alarms. You configure SNMP settings using the Alarm Settings task in the Business Element Manager.

**Attention:** You can configure and administer SNMP trap destinations in both the Configuration tab and the Administration tab of the Business Element Manager. This allows operators who manage BCM 5.0 faults to configure SNMP trap destinations without having to access the SNMP settings on the Configuration panel. SNMP must be enabled on the SNMP General panel if you want to configure and use SNMP trap destinations from the SNMP Trap Destinations panel on Administration panel.

| Step | Action                                                                                   |
|------|------------------------------------------------------------------------------------------|
| 4    | Select Configuration > Administrator Access > SNMP                                       |
| •    | Select Configuration > Automistrator Access > Sinme.                                     |
| 2    | Select the <b>SNMP Trap Destinations</b> tab.<br>The SNMP Trap Destinations tab appears. |
| 3    | Click Add.                                                                               |
|      | The Add Trap Destinations dialog box appears.                                            |
| 4    | Configure the Add Trap Destinations attributes.                                          |
| 5    | Click <b>OK</b> .                                                                        |
|      |                                                                                          |

# Variable definitions

| Variable         | Value                                                                                    |
|------------------|------------------------------------------------------------------------------------------|
| Name             | Enter a name for the trap.                                                               |
| Host             | Enter the IP address of the trap destination.                                            |
| Port             | Enter the UDP port number from which the trap will be sent.<br>The default value is 162. |
| SNMP version     | Select the version of the SNMP Agent for the trap. Options are: v1/v2C, and v3.          |
| Community String | Enter the community string to use for the SNMP trap.                                     |
| User Name        | For v3 only, enter the user name for the SNMP trap.                                      |

# Viewing and modifying SNMP trap destinations

Once you have configured SNMP settings, you can view and administer SNMP trap destinations.

**Attention:** You can configure and administer SNMP trap destinations in both the Configuration tab and the Administration tab of the Business Element Manager. This allows operators who manage BCM 5.0 faults to configure SNMP trap destinations without having to access the SNMP settings on the Configuration panel. SNMP must be enabled on the SNMP General panel if you want to configure and use SNMP trap destinations from the SNMP Trap Destinations panel on Administration panel.

| Step | Action                                                                                   |
|------|------------------------------------------------------------------------------------------|
|      |                                                                                          |
| 1    | Select Configuration > Administrator Access > SNMP.                                      |
| 2    | Select the <b>SNMP Trap Destinations</b> tab.<br>The SNMP Trap Destinations tab appears. |
| 3    | In the Trap Destinations table, select a trap destination.                               |
| 4    | Click Modify.                                                                            |
|      | The Add Trap Destinations dialog box appears.                                            |
| 5    | Configure the Modify Trap Destinations attributes.                                       |
| 6    | Click OK.                                                                                |
|      |                                                                                          |

--End--

# Variable definitions

| Variable         | Value                                                                                    |
|------------------|------------------------------------------------------------------------------------------|
| Name             | Enter a name for the trap.                                                               |
| Host             | Enter the IP address of the trap destination.                                            |
| Port             | Enter the UDP port number from which the trap will be sent.<br>The default value is 162. |
| SNMP version     | Select the version of the SNMP Agent for the trap. Options are: v1/v2C, and v3.          |
| Community String | Enter the community string to use for the SNMP trap.                                     |
| User Name        | For v3 only, enter the user name for the SNMP trap.                                      |

# **Deleting SNMP Trap Destinations**

You can delete SNMP Trap Destinations.

# **Procedure steps**

| Step | Action                                                                                   |
|------|------------------------------------------------------------------------------------------|
| 1    | Select Configuration > Administrator Access > SNMP.                                      |
| 2    | Select the <b>SNMP Trap Destinations</b> tab.<br>The SNMP Trap Destinations tab appears. |
| 3    | In the SNMP Trap Destinations table, select a trap destination.                          |
| 4    | Click <b>Delete.</b><br>A confirmation message appears.                                  |
| 5    | Click <b>Yes</b> .                                                                       |

# Creating user accounts

Create user accounts to allow specific user to access the BCM 5.0 system.

#### **Procedure steps**

Step Action

| 1 | Select Configuration > Administrator Access > Accounts and Privileges. |
|---|------------------------------------------------------------------------|
| 2 | Select the View by Accounts tab.                                       |
| 3 | Click Add to add a user account.                                       |
|   | The Add Account dialog box appears.                                    |
| 4 | Configure the Add Account attributes.                                  |
| 5 | Click OK.                                                              |
| 6 | Repeat step 3 to step 5 to create more user accounts.                  |
|   |                                                                        |

# Variable definitions

| Variable                        | Value                                                                                                    |
|---------------------------------|----------------------------------------------------------------------------------------------------|
| Description                     | Enter a description for this account.                                                                            |
| User ID                         | Enter a descriptive name for the user or the user function.                                                      |
| Password                        | Enter a password for this account.                                                                               |
| Telset user ID (numeric)        | If the user performs administration through the Telset interface, enter a number for the user ID.                |
| Telset password (numeric)       | Enter a password for the Telset User ID.                                                                         |
| Modem Callback Number           | If Callback is required, enter the number to which the system calls back to verify the dial-up user access.      |
| Modem Callback Passcode         | This is the code the system uses to confirm the callback is legitimate.                                          |
| ISDN Callback Number            | If ISDN Callback is required, enter the number to which the system calls back to verify the dial-up user access. |
| Change Password On Login        | Select this check box to force the user to change the password upon first login.                                 |
| Change Password On Login Telset | Select this check box to force the user to change the Telset password upon first login.                          |

# **BCM 5.0 configuration with Startup Profile**

The information in this chapter applies to both the BCM50 and the BCM450 platforms running BCM 5.0.

An experienced administrator uses the Startup Profile tool to customize a template with common BCM system parameters. The administrator uses this template to configure a single system or multiple systems.

# Prerequisites for BCM 5.0 configuration with Startup Profile

- The Startup Profile works only on a BCM system with no keycodes loaded. After the keycodes are loaded, the Startup Profile does not work. This condition prevents unintentional overwriting of the parameters of a configured system.
- You require a computer with a USB port and Microsoft Excel 2000 or newer.
- You require a portable USB storage device compatible with USB 1.1 or USB 2.0 (formatted for FAT32).
- Loading the Startup Profile adds approximately 5 minutes to the time for the BCM system to boot. After you successfully apply the Startup Profile, the BCM system automatically reboots to complete the BCM system configuration. After the BCM system reboots, the Startup Profile is fully loaded.
- Make sure you download and install the correct profile template for the BCM50 platform and the BCM450 platform.

# **BCM450 configuration with Startup Profile procedures**

This task flow shows you the sequence of procedures you perform to configure the basic parameters using the Startup Profile. To link to any procedure, go to BCM 5.0 configuration with Startup Profile navigation (page 66).

#### 66 BCM 5.0 configuration with Startup Profile

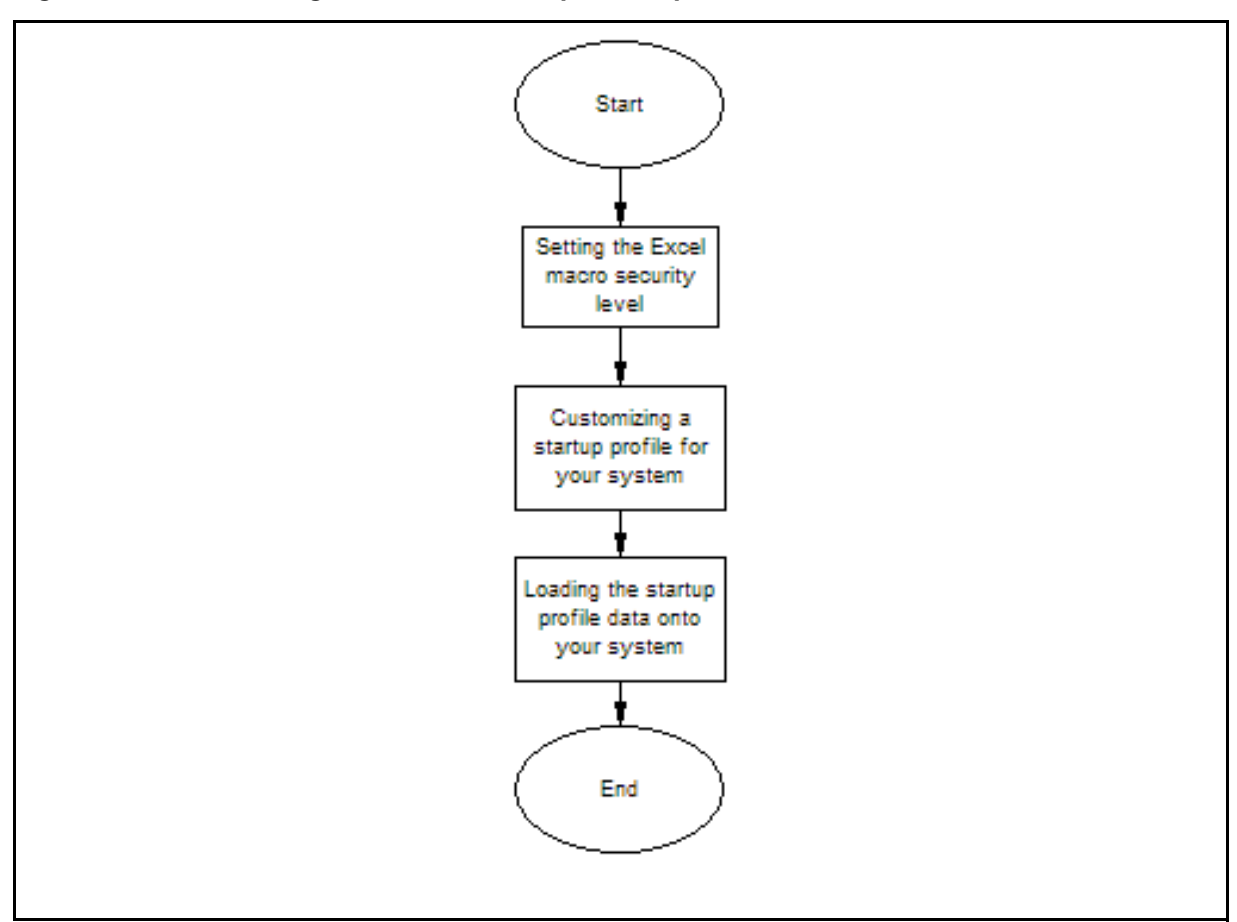

#### Figure 8 BCM450 configuration with Startup Profile procedures

#### BCM 5.0 configuration with Startup Profile navigation

- Setting the Excel macro security level (page 66)
- Customizing a Startup Profile for your system (page 67)
- Loading the Startup Profile data onto your BCM system (page 68)

# Setting the Excel macro security level

The Startup Profile template uses macros to perform certain functions. You must set your Excel macro security level to medium or low to enable the macros.

#### Prerequisites

 You require a copy of the Startup Profile template. For more information, see Downloading the Startup Profile template (page 29).

# **Procedure steps**

| Action                                            |
|---------------------------------------------------|
| Open Microsoft Excel.                             |
| From the <b>Tools</b> menu, select <b>Macro</b> . |
| Select <b>Security</b> .                          |
| Select <b>Medium</b> or <b>Low</b> .              |
| Click <b>Ok</b> .                                 |
| Exit from Excel.                                  |
| Open the Startup Profile template (in Excel).     |
| Enable macros if you are prompted.                |
|                                                   |

# Customizing a Startup Profile for your system

Customize a Startup Profile for your BCM system to facilitate the setting of the BCM parameters.

# Prerequisites

- You require a copy of the Startup Profile template. For more information, see Downloading the Startup Profile template (page 29).
- You cannot copy and paste data between cells in the Startup Profile. If you attempt this, the data validation within the spreadsheet becomes corrupt. If corruption occurs, download another copy of the Startup Profile template from the BCM main unit.
- Never edit the Startup Profile (.sps file) directly; always use the Startup Profile editor to make changes.

| Step | Action                                                                                              |
|------|----------------------------------------------------------------------------------------------------|
| 1    | Open the Startup Profile template (Microsoft Excel template).                                       |
|      | For instructions about using the Startup Profile template, see the Usage Instructions tab.          |
| 2    | Click the StartupProfileTemplate tab to begin entering information in the Startup Profile template. |
| 3    | Enter your BCM system ID in the System ID box in the Startup Profile template.                      |

The system ID is on the box of the main unit and on the main unit itself. If you enter the wrong system ID, the Startup Profile does not work with your system.

4 Click the large button at the top of the Startup Profile template to save a version of the Startup Profile (.sps file) and a version of the Startup Profile editor (Excel spreadsheet) on your computer.

The file names for the Startup Profile editor and the Startup Profile consist of the system ID followed by the appropriate extension.

5 Enter the remaining information into the Startup Profile editor that you want loaded onto the BCM main unit.

The Startup Profile editor contains explanations of the various parameters. Click the cell where you want to enter information, and the Help text appears.

6 You can specify which parameters to load onto your system by selecting Apply.

If you do not want to load certain parameters, select Ignore.

- 7 After you enter all the information, click the large button at the top of the Startup Profile template to save a version of the Startup Profile (.sps file) and a version of the Startup Profile editor (Excel spreadsheet) on your computer.
- 8 Exit from Microsoft Excel.
- 9 Insert the USB storage device into the USB port of the computer.
- **10** Copy the Startup Profile (.sps file) to the root directory of the USB storage device.
- **11** To load your keycodes using the Startup Profile, copy the keycode file to the root directory of the USB storage device.

The name of the keycode file on the USB storage device must exactly match the file name you entered in the Startup Profile editor.

**12** Remove the USB storage device from the USB port of the computer.

The Startup Profile is now stored on the USB storage device.

--End--

# Loading the Startup Profile data onto your BCM system

Load the Startup Profile data onto your BCM system to set the selected BCM system parameters.

#### **Prerequisites**

• Customize the startup profile template for your system. For more information, see Customizing a Startup Profile for your system (page 67).

- Loading the Startup Profile adds approximately 5 minutes to the time for the BCM system to boot.
- Make sure the bootup sequence is complete before removing the USB storage device from the BCM system.
- Do not use the Startup Profile on a functional BCM system because the parameter values in the Startup Profile replace those on the system.

#### **Procedure steps**

| Step | Action                                                                                                    |
|------|----------------------------------------------------------------------------------------------------|
| 4    | Disconnect the neuron cumply from the main unit                                                                                                    |
| I    | Disconnect the power supply from the main unit.                                                                                                    |
| 2    | Insert the USB storage device into the USB port on the main unit. If the BCM system has a UPS, insert the USB storage device into the Linux-compatible USB hub.                 |
| 3    | Connect the power supply to the BCM system.                                                                                                    |
|      | The BCM automatically detects the Startup Profile file and loads the information during the bootup sequence. After the BCM system reboots, the Startup Profile is fully loaded. |
| 4    | If the status LED flashes red (error), view the log file (written to the USB storage device) for a description of the Startup Profile errors.                                   |
|      | If no errors exist, the BCM system automatically reboots to complete the system configuration. After the reboot finishes, the power and status LEDs are solid green.            |
| 5    | Remove the USB storage device from the USB port on the BCM or the USB hub.                                                                                                    |

--End--

# **BCM 5.0 internal resources configuration**

The information in this chapter applies to both the BCM50 and the BCM450 platforms running BCM 5.0.

This section provides information about configuring the internal resources on your BCM main unit. The internal resources include IP trunks, IP sets, and applications resources.

# Prerequisites to BCM 5.0 internal resources configuration

- Launch Business Element Manager and connect to your BCM system. For more information, see Connecting to the BCM system (page 30).
- Ensure the required number of IP trunks, IP sets, and applications resources are part of your keycode.
- For information about configuring internal resources through Telset Administration, see *Telset Administration Guide* (NN40170-604).
- For information about system capacity, see System capacity reference (page 163).

# BCM450 internal resources configuration procedures

This task flow shows you the sequence of procedures you perform to configure IP trunk, IP set, and application resources on your BCM system. To link to any procedure, go to BCM 5.0 internal resources configuration navigation.

#### 72 BCM 5.0 internal resources configuration

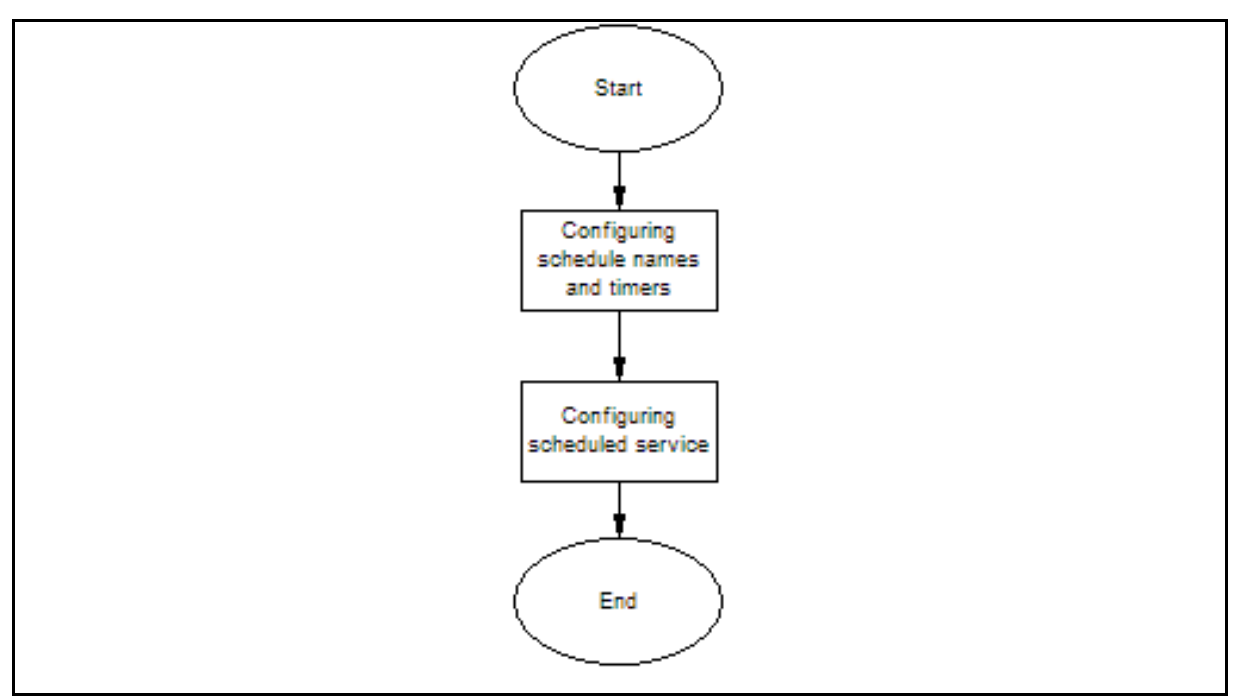

#### Figure 9 BCM450 internal resources configuration procedures

#### BCM 5.0 internal resources configuration navigation

- Configuring IP trunks (page 72)
- Configuring IP sets and applications (page 73)

# **Configuring IP trunks**

The BCM system automatically configures your IP trunks. You can modify this default configuration to re-organize the line numbers on your system.

To configure IP trunk modules through Telset Administration, select **\*\*Config** > Hardware > Main unit > IP Trunks.

| Step | Action                                                                                          |
|------|-------------------------------------------------------------------------------------------------|
| 1    | Select Configuration > Resources > Telephony Resources.                                         |
| 2    | In the <b>Modules</b> section, select the internal <b>IP Trunks</b> that you want to configure. |
| 3    | Click <b>Configure</b> to display the Configure dialog box.                                     |
|      | The system automatically assigns values that are appropriate for your system.                   |
| 4    | Enter the values for the required variables.                                                    |
5 Click OK.

--End--

# Variable definitions

| Variable              | Value                                                                                                    |
|-----------------------|----------------------------------------------------------------------------------------------------|
| Module type           | This read-only value is the type of module allocated to this resource. In this case the value is IP Trunks.                                                                                                    |
| Note                  | A read-only value that provides information relevant to IP trunk configuration.                                                                                                    |
| Start Line            | The first line number in the sequence of consecutive lines assigned to your IP Trunks.                                                                                                    |
|                       | The list of line numbers for IP trunks must be consecutive. If the available line numbers are segmented and the necessary number of consecutive line numbers does not exist, you receive an error message and the system does not assign the line numbers. If this occurs, you must remove other lines in the system and restart line numbering for devices so the lines numbers are not segmented and enough consecutive groups are obtained for all devices. |
| Total Number of Lines | The total number of lines that you want to assign to your IP Trunk resource.                                                                                                    |

# **Configuring IP sets and applications**

The BCM system automatically configures your IP sets and applications resource DNs. You can modify this default configuration to re-organize the DNs on your system.

Author's note: This procedure has not been tested as the functionality is not yet available in the current software. It will be verified when the functionality becomes available.

To configure IP sets and applications resources through Telset Administration, select **\*\*Config > Hardware > Main unit > IP Sets**.

| Step | Action                                                                                                    |  |
|------|----------------------------------------------------------------------------------------------------|--|
| 1    | Select Configuration > Resources > Telephony Resources.                                                              |  |
| 2    | In the <b>Modules</b> section, select the internal <b>IP sets</b> or <b>Applications</b> that you want to configure. |  |

## 74 BCM 5.0 internal resources configuration

| 3 | Click <b>Configure</b> to display the Configure dialog box.                   |  |
|---|-------------------------------------------------------------------------------|--|
|   | The system automatically assigns values that are appropriate for your system. |  |
| 4 | Enter the values for the required variables.                                  |  |
| 5 | Click OK.                                                                     |  |

| End |
|-----|
|-----|

| Variable                    | Value                                                                                                    |
|-----------------------------|----------------------------------------------------------------------------------------------------|
| variable                    |                                                                                                    |
| Module type                 | This read-only value is the type of module allocated to this resource. In this case the value is IP Sets or Applications.                                                                                  |
| Note                        | A read-only value that provides information relevant to application resource configuration. This variable is available only when you select applications.                                                  |
| Start DN                    | The lowest DN in the range of DNs assigned to your resource.<br>The DNs in the range can be consecutive or non-consecutive.                                                                                |
| Number of DNs to add        | The total number of DNs that you want to assign to your IP Set or Applications resource.                                                                                                    |
| Public received digits/OLI  | The public received digits/OLI (outgoing line identification) are<br>the digits that display on the telephone called from this DN over<br>the public network. This number is usually the same as the DN.   |
| Private received digits/OLI | The private received digits/OLI (outgoing line identification) are<br>the digits that display on the telephone called from this DN over<br>the private network. This number is usually the same as the DN. |
| Assign target lines         | Select this checkbox to assign target lines to your DNs.                                                                                                    |

# Variable definitions

# **BCM450 MBM and legacy Norstar configuration**

The information in this chapter applies only to BCM450 platform running BCM 5.0.

Attention: Legacy Norstar configuration is not supported on BCM50.

This section provides information about configuring and deconfiguring the media bay modules (MBM) and legacy Norstar modules in your BCM main unit.

# Prerequisites to BCM450 MBM and legacy Norstar configuration

- Launch Business Element Manager and connect to your BCM system. For more information, see Connecting to the BCM system (page 30).
- For information about configuring internal resources through Telset Administration, see *Telset Administration Guide* (NN40170-604).
- You can add a FEM in the main unit only to connect legacy Norstar modules. A FEM does not function in an expansion unit.
- There must be enough DNs available in the system to populate the entire MBM being configured, or you cannot configure the MBM and the MBM does not function.
- There must be enough consecutive line numbers available in the system to populate the entire MBM, or you cannot configure the MBM and the MBM configuration does not change.
- The target lines assigned to the DNs are auto-selected by the system and do not need to be consecutive. The system attempts to find sufficient free target lines to assign one to each allocated DN.
- Configure the R2MFC MBM as a DTI-PRI MBM with additional configuration requirements to set the attributes of the PRI protocol such that the device operates as an R2MFC module.

# BCM450 MBM and legacy Norstar configuration procedures

This task flow shows you the sequence of procedures you perform to the configure MBMs and legacy Norstar modules for your BCM system. To link to any procedure, go to BCM450 MBM and legacy Norstar configuration navigation.

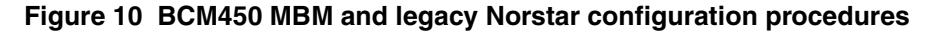

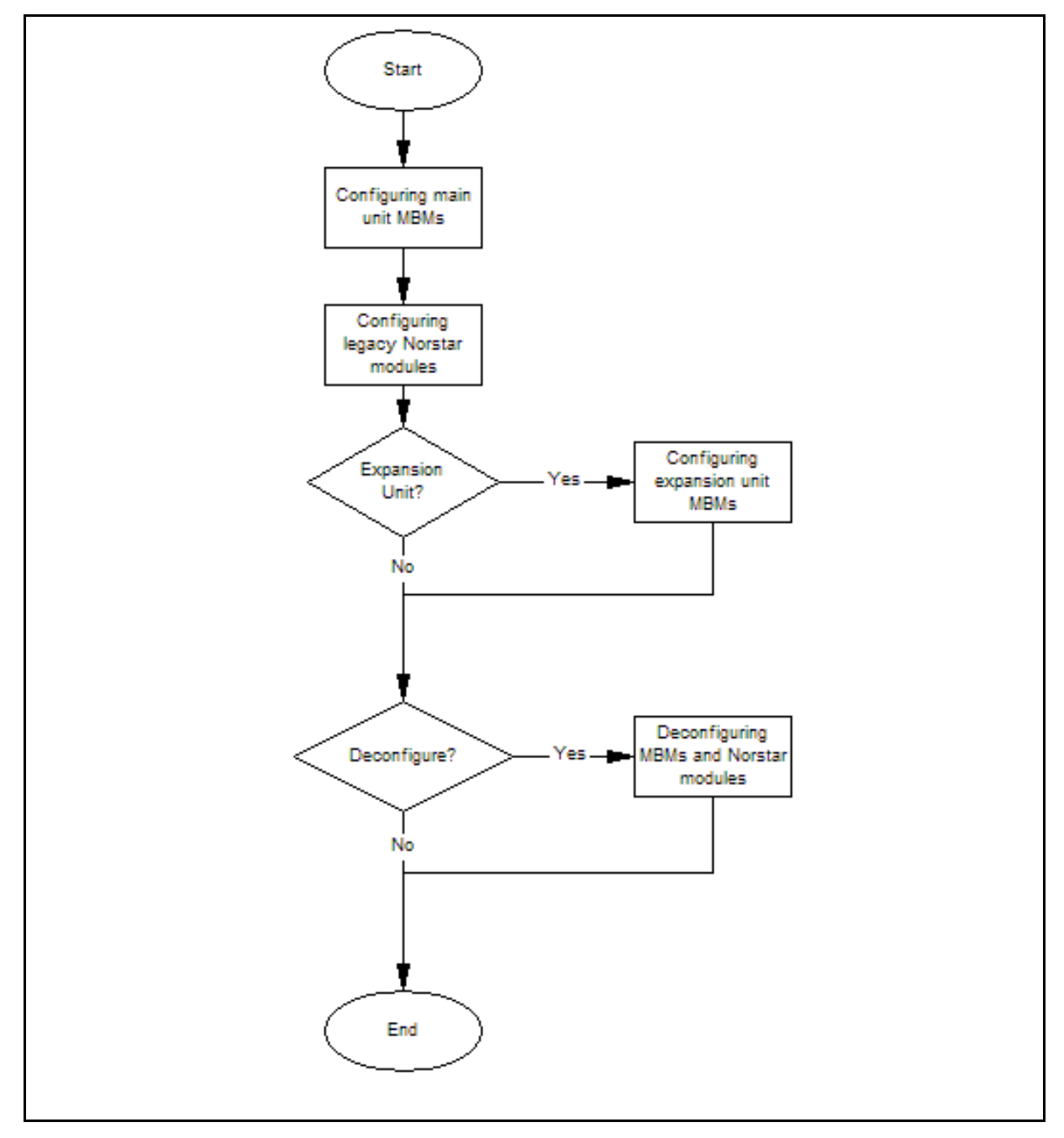

Nortel Business Communications Manager 5.0 Configuration — System NN40170-501 02.04 Standard September 2009

# BCM450 MBM and legacy Norstar configuration navigation

- Configuring main unit MBMs (page 77)
- Configuring legacy Norstar modules (page 78)
- Configuring expansion unit MBMs (page 80)
- Deconfiguring MBMs and Norstar modules (page 82)

# **Configuring main unit MBMs**

Configure main unit media bay modules (MBM) through a two-stage process. First, identify the type of installed MBMs to the BCM system, and then configure the required variables. The BCM system suggests default values for your MBM. You can modify the default values depending on your system preference.

To configure main unit MBMs through Telset Administration, select **\*\*Config >** Hardware > Main unit > MBMs.

# **Prerequisites**

- If you do not configure the MBM, it cannot function in your system.
- Set the MBM dip switches to factory default values (all on). In the case of a FEM, the dip switches on the FEM must be defaulted such that all six ports on the FEM are enabled. If you install an MBM in the main unit with a different dip switch configuration, the MBM will not function.
- For information about installing media bay modules (MBM), see Nortel Business Communications Manager 450 5.0 Installation — System (NN40170-303).
- For information about configuring a FEM, see Configuring legacy Norstar modules (page 78).

| Step | Action                                                                                                   |
|------|----------------------------------------------------------------------------------------------------|
| 1    | Select Configuration > Resources > Telephony Resources.                                                  |
| 2    | In the <b>Modules</b> section, double-click <b>Configured Device</b> in the row of the MBM to configure. |
| 3    | From the list, select the type of MBM that you installed in this location in the main unit.              |
| 4    | Click <b>Configure</b> to display the Configure dialog box.                                              |
|      | The system suggests values that are appropriate for your system.                                         |
| 5    | If required, modify the suggested values to customize your system.                                       |
| 6    | Click <b>OK</b> .                                                                                        |
|      |                                                                                                    |

Even if you are not modifying the default configuration, you must click OK to activate the MBM with the assigned values.

#### --End--

**Attention:** You must have sufficient resources to configure MBMs. If sufficient resources (DNs available on system, consecutive line numbers) do not exist to configure an MBM, you receive an error message. The MBM and the entry configuration revert back to Empty/None.

# Variable definitions

| Variable                    | Value                                                                                                    |
|-----------------------------|----------------------------------------------------------------------------------------------------|
| Module type                 | This read-only value is the type of module allocated to this resource. In this case the value is the type of MBM.                                                                                          |
| Start DN                    | The lowest DN in the range of DNs assigned to your resource.<br>The DNs in the range can be consecutive or non-consecutive.                                                                                |
| Public received digits/OLI  | The public received digits/OLI (outgoing line identification) are<br>the digits that display on the telephone called from this DN over<br>the public network. This number is usually the same as the DN.   |
| Private received digits/OLI | The private received digits/OLI (outgoing line identification) are<br>the digits that display on the telephone called from this DN over<br>the private network. This number is usually the same as the DN. |
| Assign target lines         | Select this checkbox to assign target lines to your DNs.                                                                                                    |
| Start Line                  | The first line number in the sequence of consecutive lines assigned to your MBM.                                                                                                    |
|                             |                                                                                                    |

Attention: The variables that appear in the configure dialog box differ depending upon the type of MBM you choose to configure.

# **Configuring legacy Norstar modules**

Configure legacy Norstar modules with your FEM to use the functionality of your legacy Norstar modules. The BCM system suggests default values for your modules. You can modify this default configuration depending on your system preference.

To configure legacy Norstar modules through Telset Administration, select **\*\*Config > Hardware > Main unit > MBMs > FEM**.

# Prerequisites

• A legacy Norstar module must be connected to your BCM system through a FEM installed in the main unit.

- You cannot configure a FEM, instead you must configure the sub-modules (legacy Norstar modules) listed below the FEM.
- If you do not configure the legacy Norstar module, it cannot function in your system.

## **Procedure steps**

| Step | Action                                                                                                    |
|------|----------------------------------------------------------------------------------------------------|
| 1    | Select Configuration > Resources > Telephony Resources.                                                                                                    |
| 2    | In the <b>Modules</b> section, double-click <b>Configured Device</b> in the location row where you installed your FEM.                                                                                                    |
| 3    | From the Configured Device list, select FEM.                                                                                                    |
|      | A list of locations for legacy Norstar modules appears below the FEM location.                                                                                                    |
| 4    | Select the legacy Norstar module location (listed below the FEM) that you want to configure.                                                                                                    |
| 5    | Double-click Configured Device for the selected Norstar module.                                                                                                    |
| 6    | From the <b>Configured Device</b> list, select the type of Norstar module<br>connected to this FEM location.<br>If you select Norstar TM, the Configure button appears dimmed. You must<br>select the type of Norstar TM, for example Loop TC, from the Configured<br>Device list before you can configure it. |
| 7    | Click <b>Configure</b> to display the Configure dialog box.                                                                                                    |
|      | The system suggests values that are appropriate for your system.                                                                                                    |
| 8    | If required, modify the suggested values to customize your system.                                                                                                    |
| 9    | Click <b>OK</b> .                                                                                                    |
|      | Even if you are not modifying the default configuration, you must click OK to activate the module with the assigned values.                                                                                                    |
| 10   | Repeat step 4 to step 9 for each Norstar module connected to your FEM.                                                                                                    |

**Attention:** You must have sufficient resources to configure MBMs. If sufficient resources (DNs available on system, consecutive line numbers) do not exist to configure an MBM, you receive an error message. The MBM and the entry configuration revert back to Empty/None.

--End--

#### 80 BCM450 MBM and legacy Norstar configuration

# Variable definitions

| Variable                    | Value                                                                                                    |
|-----------------------------|----------------------------------------------------------------------------------------------------|
| Module type                 | This read-only value is the type of module allocated to this resource. In this case the value is the type of MBM.                                                                                          |
| Start DN                    | The lowest DN in the range of DNs assigned to your resource.<br>The DNs in the range can be consecutive or non-consecutive.                                                                                |
| Public received digits/OLI  | The public received digits/OLI (outgoing line identification) are<br>the digits that display on the telephone called from this DN over<br>the public network. This number is usually the same as the DN.   |
| Private received digits/OLI | The private received digits/OLI (outgoing line identification) are<br>the digits that display on the telephone called from this DN over<br>the private network. This number is usually the same as the DN. |
| Assign target lines         | Select this checkbox to assign target lines to your DNs.                                                                                                    |
| Start Line                  | The first line number in the sequence of consecutive lines assigned to your MBM.                                                                                                    |

# **Configuring expansion unit MBMs**

Configure expansion unit media bay modules (MBM) through a two-stage process. First, you identify the type of installed MBMs to the BCM system, and then you configure the required variables. The BCM system suggests default values for your MBM. You can modify this default configuration depending on your system preference.

To configure MBMs in the expansion unit through Telset Administration, select **\*\*Config > Hardware > Main Unit > Expansion**.

# **Prerequisites**

- If you do not configure the MBM, it cannot function in your system.
- You can force a specific dip switch setting for your MBMs. Nortel recommends that you leave the dip switches in the default position. The DIP switches in an expansion unit must be set to select a valid module number.
- A FEM does not function in an expansion unit. A FEM must be installed in the main unit.

#### **Procedure steps**

| Step | Action                                                                                |  |
|------|---------------------------------------------------------------------------------------|--|
| 1    | Select Configuration > Resources > Telephony Resources.                               |  |
| 2    | In the <b>Modules</b> section, double-click <b>Configured Device</b> in the row where |  |

Expansion 1 is located.

#### 3 Select MBM-6.

You will now see a list of slots in the Locations row for the expansion.

- 4 From the list, select the type of MBM that you installed in this location in the expansion unit.
- 5 Click **Configure** to display the Configure dialog box.

The system suggests values that are appropriate for your system.

- 6 If required, modify the suggested values to customize your system.
- 7 Click OK.

Even if you are not modifying the default configuration, you must click OK to activate the MBM with the assigned values.

--End--

**Attention:** You must have sufficient resources to configure MBMs. If sufficient resources (DNs available on system, consecutive line numbers) do not exist to configure an MBM, you receive an error message. The MBM and the entry configuration revert back to Empty/None.

#### 82 BCM450 MBM and legacy Norstar configuration

# Variable definitions

| Variable                    | Value                                                                                                    |
|-----------------------------|----------------------------------------------------------------------------------------------------|
| Module type                 | This read-only value is the type of module allocated to this resource. In this case the value is the type of MBM.                                                                                          |
| Start DN                    | The lowest DN in the range of DNs assigned to your resource.<br>The DNs in the range can be consecutive or non-consecutive.                                                                                |
| Public received digits/OLI  | The public received digits/OLI (outgoing line identification) are<br>the digits that display on the telephone called from this DN over<br>the public network. This number is usually the same as the DN.   |
| Private received digits/OLI | The private received digits/OLI (outgoing line identification) are<br>the digits that display on the telephone called from this DN over<br>the private network. This number is usually the same as the DN. |
| Assign target lines         | Select this checkbox to assign target lines to your DNs.                                                                                                    |
| Start Line                  | The first line number in the sequence of consecutive lines assigned to your MBM.                                                                                                    |
| DIP                         | The DIP switch configuration for the installed MBM. Nortel recommends that you leave the MBM dip switches in the default position (all set to on).                                                         |
|                             | This variable only applies to an MBM installed in the expansion unit. The DIP switches must be set in an expansion unit.                                                                                   |

# **Deconfiguring MBMs and Norstar modules**

Deconfiguring a previously configured device removes assigned resources to that device. However, target lines will remain assigned to the same bus. If that bus is then re-configured with DNs, those target lines will be assigned to those DNs. Refer to "Directory numbers" on page 16 for more information.

#### Prerequisites

- If a currently configured MBM is changed to Empty/None or changed to a different MBM type, all associated provisioned resources are freed and that MBM is rendered deconfigured and inoperable.
- The line numbers against a T-interface loop cannot be deleted. To remove the line numbers assigned to a BRI, you must remove the BRI device.

| Step | Action                                                                                 |
|------|----------------------------------------------------------------------------------------|
| 1    | Select Configuration > Resources > Telephony Resources.                                |
| 2    | In the <b>Modules</b> section, select the MBM or legacy Norstar module to deconfigure. |

# 3 Click Deconfigure.

The Deconfigure confirmation box appears.

4 Click **OK** to confirm deconfiguration of the selected MBM or legacy Norstar module.

--End--

# **BCM 5.0 trunk module configuration**

The information in this chapter applies to both the BCM50 and the BCM450 platforms running BCM 5.0.

Configure the trunk module parameters to define the line properties for your BCM system.

# Prerequisites to BCM 5.0 trunk module configuration

- Launch Business Element Manager and connect to your BCM system. For more information, see Connecting to the BCM system (page 30).
- You can access trunk module configuration through Telset Administration using \*\*CONFIG > Hardware.

# BCM450 trunk module configuration procedures

This task flow shows you the sequence of procedures you perform to configure your BCM trunk modules. To link to any procedure, go to BCM 5.0 trunk module configuration navigation.

#### 86 BCM 5.0 trunk module configuration

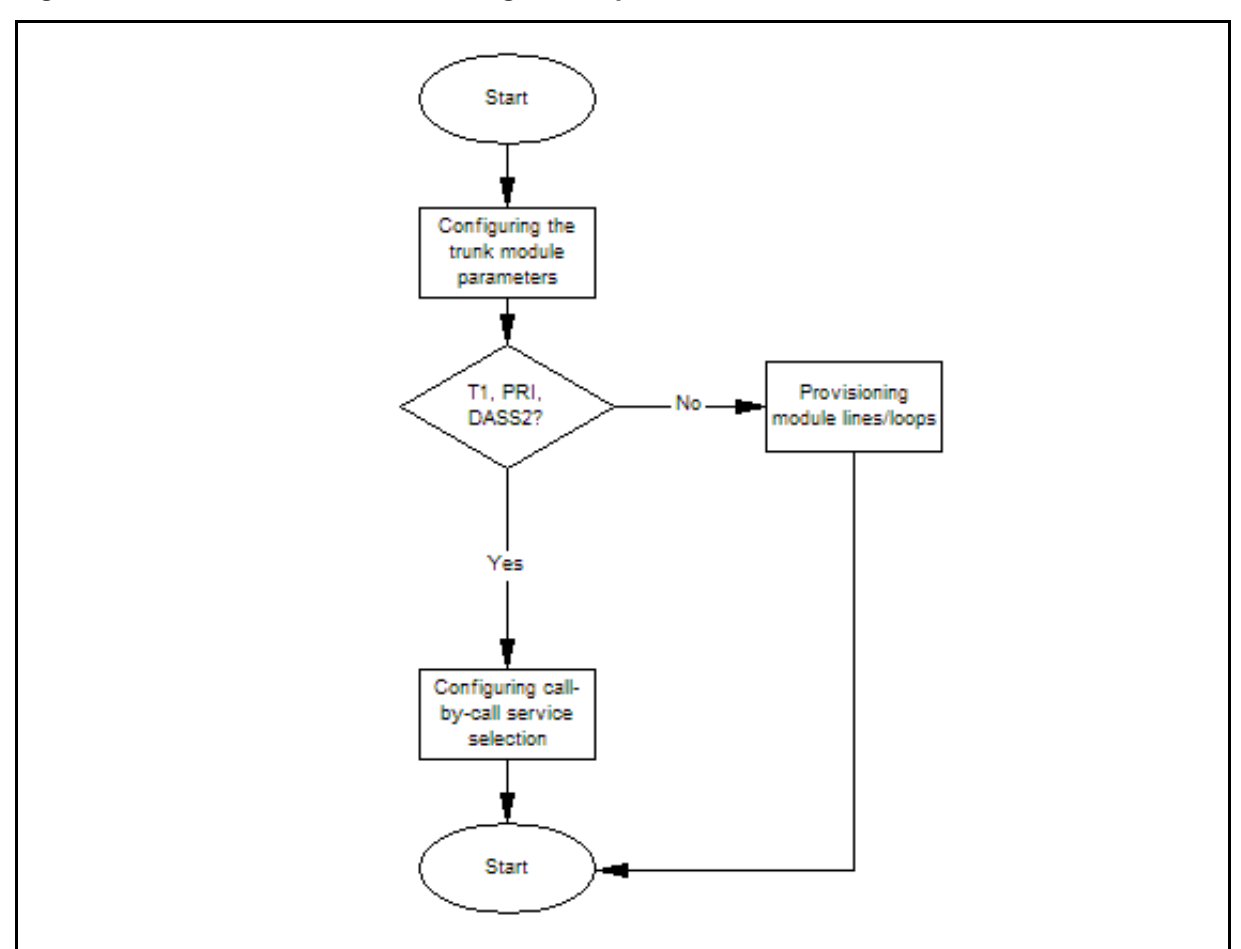

Figure 11 BCM450 trunk module configuration procedures

# BCM 5.0 trunk module configuration navigation

- Configuring the trunk module parameters (page 86)
- Configuring call-by-call service selection (page 87)
- Provisioning module lines and loops (page 88)

# Configuring the trunk module parameters

Configure the trunk module parameters to define the line properties for your BCM system.

# Prerequisites

• For more information about the configurable parameters for a trunk module, see Trunk module parameters (page 155).

## **Procedure steps**

| Step | Action                                                                                                    |
|------|----------------------------------------------------------------------------------------------------|
| 1    | Select Configuration > Resources > Telephony Resources.                                                                                                |
| 2    | On the Modules panel, click the trunk module entry that you want to view.                                                                              |
| 3    | On the <b>Trunk Module Parameters</b> tab, review the settings to ensure they support the type of line function provided from the Central Office (CO). |
|      | End                                                                                                    |

# Configuring call-by-call service selection

Configure the PRI Call-by-call Service Selection, which is region-specific to North America, for a DTM set to a PRI Module type.

# Prerequisites

- Applies to modules that support T1, PRI, or DASS2.
- Configure the trunk module parameters. For more information, see Configuring the trunk module parameters (page 86).

| Step | Action                                                                    |
|------|---------------------------------------------------------------------------|
| 1    | Select Configuration > Resources > Telephony Resources.                   |
| 2    | On the Modules panel, click the trunk module entry that you want to view. |
| 3    | From the Call-by-Call Service Selection tab, set the attributes.          |
|      | End                                                                       |

## 88 BCM 5.0 trunk module configuration

# Variable definitions

| Variable                      | Value                                                                                                    |
|-------------------------------|----------------------------------------------------------------------------------------------------|
| Service Type Foreign Exchange | Define the applicable services for the protocol defined on the Module record.                                |
| Translation Mode              | Define how the incoming digits get mapped to line numbers (target lines or DISA/AUTO DNs) within the system. |
| Translate All Calls To        | Enter the appropriate information for the mode chosen.                                                       |
|                               |                                                                                                    |

# Provisioning module lines and loops

Configure the module lines and loops for your BCM system.

## Prerequisites

• Configure the trunk module parameters. For more information, see Configuring the trunk module parameters (page 86).

# **Procedure steps**

| Step | Action                                                                                                    |
|------|----------------------------------------------------------------------------------------------------|
| 1    | Select Configuration > Resources > Telephony Resources.                                                                           |
| 2    | On the Modules panel, click the trunk module entry that you want to view.                                                         |
|      | The panel that appears depends on the type of module that is selected.                                                            |
| 3    | Provision the lines, virtual channels, and loops for your module.                                                                 |
|      | <ul> <li>The Provision Line tab panel is used for all trunks except DPNSS and<br/>BRI loops.</li> </ul>                           |
|      | • The DPNSS module shows the Provision Virtual Channels tab panel.                                                                |
|      | <ul> <li>BRI loops require an extra step, so the Provision Loops tab panel<br/>appears after a BRI module is selected.</li> </ul> |
|      |                                                                                                    |

--End--

# Variable definitions

| Variable                           | Value                                                                                |
|------------------------------------|--------------------------------------------------------------------------------------|
| Provision Lines tab                |                                                                                      |
| Line <line number=""></line>       | This is a list of the lines assigned to the module.                                  |
| Provisioned <check box=""></check> | If the check box is selected beside a line, that line is available for call traffic. |

Nortel Business Communications Manager 5.0 Configuration — System NN40170-501 02.04 Standard September 2009

| Variable                                | Value                                                                                      |  |
|-----------------------------------------|--------------------------------------------------------------------------------------------|--|
| Provision Virtual Channels tab          |                                                                                            |  |
| Virtual Channel <read-only></read-only> | A virtual channel assigned to the DPNSS module.                                            |  |
| Provisioned <check box=""></check>      | If the check box is selected beside a channel, that channel is available for call traffic. |  |
| Provision Loops tab                     |                                                                                            |  |
| Loop <loop-number></loop-number>        | These are the loop numbers assigned to the selected BRI module.                            |  |
|                                         | Modules have four loops, but only loops designated as T-loops require provisioning.        |  |
| Provisioned <check box=""></check>      | If the check box is selected beside a loop, that loop has lines that can be provisioned.   |  |

The information in this chapter applies to both the BCM50 and the BCM450 platforms running BCM 5.0.

On the Dial-out Interfaces panel you can add, configure, and control the connection status of both ISDN and Modem dial-out interfaces. These interfaces can be used for the Automatic dial-out service.

Consider the following guidelines when using remote dial-in:

- The remote dial-in for administration and the backup WAN link share the same modem. If a remote administration user is connected while the primary link breaks, the automatic backup function does not occur.
- While using the back-up interface, BCM always calls. BCM does not answer an incoming call from a router on the V.92 interface.

# **Dial-up resources configuration navigation**

- ISDN interface management (page 91)
- ISDN interface connection or disconnection (page 94)
- ISDN channel parameters configuration (page 95)
- Modem interface management (page 97)
- Modem interface connection and disconnection (page 99)
- Modem dial-out link parameters configuration (page 100)
- WAN Failover on BCM50 (page 103)
- ISDN dial-in parameters configuration (page 105)
- Automatic dial-out interface configuration (page 110)
- Dial-up interfaces as primary connections (page 112)
- Static routes for dial-out configuration (page 114)

# ISDN interface management

This section provides information about managing ISDN interfaces.

## Prerequisites for ISDN interface management

 ISDN interfaces can only be configured on a BCM50 with an integrated BRI module, or on a BCM50 with a BRI MBM installed in the expansion unit. A maximum of two BRI-ISDN interfaces are supported on each BCM50. Each of these interfaces supports two ISDN B-channels.

#### ISDN interface management navigation

- Adding an ISDN interface (page 92)
- Enabling an ISDN interface (page 92)
- Disabling an ISDN interface (page 93)
- Deleting an ISDN interface (page 93)

#### Adding an ISDN interface

Use the following procedure to add an ISDN interface to the BCM 5.0 system.

#### Procedure steps

| Step | Action                                                                                                    |
|------|----------------------------------------------------------------------------------------------------|
| 1    | Click Configuration > Resources > Dial Un Interfaces                                                              |
| 2    | On the <b>Dial-out Interfaces</b> tab, click <b>Add</b> .<br>The <b>Add Dial up Interface</b> dialog box appears. |
| 3    | Select ISDN from the Interface type drop-down list.                                                               |
| 4    | Enter a logical name in the Interface name field.                                                                 |
| 5    | Select the <b>Automatic Dialout</b> check box to use this interface for scheduled services.                       |
| 6    | Click <b>OK</b> .<br>The interface appears in the Dial-out Interfaces table.                                      |
|      |                                                                                                    |

#### --End--

## **Enabling an ISDN interface**

An interface must be enabled to function as a backup connection. If the BCM 5.0 experiences a primary connection failure, it will dial-out using the dial-up interface configured as the backup. Use the following procedure to enable and ISDN interface.

#### **Procedure steps**

Step Action

- 1 Click Configuration > Resources > Dial Up Interfaces.
- 2 On the **Dial-out Interfaces** tab, select the ISDN interface.
- 3 On the **Channel Characteristics** tab, enter the **Dial-out number** for the ISDN interface.
- 4 On the **Dial-out Interface** tab, select the **Enable** check box next to the ISDN interface to enable.

**Attention:** BCM 5.0 only allows the configuration of two ISDN auto-dialout interfaces. When both of these interfaces are enabled ISDN dial-in is disabled.

--End--

#### **Disabling an ISDN interface**

Use the following procedure to disable and ISDN interface.

#### **Procedure steps**

| Step | Action                                                                                         |
|------|------------------------------------------------------------------------------------------------|
| 1    | Click Configuration > Resources > Dial Up Interfaces.                                          |
| 2    | On the <b>Dial-out Interface</b> tab, clear the <b>Enable</b> check box next to the interface. |
|      | End                                                                                            |
|      |                                                                                                |

## Deleting an ISDN interface

Use the following procedure to delete an ISDN interface.

| Step | Action                                                                                             |
|------|----------------------------------------------------------------------------------------------------|
| 1    | Click <b>Configuration &gt; Resources &gt; Dial Up Interfaces &gt; Dial-out</b><br>interfaces tab. |
| 2    | Clear the <b>Enable</b> check box.                                                                 |
| 3    | Click the ISDN interface you want to delete.                                                       |
| 4    | Click <b>Delete</b> .                                                                              |
|      | A confirmation dialog box appears.                                                                 |
| 5    | Click <b>Yes</b> .<br>The interface is deleted.                                                    |

--End--

# ISDN interface connection or disconnection

Interfaces can be connected manually, or they can be triggered to connect by auto dial-out, see Adding an automatic dial-out interface (page 111). Auto dial-out routes can not be added if the interface is already manually connected, unless the interface is already connected with auto dial-out routes configured.

#### ISDN interface connection or disconnection navigation

- Connecting an ISDN interface (page 94)
- Disconnecting an ISDN interface (page 94)

#### Connecting an ISDN interface

Use the following procedure to connect an ISDN interface.

#### **Procedure steps**

| Step | Action                                                                                         |
|------|------------------------------------------------------------------------------------------------|
| 4    |                                                                                                |
| I    | Click Configuration > Resources > Dial Up Interfaces.                                          |
| 2    | On the <b>Dial-out Interfaces</b> tab, select the interface to connect.                        |
| 3    | Select the <b>Enable</b> check box.                                                            |
| 4    | In the <b>IP Address Specification</b> tab, specify the remote IP address to which to connect. |
| 5    | In the top panel, click <b>Connect</b> .                                                       |
|      | End                                                                                            |

## **Disconnecting an ISDN interface**

Use the following procedure to disconnect an ISDN interface.

| Step | Action                                                                    |
|------|---------------------------------------------------------------------------|
| 1    | Click Configuration > Resources > Dial Up Interfaces.                     |
| 2    | On the <b>Dial-out Interfaces</b> tab select the interface to disconnect. |
| 3    | Click <b>Disconnect</b> .<br>A confirmation dialog box appears.           |

4 Click Yes.

--End--

# ISDN channel parameters configuration

This section provides information about configuring ISDN channel parameters.

# ISDN channel parameters configuration navigation

- Configuring parameters for an ISDN channel (page 95)
- Configuring the ISDN Link Parameters (page 96)

# Configuring parameters for an ISDN channel

Use the following procedure to configure the parameters for an ISDN channel.

# **Procedure steps**

| Step | Action                                                |
|------|-------------------------------------------------------|
| 1    | Click Configuration > Resources > Dial Up Interfaces. |
| 2    | Click the ISDN interface to configure.                |
| 3    | Select the Channel Characteristics tab.               |
| 4    | Double-click the field to modify.                     |
| 5    | Make the necessary changes.                           |
|      |                                                       |

--End--

| Variable            | Value                                                                                                    |
|---------------------|----------------------------------------------------------------------------------------------------|
| Channel             | There are two ISDN channels available for dial out, ISDN1 and ISDN2.<br>These channels are assigned automatically. <read-only></read-only>                                                                                                    |
| Dial-out Number     | Enter the primary phone number to use to make an ISDN connection.<br>If needed, include area codes and all necessary digits to dial an<br>external number. The phone number must contain only numerical<br>digits (no alphabetical or other characters are allowed).<br>Default: blank <numeric string=""></numeric>                                                                                       |
| Alternate Number    | Enter the alternate phone number to use to make an ISDN<br>connection.<br>If needed, include area codes and all necessary digits to dial an<br>external number. The phone number must contain only numerical<br>digits (no alphabetical or other characters are allowed).<br>Default: blank <numeric string=""></numeric>                                                                                  |
| Line Type           | Select either 64K Digital or 56K Digital line.<br>BCM 5.0 ISDN supports two types of Unrestricted Digital Information<br>(UDI) bit streams: UDI, and UDI-56. With UDI, data is transmitted at<br>64kbps (64K Digital). With UDI-56, a 1 bit is inserted in the eighth bit<br>position of each B-channel time slot while the other 7 bits form the<br>56kbps channel (56K Digital).<br>Default: 64K Digital |
| Negotiate Line Type | Choose whether the system selects a line with a slower speed if unable to connect at the previously set speed. Default: enabled                                                                                                    |

# Variable definitions

# **Configuring the ISDN Link Parameters**

Use the following procedure to configure ISDN link parameters.

| Step | Action                                                                      |
|------|-----------------------------------------------------------------------------|
| 1    | Click Configuration > Resources > Dial Up Interfaces.                       |
| 2    | Click the ISDN interface to configure.                                      |
| 3    | Click the <b>Link Parameters</b> tab.<br>The Link Parameters panel appears. |
| 4    | Configure the ISDN Link Parameters.                                         |
|      | End                                                                         |

| Variable                  | Value                                                                                                    |
|---------------------------|----------------------------------------------------------------------------------------------------|
| PPP Settings              |                                                                                                    |
| IdleTime out (s)          | The interval after which the ISDN interface disconnects when there is no traffic.<br>Default: 90 seconds                                   |
|                           | <0-36000>                                                                                                    |
|                           | Note: A value of 0 makes the connection persistent.                                                                                        |
| Maximum receive unit      | The maximum size of the packets that can be received. <128_1500> Default: 1500                                                             |
| Maximum transmission unit | The maximum size of the packets that can be received. <128_1500> Default: 1500                                                             |
| IP header compression     | Enable or disable IP header compression.<br><b>Note</b> : This feature must be enabled at both ends of the connection.<br>Default: enabled |
| Software compression      | Enable or disable software compression. When enabled, all dial-up connections use BSD Scheme for compression. Default: disabled            |
| Access Settings           |                                                                                                    |
| Authentication            | Select the authentication type for the link.<br>Default: CHAP                                                                              |
| User Name                 | Select the user name used for authenticating to the remote end.                                                                            |

# Variable definitions

# Modem interface management

Attention: Modem interface management is not applicable for BCM50.

BCM supports one V.34 modem connection to, and from, the BCM450.

## Modem interface management navigation

- Adding a modem interface (page 97)
- Enabling a modem interface (page 98)
- Disabling a modem interface (page 98)
- Deleting a modem interface (page 99)

## Adding a modem interface

Use this procedure to add a modem interface.

| Proce | Procedure steps                                                                                    |  |
|-------|----------------------------------------------------------------------------------------------------|--|
| Step  | Action                                                                                             |  |
| 1     | Click <b>Configuration &gt; Resources &gt; Dial Up Interfaces &gt; Dial-out</b><br>Interfaces tab. |  |
| 2     | Click Add.<br>The Add Dial Up Interface dialog box appears.                                        |  |
| 3     | Select Modem from the Interface type drop-down list.                                               |  |
| 4     | Enter a logical name in the Interface name field.                                                  |  |
| 5     | Select the Automatic dialout check box to use this interface for scheduled service.                |  |
| 6     | Click <b>OK</b> .<br>The interface appears in the Dial-out Interfaces table.                       |  |
|       | End                                                                                                |  |

# Enabling a modem interface

An interface must be enabled to function as a backup connection. If the BCM450 experiences a primary connection failure, it will dial-out using the dial-up interface configured as the backup.

# **Procedure steps**

| Step | Action                                                                                                    |
|------|----------------------------------------------------------------------------------------------------|
| 1    | Click Configuration > Resources > Dial Up Interfaces.                                                                       |
| 2    | On the <b>Dial-out Interfaces</b> tab, select the modem.                                                                    |
| 3    | On the Link Parameters tab, enter the Dial-out number for the modem.                                                        |
| 4    | On the <b>Dial-out Interfaces</b> table, select the <b>Enable</b> check box for the modem.<br>The interface is now enabled. |
|      | End                                                                                                    |

# Disabling a modem interface

Use this procedure to disable a modem interface.

## **Procedure steps**

| Step | Action                                                                                      |
|------|---------------------------------------------------------------------------------------------|
| 1    | Click Configuration > Resources > Dial Up Interfaces.                                       |
| 2    | On the <b>Dial-out Interfaces</b> tab, select the modem to disable.                         |
| 3    | On the <b>Dial-out Interfaces</b> tab, clear the <b>Enable</b> check box next to the modem. |
|      | End                                                                                         |

# Deleting a modem interface

Use this procedure to delete a modem interface.

## **Procedure steps**

| Step | Action                                                      |
|------|-------------------------------------------------------------|
| 1    | Click Configuration > Resources > Dial Up Interfaces.       |
| 2    | Clear the <b>Enable</b> check box.                          |
| 3    | Click the modem interface.                                  |
| 4    | Click <b>Delete</b> .<br>A confirmation dialog box appears. |
| 5    | Click <b>Yes</b> .<br>The interface is deleted.             |
|      |                                                             |

--End--

# Modem interface connection and disconnection

This section provides information about how to connect and disconnect a modem interface.

#### Modem interface connection and disconnection navigation

- Connecting a modem interface (page 99)
- Disconnecting a modem interface (page 100)

## Connecting a modem interface

Use the following procedure to connect a modem interface.

| Step | Action                                                                                         |
|------|------------------------------------------------------------------------------------------------|
| 1    | Click Configuration > Resources > Dial Up Interfaces.                                          |
| 2    | On the <b>Dial-out Interfaces</b> tab, select the interface to connect.                        |
| 3    | Select the <b>Enable</b> check box.                                                            |
| 4    | In the <b>IP Address Specification</b> tab, specify the remote IP address to which to connect. |
| 5    | In the top panel, click <b>Connect</b> .                                                       |

## **Disconnecting a modem interface**

Use the following procedure to disconnect a modem interface.

## **Procedure steps**

| Step | Action                                                                     |  |
|------|----------------------------------------------------------------------------|--|
| 1    | Click Configuration > Resources > Dial Up Interfaces.                      |  |
| 2    | On the <b>Dial-out Interfaces</b> tab, select the interface to disconnect. |  |
| 3    | Click <b>Disconnect</b> .<br>A confirmation dialog box will appear.        |  |
| 4    | Click <b>Yes</b> .                                                         |  |
| 4    | Click Yes.                                                                 |  |

# Modem dial-out link parameters configuration

This section provides information about configuring dial-out parameters for modem links.

# Modem dial-out link parameters configuration navigation

- Configuring modem link parameters (page 100)
- Configuring the modem IP address specifications (page 102)

# Configuring modem link parameters

Use the following procedure to configure the link parameters for the modem.

| al Up Interfaces. |
|-------------------|
|                   |
|                   |
|                   |
|                   |
|                   |

## Variable definitions

| Variable                  | Value                                                                                                    |
|---------------------------|----------------------------------------------------------------------------------------------------|
| Dial-Out Parameters       |                                                                                                    |
| Dial-out number           | Telephone number to use to connect using the modem interface. If needed, area codes and all necessary digits to dial an external number are included. |
|                           | <read only=""></read>                                                                                                    |
| Hardware Compression      | Hardware compression is always enabled.                                                                                                    |
|                           | <read-only></read-only>                                                                                                    |
| PPP Settings              |                                                                                                    |
| Idle timeout              | The interval after which the modem interface disconnects when there is no traffic.<br>Default: 90 seconds                                             |
|                           | <90–36000>                                                                                                    |
|                           | Note: Specifying a value of 0 makes the connection persistent.                                                                                        |
| Maximum receive unit      | The maximum size of the packets that can be received. <128-1500> Default: 1500                                                                        |
| Maximum transmission unit | The maximum size of the packets that can be received.                                                                                                 |
|                           | <128-1500><br>Default: 1500                                                                                                    |
| IP header compression     | IP header compression is always enabled. <read-only></read-only>                                                                                      |
| Software compression      | Software compression is always enabled. <read-only></read-only>                                                                                       |
| Access Heading            |                                                                                                    |
| Authentication            | Select the authentication type for the link.<br>PAP<br>CHAP<br>MSCHAP<br>MSCHAPv2<br>Default: CHAP                                                    |
| User name                 | User name that the link uses to authenticate itself when dialling out to another router.<br>Default: nnadmin                                          |

# Configuring the modem IP address specifications

Use the following procedure to configure the IP address specifications for the modem.

## **Procedure steps**

| Step | Action                                                                             |
|------|------------------------------------------------------------------------------------|
| 1    | Click Configuration > Resources > Dial Up Interfaces > Dial-out<br>Interfaces tab. |
| 2    | Click the Modem interface to configure.                                            |
| 3    | Click the IP Address Specifications tab.                                           |
|      | The IP Address Specification panel appears.                                        |
| 4    | Configure the IP Address Parameters.                                               |

# Variable definitions

| Variable                           | Value                                                                                                    |
|------------------------------------|----------------------------------------------------------------------------------------------------|
| Local IP Address<br>Specifications |                                                                                                    |
| Remote Assigned                    | When selected, the BCM450 obtains it's IP address from the remote end.<br>Default: enabled                |
| IP Address                         | When the Remote Assigned parameter is disabled, a static IP address must be configured in this parameter. |
| Remote IP Address Specifica        | ations                                                                                                    |
| Assign IP address to remote        | When selected, BCM450 assigns the "IP Address" field of this section to the remote end of the connection. |
| IP Address                         | The local IP address used on the BCM450 for the dial-out connection. Default: 10.11.16.16                 |

# WAN Failover on BCM50

Attention: WAN Failover applies only to BCM50

The Integrated Router monitors the status of the primary WAN link. When the primary WAN link is detected to have failed, the Integrated Router will route the traffic to the WAN Failover dial-up interface, if one is configured.

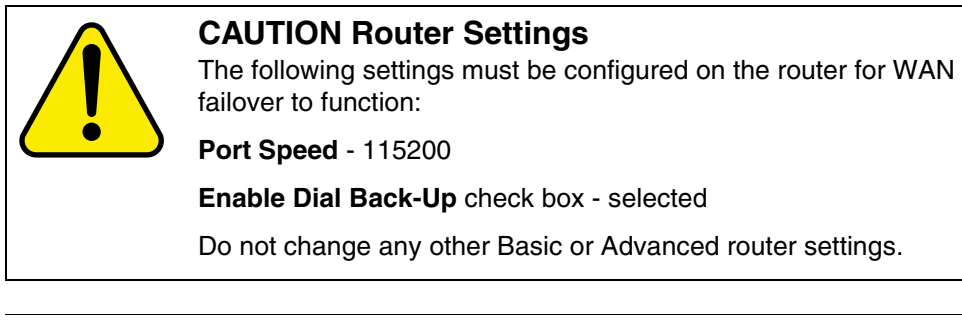

**Attention:** The WAN failover feature operates only on BCM50a, BCM50e, BCM50ba, or BCM50be Release 2.

# Procedure steps

| Step | Action                                                                                                |
|------|----------------------------------------------------------------------------------------------------|
| 1    | Create, and enable, a modem interface.                                                                |
| 2    | Click Configuration > Resources > Dial Up Interfaces > Global Settings.                               |
| 3    | From the <b>Failover interface</b> drop-down list, select the interface to configure as a WAN backup. |
|      |                                                                                                    |

--End--

| Step | Action                                                                                                    |
|------|----------------------------------------------------------------------------------------------------|
| 1    | Create, and enable, an ISDN interface.                                                                        |
| 2    | Click Configuration > Resources > Dial Up Interfaces > Global Settings                                        |
| 3    | From the <b>Failover interface</b> drop-down list, select the interface to configure as a WAN backup.         |
| 4    | Click Add on the <b>ISDN Dial-Out Line Pool Access</b> subpanel. The <b>Add Line Pool</b> dialog box appears. |
| 5    | Enter a line pool the ISDN interface can use to dial out.                                                     |
| 6    | Click <b>OK</b> .                                                                                             |

#### **Procedure steps**

# ISDN dial-in parameters configuration

The ISDN Dial-In Parameters controls Dial-in to the BCM for remote access. This panel is used to configure the ISDN for Dial-in. It also displays the connection status of the ISDN connections if any are in progress. ISDN lines used for ISDN dial-in can be assigned to telephone sets for voice. The ISDN setup message specifies whether the call is data or voice and the BCM handles it accordingly.

Attention: ISDN Dial-in will be disabled if both ISDN auto-dialout interfaces are enabled.

## Prerequisites for ISDN dial-in parameters configuration

 Callback is configured in User Accounts (see Nortel Business Communications Manager 5.0 Administration and Security (NN40170-603). The Callback settings must be configured in order for callback to occur.

#### ISDN dial-in parameters configuration navigation

- Configuring ISDN dial-in access (page 105)
- Configuring the ISDN dial-out IP address (page 109)

## **Configuring ISDN dial-in access**

Use the following procedure to configure ISDN dial-in access.

| Procedure steps |                                                                                                    |  |
|-----------------|----------------------------------------------------------------------------------------------------|--|
| Step            | Action                                                                                                    |  |
| 1               | Select Configuration > Resources > Dial Up Interfaces.                                                           |  |
| 2               | On the ISDN Dial-In Parameters tab, select Enable ISDN dial-in.                                                  |  |
| 3               | Configure the parameters for ISDN dial-in access. Refer to the table below for information about each parameter. |  |

--End--

# Variable definitions

| Variable                                                                                                    | Description                                                                                  |  |
|----------------------------------------------------------------------------------------------------|----------------------------------------------------------------------------------------------|--|
| Enable ISDN dial-in                                                                                          | Enable or disable ISDN dial-in.                                                              |  |
|                                                                                                    | Default: disabled                                                                            |  |
| Connection State: This is a ta                                                                               | ble that shows the current dial-in state if connected.                                       |  |
| Note: There is a maximum of two entries in this table (as there are two ISDN channels). This table will      |                                                                                              |  |
| display the ISDN channels that are available for ISDN dial in. If any channels are being used for ISDN       |                                                                                              |  |
| dial-out (either Automatic or manual) then this channel will not be available for ISDN dial-in, and will not |                                                                                              |  |
| appear in this table.                                                                                        |                                                                                              |  |
| User                                                                                                    | Displays the user that is currently dialed in.                                               |  |
|                                                                                                    | <read-only></read-only>                                                                      |  |
| Local IP Address                                                                                             | Displays the local IP address assigned to the dial-in connection.                            |  |
|                                                                                                    | <read-only></read-only>                                                                      |  |
| Remote IP Address                                                                                            | Displays the remote IP address of the dial-in connection.                                    |  |
|                                                                                                    | <read-only></read-only>                                                                      |  |
| Callback                                                                                                    | Displays if callback is enabled for this dial-in connection.                                 |  |
|                                                                                                    | <read-only></read-only>                                                                      |  |
| Status                                                                                                    | The status of the dial-in connection.                                                        |  |
|                                                                                                    | <read-only></read-only>                                                                      |  |
| ISDN Callback Settings                                                                                       |                                                                                              |  |
| Callback retries                                                                                             | The number of attempts made by the BCM to dial-out to the remote end during callback.        |  |
|                                                                                                    | <1-10>                                                                                       |  |
|                                                                                                    | Default: 3                                                                                   |  |
| Callback retry interval (s)                                                                                  | Interval for successive connection attempts for dial-out during callback.                    |  |
|                                                                                                    | <0-360>                                                                                      |  |
|                                                                                                    | Default: 60 seconds                                                                          |  |
| PPP Configuration. These parameters are passed to PPP stack to manage the PPP connection.                    |                                                                                              |  |
| Idle timeout (s)                                                                                             | Idle time period after which PPP will terminate the PPP connection.<br>Default: 1800 seconds |  |
| Maximum receive unit                                                                                         | The maximum size of the packets that can be received.                                        |  |
|                                                                                                    | <128-1500>                                                                                   |  |
|                                                                                                    | Default: 500                                                                                 |  |

| Variable                        | Description                                                                                                    |  |
|---------------------------------|----------------------------------------------------------------------------------------------------|--|
| Maximum Transmit Unit           | The maximum size of the packets that will be sent.                                                                                                    |  |
|                                 | <128-1500>                                                                                                    |  |
|                                 | Default: 500                                                                                                    |  |
| Authentication support          | Supported PPP authentication.                                                                                                    |  |
|                                 | PAP                                                                                                    |  |
|                                 | СНАР                                                                                                    |  |
|                                 | Default: CHAP                                                                                                    |  |
| Dial-In Settings                |                                                                                                    |  |
| Assigned Lines                  |                                                                                                    |  |
| Line                            | Assign a line for ISDN dial-in.                                                                                                    |  |
| Dial-in Number                  | This field is reserved for future use. The Dial-in number is not required.                                                                                                    |  |
| Actions                         |                                                                                                    |  |
| Add                             | 1. Click Add on Dial-In Settings to add an assigned line.                                                                                                    |  |
|                                 | 2. Enter the line number and press OK. The line is added to the table.                                                                                                    |  |
| Delete                          | 1. Click Delete on Dial-In Settings to delete an entry.                                                                                                    |  |
|                                 | 2. Click OK in the confirmation dialog box. The line is deleted from the table.                                                                                                    |  |
| Local IP Address Specification  | on                                                                                                    |  |
| Remote assigned                 | When selected, BCM obtains its IP address from the remote end.<br>Cleared, the BCM will use the addresses specified below for the first<br>and second dial-in connections.<br>Default: disabled |  |
| First dial-in IP Address        | The IP address that will be assigned to the BCM side of the second dial-in connection. This is only assigned if <b>Remote Assigned</b> is disabled. Default: 10.10.18.2                         |  |
| Second dial-in IP Address       | The IP address that will be assigned to the BCM side of the second dial-in connection. This is only assigned if Remote Assigned is disabled. Default: 10.10.18.2                                |  |
| Remote IP Address Specification |                                                                                                    |  |
| Assign IP address to remote     | When enabled, BCM will assign the remote end of the connection one of the IP addresses specified below. When cleared, the remote side will assign it's own IP address.                          |  |
|                                 | Default: disabled                                                                                                    |  |
| Variable                     | Description                                                                                                    |
|------------------------------|----------------------------------------------------------------------------------------------------|
| First dial-in IP Address     | The IP address that will be assigned to the remote side of the first dial-<br>in connection. This is only assigned if Assign IP address to remote is<br>enabled. Default: 10.10.18.10 |
| Second dial-in IP<br>Address | The IP address that will be assigned to the remote side of the second dial-in connection. This is only assigned if Assign IP address to remote is enabled. Default: 10.10.18.11       |

## Configuring the ISDN dial-out IP address

Use the following procedure to configure the ISDN dial-out IP address.

## Procedure steps

| Step | Action                                                                                                    |
|------|----------------------------------------------------------------------------------------------------|
| 1    | Select Configuration > Resources > Dial Up Interfaces.                                                                                                    |
| 2    | On the <b>ISDN Dial-In Parameters</b> tab, configure the parameters for ISDN dial-in access. Refer to the table below for information about each parameter. |
|      |                                                                                                    |

--End--

#### 110 Dial-up resources configuration

#### Variable definitions

| Variable                          | Description                                                                                                    |  |
|-----------------------------------|----------------------------------------------------------------------------------------------------|--|
| Local IP Address Spe              | ecification                                                                                                    |  |
| Remote assigned                   | When selected, the BCM obtains its IP address from the remote<br>end.<br>Default: selected                                                    |  |
| IP address                        | When the Remote Assigned parameter is disabled, a static IP address must be configured in this parameter.                                     |  |
| Remote IP Address Specification   |                                                                                                    |  |
| Assign an IP address<br>to remote | When selected, BCM will assign the IP address in the "IP Address" field of this section to the remote end of the connection. Default: cleared |  |
| IP address                        | The local IP address used on the BCM for the dial-out connection.<br>Default: 10.11.16.1                                                      |  |

# Automatic dial-out interface configuration

Use the following procedure to create an automatic dial-out interface.

Management applications such as SNMP trap dial out, Scheduled Log transfer, Scheduled Backup, and Scheduled CDR records transfer can use automatic dial-out over an ISDN or Modem interface. To configure the automatic data transfer, the administrator must configure a static route with the auto dial-out field selected, and associate it with the application. When data is sent to the destination address, the network recognizes the address of the application, and triggers the dial-out to establish the connection. The packets are then sent over the link to the destination.

#### **Prerequisites**

- The dial-out interface must be enabled to configure static routes.
- The disconnect time for the interface must be greater than 60 seconds. This is configured on the Link Parameters tab of the selected interface under Configuration > Resources > Dial Up Interfaces.
- Auto dial-out routes cannot be added if the interface is already manually connected, unless the interface is already connected with auto dial-out routes configured.
- If an interface is enabled and configured for manual dial-out, the interface must be disabled before it can be configured for automatic dial-out.

**Attention:** Select the Enable Dial Back-Up check box to enable Dial Back-up on the router. Do not change the other Basic or Advanced Settings.

#### Dial-up interfaces as primary connections navigation

- Adding an automatic dial-out interface (page 111)
- Disconnecting an automatic dial-out interface (page 111)

#### Adding an automatic dial-out interface

Use this procedure to add an automatic dial-out interface.

#### **Procedure steps**

| Step | Action                                                                                                    |
|------|----------------------------------------------------------------------------------------------------|
| 1    | Create a Modem or ISDN interface. See Adding an ISDN interface (page 92) or Adding a modem interface (page 97). |
| 2    | Enable the interface under <b>Configuration &gt; Resources &gt; Dial Up</b> Interfaces.                         |
| 3    | Select the Automatic Dialout check-box for the interface.                                                       |
| 4    | Set the Idle timeout (s) on the <b>Link Parameters</b> tab to a value greater than 60 seconds.                  |
| 5    | Add a static route.                                                                                             |
|      |                                                                                                    |

#### Disconnecting an automatic dial-out interface

Use this procedure to a disconnect an automatic dial-out interface. Auto-dialout interfaces are disconnected automatically once data transfer is complete.

| Step | Action                                                 |  |
|------|--------------------------------------------------------|--|
| 1    | Select Configuration > Resources > Dial Up Interfaces. |  |
| 2    | Select the interface to disconnect.                    |  |
| 3    | Click Disconnect.                                      |  |
|      | A confirmation dialog box will appear.                 |  |
| 4    | Click <b>Yes.</b>                                      |  |

--End--

## **Dial-up interfaces as primary connections**

The dial-up interfaces on the BCM are used as a Primary or Secondary interfaces. The BCM does not have default dial-up settings, the Administrator must add them. The following tasks can be configured to use dial-up as a primary connection:

- SNMP auto trap dial-out
- modem user secure callback
- CDR records retrieval
- backup to a remote destination
- log collection to a remote destination
- software upgrades

The basic steps to set dial-up as the primary connection are:

- Create or assign an account with remote access privileges.
- Create a dial-up interface, and enter the username of the account with remote access privileges as the dial-out username.
- Create a static route for the dial-up interface, or assign a dial-out number, depending on the type of device selected.
- Tell the application to use the route.

## Dial-up interfaces as primary connections navigation

- Assigning remote access privileges to an account (page 112)
- Configuring a dial-up interface (page 113)
- Configuring SNMP trap destinations (page 60)

#### Assigning remote access privileges to an account

Use the following procedure to assign remote access privileges to an account.

If you have the appropriate platform privilege, you can remotely dial into BCM Voicemail and enable the analog modem through any traditional PSTN, ISDN, or analog trunk. This feature eliminates the need for support personnel to make site visits to perform management operations. For more information about modem configuration, see *Configuration — Telephony* (NN40170-502).

| Procedure steps |                                                                                                    |
|-----------------|----------------------------------------------------------------------------------------------------|
| Step            | Action                                                                                                    |
| 1               | Click Configuration > Administrator Access > Accounts and Privileges<br>> View by Accounts tab.                                                                                                    |
| 2               | Click Add.                                                                                                    |
|                 | The Add Account dialog box appears. Refer to the <i>Nortel Business</i><br><i>Communications Manager 5.0 Administration and Security</i> (NN40170-603)<br>for information on configuring an account. |
| 3               | Select the account to which you want to assign remote access privileges.                                                                                                    |
|                 | The details panel appears.                                                                                                    |
| 4               | Select the View by Groups tab                                                                                                    |
| 5               | Select the Remote Access group.                                                                                                    |
| 6               | Click the <b>Members</b> tab.                                                                                                    |
| 7               | Click Add.                                                                                                    |
|                 | The Add Account (s) To Group dialog box appears.                                                                                                    |
| 8               | Select an account.                                                                                                    |
| 9               | Click <b>OK</b> .                                                                                                    |
|                 |                                                                                                    |

--End--

## Configuring a dial-up interface

Use the following procedure to add a dial-up interface.

| Step | Action                                                                                                    |
|------|----------------------------------------------------------------------------------------------------|
| 1    | Click Configuration > Resources > Dial Up Interfaces.                                                               |
| 2    | Click Add.The Add Interface dialog box appears.                                                                     |
| 3    | Select <b>Modem</b> from the drop-down menu.                                                                        |
| 4    | Enter a logical name for the interface in the interface name field.                                                 |
| 5    | Click <b>OK</b> .                                                                                                   |
| 6    | Select the newly created modem interface.                                                                           |
| 7    | Enter the Dial-out number to use for the back-up.                                                                   |
| 8    | In the Access Settings subpanel, select the <b>Authentication</b> value that is appropriate for your configuration. |

**9** In the Access Settings subpanel, select the account with remote access privileges from the User Name drop-down menu.

--End--

# Static routes for dial-out configuration

Static routes must be configured for Automatic Dial-out Interfaces. These can be programmed in Business Element Manager. For more information see the *Nortel Business Communications Manager 5.0 Configuration-Telephony Guide*. (NN40170-502).

# **BCM 5.0 scheduled services**

The information in this chapter applies to both the BCM50 and the BCM450 platforms running BCM 5.0.

Use scheduled services to control how calls are answered in off-hours (Ringing Groups), how calls are routed at various times of the day, and how restrictions are applied on lines and telephones at specific times of the day.

# Prerequisites to BCM 5.0 scheduled services

- Launch Business Element Manager and connect to your BCM system. For more information, see Connecting to the BCM system (page 30).
- You can access scheduled services through Telset Administration using \*\*CONFIG > Services.

# **BCM450 scheduled services procedures**

This task flow shows you the sequence of procedures you perform to schedule BCM services. To link to any procedure, go to BCM 5.0 scheduled services navigation (page 116).

#### 116 BCM 5.0 scheduled services

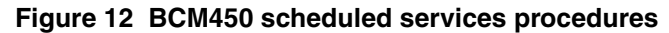

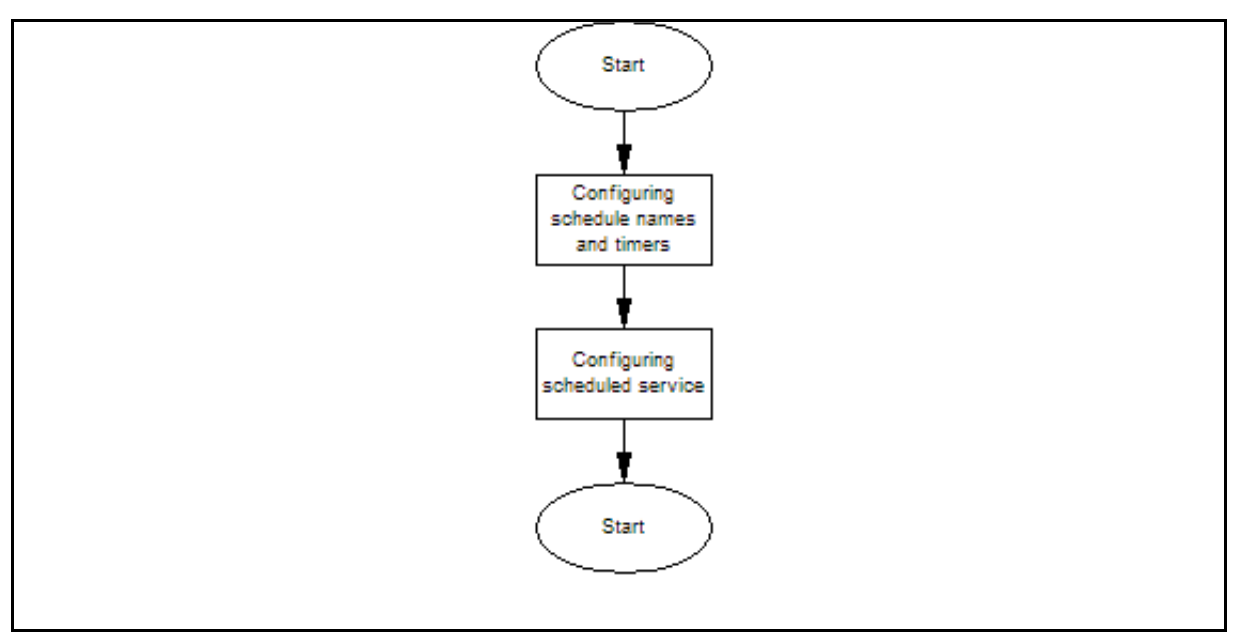

## BCM 5.0 scheduled services navigation

- Configuring schedule names and timers (page 116)
- Configuring scheduled service (page 117)

# Configuring schedule names and timers

Configure schedule names and timers to change the names of the schedules, and to determine when the schedules, which are set to automatically execute, are deployed. Any changes to these settings affect all services that use schedules.

## **Prerequisites**

- You can use a 12-hour or 24-hour format. If the entry is less than 12:00, the system prompts for a day period setting.
- If you set the time to 00:00, the schedule is off.
- If the start and stop times are the same, the schedule runs for 24 hours.

| Step | Action                                                                                                    |
|------|----------------------------------------------------------------------------------------------------|
| 1    | Select Configuration > Telephony > Scheduled Services.                                                        |
| 2    | In the <b>Schedules</b> list, double-click on a schedule, and then enter a descriptive name for the schedule. |

- 3 In the **Schedule Times** area, double-click the **Start Time**, and then enter a start time for each day.
- 4 Click OK.
- 5 In the **Schedule Times** area, double-click the **Stop Time**, and then enter an end time for each day.
- 6 Click OK.
- 7 Repeat step 2 to step 6 for each schedule you want to configure.

--End--

#### Variable definitions

| Variable   | Value                                                                         |
|------------|-------------------------------------------------------------------------------|
| Schedules  | A descriptive name for the schedule.                                          |
| Day        | Any of the seven days.                                                        |
| Start Time | The time when the schedule starts, and any previously-running schedules stop. |
|            | The time format is 00:00 to 12:00 a.mp.m./24:00.                              |
| Stop Time  | The time when the schedule stops.                                             |
|            | The time format is 0:00 to 12:00 a.mp.m./24:00.                               |

# **Configuring scheduled service**

Configure scheduled service for the schedules used on your system.

#### **Procedure steps**

| Step | Action                                                                    |
|------|---------------------------------------------------------------------------|
| 1    | Select Configuration > Telephony > Scheduled Services.                    |
| 2    | In the <b>Services</b> area, configure the attributes for your schedules. |
|      |                                                                           |

--End--

#### 118 BCM 5.0 scheduled services

## Variable definitions

| Variable                 | Value                                                                                                    |
|--------------------------|----------------------------------------------------------------------------------------------------|
| Service control password | Restriction and Routing schedules require the user to enter a password on the control telephone before scheduling can be changed.                                                                                                    |
|                          | If you forget the password, enter a new password.                                                                                                    |
| Schedule                 | The schedules that are available on the system.                                                                                                    |
| Routing Svc              | Defines the routing service function (Off, Manual, Auto)                                                                                                    |
|                          | • Off — prevents the service from being activated.                                                                                                    |
|                          | <ul> <li>Manual — turns the service on and off at any time from a<br/>control telephone. This setting overrides any automatically-<br/>running schedules.</li> </ul>                                                                                                    |
|                          | <ul> <li>Auto — programs a stop and start time for a service under<br/>the Common Settings heading. These times are<br/>automatically executed after the service is active.</li> </ul>                                                                                                    |
| Overflow                 | If all the lines used by a route are busy when a call is made, you can program Routing service to overflow to the route used for normal mode. If the call is routed to use the normal mode, the telephone sounds a warning tone and shows the message Expensive route. The caller can release the call to avoid the toll charges or can continue. |
|                          | A schedule must be active for overflow routing to be in effect.<br>Overflow routing is not available in normal mode.                                                                                                    |
|                          | You must create an overflow route to be used with each routing code. In this way, every route used with a scheduled mode that has overflow service must have an alternate route in normal service.                                                                                                    |
| Ringing Svc              | Defines the routing service function (Off, Manual, Auto)                                                                                                    |
|                          | Off — prevents the service from being activated.                                                                                                    |
|                          | Manual — turns the service on and off at any time from a control telephone. This setting overrides any automatically-running schedules.                                                                                                    |
|                          | Auto — programs a stop and start time for a service under the Common Settings heading. These times are executed automatically after the service is active.                                                                                                    |

| Variable        | Value                                                                                                    |
|-----------------|----------------------------------------------------------------------------------------------------|
| Trunk Answer    | Allows you to answer, from any telephone, an external call that<br>is ringing at another telephone in your office, if the Ringing<br>Service is active on that line at the time of the call. If the service<br>is not active, you cannot answer the call. |
|                 | Trunk answer is useful if the other telephones are not assigned the same lines as the telephone you are using to answer the call.                                                                                                    |
|                 | You can change the Trunk Answer setting only if Ringing service is set to Manual or Auto.                                                                                                    |
| Extra Dial Set  | Assigns an additional telephone to receive calls for each schedule.                                                                                                    |
|                 | The extra dial set is activated during a schedule by entering the<br>Ringing service feature code from the assigned direct dial<br>telephone. This does not activate the Ringing service, unless the<br>direct dial telephone is also a control set.      |
| Restriction Svc | Defines the routing service function (Off, Manual, Auto)                                                                                                    |
|                 | Off — prevents the service from being activated.                                                                                                    |
|                 | Manual — turns the service on and off at any time from a control telephone. This setting overrides any automatically-running schedules.                                                                                                    |
|                 | Auto — programs a stop and start time for a service under the Common Settings heading. These times are executed automatically after the service is active.                                                                                                |

# **BCM 5.0 music source configuration**

The information in this chapter applies to both the BCM50 and the BCM450 platforms running BCM 5.0.

The Music on Hold and Background Music features provide music to users. For these features to function properly, you must connect a music source to the BCM system and configure the music source.

If you choose Music Manager, you must configure the play list, which is the music available to the BcmAmp audio player.

# Prerequisites for BCM 5.0 music source configuration

• Launch Business Element Manager and connect to your BCM system. For more information, see Connecting to the BCM system (page 30).

# BCM450 music source configuration procedures

This task flow shows you the sequence of procedures you perform to configure the music source for your BCM system. To link to any procedure, go to BCM 5.0 music source configuration navigation (page 123).

#### **122** BCM 5.0 music source configuration

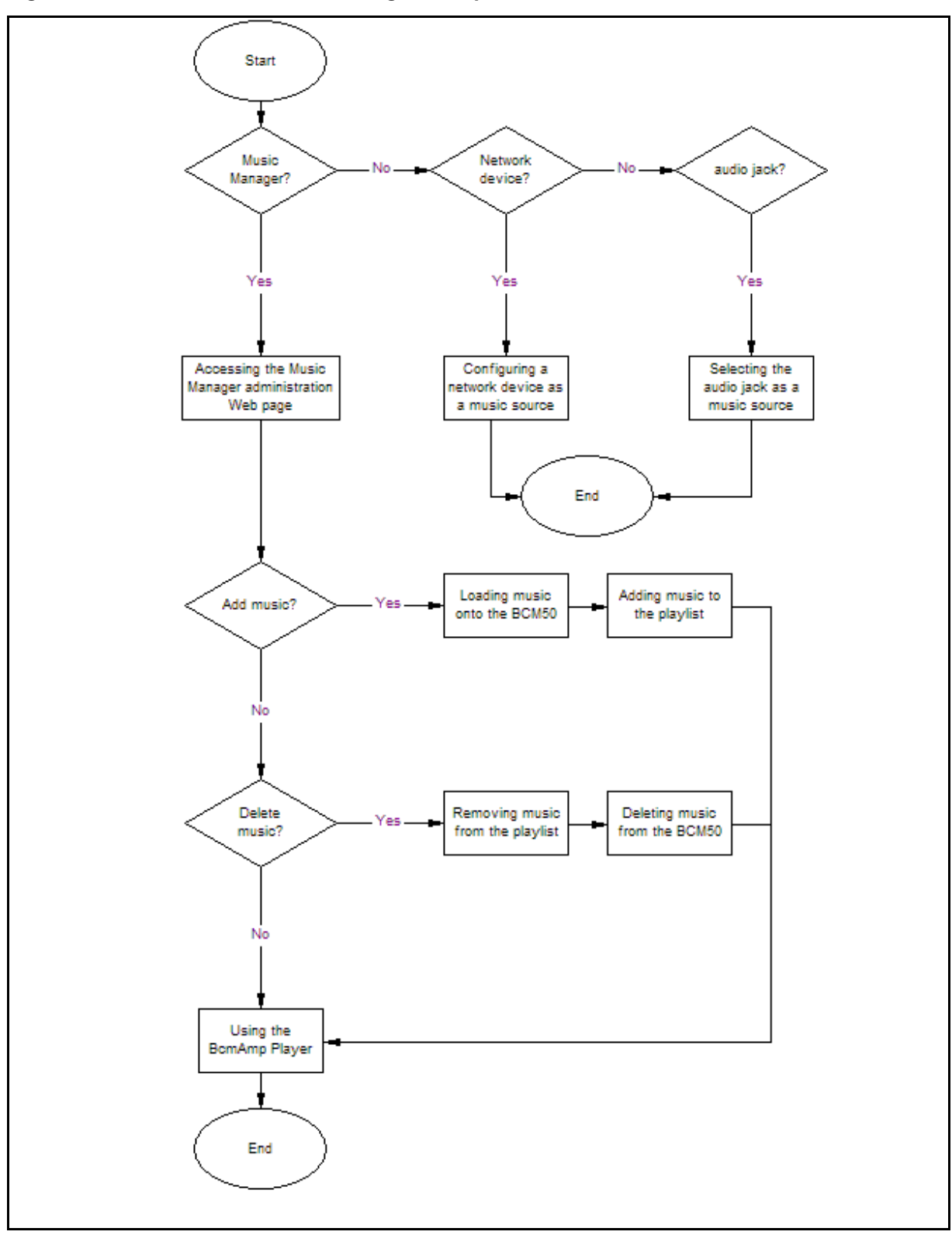

Figure 13 BCM450 music source configuration procedures

## BCM 5.0 music source configuration navigation

- Selecting the audio jack as a music source (page 123)
- Selecting a network device as a music source (page 123)
- Accessing the Music Manager administration Web page (page 124)
- Loading music onto the BCM 5.0 (page 125)
- Adding music to the play list (page 126)
- Removing music from the play list (page 127)
- Deleting music from the BCM 5.0 (page 127)
- Using the BcmAmp Player (page 128)

## Selecting the audio jack as a music source

After you connect the music source through the audio jack, you must identify the audio jack as the music source.

#### Prerequisites

• For information about connecting a music source through the audio jack, see *Installation—System* (NN40170-303).

#### **Procedure steps**

| Step | Action                                         |
|------|------------------------------------------------|
| 1    | Select Configuration > Applications > Music.   |
|      | The Music panel appears.                       |
| 2    | From the Music Source list, select audio jack. |
|      | End                                            |
|      |                                                |

## Selecting a network device as a music source

Configure a network device as a music source to use the IP Music feature to connect to a music source on the data network. If you select Streaming Server, you must configure the network device before you can use it.

#### **Prerequisites**

 A third party application must support streaming G.711 A-Law, G.711 U-Law, or G.729.

#### **124** BCM 5.0 music source configuration

## **Procedure steps**

| Step | Action                                                                       |
|------|------------------------------------------------------------------------------|
| 1    | Select Configuration > Applications > Music.                                 |
|      | The Music panel appears.                                                     |
| 2    | From the Music Source list, select Streaming Server.                         |
| 3    | Click Modify. The Streaming Server Settings screen appears.                  |
| 4    | Configure the parameters of the Streaming Server section of the Music panel. |

## Variable definitions

| Variable           | Value                                                                                                    |
|--------------------|----------------------------------------------------------------------------------------------------|
| Server             | The IP address of the music source.                                                                                                    |
| Server RTP Port    | The number of the source port used for the music source. This is<br>the port the BCM uses to receive music from the music source.                   |
|                    | Default port: 2216                                                                                                    |
| Stream Type        | The codec that is used for the incoming music source audio stream. The codec you enter here must match the codec used by the IP Music source.       |
|                    | Default: G.711 U-Law                                                                                                    |
| Frames per packets | The number of audio frames per RTP packet. The number of frames you enter must match the number of frames per packet sent from the IP Music source. |
|                    | Default: 3                                                                                                    |
| RTP port on BCM    | The number of the destination port used for the music source.<br>This is the port BCM uses to send music to the users.                              |
|                    | Default: 2218                                                                                                    |

# Accessing the Music Manager administration Web page

Select the Music Manager to use the IP Music feature to connect to the music source available on the BCM. If you select Music Manager, you must configure the BcmAmp application before you can use it.

#### **Procedure steps**

| Step | Action                                                                                         |
|------|------------------------------------------------------------------------------------------------|
| 1    | Select Configuration > Applications > Music.                                                   |
|      | The Music panel appears.                                                                       |
| 2    | From the Music Source list, select Music Manager.                                              |
| 3    | Click Launch Music Manager.                                                                    |
|      | The Connect to IP Address dialog box appears.                                                  |
| 4    | In the User Name box, enter the user name you use to log on to Business Element Manager.       |
| 5    | In the Password box, enter the password you use to log on to Business Element Manager.         |
| 6    | Click <b>OK</b> .                                                                              |
|      | The Music Manager Administration Web page appears.                                             |
| 7    | For help with the BcmAmp application, use the BcmAmp Help accessible from the BcmAmp Web page. |
|      | End                                                                                            |

# Loading music onto the BCM 5.0

Before you can add music to the play list, you must load the music track onto the BCM system.

#### Prerequisites

- The maximum size of any single sound file you load onto BCM is 150 MB.
- The maximum amount of disk space for Music Manager audio files is 1 GB.
- To ensure there is sufficient disk space for CallPilot, Music Manager Administration prevents you from uploading files if there is less than 1 GB of free disk space on BCM.
- To minimize the time required to upload audio files, record the audio files as a single channel (mono) using 8-bit samples at a rate of 8 kHz.

| Step | Action              |
|------|---------------------|
| 1    | Click File Manager. |

A list of audio files already on the BCM appears, along with a form for uploading new files.

2 Click Upload.

The Upload file dialog box appears.

- 3 Enter the name of the file to upload or click **Browse**.
- 4 Navigate to the folder that contains the sound file you want to upload.
- 5 Select the sound file, and then click **Open**.

The sound file must be a.wav or.au file format.

The path for the sound file appears in the Upload box.

- 6 Click the Volume list.
- 7 Select a volume setting.
- 8 If you want to assign a name to this sound file, enter the name in the As box.This name appears on the File List to help identify the sound file.
- 9 Click Go.

The Upload Completed dialog box appears.

10 Click Close.

The file is added to the File List.

11 Repeat step 3 to step 10 for each sound file you want to add.

--End--

# Adding music to the play list

The play list is an ordered list of songs that are heard by users of the Background Music and Music On Hold features.

| Step | Action                                                                             |
|------|------------------------------------------------------------------------------------|
| 1    | Click <b>Play List</b> .                                                           |
|      | The current play list appears.                                                     |
| 2    | From the Add list, select the sound file you want to add.                          |
|      | The sound files that appear on the Add list are the sound files loaded on the BCM. |
| 3    | From the <b>To</b> list, select the location where you want to add the sound file. |
| 4    | Click <b>Go</b> .                                                                  |
|      | The sound file is added to the Play list.                                          |

--End--

# Removing music from the play list

Remove music from the play list to prevent the system from playing the music file. If the same sound file appears in another location on the play list, the other entry is not removed. The file remains on the BCM system.

#### **Prerequisites**

 Removing a sound file from the play list does not delete the file from the BCM system. For information about how to delete a sound file from the BCM system, see Deleting music from the BCM 5.0 (page 127).

#### Procedure steps

| Step | Action                                                          |
|------|-----------------------------------------------------------------|
| 1    | Click <b>Play List</b> .                                        |
|      | The current play list appears.                                  |
| 2    | Beside the sound file you want to remove, click <b>Remove</b> . |
|      | The file is removed from the play list.                         |
|      |                                                                 |
|      | End                                                             |

# Deleting music from the BCM 5.0

Delete music from the BCM to remove music that is no longer needed on your system. Deleting music files creates space on the BCM system to add more files.

| Step | Action                                                          |
|------|-----------------------------------------------------------------|
| 1    | Click File Manager.                                             |
|      | A list of audio files already on the BCM appears.               |
| 2    | Beside the sound file you want to delete, click <b>Remove</b> . |
|      | A confirmation dialog box appears.                              |
| 3    | Click <b>OK</b> .                                               |
|      | The file is permanently removed from the BCM 5.0 system.        |

--End--

# Using the BcmAmp Player

The BcmAmp Player is a web-based interface. Use the BcmAmp Player to select, play, stop, or pause sound files that appear on the Play List.

## Prerequisites

• After a song is stopped, the Stop button changes to the Play button.

|   | Addon                                                                                                    |
|---|----------------------------------------------------------------------------------------------------|
| 1 | Click BcmAmp Player.                                                                                                    |
|   | The BcmAmp Player interface appears.                                                                                      |
| 2 | To scroll through the play list, click <b>Next Track</b> or <b>Previous Track</b> , or select a sound file from the list. |
| 3 | To play a sound file, click <b>Play</b> .                                                                                 |
| 4 | To stop a sound file, click <b>Stop</b> .                                                                                 |
| 5 | To pause a sound file, click <b>Pause</b> .                                                                               |
|   | End                                                                                                    |

# **Basic configuration testing**

The information in this chapter applies to both the BCM50 and the BCM450 platforms running BCM 5.0.

Perform basic testing and troubleshooting on BCM main unit, expansion units, media bay modules (MBM), and analog terminal adapter (ATA).

# Prerequisites to basic configuration testing

• Ensure your BCM system is installed and configured.

# **Basic configuration testing tasks**

This work flow shows you the sequence of tasks you perform to test your BCM system. To link to any tasks, go to Basic configuration testing navigation (page 131).

#### **130** Basic configuration testing

Figure 14 Basic configuration testing tasks

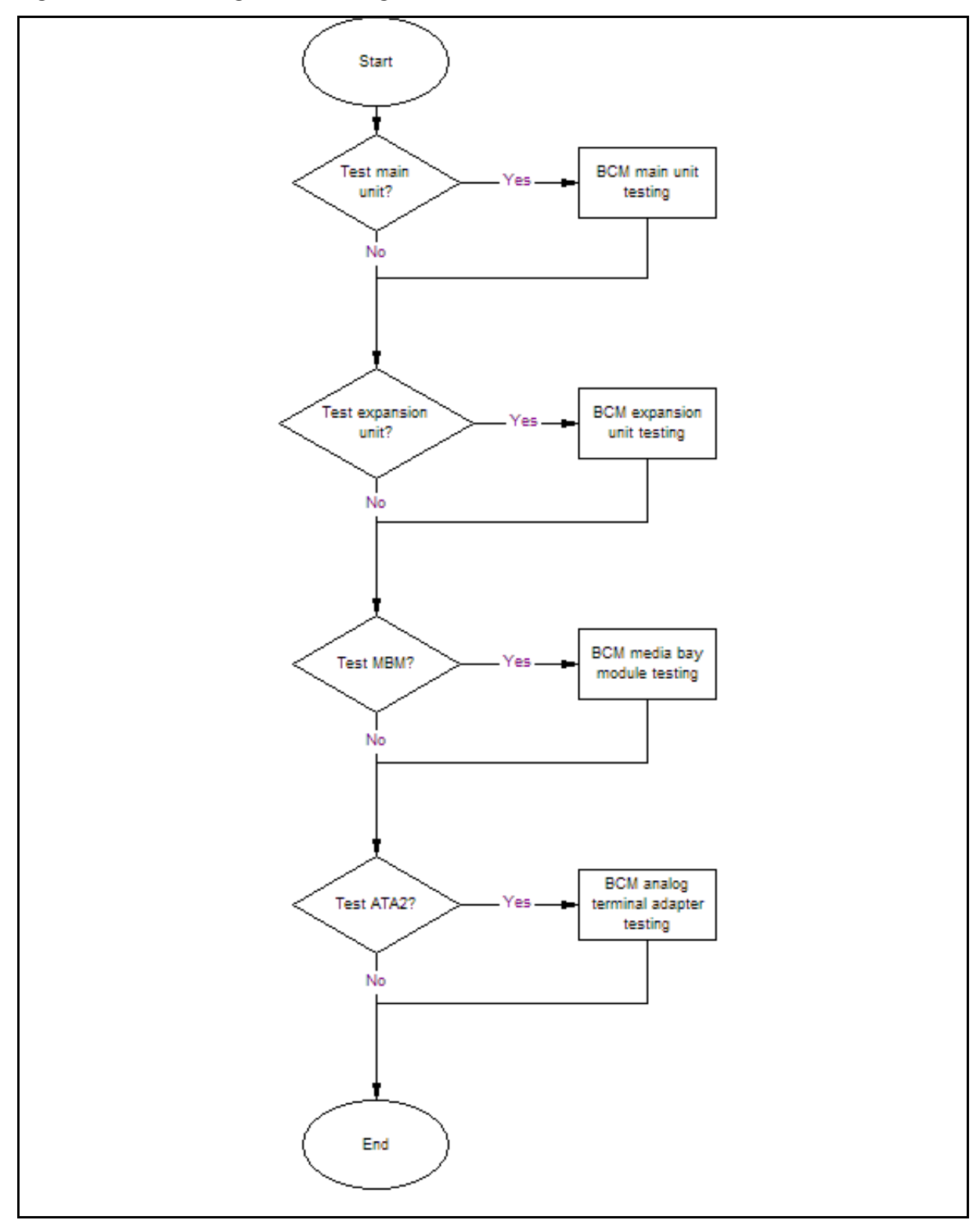

Nortel Business Communications Manager 5.0 Configuration — System NN40170-501 02.04 Standard September 2009

## Basic configuration testing navigation

- BCM 5.0 main unit testing (page 133)
- BCM 5.0 expansion unit testing (page 137)
- BCM 5.0 media bay modules testing (page 141)
- BCM 5.0 analog terminal adapter testing (page 145)

# **BCM 5.0 main unit testing**

The information in this chapter applies to both the BCM50 and the BCM450 platforms running BCM 5.0.

Use the procedures in this section to test and troubleshoot the functionality of your BCM main unit.

## BCM450 main unit testing procedures

This task flow shows you the sequence of procedures you perform to test the BCM main unit. To link to any procedure, go to BCM 5.0 main unit testing navigation (page 134).

Figure 15 BCM450 main unit testing procedures

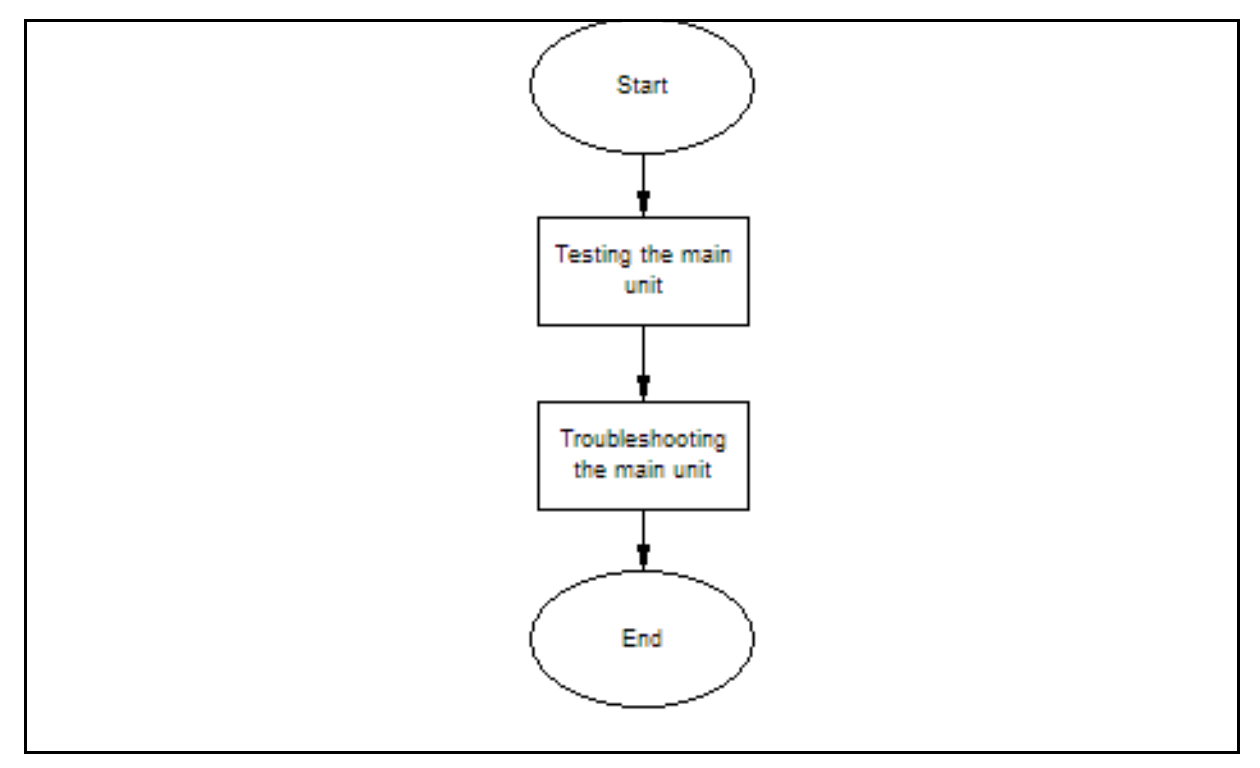

### BCM 5.0 main unit testing navigation

- Testing the main unit (page 134)
- Troubleshooting the main unit (page 134)

## Testing the main unit

If you have the digital station MBM installed in the main unit, use the following test to ensure the BCM main unit is operating properly.

**Attention:** As BCM50 does not have MBM in the core system, it should be added to BCM50 with keycode-enabled expansion cabinet.

#### **Procedure steps**

| Step | Action                                                                                                    |
|------|----------------------------------------------------------------------------------------------------|
| 1    | Go to an extension that is connected to a digital station MBM on the main unit.                                                                                                   |
| 2    | Check for a dial tone.                                                                                                    |
| 3    | Use this extension to make a call to another extension on the system.                                                                                                    |
| 4    | If this system has an expansion unit with a media bay module (MBM) that supports extensions, repeat step 1 to step 4 for an extension connected to the expansion unit.            |
| 5    | Go to an extension that has access to one of the lines on the main unit.                                                                                                    |
| 6    | Select the line or line pool to which the line belongs.                                                                                                    |
| 7    | Check for a dial tone.                                                                                                    |
| 8    | Make a call using the line or line pool.                                                                                                    |
| 9    | If this system has an expansion unit with an MBM that supports lines, repeat step 5 to step 8 with an extension that can access one of the lines connected to the expansion unit. |

--End--

## Troubleshooting the main unit

Troubleshoot the BCM main unit if the main unit is not functioning properly.

#### Prerequisites

• Test the BCM main unit for proper functionality. For more information, see Testing the main unit (page 134).

## **Procedure steps**

| Step | Action                                                                                                    |
|------|----------------------------------------------------------------------------------------------------|
| 1    | Verify that any nonfunctional feature is included in your installed keycode.                                                                                                    |
| 2    | Check the wiring to the main unit and to the MBMs.                                                                                                    |
|      | Make sure that the cables are properly seated and are connected to the correct ports.                                                                                                    |
| 3    | Reboot the BCM 5.0 system.                                                                                                    |
| 4    | Check LEDs.                                                                                                    |
| 5    | Use Element Manager or the Telset Administration feature to check the programming for the lines or extensions that failed the call test.                                                                                                    |
| 6    | If the programming is incorrect, use the Backup and Restore Utility to load<br>a recent backup of system programming. If a recent backup is not available,<br>correct the programming using Element Manager or the Telephone<br>Administration feature. |
|      |                                                                                                    |

--End--

# **BCM 5.0 expansion unit testing**

The information in this chapter applies to both the BCM50 and the BCM450 platforms running BCM 5.0.

Use the procedures in this section to test and troubleshoot the functionality of your BCM expansion unit.

# BCM450 expansion unit testing procedures

This task flow shows you the sequence of procedures you perform to test the BCM expansion unit. To link to any procedure, go to BCM 5.0 expansion unit testing navigation (page 138).

Figure 16 BCM450 expansion unit testing procedures

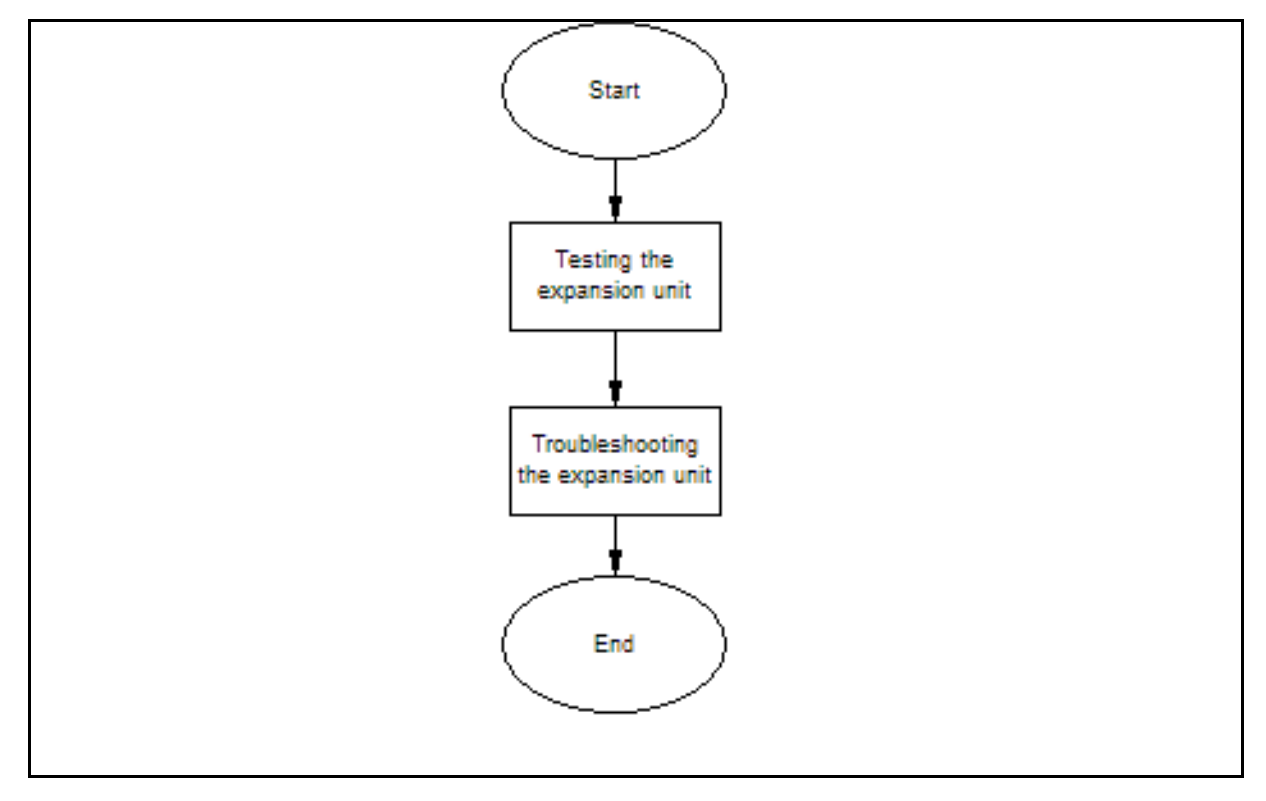

## BCM 5.0 expansion unit testing navigation

- Testing the expansion unit or expansion cabinet for BCM 5.0 (page 138)
- Troubleshooting the expansion unit for BCM50 (page 139)
- Troubleshooting the expansion cabinet for BCM450 (page 138)

# Testing the expansion unit or expansion cabinet for BCM 5.0

Use the following test to ensure the BCM expansion unit is operating properly.

Procedure steps

| Step | Action                                                                                                    |
|------|----------------------------------------------------------------------------------------------------|
| 1    | Make sure that the BCM system is fully booted.                                                                         |
| 2    | Check the power and status LEDs on the MBMs that are inserted in the expansion unit.                                   |
|      | Both LEDs must be solid green. If either LED is not solid green, a problem exists with the MBM or the expansion unit.  |
| 3    | If the expansion unit has an MBM that supports extensions, go to an extension that is connected to the MBM.            |
| 4    | Check for a dial tone.                                                                                                 |
| 5    | Use this extension to make a call to another extension on the system                                                   |
| 6    | If the expansion unit has an MBM that supports lines, go to an extension that accesses to one of the lines on the MBM. |
| 7    | Select the line or line pool to which the line belongs.                                                                |
| 8    | Check for a dial tone.                                                                                                 |
| 9    | Make a call using the line or line pool.                                                                               |
|      | Fnd                                                                                                    |

# Troubleshooting the expansion cabinet for BCM450

Troubleshoot the BCM450 expansion cabinet if the expansion unit is not functioning properly.

Prerequisites

 Test the BCM450 expansion cabinet for proper functionality. For more information, see Testing the expansion unit or expansion cabinet for BCM 5.0 (page 138).

| Procedure | e step | S                                                                                                    |
|-----------|--------|----------------------------------------------------------------------------------------------------|
| S         | Step   | Action                                                                                                    |
|           | 1      | Check that the expansion port is connected to the proper connector.                                                                                                    |
|           | 2      | Check the wiring to the MBM.                                                                                                    |
|           |        | Make sure that the cables are properly seated and are connected to the correct ports with proper LED indications.                                                                                                    |
|           | 3      | Check that the switches on the MBM are all set to on.                                                                                                    |
|           |        | If the MBM is a GASM or GATM, all the switches on the right are not<br>on. To check the MBM switches, you must remove the MBM from the<br>expansion unit.                                                                                                    |
|           | 4      | Perform a firmware download to ensure that the correct version is loaded on the ASM/GASM or GATM unit.                                                                                                    |
|           | 5      | Use Business Element Manager or Telset Administration to check the programming for the lines or extensions connected to the MBM.                                                                                                    |
|           | 6      | Reboot the system to ensure that the BCM450 main unit functions correctly.                                                                                                    |
|           | 7      | If the programming is incorrect, use the Backup and Restore Utility to<br>load a recent backup of system programming. If a recent backup is<br>not available, correct the programming using Business Element<br>Manager or the Telephone Administration feature. |
|           |        | End                                                                                                    |

# Troubleshooting the expansion unit for BCM50

Troubleshoot the BCM50 expansion unit if the expansion unit is not functioning properly.

## Prerequisites

 Test the BCM50 expansion unit for proper functionality. For more information, see Testing the expansion unit or expansion cabinet for BCM 5.0 (page 138).

## **Procedure steps**

| Step | Action                                                                  |
|------|-------------------------------------------------------------------------|
| 1    | Check that the correct keycode has been entered for the expansion unit. |
| -    |                                                                         |

2 Check that the expansion port is connected to the proper connector.

**3** Check the wiring to the MBM.

Make sure that the cables are properly seated and are connected to the correct ports with proper LED indications.

4 Check that the switches on the MBM are all set to on.

If the MBM is a GASM or GATM, all the switches on the right are not set to on. To check the MBM switches, you must remove the MBM from the expansion unit.

- **5** Perform a firmware download to ensure that the correct version is loaded on the ASM/GASM or GATM unit.
- **6** Use Business Element Manager or Telset Administration to check the programming for the lines or extensions connected to the MBM.
- **7** Reboot the system to ensure that the BCM50 main unit functions correctly.
- 8 If the programming is incorrect, use the Backup and Restore Utility to load a recent backup of system programming. If a recent backup is not available, correct the programming using Business Element Manager or the Telephone Administration feature.

--End--

# **BCM 5.0 media bay modules testing**

The information in this chapter applies to both the BCM50 and the BCM450 platforms running BCM 5.0.

Use the procedures in this section to test and troubleshoot the functionality of your BCM media bay modules (MBM).

## BCM450 media bay modules testing procedures

This task flow shows you the sequence of procedures you perform to test your BCM MBMs. To link to any procedure, go to BCM 5.0 media bay modules testing navigation (page 142).

#### 142 BCM 5.0 media bay modules testing

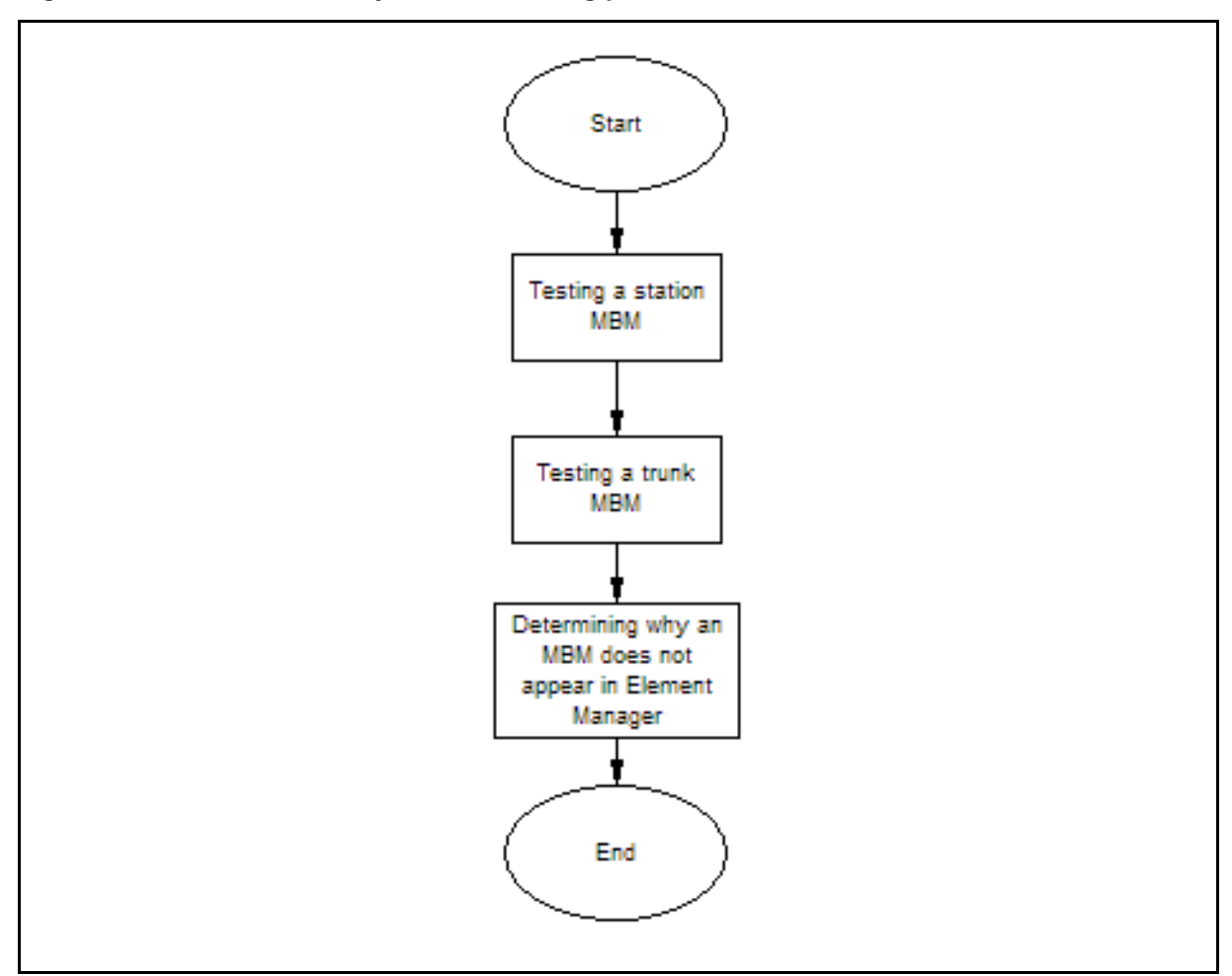

#### Figure 17 BCM450 media bay modules testing procedures

#### BCM 5.0 media bay modules testing navigation

- Testing a station MBM (page 142)
- Testing a trunk MBM (page 143)
- Determining why an MBM does not appear in Business Element Manager (page 143)

## **Testing a station MBM**

Test a station media bay module (MBM) to determine if the MBM is functioning properly.

#### **Procedure steps**

#### Step Action

- 1 Check the Power and Status LEDs on the MBM. Both LEDs must be solid green. If either LED is not solid green, a problem exists with the MBM.
- 2 Perform a call test to make sure the new MBM functions correctly.
- 3 Go to an extension on the MBM.
- Check for a dial tone. 4
- 5 Use this extension to make a call to another extension on the system.
- 6 Use this extension to make a call to an external telephone number.

--End--

## **Testing a trunk MBM**

Test a trunk media bay module (MBM) to determine if the MBM is functioning properly.

#### Procedure steps

| Action                                                                                                    |
|----------------------------------------------------------------------------------------------------|
| Check the Power and Status LEDs on the MBM. Both LEDs must be solid green. If either LED is not solid green, a problem exists with the MBM. |
| Perform a call test to make sure the new MBM functions correctly.                                                                           |
| Go to an extension that accesses to one of the lines on the MBM.                                                                            |
| Select the line or line pool to which the line belongs.                                                                                     |
| Check for a dial tone.                                                                                                    |
| Make a call using the line or line pool.                                                                                                    |
|                                                                                                    |

# Determining why an MBM does not appear in Business Element Manager

Follow this procedure to define your MBM in Business Element Manager.

#### **Procedure steps**

| Step | Action                                                               |
|------|----------------------------------------------------------------------|
| 1    | Check that both the Power and Status LEDs on the MBM are solid green |

Check that both the Power and Status LEDs on the MBM are solid green.

If the Power LED is off, check that the power supply cable is properly seated in the expansion unit and the power supply is connected to a working power outlet.

2 Check that the MBM is properly seated in the expansion unit.

If the Status LED is not solid green, check that the Expansion cable is properly seated in the Expansion port on the expansion unit and on the main unit.

**3** Check that the MBM and expansion unit are enabled using either Business Element Manager or Telset Administration.

If the units are enabled, disable them, and then re-enable them.

- 4 Check that all the switches on the MBM are on.
- 5 If the MBM is a GASM or GATM, all the switches on the right are not set to on.

To check the MBM switches, you must remove the MBM from the expansion unit.

--End--
# **BCM 5.0 analog terminal adapter testing**

The information in this chapter applies to both the BCM50 and the BCM450 platforms running BCM 5.0.

Use the procedures in this section to test and troubleshoot the functionality of your analog terminal adapter (ATA2).

## Prerequisites for BCM450 analog terminal adapter testing

Ensure your ATA2 is installed and configured.

## BCM450 analog terminal adapter testing procedures

This task flow shows you the sequence of procedures you perform to test your ATA2 in your BCM system. To link to any procedure, go to BCM450 analog terminal adapter testing navigation (page 146).

#### 146 BCM 5.0 analog terminal adapter testing

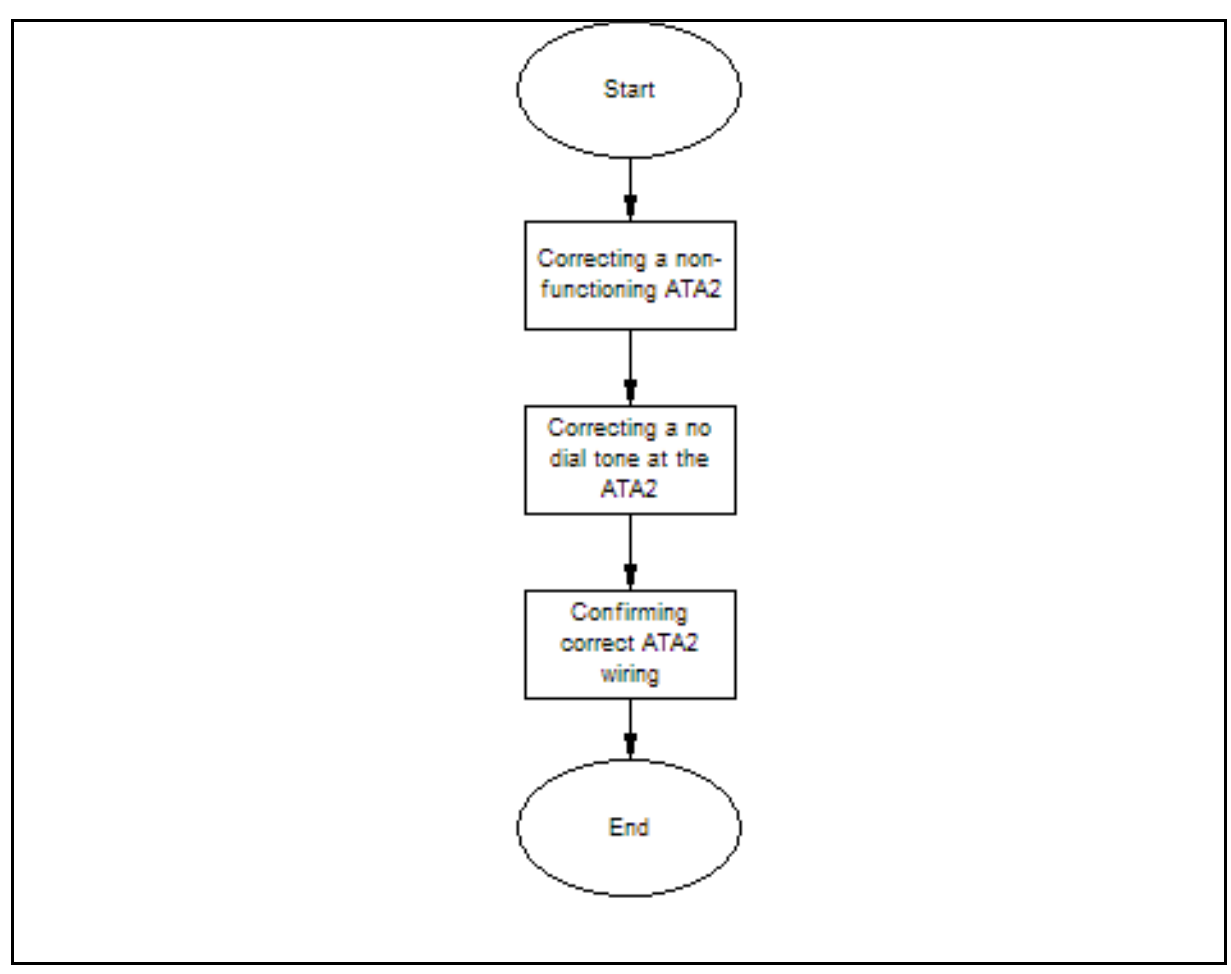

Figure 18 BCM450 analog terminal adapter testing procedures

### BCM450 analog terminal adapter testing navigation

- Correcting a non-functioning ATA2 for BCM450 (page 146)
- Correcting no dial tone at the ATA2 on BCM450 (page 147)
- Confirming correct ATA2 wiring for BCM450 (page 147)

## **Correcting a non-functioning ATA2 for BCM450**

Correct your ATA2, if it is not functioning properly.

| Step | Action                                                       |
|------|--------------------------------------------------------------|
|      |                                                              |
| 1    | Check for a dial tone using an analog device.                |
| 2    | Check that AC power is connected to the ATA2 unit.           |
| 3    | Verify that the ATA2 is connected to a digital station port. |

- 4 Provide sufficient startup time (30–60 sec).
- 5 Plug an analog device into the phone port of the ATA2 and check for a dialtone.

--End--

## Correcting no dial tone at the ATA2 on BCM450

Correct your ATA2 if there is no dial tone.

#### **Procedure steps**

| Step | Action                                                                                           |  |  |  |
|------|--------------------------------------------------------------------------------------------------|--|--|--|
| 1    | If you hear no dial tone, replace a single-line telephone for the data communication device.     |  |  |  |
| 2    | If you hear no dial tone at the ATA2 unit:                                                       |  |  |  |
|      | • Disconnect the line side of the ATA2. Connect a digital telephone to th ATA2 port.             |  |  |  |
|      | <ul> <li>Check that the connection from the ATA2 to the BCM hardware works correctly.</li> </ul> |  |  |  |
|      | End                                                                                              |  |  |  |

# **Confirming correct ATA2 wiring for BCM450**

Use an analog phone to test the ATA2 connections.

| Step | Action                                                                                                    |
|------|----------------------------------------------------------------------------------------------------|
| 1    | Check the a ATA2 to the terminal connection.                                                                                                    |
|      | The resistance must be 200 ohms or less for data applications and 1300 ohms or less for voice applications.                                                     |
| 2    | Check the BCM hardware to the ATA2 connection.                                                                                                    |
|      | The wiring must be equivalent to 800 m of 0.5 mm wire (2600 ft. of 24-AWG) or less. Do not use bridge taps and loading coils between the BCM hardware and ATA2. |
|      | End                                                                                                    |

# Prerequisites for BCM50 analog terminal adapter testing

Ensure your ATA2 is installed and configured.

BCM50 analog terminal adapter testing navigation

Correcting a non-functioning ATA2 for BCM50 (page 148)

Correcting no dial tone at the ATA2 on BCM50 (page 148)

Confirming correct ATA2 wiring for BCM50 (page 149)

# **Correcting a non-functioning ATA2 for BCM50**

Correct your ATA2, if it is not functioning properly.

### **Procedure steps**

| Step | Action                                                                               |
|------|--------------------------------------------------------------------------------------|
|      |                                                                                      |
| 1    | Check for a dial tone using an analog device.                                        |
| 2    | Check that AC power is connected to the ATA2 unit.                                   |
| 3    | Check that the correct keycode has been entered for digital sets.                    |
| 4    | Verify that the ATA2 is connected to a digital station port.                         |
| 5    | Provide sufficient startup time (30–60 sec).                                         |
| 6    | Plug an analog device into the phone port of the ATA2 and check for a dial-<br>tone. |
|      | End                                                                                  |

# Correcting no dial tone at the ATA2 on BCM50

Correct your ATA2 if there is no dial tone.

| Action                                                                                                  |
|----------------------------------------------------------------------------------------------------|
| If you hear no dial tone, replace a single-line telephone for the data communication device.            |
| If you hear no dial tone at the ATA2 unit:                                                              |
| <ul> <li>Disconnect the line side of the ATA2. Connect a digital telephone to the ATA2 port.</li> </ul> |
| <ul> <li>Check that the connection from the ATA2 to the BCM50 hardware work<br/>correctly.</li> </ul>   |
|                                                                                                    |

--End--

# Confirming correct ATA2 wiring for BCM50

Use an analog phone to test the ATA2 connections.

| Step                                                                                                   | Action                                                                                                    |  |  |  |  |  |
|----------------------------------------------------------------------------------------------------|----------------------------------------------------------------------------------------------------|--|--|--|--|--|
| 1                                                                                                    | Lise an analog phone to test the ATA2                                                                                                    |  |  |  |  |  |
| 2                                                                                                    | Check the following connections:                                                                                                    |  |  |  |  |  |
|                                                                                                    | ATA2 to the terminal                                                                                                    |  |  |  |  |  |
| The resistance must be 200 ohms or less for data applications and ohms or less for voice applications. |                                                                                                    |  |  |  |  |  |
|                                                                                                    | BCM50 hardware to ATA2                                                                                                    |  |  |  |  |  |
|                                                                                                    | The wiring must be equivalent to 800 m of 0.5 mm wire (2600 ft. of 24 AWG) or less. Do not use bridge taps and loading coils between the BCM50 hardware and ATA2. |  |  |  |  |  |
|                                                                                                    | End                                                                                                    |  |  |  |  |  |

The information in this chapter applies to both the BCM50 and the BCM450 platforms running BCM 5.0.

This section provides information about the basic parameters for your BCM system, which are divided into two parts, initial parameters and startup parameters.

## **Navigation**

- BCM 5.0 initial parameters (page 151)
- BCM 5.0 startup parameters (page 152)
- Trunk module parameters (page 155)
- Call-by-call services available (page 154)

## **BCM 5.0 initial parameters**

The initial parameters are the required parameters that you can configure using Telset Administration, Business Element Manager, or the Startup Profile. Note that voice mail parameters are not available through Startup Profile.

| Parameters                                              | Telset<br>Administration     | Business Element<br>Manager                          | Startup Profile |
|---------------------------------------------------------|------------------------------|------------------------------------------------------|-----------------|
| IP address:                                             | IP address: Feature 9*8 > IP |                                                      | IP Address      |
| Obtain dynamically                                      | Address                      | IP Subsystem                                         |                 |
| IP address                                              |                              |                                                      |                 |
| • IP subnet mask                                        |                              |                                                      |                 |
| Default gateway                                         |                              |                                                      |                 |
| Modem: Feature 9*8 > Modem<br>• Enable/disable<br>modem |                              | Configuration ><br>Resources > Dial Up<br>interfaces | Modem           |
|                                                         |                              |                                                      |                 |

| Parameters                       | Telset<br>Administration         | Business Element<br>Manager                                                 | Startup Profile   |  |
|----------------------------------|----------------------------------|-----------------------------------------------------------------------------|-------------------|--|
| System:                          | Feature **PROFILE                | Administration > Utilities >                                                | System            |  |
| Region                           |                                  | Reset > Cold Reset<br>Telephony Services                                    |                   |  |
| Telephony startup:               | Feature **STARTUP                | Administration > Utilities >                                                | Telephony Startup |  |
| Template                         |                                  | Reset > Cold Reset                                                          |                   |  |
| Start DN                         |                                  |                                                                             |                   |  |
| Voice mail:                      | Feature 983 Configuration >      |                                                                             | N/A               |  |
| <ul> <li>Attendant DN</li> </ul> |                                  | Applications > Voice<br>Messaging/Contact<br>Center                         |                   |  |
| • UI style                       |                                  |                                                                             |                   |  |
| Language                         |                                  |                                                                             |                   |  |
| From Line                        |                                  |                                                                             |                   |  |
| • To Line                        |                                  |                                                                             |                   |  |
| Number of rings                  |                                  |                                                                             |                   |  |
| User account:                    | User account: Feature 9*8 > User |                                                                             | User Account      |  |
| • Telset user ID<br>(numeric)    | Accounts                         | Administrator Access ><br>Accounts and Privileges ><br>View by Accounts tab |                   |  |
| • Telset password<br>(numeric)   |                                  |                                                                             |                   |  |

# **BCM 5.0 startup parameters**

The startup parameters are the remaining required parameters that you cannot configure using Telset Administration. You must configure these parameters using Business Element Manager or the Startup Profile.

| Parameters  | Telset<br>Administration | Business Element<br>Manager                                | Startup Profile |
|-------------|--------------------------|------------------------------------------------------------|-----------------|
| System:     | N/A                      | Configuration > System >                                   | System          |
| System name |                          | Identification                                             |                 |
| System:     | N/A                      | Configuration > System >                                   | System          |
| System ID   |                          | Keycodes                                                   |                 |
|             |                          | (View ID is set<br>automatically and cannot<br>be changed) |                 |

| Parameters                               | Telset<br>Administration | Business Element<br>Manager                      | Startup Profile |  |
|------------------------------------------|--------------------------|--------------------------------------------------|-----------------|--|
| Time:                                    | N/A                      | Configuration > System >                         | Time            |  |
| <ul> <li>Date and Time source</li> </ul> |                          | Date and Time                                    |                 |  |
| NTP server address                       |                          |                                                  |                 |  |
| <ul> <li>Date and time</li> </ul>        |                          |                                                  |                 |  |
| • Time zone                              |                          |                                                  |                 |  |
| DHCP server:                             | N/A                      | Configuration > Data                             | DHCP Server     |  |
| Enable/disable server                    |                          | Services > DHCP Server ><br>General Settings tab |                 |  |
| • IP domain name                         |                          |                                                  |                 |  |
| <ul> <li>Primary DNS</li> </ul>          |                          |                                                  |                 |  |
| <ul> <li>Secondary DNS</li> </ul>        |                          |                                                  |                 |  |
| <ul> <li>Default gateway</li> </ul>      |                          |                                                  |                 |  |
| IP Phones:                               | N/A                      | Configuration > Resources                        | IP Telephones   |  |
| <ul> <li>Enable registration</li> </ul>  |                          | > Telephony Resources ><br>IP Sets               |                 |  |
| <ul> <li>Enable global pwd</li> </ul>    |                          | IF Sets                                          |                 |  |
| <ul> <li>Global pwd</li> </ul>           |                          |                                                  |                 |  |
| <ul> <li>Auto-assign DNs</li> </ul>      |                          |                                                  |                 |  |
| <ul> <li>Advertisement/Logo</li> </ul>   |                          |                                                  |                 |  |
| SNMP Agent:                              | N/A                      | Configuration >                                  | SNMP Agent      |  |
| Enable/disable SNMP                      |                          | Administrator Access > SNMP > General tab        |                 |  |
| agent                                    |                          |                                                  |                 |  |
| <ul> <li>Minimum security</li> </ul>     |                          |                                                  |                 |  |
| <ul> <li>SNMP version support</li> </ul> |                          |                                                  |                 |  |
| SNMP community:                          | N/A                      | Configuration >                                  | SNMP Community  |  |
| <ul> <li>Community string</li> </ul>     |                          | Administrator Access >                           |                 |  |
| Type of access                           |                          | Strings tab                                      |                 |  |
| SNMP manager:                            | N/A                      | Configuration >                                  | SNMP Manager    |  |
| Manager IP address                       |                          | Administrator Access > SNMP > General tab        |                 |  |
| User account:                            | N/A                      | Configuration >                                  | User Account    |  |
| • User ID                                |                          | Administrator Access ><br>View by Accounts tab   |                 |  |
| • Group                                  |                          |                                                  |                 |  |
| Description                              |                          |                                                  |                 |  |
| Callback number                          |                          |                                                  |                 |  |

| Parameters              | Telset<br>Administration       | Business Element<br>Manager                                        | Startup Profile |
|-------------------------|--------------------------------|--------------------------------------------------------------------|-----------------|
| Keycode                 | Feature 9*8 ><br>Feature codes | Configuration > System > Keycodes                                  | Keycode         |
| SRG Main Office:        | N/A                            | Configuration > Resources                                          | SRG Main Office |
| VoIP Trunk Access       |                                | > Survivable Remote<br>Gateway > S1000 Main<br>Office Settings tab |                 |
| Code                    |                                |                                                                    |                 |
| Test Local Mode         |                                |                                                                    |                 |
| Timeout                 |                                |                                                                    |                 |
| Primary Network         |                                |                                                                    |                 |
| Connect Server          |                                |                                                                    |                 |
| Address                 |                                |                                                                    |                 |
| Alternate Network       |                                |                                                                    |                 |
| Connect Server          |                                |                                                                    |                 |
| Address                 |                                |                                                                    |                 |
| Network Connect         |                                |                                                                    |                 |
| Server Port             |                                |                                                                    |                 |
| Heartbeat Protocol Port |                                |                                                                    |                 |
| • H.323 ID              |                                |                                                                    |                 |
| Numbering Plan ID       |                                |                                                                    |                 |
| Type of Number          |                                |                                                                    |                 |
| Node ID                 |                                |                                                                    |                 |
| MO Access Code          |                                |                                                                    |                 |
| Length                  |                                |                                                                    |                 |

# Call-by-call services available

The following table lists the applicable services for the protocol defined on the Module record.

| Protocol | Services Available |                        |          |                           |                              |
|----------|--------------------|------------------------|----------|---------------------------|------------------------------|
|          | Foreign<br>Exchg   | Inwats (800)           | Intl-800 | Switched<br>Digital (SDS) | Nine Hundred<br>(900)        |
| NI       | SID or All         | By number or All       | N/A      | N/A                       | N/A                          |
| DMS-100  | SID or All         | SID, By number, or All | N/A      | N/A                       | N/A                          |
| DMS-250  | SID or All         | SID, By number, or All | N/A      | N/A                       | SID, or By<br>number, or All |

| Protocol | Services Available |                  |                     |                           |                       |  |  |  |  |
|----------|--------------------|------------------|---------------------|---------------------------|-----------------------|--|--|--|--|
|          | Foreign<br>Exchg   | Inwats (800)     | Intl-800            | Switched<br>Digital (SDS) | Nine Hundred<br>(900) |  |  |  |  |
| 4ESS     | N/A                | By number or All | By number<br>or All | By number or<br>All       | By number or All      |  |  |  |  |
| SL1      |                    |                  |                     |                           |                       |  |  |  |  |

# **Trunk module parameters**

The trunk module parameters provides information that is unique to the type of trunk module selected.

The following table describes the possible fields, trunk module parameters, and an indication of which types of modules use each setting.

| Attribute  | Value                                                             | Module/line type                                                                                                   |  |  |  |  |  |  |  |
|------------|-------------------------------------------------------------------|----------------------------------------------------------------------------------------------------|--|--|--|--|--|--|--|
| Trunk type |                                                                   | All trunks                                                                                                    |  |  |  |  |  |  |  |
|            | Indicates the type of                                             | of trunks. This field is read-only for all modules except DTM modules.                                             |  |  |  |  |  |  |  |
| Trunk mode | DS/CLID, Global,                                                  | Loo                                                                                                    |  |  |  |  |  |  |  |
|            | Legacy                                                            | p                                                                                                    |  |  |  |  |  |  |  |
|            | DS/CLID: displays analog MBM, or the                              | for old North American LS/DS or CLID analog trunk modules, the old e GATM with North American DIP switch settings. |  |  |  |  |  |  |  |
|            | Global: displays for                                              | the GATM MBM with no regional DIP switches set.                                                                    |  |  |  |  |  |  |  |
|            | Legacy: displays fo                                               | r all other (old) analog trunk modules                                                                             |  |  |  |  |  |  |  |
| Protocol   | NI-2, DMS-100,<br>DMS-250,<br>AT&T4ESS, SL-1,<br>Euro, ETSI Q.Sig | PRI                                                                                                    |  |  |  |  |  |  |  |
|            | Choose the trunk p                                                | rotocol used by your service provider.                                                                             |  |  |  |  |  |  |  |
|            | The supported protocols are:                                      |                                                                                                    |  |  |  |  |  |  |  |
|            | PRI-T1: NI (NI-1 and NI-2), DMS-100, DMS-250, AT&T4ESS, SL-1      |                                                                                                    |  |  |  |  |  |  |  |
|            | PRI-E1: ETSI QSIG                                                 | a, Euro, SL-1                                                                                                    |  |  |  |  |  |  |  |
|            | Note: SL-1 and ETS                                                | Note: SL-1 and ETSI QSIG require an MCDN keycode to display.                                                       |  |  |  |  |  |  |  |
|            | BRI: Protocol can a<br>Loops.                                     | BRI: Protocol can also be selected on BRI T-loops under Configuration > Telephony > Loops.                         |  |  |  |  |  |  |  |
|            | Note: Always check                                                | the line protocol with the central office.                                                                         |  |  |  |  |  |  |  |

| Attribute                          | Value                                                                                                    | Module/line type                                                                                                    |  |  |  |  |  |  |  |  |
|------------------------------------|----------------------------------------------------------------------------------------------------|----------------------------------------------------------------------------------------------------|--|--|--|--|--|--|--|--|
| NSF<br>Extension                   | None, WATS, ALL                                                                                                    | PRI                                                                                                    |  |  |  |  |  |  |  |  |
|                                    | The Network Speci<br>service from the ne<br>connects.                                                                                                    | The Network Specific Facilities (NSF) information element is used to request a particular service from the network. Settings are based on the type of switch to which the line connects. |  |  |  |  |  |  |  |  |
|                                    | Suggested settings                                                                                                    |                                                                                                    |  |  |  |  |  |  |  |  |
|                                    | DMS-100/250: NO                                                                                                    | JE                                                                                                    |  |  |  |  |  |  |  |  |
|                                    | Siemens ESWD, Lu                                                                                                    | icent 5ESS: WATS                                                                                                    |  |  |  |  |  |  |  |  |
|                                    | GTD5, DMS-10: AL                                                                                                    | L                                                                                                    |  |  |  |  |  |  |  |  |
|                                    | If you select NONE                                                                                                    | the NSF extension bit is not set for any service.                                                                                                    |  |  |  |  |  |  |  |  |
|                                    | If you select WATS                                                                                                    | the NSF extension bit is set for unbanded OUTWATS calls.                                                                                                    |  |  |  |  |  |  |  |  |
|                                    | If you select ALL, th                                                                                                    | e NSF extension is always set for all CbC services.                                                                                                    |  |  |  |  |  |  |  |  |
|                                    | Appears only for NI                                                                                                    | protocol.                                                                                                    |  |  |  |  |  |  |  |  |
| Protocol                           | User, Network                                                                                                    | PRI                                                                                                    |  |  |  |  |  |  |  |  |
| туре                               | If you select SL-1 protocol, an additional setting, Protocol type, appears.                                                                                                    |                                                                                                    |  |  |  |  |  |  |  |  |
|                                    | SL-1 protocol is a private networking protocol. Use this protocol to designate a BCM 5.0 node as a Network (controller). The default setting is User (client). In public network configurations, the CO is generally considered the Network side or controller. |                                                                                                    |  |  |  |  |  |  |  |  |
|                                    | Applies to SL-1 pro                                                                                                    | locol only.                                                                                                    |  |  |  |  |  |  |  |  |
| B-channel<br>selection<br>sequence | Ascending<br>Sequential<br>Descending<br>Sequential<br>None                                                                                                    | PRI                                                                                                    |  |  |  |  |  |  |  |  |
|                                    | Defines how B-cha                                                                                                    | nel resources are selected for call processing.                                                                                                    |  |  |  |  |  |  |  |  |
| Answer<br>timer                    | 1, 2, 3, 4, or 5 sec.                                                                                                    | E& PRI<br>M                                                                                                    |  |  |  |  |  |  |  |  |
|                                    | Set the minimum du                                                                                                    | ration of an answer signal before a call is considered to be answered.                                                                                                    |  |  |  |  |  |  |  |  |
| Disconnect<br>timer                | 60, 100, 260, 460,<br>or 600<br>milliseconds                                                                                                    | Loo T1<br>p                                                                                                    |  |  |  |  |  |  |  |  |
|                                    | Specify the duration<br>external line is cons<br>at the central office                                                                                                    | of an Open Switch Interval (OSI) before a call on a supervised<br>idered disconnected. This setting must match the setting for the line<br>(CO).                                         |  |  |  |  |  |  |  |  |
|                                    | You must enable di<br>Under the Telephor                                                                                                    | sconnect supervision by changing the Line Trunk mode attribute.<br>In Services sub-heading, choose Lines and Line/trunk Data.                                                            |  |  |  |  |  |  |  |  |

| Attribute            | Value                                                                                                    | Module/line type                                                                                                    |  |  |  |  |  |  |  |  |
|----------------------|----------------------------------------------------------------------------------------------------|----------------------------------------------------------------------------------------------------|--|--|--|--|--|--|--|--|
| Clock<br>Source      | Primary External<br>Secondary<br>External<br>Internal                                                                                                    | T1 PRI *BRI DASS<br>S/T 2                                                                                                    |  |  |  |  |  |  |  |  |
|                      | Designates whether the DTM/BRI acts as a primary or secondary timing component for an external timing source or as the internal timing source.                                                                                                    |                                                                                                    |  |  |  |  |  |  |  |  |
|                      | Note: A BRI module<br>it is recommended<br>system to be the Pr                                                                                                    | can be programmed with primary/secondary clock source, however<br>hat a BRI module always be set to Internal if a DTM exists on the<br>mary External clock source. |  |  |  |  |  |  |  |  |
|                      | Warning: Changing the clock source can disconnect calls.<br>If you change the clock source for your system, you can cause your system DTM<br>interface(s) to reset, resulting in dropped calls. Choose a suitable time to change the<br>clock source and use the Page feature to inform users of possible service disruptions. |                                                                                                    |  |  |  |  |  |  |  |  |
| Send Name<br>Display | Select or clear                                                                                                    | PRI *BRI<br>QSIG                                                                                                    |  |  |  |  |  |  |  |  |
|                      | If you select this ch<br>from the calling tele                                                                                                    | eck box, the system sends a specified outgoing name display (OLI) phone.                                                                                           |  |  |  |  |  |  |  |  |
|                      | Appears only for Pr                                                                                                    | otocols: SL-1, NI, DMS-100, DMS-250, or PRI QSIG.                                                                                                    |  |  |  |  |  |  |  |  |
| Remote               | Select or clear                                                                                                    | PRI                                                                                                    |  |  |  |  |  |  |  |  |
| MWI                  | Use this setting to indicate MWI compatibility on the specific loop(s) that you are using to connect to the central voice mail system on a Meridian 1, that has the MWI package installed, with the RCAP setting set to MWI.                                                                                                   |                                                                                                    |  |  |  |  |  |  |  |  |
|                      | Appears only for SI                                                                                                    | -1 protocol.                                                                                                    |  |  |  |  |  |  |  |  |
| Host node            | M1, Embark,<br>IDPX, DSM                                                                                                    | DNPS<br>S                                                                                                    |  |  |  |  |  |  |  |  |
|                      | DPNSS cards conr<br>diversion, therefore<br>switch the lines are                                                                                                    | ected to Embark switches have a different way of handling call<br>if you provision a DTM for DPNSS, you must indicate what type of<br>connected to.                |  |  |  |  |  |  |  |  |
|                      | If you select the En instead of call diver                                                                                                    | bark switch, calls are diverted using the Call Forwarding feature sion.                                                                                            |  |  |  |  |  |  |  |  |
| Local<br>Number      |                                                                                                    | DPNS<br>S                                                                                                    |  |  |  |  |  |  |  |  |
| Length               | Determines how ma<br>meant for this syste                                                                                                    | ny digits to read on an incoming call to determine that the call is m.                                                                                             |  |  |  |  |  |  |  |  |
| Maximum<br>Transits  | Default: 31                                                                                                    | PRI                                                                                                    |  |  |  |  |  |  |  |  |
|                      | Indicate the maximu the call is dropped.                                                                                                    | m number of times that a call transfers within the SL-1 network before<br>Protocol must be set to SL-1 to display this field.                                      |  |  |  |  |  |  |  |  |

| Attribute   | Value                                                                                                   | Module/line type                                                                                                    |  |  |  |  |  |  |  |  |  |
|-------------|----------------------------------------------------------------------------------------------------|----------------------------------------------------------------------------------------------------|--|--|--|--|--|--|--|--|--|
| T1 paramete | rs                                                                                                    |                                                                                                    |  |  |  |  |  |  |  |  |  |
| CO fail     |                                                                                                    | T1 PRI                                                                                                    |  |  |  |  |  |  |  |  |  |
|             | Specify a carrier fa                                                                                    | ilure standard (T1A-5474, TR62411)                                                                                                    |  |  |  |  |  |  |  |  |  |
| Interface   | ISDN, PSTN                                                                                              | T1 PRI                                                                                                    |  |  |  |  |  |  |  |  |  |
| levels      | Define a loss plan s                                                                                    | setting.                                                                                                    |  |  |  |  |  |  |  |  |  |
| Framing     | ESF, SF                                                                                                 | T1 PRI                                                                                                    |  |  |  |  |  |  |  |  |  |
|             | Select the framing f<br>(ESF) or Superfram<br>(SF or Superframe                                         | ormat used by your T1 or PRI service provider: Extended Superframe<br>ne (SF). Contact your T1 or PRI service provider for the proper setting.<br>is sometimes known as D4.) |  |  |  |  |  |  |  |  |  |
| Line coding | B8ZS, AMI                                                                                               | T1 PRI                                                                                                    |  |  |  |  |  |  |  |  |  |
|             | Define the encodin provider. Contact y                                                                  | Define the encoding signals on a T1 line. Select the standard used by your T1 service provider. Contact your T1 service provider for the proper setting.                     |  |  |  |  |  |  |  |  |  |
| Internal    | <check box=""></check>                                                                                  | T1 PRI                                                                                                    |  |  |  |  |  |  |  |  |  |
| CSU         | Turn the internal T1 channel service unit (CSU) on or off.                                              |                                                                                                    |  |  |  |  |  |  |  |  |  |
| CSU line    | 0, 7.5, or 15 dB                                                                                        | T1 PRI                                                                                                    |  |  |  |  |  |  |  |  |  |
| build       | Set the gain level of the transmitted signal. This setting appears only if the Internal CSU is Enabled. |                                                                                                    |  |  |  |  |  |  |  |  |  |
| DSX1 build  | 000-100, 100-200,<br>200-300, 300-400,<br>400-500, 500-600,<br>or 600-700 feet                          | T1 PRI                                                                                                    |  |  |  |  |  |  |  |  |  |
|             | Set the distance be appears only if the settings.                                                       | tween BCM 5.0 and an external channel service unit. This setting Internal CSU is Disabled. Contact your service provider for the proper                                      |  |  |  |  |  |  |  |  |  |
| CRC4        | <check box=""></check>                                                                                  | E1<br>PRI                                                                                                    |  |  |  |  |  |  |  |  |  |
|             | Ensure this is enab<br>Check (CRC4) sett                                                                | led or disabled to match the service provider Cyclic Redundancy ing for the trunk.                                                                                           |  |  |  |  |  |  |  |  |  |

## Configuring digital and analog loop module parameters

Module mode: The mode for the type of line being supported (DS/CLID, Global, Legacy).

Disconnect Timer: Enter the time delay for disconnect supervision for lines supplying supervised external lines. This setting must match the CO setting.

#### **Configuring DTM-T1/E1 module parameters**

Clock Source: Determine how the module functions for timing on the network.

- Primary External: The network connection from where the system collects all the clocking information.
- Secondary External: A backup for the Primary clock source.
- Internal: Uses the clocking derived from the Primary connection.

**Attention:** Changing the clock source can disconnect calls. If you change the clock source for your system, you can cause your system DTM interface(s) to reset, resulting in dropped calls. Choose a suitable time to change the clock source and use the Page feature to inform users of possible service disruptions.

CO fail: Use the carrier failure standard used by the service provider (TIA-5474, TR62411).

Interface levels: Choose the loss plan setting supported on the lines (ISDN, PSTN).

Framing: Choose the framing format supported by the service provider (ESF, SF).

Internal CSU: Turn the internal channel on or off.

**Attention:** Disable the module before changing the internal CSU setting.

CSU line build (Internal CSU set to ON): Set the gain level of the transmitted signal (0, 7.5, 15 dB)

DSX1 build (Internal CSU set to OFF): Set the distance between the system hardware and the external channel service unit (000-100, 100-200, 200-300, 300-400, 400-500, 500-600, or 600-700 feet)

Line coding: Select the encoding signal used by the service provider (B8ZS, AMI)

CRC4 (E1 lines only): Set the parameter to match the setting at the other end of the line.

#### Configuring DTM-PRI module parameters

Protocol: Set to the protocol used by the CO.

**Attention:** Always confirm the line protocol with the head office. Failure to set the correct protocol could result in erratic service or service failure on the lines.

PRI-T1 supports: NI-2, DMS-100, DMS-250, 4ESS, SL-1 PRI-E1 supports: ETSI QSIG, Euro, SL-1

**Attention:** SL-1 requires an MCDN keycode and ETSI QSIG requires a QSIG keycode.

Protocol type (for SL-1): Select the setting that applies to the way in which the system is viewed by the network. Default is User (Slave) (the CO or another network node controls the network). If you want this system to control the network protocol, select Network.

NSF Extension: None (DMS-100/250 switches); WATS (Siemens, ESWD, Lucent 5ESS switches); ALL (GTD5 and DMS-10 switches).

B-channel selection sequence: choose how B-channel resources are selected for call processing.

Clock Source: Determine how the module functions for timing on the network (Primary External, Secondary External, Internal)

**Attention:** Changing the clock source can disconnect calls. If you change the clock source for your system, you can cause your system DTM interface(s) to reset, resulting in dropped calls. Choose a suitable time to change the clock source and use the Page feature to inform users of possible service disruptions.

Send Name Display: select check box to activate outgoing name display (OLI).

Remote Capability MWI (SL-1): Select the check box only if connecting to a Meridian 1, or other compatible endpoint, with the appropriate MWI package and RCAP set to MWI.

Maximum transits (SL-1): Default: 31. Set the number of times a call transfers within the private network before being dropped.

CO fail: Use the carrier failure standard used by the service provider (TIA-5474A, TR62411)

Interface levels: Choose the loss plan setting supported on the lines (ISDN, PSTN)

Framing: Choose the framing format supported by the service provider (ESF, SF)

DSX1 build (Internal CSU set to OFF): Set the distance between the system hardware and the external channel service unit (000-100, 100-200, 200-300, 300-400, 400-500, 500-600, or 600-700 feet)

#### **Configuring BRI Loop module parameters**

Clock Source: Determine how the module functions for timing on the network (Primary External, Secondary External, Internal). After the BRI module is configured as a T-loop this parameter is configured under Configuration > Telephony > Loops.

**Attention:** Changing the clock source can disconnect calls. If you change the clock source for your system, you can cause your system BRI S/T interface(s) to reset, resulting in dropped calls. Choose a suitable time to change the clock source and use the Page feature to inform users of possible service disruptions.

Send Name Display (BRI-QSIG): select check box to activate outgoing name display (OLI). After the BRI module is configured as a T-loop this parameter is configured under Configuration > Telephony > Loops.

#### **Configuring DASS2 module parameters**

Clock Source: Determine how the module functions for timing on the network (Primary External, Secondary External, Internal).

**Attention:** Changing the clock source can disconnect calls. If you change the clock source for your system, you can cause your system DTM interface(s) to reset, resulting in dropped calls. Choose a suitable time to change the clock source and use the Page feature to inform users of possible service disruptions.

#### **Configuring European DTM/DPNSS line parameters**

Host node: Choose the type of switch the lines connect to, to ensure correct call forwarding (M1, Embark, IDPX, DSM).

# System capacity reference

The information in this chapter applies to both the BCM50 and the BCM450 platforms running BCM 5.0.

This section provides information about the system capacity for your BCM system.

# **Navigation**

• BCM device type capacity (page 163)

## BCM device type capacity

The following table provides the maximum capacities for your BCM devices.

#### Table 2 BCM device type capacity

| Device type                                                                                                    | BCM450 Capacity | BCM50 Capacity |
|----------------------------------------------------------------------------------------------------|-----------------|----------------|
| Maximum TDM Set DNs that can exist in the system (Note: DECT and T7406e wireless handsets are part of the TDM set count).                                 | 300             | 44             |
| Maximum is affected by IP DN count. (Available DNs = 300<br>- IP DNs allocated)                                                                           |                 |                |
| Maximum number of IP Set DNs. Maximum is affected by TDM DN count. (Available DNs = 300 - TDM DNs allocated)                                              | 300             | 32             |
| Maximum number of Application DNs (Call Centre Skillsets, VoiceMail)                                                                                      | 300             | 50             |
| Maximum number of Hunt Group DNs                                                                                                    | 30              | 30             |
| Maximum number of Target Lines (target line numbering starts at line 361)                                                                                 | 639             | 208            |
| Maximum number of TDM Trunks (Analog, Digital physical trunks). Maximum is affected by IP Trunk count. (Available TDM trunks = 130 - IP Trunks allocated) | 130             | 2              |

#### 164 System capacity reference

#### Table 2 BCM device type capacity

| Device type                                                                                                    | BCM450 Capacity                               | BCM50 Capacity                                                                |
|----------------------------------------------------------------------------------------------------|-----------------------------------------------|-------------------------------------------------------------------------------|
| Maximum number of IP (H.323/SIP) Trunks. Maximum is<br>affected by TDM Trunk count. (Available IP trunks = 130 -<br>TDM Trunks allocated). | 130                                           | For G.729 codec<br>configuration the<br>maximum number<br>of IP trunks is 10. |
|                                                                                                    |                                               | For G.711 codec<br>configuration the<br>maximum number<br>of IP trunks is 12. |
| Maximum Conference Parties                                                                                                    | 120                                           | 18                                                                            |
| Attention: The system can be configured to support more the BCM configurations not exceeding the recommended limits                        | an the recommended I<br>are supported by Nort | imits, however; only<br>el.                                                   |

The information in this chapter applies to both the BCM50 and the BCM450 platforms running BCM 5.0.

This section provides information about the market profile attributes for your BCM system.

## **Navigation**

- Interface availability (page 165)
- Tones and cadences (page 168)
- Core parameters for market profiles (page 178)
- Analog trunk parameters (page 196)
- GASM8 parameters (page 205)
- GASI parameters (page 208)
- ATA2 parameters (page 210)
- Voice mail (page 214)
- ISDN line services (page 216)
- Analog and digital trunk types (page 217)
- Programmable analog interface (page 219)

## Interface availability

Some of the BCM 5.0 interfaces are customized for a specific region and are not available to all market profiles. The following sections provide a list of interfaces available within each market profile.

### Analog interfaces

Analog interfaces are not supported in the following market profiles: Denmark, France, Germany, Holland, Italy, Norway, Spain, Sweden, and Switzerland.

The symbols in the following table are defined as follows:

 ✓ indicates full support. The interface is available and is localized in the market profile.

• \* indicates that functionality and support is limited. The interface is available in the market profile, but is not localized.

| Market profile | ASM/<br>ASM8          | ASM8+      | GASM8                 | GASI                  | CTM4/<br>CTM8 | Legacy<br>GATM4/<br>GATM8 | New<br>GATM4/<br>GATM8 | Legacy<br>4X16 | G4x16<br>G8x16<br>(new) | GATI   | ADID |
|----------------|-----------------------|------------|-----------------------|-----------------------|---------------|---------------------------|------------------------|----------------|-------------------------|--------|------|
| Australia      |                       | √*         | ✓                     | ✓                     |               | ✓                         | ✓                      |                | ✓                       | ✓      |      |
| Bahrain        |                       | <b>√</b> * |                       |                       |               |                           | ✓                      |                | ✓                       | ✓      |      |
| Brazil         |                       |            |                       |                       |               | ✓                         | ✓                      |                | ✓                       | ✓      |      |
| CALA           |                       |            | ✓                     | ✓                     | √*            | ~                         | ✓                      | √*             | √*                      | ✓<br>* |      |
| Canada         | <ul> <li>✓</li> </ul> | ✓          | ✓                     | ✓                     | ✓             | ✓                         | ✓                      | ✓              | ✓                       | ✓      | ✓    |
| Caribbean      |                       |            | ✓                     | ✓                     | ✓             | ✓                         | ✓                      | ✓              | ✓                       | ✓      | ~    |
| Global         | √*                    | √*         | √*                    | •                     | √*            | <b>√</b> ★                | √*                     | √*             | √*                      | ✓<br>* |      |
| Hong Kong      | <b>√</b> *            | √*         | √*                    | ✓<br>*                | <             | <b>√</b> *                | ~                      |                | ~                       | ~      | ~    |
| Ireland        |                       |            | ✓                     | ✓                     |               |                           | ✓                      |                | ✓                       | ✓      |      |
| Italy          |                       |            | ✓                     | <ul> <li>✓</li> </ul> |               | ✓                         | ✓                      |                | <b>√</b> *              | ✓      |      |
| Malaysia       |                       |            | √*                    | <b>√</b> *            |               | ✓                         | ✓                      |                | ✓                       | ✓      |      |
| Mexico         |                       |            | √*                    |                       |               | ✓                         | ✓                      |                | ✓                       | ✓      |      |
| New Zealand    |                       | √*         | ✓                     | ✓                     |               | ✓                         | ✓                      |                | ✓                       | ✓      |      |
| North America  | <ul> <li>✓</li> </ul> | ✓          | ✓                     | ✓                     | ✓             | ✓                         | ✓                      | ✓              | ✓                       | ✓      | ✓    |
| Poland         | √*                    | √*         | ✓                     | ✓                     |               | ✓                         | ✓                      |                | ✓                       | ✓      |      |
| PRC            |                       |            |                       |                       | <b>√</b> *    | √*                        | ✓                      |                | ✓                       | ✓      |      |
| Russia         |                       |            |                       |                       |               |                           | ✓                      |                | ✓                       | ✓      |      |
| Saudi          |                       |            | √*                    | <b>√</b> *            |               | ✓                         | ✓                      |                | ✓                       | ✓      |      |
| Singapore      |                       |            | √*                    | <b>√</b> *            |               | ✓                         | ✓                      |                | ✓                       | ✓      |      |
| South Africa   |                       |            | ✓                     | ✓                     |               | ✓                         | ✓                      |                | ✓                       | ✓      |      |
| Spain          |                       |            | <ul> <li>✓</li> </ul> | ✓                     |               | ✓                         | ✓                      |                | ✓                       | ✓      |      |

#### Table 3 Analog interface availability by market profile (Sheet 1 of 2)

Nortel Business Communications Manager 5.0 Configuration — System NN40170-501 02.04 Standard September 2009

| Market profile | ASM/<br>ASM8 | ASM8+      | GASM8 | GASI | CTM4/<br>CTM8 | Legacy<br>GATM4/<br>GATM8 | New<br>GATM4/<br>GATM8 | Legacy<br>4X16 | G4x16<br>G8x16<br>(new) | GATI | ADID |
|----------------|--------------|------------|-------|------|---------------|---------------------------|------------------------|----------------|-------------------------|------|------|
| Taiwan         |              |            |       |      | <b>√</b> *    | ~                         | ✓                      |                | ~                       | ~    | ~    |
| Turkey         |              |            | ✓     | ~    |               | ✓                         | ✓                      |                |                         | ✓    |      |
| United Kingdom | <b>√</b> *   | <b>√</b> * | ✓     | ✓    |               | ✓                         | ✓                      |                | ~                       | ~    |      |

 Table 3 Analog interface availability by market profile (Sheet 2 of 2)

## **Digital interfaces**

The following table lists the digital interfaces supported in each market profile. Note that the Digital Station Interface and the BRI cNIC are onboard interfaces.

| Table 4 | Digital | interface | availability | by market | profile | (Sheet 1 | of 2) |
|---------|---------|-----------|--------------|-----------|---------|----------|-------|
|---------|---------|-----------|--------------|-----------|---------|----------|-------|

| Market profile | DSM16+/<br>DSM32+ | Digital station interface | BRI                   | BRI cNIC | DTM | R2MFC |
|----------------|-------------------|---------------------------|-----------------------|----------|-----|-------|
| Australia      | ✓                 | ✓                         | ✓                     | ✓        | ✓   |       |
| Bahrain        | ✓                 | <ul> <li>✓</li> </ul>     | ✓                     | ✓        | ✓   |       |
| Brazil         | ✓                 | ✓                         | ✓                     |          | ✓   |       |
| CALA           | ✓                 | <ul> <li>✓</li> </ul>     | <ul> <li>✓</li> </ul> |          | ✓   | ✓     |
| Canada         | ✓                 | ✓                         | ✓                     | ✓        | ✓   |       |
| Caribbean      | ✓                 | ✓                         | ✓                     | ✓        | ✓   |       |
| Denmark        | ✓                 | ✓                         | ✓                     | ✓        | ✓   |       |
| France         | ✓                 | ✓                         | ✓                     | ✓        | ✓   |       |
| Germany        | ✓                 | ✓                         | ✓                     | ✓        | ✓   |       |
| Global         | ✓                 | ✓                         | ✓                     | ✓        | ✓   | ✓     |
| Holland        | ✓                 | ✓                         | ✓                     | ✓        | ✓   |       |
| Hong Kong      | ✓                 | ✓                         | ✓                     |          | ✓   |       |
| Ireland        | ✓                 | ✓                         | ✓                     | ✓        | ✓   |       |
| Italy          | ✓                 | ✓                         | ✓                     | ✓        | ✓   |       |
| Malaysia       | ✓                 | ✓                         |                       |          |     |       |
| Mexico         | ✓                 | ✓                         | ✓                     |          | ✓   | ✓     |
| New Zealand    | ✓                 | ✓                         | ✓                     | ✓        | ✓   |       |
| North America  | ✓                 | ✓                         | ✓                     | ✓        | ✓   |       |

Nortel Business Communications Manager 5.0 Configuration — System NN40170-501 02.04 Standard September 2009

| Market profile | DSM16+/<br>DSM32+ | Digital station interface | BRI                   | BRI cNIC | DTM                   | R2MFC |
|----------------|-------------------|---------------------------|-----------------------|----------|-----------------------|-------|
| Norway         | ✓                 | 1                         | <ul> <li>✓</li> </ul> | ✓        | ✓                     |       |
| Poland         | ✓                 | <ul> <li>✓</li> </ul>     | ✓                     | ✓        | ✓                     |       |
| PRC            | ✓                 | <ul> <li>✓</li> </ul>     | ✓                     |          | ✓                     |       |
| Russia         | ✓                 | <ul> <li>✓</li> </ul>     |                       |          |                       |       |
| Saudi          | ✓                 | <ul> <li>✓</li> </ul>     |                       |          |                       |       |
| Singapore      | ✓                 | <ul> <li>✓</li> </ul>     |                       |          |                       |       |
| South Africa   | ✓                 | <ul> <li>✓</li> </ul>     |                       |          |                       |       |
| Spain          | ✓                 | <ul> <li>✓</li> </ul>     | <ul> <li>✓</li> </ul> | ✓        | ✓                     |       |
| Sweden         | ✓                 | 1                         | <ul> <li>✓</li> </ul> | ✓        | ✓                     |       |
| Switzerland    | ✓                 | 1                         | <ul> <li>✓</li> </ul> | ✓        | ✓                     |       |
| Taiwan         | ✓                 | <ul> <li>✓</li> </ul>     | <ul> <li>✓</li> </ul> |          | ✓                     |       |
| United Kingdom | ✓                 | ✓                         | <ul> <li>✓</li> </ul> | ✓        | <ul> <li>✓</li> </ul> |       |

#### Table 4 Digital interface availability by market profile (Sheet 2 of 2)

# **Tones and cadences**

The following tables provide region-specific settings for tones and cadences. The sum of two tones is indicated by "A+B". The sequence of two tones is indicated by "A:B".

## Localized, Dial, and Quiet Dial

| Table 5 | Localized, | Dial, and | <b>Quiet Dial</b> | (Sheet 1 | of 2) |
|---------|------------|-----------|-------------------|----------|-------|
|---------|------------|-----------|-------------------|----------|-------|

| Market profile | Localized             | Dial       | Dial                     |            |               |                             | Quiet Dial |  |  |  |
|----------------|-----------------------|------------|--------------------------|------------|---------------|-----------------------------|------------|--|--|--|
|                |                       | Tones (Hz) | Level per<br>Tone (dBm0) | Cadence    | Tones<br>(Hz) | Level per<br>Tone<br>(dBm0) | Cadence    |  |  |  |
| Australia      | Yes                   | 400        | -13                      | Continuous | 400           | -21                         | Continuous |  |  |  |
| Bahrain        | Yes                   | 330+440    | -16                      | Continuous | 330+440       | -20                         | Continuous |  |  |  |
| Brazil         | Yes                   | 425        | -11.5                    | Continuous | 425           | -18                         | Continuous |  |  |  |
| CALA           | No (North<br>America) | 440+350    | -17                      | Continuous | 440+350       | -25                         | Continuous |  |  |  |
| Canada         | Yes                   | 440+350    | -17                      | Continuous | 440+350       | -25                         | Continuous |  |  |  |
| Caribbean      | No (North<br>America) | 440+350    | -17                      | Continuous | 440+350       | -25                         | Continuous |  |  |  |
| Denmark        | Yes                   | 425        | -11.5                    | Continuous | 425           | -19.5                       | Continuous |  |  |  |

| Market profile | Localized             | Dial       |                          | Quiet Dial                                                                                       |               |                             |                                                                               |
|----------------|-----------------------|------------|--------------------------|--------------------------------------------------------------------------------------------------|---------------|-----------------------------|-------------------------------------------------------------------------------|
|                |                       | Tones (Hz) | Level per<br>Tone (dBm0) | Cadence                                                                                          | Tones<br>(Hz) | Level per<br>Tone<br>(dBm0) | Cadence                                                                       |
| France         | Yes                   | 440        | -11.5                    | Continuous                                                                                       | 400           | -17.5                       | Continuous                                                                    |
| Germany        | Yes                   | 425        | -11.5                    | 200 ms on<br>275 ms off<br>200 ms on<br>275 ms off<br>200 ms on<br>875 ms off                    | 425           | -17.5                       | 200 ms on<br>275 ms off<br>200 ms on<br>275 ms off<br>200 ms on<br>875 ms off |
| Global         | No (North<br>America) | 440+350    | -17                      | Continuous         440+350         -25           Operational         425         425         425 |               | -25                         | Continuous                                                                    |
| Holland        | Yes                   | 425        | -11.5                    | Continuous                                                                                       | 425           | -19.5                       | Continuous                                                                    |
| Hong Kong      | Yes                   | 440+350    | -11.5                    | Continuous                                                                                       | 440+350       | -17.6                       | Continuous                                                                    |
| Ireland        | Yes                   | 425        | -14.5                    | Continuous                                                                                       | 425           | -17.5                       | Continuous                                                                    |
| Italy          | Yes                   | 350+425    | -8.5                     | Continuous                                                                                       | 350+425       | -17.5                       | Continuous                                                                    |
| Mexico         | No (North<br>America) | 440+350    | -17                      | Continuous                                                                                       | 440+350       | -25                         | Continuous                                                                    |
| New Zealand    | Yes                   | 400        | -13                      | Continuous                                                                                       | 400           | -21                         | Continuous                                                                    |
| North America  | Yes                   | 440+350    | -17                      | Continuous                                                                                       | 440+350       | -25                         | Continuous                                                                    |
| Norway         | Yes                   | 425        | -11.5                    | Continuous                                                                                       | 425           | -17.5                       | Continuous                                                                    |
| Poland         | Yes                   | 425        | -17.5                    | Continuous                                                                                       | 425           | -19.5                       | Continuous                                                                    |
| PRC            | Yes                   | 450        | -11.5                    | Continuous                                                                                       | 450           | -17.5                       | Continuous                                                                    |
| Russia         | Yes                   | 425        | -10                      | Continuous                                                                                       | 425           | -13                         | Continuous                                                                    |
| South Africa   | Yes                   | 367+400    | -17                      | Continuous                                                                                       | 367+400       | -25                         | Continuous                                                                    |
| Spain          | Yes                   | 425        | -11.5                    | Continuous                                                                                       | 425           | -17.5                       | Continuous                                                                    |
| Sweden         | Yes                   | 425        | -11.5                    | Continuous                                                                                       | 425           | -17.5                       | Continuous                                                                    |
| Switzerland    | Yes                   | 425        | -11.5                    | Continuous                                                                                       | 425           | -17.5                       | Continuous                                                                    |
| Taiwan         | Yes                   | 400        | -12                      | Continuous                                                                                       | 400           | -20                         | Continuous                                                                    |
| United Kingdom | Yes                   | 440+350    | -17.5                    | Continuous                                                                                       | 440+350       | -14.5                       | Continuous                                                                    |

Table 5 Localized, Dial, and Quiet Dial (Sheet 2 of 2)

## Special Dial, Overflow, and Busy

### Table 6 Special Dial Overflow and busy (Sheet 1 of 3)

| Market Special Dial |               |                              |                               | Overflow                          | N                                  |                                                    | Busy          |                              |                               |
|---------------------|---------------|------------------------------|-------------------------------|-----------------------------------|------------------------------------|----------------------------------------------------|---------------|------------------------------|-------------------------------|
|                     | Tones<br>(Hz) | Level<br>per<br>Tone<br>dBm0 | Cadence                       | Tones<br>(Hz)                     | Level<br>per<br>Tone<br>dBm0       | Cadence                                            | Tones<br>(Hz) | Level<br>per<br>Tone<br>dBm0 | Cadence                       |
| Australia           | 400           | -13                          | 100 ms<br>on<br>900 ms<br>off | 800                               | -13                                | 100 ms on<br>100 ms off                            | 425           | -13                          | 375 ms<br>on<br>375 ms<br>off |
| Bahrain             | 330+400       | -16                          | 100 ms<br>on<br>900 ms<br>off | 425                               | -16                                | 400 ms on<br>350 ms off<br>225 ms on<br>525 ms off | 425           | -15                          | 375 ms<br>on<br>375 ms<br>off |
| Brazil              | 425           | -11.5                        | 500 ms<br>on<br>500 ms<br>off | 950:<br>1400:<br>1800:<br>silence | -18                                | 333 ms:<br>333 ms: 333<br>ms:<br>1s off            | 425           | -11.5                        | 250ms<br>on<br>250 ms<br>off  |
| CALA                | Silence       |                              |                               | 480+62<br>0                       | -21                                | 250 ms on<br>250 ms off                            | 480+620       | -21                          | 500 ms<br>on<br>500 ms<br>off |
| Canada              | Silence       |                              |                               | 480+62<br>0                       | -21                                | 250 ms on<br>250 ms off                            | 480+620       | -21                          | 500 ms<br>on<br>500 ms<br>off |
| Caribbean           | Silence       |                              |                               | 480+62<br>0                       | -21                                | 250 ms on<br>250 ms off                            | 480+620       | -21                          | 500 ms<br>on<br>500 ms<br>off |
| Denmark             | Silence       |                              |                               | 950:140<br>0:1800:<br>silence     | -25                                | 333 ms:<br>333 ms: 333<br>ms:<br>1s off            | 425           | -11.5                        | 250 ms<br>on<br>250 ms<br>off |
| France              | Silence       |                              |                               | 950:140<br>0:1800:<br>silence     | -25: -<br>11.5:<br>-25:<br>silence | 333 ms:<br>333 ms: 333<br>ms:<br>1 s off           | 440           | -11.5                        | 500<br>500 ms<br>off          |
| Germany             | Silence       |                              |                               | 425                               | -11.5                              | 240 ms on<br>240 ms off                            | 425           | -11.5                        | 150 ms<br>on<br>475 ms<br>off |

| Market<br>profile | Special [       | Dial  |                              | Overflow                          | N     |                                                                                                    | Busy    |       |                               |  |
|-------------------|-----------------|-------|------------------------------|-----------------------------------|-------|----------------------------------------------------------------------------------------------------|---------|-------|-------------------------------|--|
| Global            | Silence         |       |                              | 480+62<br>0                       | -21   | 250 ms on<br>250 ms off                                                                              | 480+620 | -21   | 500 ms<br>on<br>500 ms<br>off |  |
| Holland           | 425             | -11.5 | 500 ms<br>on<br>50 ms<br>off | 950:<br>1400:<br>1800:<br>silence | -18   | 333 ms:<br>333 ms: 333<br>ms:<br>1 s off                                                             | 425     | -11.5 | 500 ms<br>on<br>500 ms<br>off |  |
| Hong Kong         | Silence         |       |                              | 480+62<br>0                       | -14.5 | 500 ms on<br>500 ms off                                                                              | 480+620 | -14.5 | 500 ms<br>on<br>500 ms<br>off |  |
| Ireland           | 400:432         | -14.5 | 0.4 s:0.4<br>s               | 425                               | -17.5 | 450 ms on<br>450 ms off                                                                              | 425     | -17.5 | 450 ms<br>on<br>450 ms<br>off |  |
| Italy             | Silence         |       |                              | 425                               | -8    | 200 ms on<br>200 ms off                                                                              | 425     | -8    | 500 ms<br>on<br>500 ms<br>off |  |
| Mexico            | Silence         |       |                              | 480+62<br>0                       | -21   | 250 ms on<br>250 ms off                                                                              | 480+620 | -21   | 500 ms<br>on<br>500 ms<br>off |  |
| New<br>Zealand    | 400:<br>silence | -13   | 0.1 s:0.1<br>s               | 400                               | -11.5 | 75 ms on<br>100 ms off<br>75 ms on<br>100 ms off<br>75 ms on<br>100 ms off<br>75 ms on<br>400 ms off | 400     | -11.5 | 500 ms<br>on<br>500 ms<br>off |  |
| North<br>America  | Silence         |       |                              | 480+62<br>0                       | -21   | 250 ms on<br>250 ms off                                                                              | 480+620 | -21   | 500 ms<br>on<br>500 ms<br>off |  |
| Norway            | Silence         |       |                              | 950:140<br>0:1800:<br>silence     | -25   | 333 ms:<br>333 ms:<br>333 ms:<br>1.0 s                                                               | 425     | -11.5 | 500 ms<br>on<br>500 ms<br>off |  |
| Poland            | Silence         |       |                              | 950:140<br>0:1800:<br>silence     | -25   | 333 ms:<br>333 ms:<br>333 ms:<br>1.0 s                                                               | 425     | -17.5 | 500 ms<br>on<br>500 ms<br>off |  |

| Market<br>profile | Special D       | Dial  |                           | Overflow                          | N     |                                        | Busy    |       |                                |
|-------------------|-----------------|-------|---------------------------|-----------------------------------|-------|----------------------------------------|---------|-------|--------------------------------|
| PRC               | Silence         |       |                           | 450                               | -11.5 | 400 ms on,<br>400 ms off               | 450     | -11.5 | 350 ms<br>on<br>350 ms<br>off  |
| Russia            | Silence         |       |                           | 425                               | -10   | 160 ms on,<br>160 ms off               | 425     | -10   | 350 ms<br>on,<br>350 ms<br>off |
| South Africa      | Silence         |       |                           | 400                               | -21   | 250 ms on,<br>250 ms off               | 400     | -21   | 500 ms<br>on,<br>500 ms<br>off |
| Spain             | Silence         |       |                           | 950:140<br>0:1800:<br>silence     | -25   | 333 ms:<br>333 ms:<br>333 ms:<br>1.0 s | 425     | -11.5 | 200 ms<br>on<br>200 ms<br>off  |
| Sweden            | 425             | -11.5 | 320 ms<br>on 25 ms<br>off | 950:<br>1400:<br>1800:<br>silence | -25   | 333 ms:<br>333 ms:<br>333 ms:<br>1.0 s | 425     | -11.5 | 250 ms<br>on<br>250 ms<br>off  |
| Switzerland       | Silence         |       |                           | 950:<br>1400:<br>1800:<br>silence | -25   | 333 ms:<br>333 ms:<br>333 ms:<br>1.0 s | 425     | -11.5 | 500 ms<br>on<br>500 ms<br>off  |
| Taiwan            | Silence         |       |                           | 950:<br>1400:<br>1800:<br>silence | -25   | 333 ms:<br>333 ms:<br>333 ms:<br>1.0 s | 480+620 | -21   | 500 ms<br>on<br>500 ms<br>off  |
| United<br>Kingdom | 440+350<br>:440 | -17.5 | 0.75<br>s:0.75 s          | 400                               | -11.5 | Continuous                             | 400     | -11.5 | 375 ms<br>on<br>375 ms<br>off  |

#### Table 6 Special Dial Overflow and busy (Sheet 3 of 3)

# Ring Back, Aux Ring, Async Ring Back

| Market<br>profile | Ring B        | ng Back Au                   |                                                 |               | Aux Ring                     |         |               | Async Ring Back           |                   |  |
|-------------------|---------------|------------------------------|-------------------------------------------------|---------------|------------------------------|---------|---------------|---------------------------|-------------------|--|
|                   | Tones<br>(Hz) | Level<br>per<br>Tone<br>dBm0 | Cadence                                         | Tones<br>(Hz) | Level<br>per<br>Tone<br>dBm0 | Cadence | Tones<br>(Hz) | Level<br>per Tone<br>dBm0 | Cadence           |  |
| Australia         | 400+45<br>0   | -14.5                        | 400 ms on<br>200 ms off<br>400 ms on<br>2 s off | Silence       |                              |         | 400+450       | -14.5                     | Continuous        |  |
| Bahrain           | 425           | -15                          | 400 ms on<br>200 ms off<br>400 ms on<br>2s off  | Silence       |                              |         | 425           | -15                       | Continuous        |  |
| Brazil            | 425           | -11.5                        | 1 s on<br>4 s off                               | Silence       |                              |         | Silence       |                           |                   |  |
| CALA              | 440+48<br>0   | -16                          | 2 s on<br>4 s off                               | Silence       |                              |         | 440+480       | -16                       | 2 s on<br>4 s off |  |
| Canada            | 440+48<br>0   | -16                          | 2 s on<br>4 s off                               | Silence       |                              |         | 440+480       | -16                       | 2 s on<br>4 s off |  |
| Caribbean         | 440+48<br>0   | -16                          | 2 s on<br>4 s off                               | Silence       |                              |         | 440+480       | -16                       | 2 s on<br>4 s off |  |
| Denmark           | 425           | -11.5                        | 1 s on<br>4 s off                               | Silence       |                              |         | Silence       |                           |                   |  |
| France            | 440           | -11.5                        | 1.5 s on<br>3.5 s off                           | Silence       |                              |         | 440+450       | -14.5                     | Continuous        |  |
| Germany           | 425           | -11.5                        | 1 s on<br>4 s off                               | Silence       |                              |         | Silence       |                           |                   |  |
| Global            | 440+48<br>0   | -16                          | 2 s on<br>4 s off                               | Silence       |                              |         | 440+480       | -16                       | 2 s on<br>4 s off |  |
| Holland           | 425           | -11.5                        | 1 s on<br>4 s off                               | Silence       |                              |         | Silence       |                           |                   |  |
|                   | Tones<br>(Hz) | Level<br>per<br>Tone<br>dBm0 | Cadence                                         | Tones<br>(Hz) | Level<br>per<br>Tone<br>dBm0 | Cadence | Tones<br>(Hz) | Level per<br>Tone<br>dBm0 | Cadence           |  |
| Hong Kong         | 440+48<br>0   | -11.5                        | 400 ms on<br>200 ms off<br>400 ms on<br>3 s off | Silence       |                              |         | Silence       |                           |                   |  |

| Market<br>profile | Ring B        | ack                          |                                                 | Aux Rir       | ng                           |         | Async Ring Back |                           |                   |
|-------------------|---------------|------------------------------|-------------------------------------------------|---------------|------------------------------|---------|-----------------|---------------------------|-------------------|
| Ireland           | 400+45<br>0   | -14.5                        | 400 ms on<br>200 ms off<br>400 ms on<br>2s off  | Silence       |                              |         | 400+450         | -14.5                     | Continuous        |
| Italy             | 425           | -8                           | 1 s on<br>4 s off                               | Silence       |                              |         | Silence         |                           |                   |
| Mexico            | 440+48<br>0   | -16                          | 2 s on<br>4 s off                               | Silence       |                              |         | 440+480         | -16                       | 2 s on<br>4 s off |
| New Zealand       | 400+45<br>0   | -14.5                        | 400 ms on<br>200 ms off<br>400 ms on<br>2 s off | Silence       |                              |         | 440+480         | -14.5                     | Continuous        |
| North<br>America  | 440+48<br>0   | -16                          | 2 s on<br>4 s off                               | Silence       |                              |         | 440+480         | -16                       | 2 s on<br>4 s off |
| Norway            | 425           | -11.5                        | 1 s on<br>4 s off                               | Silence       |                              |         | Silence         |                           |                   |
| Poland            | 425           | -17.5                        | 1s on<br>4 s off                                | Silence       |                              |         | Silence         |                           |                   |
| PRC               | 450           | -11.5                        | 1s on<br>4 s off                                | Silence       |                              |         | Silence         |                           |                   |
| Russia            | 425           | -10                          | 1 s on,<br>4 s off                              | Silence       |                              |         | 425             | -10                       | Continuous        |
|                   | Tones<br>(Hz) | Level<br>per<br>Tone<br>dBm0 | Cadence                                         | Tones<br>(Hz) | Level<br>per<br>Tone<br>dBm0 | Cadence | Tones<br>(Hz)   | Level per<br>Tone<br>dBm0 | Cadence           |
| South Africa      | 367+40<br>0   | -16                          | 400ms on,<br>200ms off,<br>400ms on,<br>2s off  | Silence       |                              |         | 367+400         | -16                       | Continuous        |
| Spain             | 425           | -11.5                        | 1.5 s on<br>3 s off                             | Silence       |                              |         | Silence         |                           |                   |
| Sweden            | 425           | -11.5                        | 1 s on<br>5 s off                               | Silence       |                              |         | Silence         |                           |                   |
| Switzerland       | 425           | -11.5                        | 1 s on<br>4 s off                               | Silence       |                              |         | Silence         |                           |                   |
| Taiwan            | 440+48<br>0   | -21                          | 1 s on<br>2 s off                               | Silence       |                              |         | 440+480         | -21                       | 1 s on<br>2 s off |

#### Table 7 Ring Back, Aux Ring, Async Ring Back (Sheet 2 of 2)

Nortel Business Communications Manager 5.0 Configuration — System NN40170-501 02.04 Standard September 2009

## Hold, Warble, Intrusion

| Table 8 Hold, V | Varble, Intrusion | (Sheet 1 of 2) |
|-----------------|-------------------|----------------|
|-----------------|-------------------|----------------|

| Market<br>profile | Hold          |                              |                                                  | Warble        |                              |         | Intrusion     |                              |                        |
|-------------------|---------------|------------------------------|--------------------------------------------------|---------------|------------------------------|---------|---------------|------------------------------|------------------------|
|                   | Tones<br>(Hz) | Level<br>per<br>Tone<br>dBm0 | Cadence                                          | Tones<br>(Hz) | Level<br>per<br>Tone<br>dBm0 | Cadence | Tones<br>(Hz) | Level<br>per<br>Tone<br>dBm0 | Cadence                |
| Australia         | 400           | -13                          | Continuous                                       | Silence       |                              |         | 425           | -13                          | Continuous             |
| Bahrain           | 400           | -16                          | Continuous                                       | Silence       |                              |         | 400           | -16                          | Continuous             |
| Brazil            | 425           | -11.5                        | 0.5 s on<br>9.5 s off                            | Silence       |                              |         | Silence       |                              |                        |
| CALA              | 440           | -14                          | Cadenced<br>by CoreTel                           | Silence       |                              |         | Silence       |                              |                        |
| Canada            | 440           | -14                          | Cadenced<br>by CoreTel                           | Silence       |                              |         | Silence       |                              |                        |
| Caribbean         | 440           | -14                          | Cadenced<br>by CoreTel                           | Silence       |                              |         | Silence       |                              |                        |
| Denmark           | Silence       |                              |                                                  | Silence       |                              |         | 425           | -11.5                        | 50 ms on<br>500 ms off |
| France            | 400           | -11.5                        | Continuous                                       | Silence       |                              |         | 1400          | -11.5                        | Continuous             |
| Germany           | 425           | -11.5                        | Continuous                                       | Silence       |                              |         | 425           | -11.5                        | Continuous             |
| Global            | 440           | -14                          | Cadenced<br>by CoreTel                           | Silence       |                              |         | Silence       |                              |                        |
| Holland           | 425           | -11.5                        | 0.5 s on<br>9.5 s off                            | Silence       |                              |         | Silence       |                              |                        |
| Hong Kong         | Silence       |                              |                                                  | Silence       |                              |         | 1400          | -11.5                        | Continuous             |
| Ireland           | 400           | -11.5                        | Continuous                                       | Silence       |                              |         | 1400          | -11.5                        | Continuous             |
| Italy             | Silence       |                              |                                                  | Silence       |                              |         | 425           | -12                          | Continuous             |
| Mexico            | 440           | -14                          | Cadenced<br>by CoreTel                           | Silence       |                              |         | Silence       |                              |                        |
| New<br>Zealand    | 400           | -11.5                        | Continuous                                       | Silence       |                              |         | 1400          | -11.5                        | Continuous             |
| North<br>America  | 400           | -14                          | Cadenced<br>by CoreTel                           | Silence       |                              |         | Silence       |                              |                        |
| Norway            | 425           | -11.5                        | 200 ms on<br>600 ms off<br>200 ms on<br>10 s off | Silence       |                              |         | 1400          | -11.5                        | Continuous             |

| Market<br>profile | Hold    |       |            | Warble  |  | Intrusion |         |       |                      |
|-------------------|---------|-------|------------|---------|--|-----------|---------|-------|----------------------|
| Poland            | 425     | -17.5 | Continuous | Silence |  |           | 1400    | -25   | Continuous           |
| PRC               | Silence |       |            | Silence |  |           | 1400    | -11.5 | Continuous           |
| Russia            | 425     | -10   | Continuous | Silence |  |           | 425     | -10   | Continuous           |
| South Africa      | 400     | -14   | Continuous | Silence |  |           | Silence |       |                      |
| Spain             | Silence |       |            | Silence |  |           | 1400    | -25   | Continuous           |
| Sweden            | Silence |       |            | Silence |  |           | 1400    | -25   | 0.35s on,<br>15s off |
| Switzerland       | Silence |       |            | Silence |  |           | 1400    | -25   | Continuous           |
| Taiwan            | 440     | -14   | Continuous | Silence |  |           | Silence |       |                      |
| United<br>Kingdom | 400     | -11.5 | Continuous | Silence |  |           | 1400    | -11.5 | Continuous           |

#### Table 8 Hold, Warble, Intrusion (Sheet 2 of 2)

## Reorder, 1 kHz

## Table 9 Reorder, 1 kHz (Sheet 1 of 3)

| Market profile | Reorder    |                             |                                                  | 1 kHz      |                             |            |  |
|----------------|------------|-----------------------------|--------------------------------------------------|------------|-----------------------------|------------|--|
|                | Tones (Hz) | Level per<br>Tone<br>(dBm0) | Cadence                                          | Tones (Hz) | Level per<br>Tone<br>(dBm0) | Cadence    |  |
| Australia      | 425        | -13: off:<br>-23: off       | 375 ms on<br>375 ms off                          | N/A        |                             |            |  |
| Bahrain        | 400        | -16                         | 75 ms on<br>100 ms off<br>75 ms on<br>400 ms off | N/A        |                             |            |  |
| Brazil         | 425        | -11.5                       | 250 ms on<br>250 ms off                          | N/A        |                             |            |  |
| CALA           | 480+620    | -21                         | 250 ms on<br>250 ms off                          | 1004       | -14                         | Continuous |  |
| Canada         | 480+620    | -21                         | 250 ms on<br>250 ms off                          | 1004       | -14                         | Continuous |  |
| Caribbean      | 480+620    | -21                         | 250 ms on<br>250 ms off                          | 1004       | -14                         | Continuous |  |
| Denmark        | Silence    |                             |                                                  | N/A        |                             |            |  |
| France         | Silence    |                             |                                                  | N/A        |                             |            |  |
| Germany        | 425        | -11.5                       | 240 ms on<br>240 ms off                          | N/A        |                             |            |  |

Nortel Business Communications Manager 5.0 Configuration — System NN40170-501 02.04 Standard September 2009

| Market profile | Reorder    |                                         |                                                                               | 1 kHz      | 1 kHz                       |            |  |  |
|----------------|------------|-----------------------------------------|-------------------------------------------------------------------------------|------------|-----------------------------|------------|--|--|
|                | Tones (Hz) | Level per<br>Tone<br>(dBm0)             | Cadence                                                                       | Tones (Hz) | Level per<br>Tone<br>(dBm0) | Cadence    |  |  |
| Global         | 480+620    | - 21                                    | 250 ms on<br>250 ms off                                                       | 1004       | -14                         | Continuous |  |  |
| Holland        | 425        | -11.5                                   | 250 ms on<br>250 ms off                                                       | N/A        |                             |            |  |  |
| Hong Kong      | 480+620    | -14.5                                   | 250 ms on<br>250 ms off                                                       | N/A        |                             |            |  |  |
| Ireland        | 200        | -11.5:<br>Silence:<br>-17.5:<br>Silence | 400 ms on<br>350 ms off<br>225 ms on<br>525 ms off                            | N/A        |                             |            |  |  |
| Italy          | 425        | -8                                      | 200 ms on<br>200 ms off                                                       | N/A        |                             |            |  |  |
| Mexico         | 480+620    | -21                                     | 250 ms on<br>250 ms off                                                       | 1004       | -14                         | Continuous |  |  |
| New Zealand    | 400        | -11.5:<br>Silence:<br>-17.5:<br>Silence | 400 ms on<br>350 ms off<br>225 ms on<br>525 ms off                            | N/A        |                             |            |  |  |
| North America  | 480+620    | -21                                     | 250 ms on<br>250 ms off                                                       | 1004       | -14                         | Continuous |  |  |
| Norway         | 425        | -11.5                                   | 200 ms on<br>200 ms off                                                       | N/A        |                             |            |  |  |
| Poland         | 425        | -17.5                                   | 200 ms on<br>200 ms off                                                       | N/A        |                             |            |  |  |
| PRC            | 450        | -11.5                                   | 700 ms on<br>700 ms off                                                       | N/A        |                             |            |  |  |
| Russia         | Silence    |                                         |                                                                               | N/A        |                             |            |  |  |
| South Africa   | 400        | -21                                     | 250ms on,<br>250ms off                                                        | N/A        |                             |            |  |  |
| Spain          | 425        | -11.5                                   | 200 ms on<br>200 ms off<br>200 ms on<br>200 ms off<br>200 ms on<br>600 ms off | N/A        |                             |            |  |  |
| Sweden         | 425        | -11.5                                   | 250 ms on<br>750 ms off                                                       | N/A        |                             |            |  |  |

## Table 9 Reorder, 1 kHz (Sheet 2 of 3)

| Market profile | Reorder    |                                         |                                                    | 1 kHz      |                             |         |  |  |
|----------------|------------|-----------------------------------------|----------------------------------------------------|------------|-----------------------------|---------|--|--|
|                | Tones (Hz) | Level per<br>Tone<br>(dBm0)             | Cadence                                            | Tones (Hz) | Level per<br>Tone<br>(dBm0) | Cadence |  |  |
| Switzerland    | 425        | -11.5                                   | 200 ms on<br>200 ms off                            | N/A        |                             |         |  |  |
| Taiwan         | 480+620    | -21                                     | 300 ms on<br>300 ms off                            | N/A        |                             |         |  |  |
| United Kingdom | 400        | -11.5:<br>Silence:<br>-17.5:<br>Silence | 400 ms on<br>350 ms off<br>225 ms on<br>525 ms off | N/A        |                             |         |  |  |

### Table 9 Reorder, 1 kHz (Sheet 3 of 3)

## Core parameters for market profiles

The core parameters for the available market profiles are provided in the following tables.

## Australia, Brazil, CALA, Canada, Caribbean, and Denmark parameters

Table 10 Australia, Brazil, CALA, Canada, Caribbean, and Denmark parameters (Sheet 1 of 5) (Sheet 1 of 5)

| Functionality | Attribute                         | Market profile |         |        |      |        |           |         |  |  |
|---------------|-----------------------------------|----------------|---------|--------|------|--------|-----------|---------|--|--|
|               |                                   | Australia      | Bahrain | Brazil | CALA | Canada | Caribbean | Denmark |  |  |
| Access codes  | Direct dial<br>digit              | 9              | 0       | 9      | 0    | 0      | 0         | 0       |  |  |
|               | Dest code<br>for default<br>route | 0              | 9       | 0      | 9    | 9      | 0         | 9       |  |  |

| Table 10 Australia, Brazil, CALA, Canada, Caribbean, and Denmark parameters (Sheet 2 of 5) | (Sheet |
|--------------------------------------------------------------------------------------------|--------|
| 2 of 5)                                                                                    |        |

| Functionality                    | tionality Attribute Market profile |                               |                                   |                                   |                                   |                                          |                                          |                               |
|----------------------------------|------------------------------------|-------------------------------|-----------------------------------|-----------------------------------|-----------------------------------|------------------------------------------|------------------------------------------|-------------------------------|
|                                  |                                    | Australia                     | Bahrain                           | Brazil                            | CALA                              | Canada                                   | Caribbean                                | Denmark                       |
| Protocols                        | Digital<br>trunking<br>protocols   | ISDN<br>DASS2<br>DPNSS        | ISDN<br>DASS2<br>DPNSS            | ISDN<br>DASS2<br>DPNSS            | ISDN<br>DASS2<br>DPNSS            | ISDN                                     | ISDN                                     | ISDN<br>DASS2<br>DPNSS        |
|                                  | BRI trunk<br>protocol<br>variants  | ETSI-403<br>ETSI-QSIG         | ETSI-403<br>ETSI-<br>QSIG         | ETSI-403<br>ETSI-<br>QSIG         | ETSI-403<br>ETSI-<br>QSIG         | NI-2                                     | NI-2                                     | ETSI-403<br>ETSI-QSIG         |
|                                  | BRI S-loop<br>protocol<br>variant  | ETSI-102                      | ETSI-102                          | ETSI-102                          | ETSI-102                          | NI-2                                     | NI-2                                     | ETSI-102                      |
|                                  | PRI trunk<br>protocol<br>variants  | ETSI-403<br>ETSI-QSIG<br>MCDN | ETSI-403<br>ETSI-<br>QSIG<br>MCDN | ETSI-403<br>ETSI-<br>QSIG<br>MCDN | ETSI-403<br>ETSI-<br>QSIG<br>MCDN | NI-2<br>DMS100<br>DMS250<br>4ESS<br>MCDN | NI-2<br>DMS100<br>DMS250<br>4ESS<br>MCDN | ETSI-403<br>ETSI-QSIG<br>MCDN |
|                                  | Global<br>analog trunk<br>versions | GATv1<br>GATv2                | GATv2                             | GATv1<br>GATv2                    | GATv1<br>GATv2                    | GATv1<br>GATv2                           | GATv1<br>GATv2                           | N/A                           |
| Telephony<br>feature<br>settings | Conference<br>tone<br>supported    | Yes                           | No                                | Yes                               | Yes                               | No                                       | Yes                                      | No                            |
|                                  | Held line<br>reminder              | After 30<br>seconds           | Off                               | Off                               | Off                               | Off                                      | Off                                      | Off                           |
|                                  | Delay ring<br>transfer             | After 15<br>rings             | After 4<br>rings                  | After 4<br>rings                  | After 4<br>rings                  | After 4<br>rings                         | After 4<br>rings                         | After 4 rings                 |
|                                  | Transfer<br>callback<br>timeout    | After 15<br>rings             | After 4<br>rings                  | After 4<br>rings                  | After 4<br>rings                  | After 4<br>rings                         | After 4<br>rings                         | After 4 rings                 |
|                                  | Network<br>callback                | 30                            | 30                                | 30                                | 30                                | N/A                                      | 30                                       | 30                            |
|                                  | Host delay<br>(ms)                 | 1000                          | 1000                              | 1000                              | 1000                              | 1000                                     | 1000                                     | 1000                          |
|                                  | Link time<br>(ms)                  | N/A                           | 600                               | 300                               | 600                               | 600                                      | 600                                      | 600                           |
|                                  | Target line if<br>busy setting     | Busy                          | Prime                             | Prime                             | Prime                             | Prime                                    | Prime                                    | Prime                         |
|                                  | BRI ISDN<br>Answer<br>Mode         | Manual                        | Manual                            | Manual                            | Manual                            | Manual                                   | Manual                                   | Manual                        |

# Table 10 Australia, Brazil, CALA, Canada, Caribbean, and Denmark parameters (Sheet 3 of 5) (Sheet 3 of 5)

| Functionality      | Attribute                        | Market profile           |                             |                             |                          |                             |                          |                          |  |
|--------------------|----------------------------------|--------------------------|-----------------------------|-----------------------------|--------------------------|-----------------------------|--------------------------|--------------------------|--|
|                    |                                  | Australia                | Bahrain                     | Brazil                      | CALA                     | Canada                      | Caribbean                | Denmark                  |  |
| System<br>settings | Companding<br>law                | A-law                    | A-law                       | A-law                       | A-law                    | mu-law                      | mu-law                   | A-law                    |  |
|                    | DTI carrier<br>type              | E1                       | E1                          | E1                          | E1                       | T1                          | Т1                       | E1                       |  |
|                    | Number of<br>rings in a<br>cycle | 2                        | 1                           | 1                           | 1                        | 1                           | 1                        | 1                        |  |
|                    | M7000 set supported              | Yes                      | Yes                         | Yes                         | Yes                      | No                          | Yes                      | Yes                      |  |
| Hunt groups        | Mode                             | Sequential               | Broadcast                   | Broadcast                   | Broadcast                | Broadcast                   | Broadcast                | Broadcast                |  |
|                    | Default<br>delay                 | 4 ring<br>cycles         | 4 ring<br>cycles            | 4 ring<br>cycles            | 4 ring<br>cycles         | 4 ring<br>cycles            | 4 ring<br>cycles         | 4 ring cycles            |  |
|                    | Queue<br>timeout                 | 60                       | 60                          | 60                          | 60                       | 60                          | 60                       | 60                       |  |
|                    | (sec)                            |                          |                             |                             |                          |                             |                          |                          |  |
|                    | If busy                          | Busy tone                | Busy tone                   | Busy tone                   | Busy tone                | Busy tone                   | Busy tone                | Busy tone                |  |
| Service times      | Night                            | Start 17:00<br>End 08:00 | Start<br>23:00<br>End 07:00 | Start<br>23:00<br>End 07:00 | Start 23:00<br>End 07:00 | Start<br>23:00<br>End 07:00 | Start 23:00<br>End 07:00 | Start 23:00<br>End 07:00 |  |
|                    | Evening                          | Start 00:00<br>End 00:00 | Start<br>17:00<br>End 23:00 | Start<br>17:00<br>End 23:00 | Start 17:00<br>End 23:00 | Start<br>17:00<br>End 23:00 | Start 17:00<br>End 23:00 | Start 17:00<br>End 23:00 |  |
|                    | Lunch                            | Start 00:00<br>End 00:00 | Start<br>12:00<br>End 13:00 | Start<br>12:00<br>End 13:00 | Start 12:00<br>End 13:00 | Start<br>12:00<br>End 13:00 | Start 12:00<br>End 13:00 | Start 12:00<br>End 13:00 |  |
| Table 10 | Australia, Brazil, CALA, | Canada, Caribbean, | and Denmark parame | ters (Sheet 4 of 5) (Sheet |
|----------|--------------------------|--------------------|--------------------|----------------------------|
| 4 of 5)  |                          |                    |                    |                            |

| Functionality Attribute Market profile |                                    |                        |                                                                                                    |                                                                                                    |                                                                                                    |                                                                                                    |                                                                                                    |                                                        |
|----------------------------------------|------------------------------------|------------------------|----------------------------------------------------------------------------------------------------|----------------------------------------------------------------------------------------------------|----------------------------------------------------------------------------------------------------|----------------------------------------------------------------------------------------------------|----------------------------------------------------------------------------------------------------|--------------------------------------------------------|
|                                        |                                    | Australia              | Bahrain                                                                                                    | Brazil                                                                                                    | CALA                                                                                                    | Canada                                                                                                    | Caribbean                                                                                                    | Denmark                                                |
| Service<br>modes                       | Ringing<br>service<br>mode         | Off                    | Off                                                                                                    | Off                                                                                                    | Off                                                                                                    | Off                                                                                                    | Off                                                                                                    | Off                                                    |
|                                        | Ringing<br>service trunk<br>ans    | Yes                    | Yes                                                                                                    | Yes                                                                                                    | Yes                                                                                                    | Yes                                                                                                    | Yes                                                                                                    | Yes                                                    |
|                                        | Restriction<br>service<br>mode     | Off                    | Off                                                                                                    | Off                                                                                                    | Off                                                                                                    | Off                                                                                                    | Off                                                                                                    | Off                                                    |
|                                        | Restriction<br>global<br>overrides | 000<br>131440          | N/A                                                                                                    | 190                                                                                                    | N/A                                                                                                    | N/A                                                                                                    | N/A                                                                                                    | N/A                                                    |
|                                        | Restriction<br>filter 01           | 0(013),<br>1(13, 1800) | 0,<br>1(1800,<br>1866,<br>1877,<br>1888),<br>911(911),<br>411, 976,<br>1976,<br>1***976,<br>1900,<br>1***900,<br>5551212 | 0,<br>1(1800,<br>1866,<br>1877,<br>1888),<br>911(911),<br>411, 976,<br>1976,<br>1***976,<br>1900,<br>1***900,<br>5551212 | 0,<br>1(1800,<br>1866,<br>1877,<br>1888),<br>911(911),<br>411, 976,<br>1976,<br>1***976,<br>1900,<br>1***900,<br>5551212 | 0,<br>1(1800,<br>1866,<br>1877,<br>1888),<br>911(911),<br>411, 976,<br>1976,<br>1***976,<br>1900,<br>1***900,<br>5551212 | 0,<br>1(1800,<br>1866,<br>1877,<br>1888),<br>911(911),<br>411, 976,<br>1976,<br>1***976,<br>1900,<br>1***900,<br>5551212 | N/A                                                    |
|                                        | Restriction filter 05              | 00, 1(13,<br>11, 1800) | N/A                                                                                                    | N/A                                                                                                    | N/A                                                                                                    | N/A                                                                                                    | N/A                                                                                                    | N/A                                                    |
|                                        | Restriction filter 06              | *                      | N/A                                                                                                    | N/A                                                                                                    | N/A                                                                                                    | N/A                                                                                                    | N/A                                                                                                    | N/A                                                    |
|                                        | Routing<br>service<br>mode         | Off                    | Off                                                                                                    | Off                                                                                                    | Off                                                                                                    | Off                                                                                                    | Off                                                                                                    | Off                                                    |
|                                        | Routing<br>service<br>overflow     | No                     | No                                                                                                    | No                                                                                                    | No                                                                                                    | No                                                                                                    | No                                                                                                    | No                                                     |
| Public DN                              | Public DN<br>lengths               | Default(7)             | Default(7),<br>0(11),<br>00(12),<br>01(17),<br>011(18),<br>1(11),<br>411(3),<br>911(3)                                   | Default(7),<br>0(11),<br>00(12),<br>01(17),<br>011(18),<br>1(11),<br>411(3),<br>911(3)                                   | Default(7),<br>0(11),<br>00(12),<br>01(17),<br>011(18),<br>1(11),<br>411(3),<br>911(3)                                   | Default(7),<br>0(11),<br>00(12),<br>01(17),<br>011(18),<br>1(11),<br>411(3),<br>911(3)                                   | Default(7),<br>0(11),<br>00(12),<br>01(17),<br>011(18),<br>1(11),<br>411(3),<br>911(3)                                   | Default(8),<br>00(17), 1(3),<br>16(5), 17(4),<br>18(4) |

# Table 10 Australia, Brazil, CALA, Canada, Caribbean, and Denmark parameters (Sheet 5 of 5) (Sheet 5 of 5)

| Functionality                     | Attribute                         | Market profile                 |                                         |                                      |                              |                              |                              |                                           |  |  |
|-----------------------------------|-----------------------------------|--------------------------------|-----------------------------------------|--------------------------------------|------------------------------|------------------------------|------------------------------|-------------------------------------------|--|--|
|                                   |                                   | Australia                      | Bahrain                                 | Brazil                               | CALA                         | Canada                       | Caribbean                    | Denmark                                   |  |  |
| Public OLI                        | Unknown<br>number<br>Iength       | N/A                            | Variable                                | Variable                             | Variable                     | N/A                          | N/A                          | Variable                                  |  |  |
|                                   | Local<br>number<br>length         | 8                              | Variable                                | Variable                             | Variable                     | 7                            | 7                            | Variable                                  |  |  |
|                                   | National<br>number<br>length      | 9                              | Variable                                | Variable                             | Variable                     | 10                           | 10                           | Variable                                  |  |  |
| Set                               | Handsfree                         | Auto                           | Auto                                    | Auto                                 | Auto                         | Auto                         | Auto                         | Auto                                      |  |  |
| capabilities                      | Pickup<br>group                   | 1                              | None                                    | None                                 | None                         | None                         | None                         | None                                      |  |  |
|                                   | Allow<br>redirect                 | Enabled                        | Disabled                                | Disabled                             | Disabled                     | Disabled                     | Disabled                     | Disabled                                  |  |  |
|                                   | Call forward delay                | Disabled<br>(4)                | Disabled<br>(4)                         | Disabled<br>(4)                      | Disabled<br>(4)              | Disabled<br>(4)              | Disabled<br>(4)              | Disabled (4)                              |  |  |
| Note: The field the field for nur | for number of<br>nber of rings b  | rings is hidde<br>ecomes visib | n in default<br>le with the g           | mode (disabl<br>iven default v       | led). When y<br>value.       | ou enter a v                 | alue for call fo             | orward delay,                             |  |  |
| Dial tone detec                   | tion                              | Enabled                        | Enabled                                 | Enabled                              | Enabled                      | Enabled                      | Enabled                      | Enabled                                   |  |  |
| Set<br>preferences                | Language<br>(first is<br>default) | UK English                     | English<br>French<br>Spanish<br>Turkish | Portugues<br>e<br>English<br>Spanish | Spanish<br>English<br>French | English<br>French<br>Spanish | English<br>French<br>Spanish | Danish<br>English<br>Norwegian<br>Swedish |  |  |
| ONN blocking                      | Analog VSC<br>(tone)              | 1831                           | None                                    | None                                 | None                         | None                         | None                         | None                                      |  |  |
|                                   | Analog VSC<br>(pulse)             | 1831                           | None                                    | None                                 | None                         | None                         | None                         | None                                      |  |  |
|                                   | BRI VSC                           | None                           | None                                    | None                                 | None                         | None                         | None                         | None                                      |  |  |
|                                   | BRI per loop                      | SuprsBit                       | SuprsBit                                | SuprsBit                             | SuprsBit                     | SuprsBit                     | SuprsBit                     | SuprsBit                                  |  |  |
| Release                           | Release text                      | Simple                         | Simple                                  | Simple                               | None                         | None                         | None                         | Simple                                    |  |  |
| reason                            | Release<br>code                   | On                             | On                                      | On                                   | Off                          | Off                          | Off                          | On                                        |  |  |
| DTMF<br>parameters                | Tone<br>duration<br>(ms)          | 80                             | 120                                     | 120                                  | 120                          | 120                          | 120                          | 120                                       |  |  |
|                                   | Pause time<br>(ms)                | 3.5                            | 1.5                                     | 1.5                                  | 1.5                          | 1.5                          | 1.5                          | 1.5                                       |  |  |
|                                   | Interdigit<br>time (ms)           | 100                            | 80                                      | 80                                   | 80                           | 80                           | 80                           | 80                                        |  |  |

## France, Germany, Global, Holland, Hong Kong, and Ireland parameters

Table 11 France, Germany, Global, Holland, Hong Kong, and Ireland parameters (Sheet 1 of 4) (Sheet 1 of 4)

| Functionality                 | Attribute                         | Market profile                  |                                 |                               |                               |                        |                                 |  |  |
|-------------------------------|-----------------------------------|---------------------------------|---------------------------------|-------------------------------|-------------------------------|------------------------|---------------------------------|--|--|
|                               |                                   | France                          | Germany                         | Global                        | Holland                       | Hong<br>Kong           | Ireland                         |  |  |
| Access codes                  | Direct dial digit                 | 9                               | 9                               | 0                             | 0                             | 0                      | 9                               |  |  |
|                               | Dest code for default route       | 0                               | 0                               | 9                             | 9                             | 9                      | 0                               |  |  |
| Protocols                     | Digital trunking protocols        | ISDN<br>DASS2<br>DPNSS          | ISDN<br>DASS2<br>DPNSS          | ISDN<br>DASS2<br>DPNSS        | ISDN<br>DASS2<br>DPNSS        | ISDN<br>DASS2<br>DPNSS | ISDN<br>DASS2<br>DPNSS          |  |  |
|                               | BRI trunk<br>protocol<br>variants | ETSI-403<br>ETSI-QSIG           | ETSI-403<br>ETSI-QSIG           | ETSI-403<br>ETSI-QSIG         | ETSI-403<br>ETSI-QSIG         | HKTA2015               | ETSI-403<br>ETSI-QSIG           |  |  |
|                               | BRI S-loop<br>protocol variant    | ETSI-102                        | ETSI-102                        | ETSI-102                      | ETSI-102                      | ETSI-102               | ETSI-102<br>+ BTNR191           |  |  |
|                               | PRI trunk<br>protocol<br>variants | ETSI-403<br>ETSI-QSIG<br>MCDN   | ETSI-403<br>ETSI-QSIG<br>MCDN   | ETSI-403<br>ETSI-QSIG<br>MCDN | ETSI-403<br>ETSI-QSIG<br>MCDN | HkTA2015<br>MCDN       | ETSI-403<br>ETSI-QSIG<br>MCDN   |  |  |
|                               | Global analog<br>trunk versions   | N/A                             | N/A                             | GATv1<br>GATv2                | N/A                           | GATv1<br>GATv2         | GATv1<br>GATv2                  |  |  |
| Telephony<br>feature settings | Conference<br>tone supported      | No                              | Yes                             | No                            | No                            | No                     | Yes                             |  |  |
|                               | Held line<br>reminder             | Off                             | Off                             | Off                           | Off                           | Off                    | Immediate                       |  |  |
|                               | Delay ring<br>transfer            | After 4<br>rings                | After 4<br>rings                | After 4<br>rings              | After 4 rings                 | After 4<br>rings       | After 4<br>rings                |  |  |
|                               | Transfer<br>callback<br>timeout   | After 4<br>rings                | After 4<br>rings                | After 4<br>rings              | After 4 rings                 | After 4<br>rings       | After 4<br>rings                |  |  |
|                               | Network<br>callback               | 30                              | 30                              | 30                            | 30                            | N/A                    | 30                              |  |  |
|                               | Host delay (ms)                   | 1000                            | 1000                            | 1000                          | 1000                          | 1000                   | 1000                            |  |  |
|                               | Link time (ms)                    | N/A                             | N/A                             | 600                           | 600                           | 600                    | N/A                             |  |  |
|                               | Target line if<br>busy setting    | PBX ><br>Busy<br>DID ><br>Primo | PBX ><br>Busy<br>DID ><br>Primo | Prime                         | Prime                         | Prime                  | PBX ><br>Busy<br>DID ><br>Primo |  |  |
|                               | BRI ISDN<br>Answer Mode           | Manual                          | Manual                          | Manual                        | Manual                        | Manual                 | Auto                            |  |  |

| Table 11   | France, | Germany, | Global, | Holland, | Hong Kong, | and Ire | land para | meters (S | heet 2 of 4) |
|------------|---------|----------|---------|----------|------------|---------|-----------|-----------|--------------|
| (Sheet 2 o | f 4)    |          |         |          |            |         |           |           |              |

| Functionality   | Attribute                  | Market profile           |                          |                          |                          |                          |                          |  |  |
|-----------------|----------------------------|--------------------------|--------------------------|--------------------------|--------------------------|--------------------------|--------------------------|--|--|
|                 |                            | France                   | Germany                  | Global                   | Holland                  | Hong<br>Kong             | Ireland                  |  |  |
| System settings | Companding<br>law          | A-law                    | A-law                    | A-law                    | A-law                    | mu-law                   | A-law                    |  |  |
|                 | DTI carrier type           | E1                       | E1                       | E1                       | E1                       | T1                       | E1                       |  |  |
|                 | Number of rings in a cycle | 2                        | 2                        | 1                        | 1                        | 1                        | 2                        |  |  |
|                 | M7000 set<br>supported     | Yes                      | Yes                      | Yes                      | Yes                      | No                       | Yes                      |  |  |
| Hunt groups     | Mode                       | Sequential               | Sequential               | Broadcast                | Broadcast                | Broadcast                | Sequential               |  |  |
|                 | Default delay              | 4 ring<br>cycles         | 4 ring<br>cycles         | 4 ring<br>cycles         | 4 ring cycles            | 4 ring<br>cycles         | 4 ring<br>cycles         |  |  |
|                 | Queue timeout<br>(sec)     | 60                       | 60                       | 60                       | 60                       | 60                       | 60                       |  |  |
|                 | If busy                    | Busy tone                | Busy tone                | Busy tone                | Busy tone                | Busy tone                | Busy tone                |  |  |
| Service times   | Night                      | Start 23:00<br>End 07:00 | Start 23:00<br>End 07:00 | Start 23:00<br>End 07:00 | Start 23:00<br>End 07:00 | Start 23:00<br>End 07:00 | Start 23:00<br>End 07:00 |  |  |
|                 | Evening                    | Start 17:00<br>End 23:00 | Start 17:00<br>End 23:00 | Start 17:00<br>End 23:00 | Start 17:00<br>End 23:00 | Start 17:00<br>End 23:00 | Start 17:00<br>End 23:00 |  |  |
|                 | Lunch                      | Start 12:00<br>End 13:00 | Start 12:00<br>End 13:00 | Start 12:00<br>End 13:00 | Start 12:00<br>End 13:00 | Start 12:00<br>End 13:00 | Start 12:00<br>End 13:00 |  |  |

| Functionality | Attribute                    | Market profile |             |                                                                                                    |            |                                                                                                    |                                                          |  |  |  |
|---------------|------------------------------|----------------|-------------|----------------------------------------------------------------------------------------------------|------------|----------------------------------------------------------------------------------------------------|----------------------------------------------------------|--|--|--|
|               |                              | France         | Germany     | Global                                                                                                    | Holland    | Hong<br>Kong                                                                                                    | Ireland                                                  |  |  |  |
| Service modes | Ringing service mode         | Manual         | Manual      | Off                                                                                                    | Off        | Off                                                                                                    | Manual                                                   |  |  |  |
|               | Ringing service trunk ans    | Yes            | Yes         | Yes                                                                                                    | Yes        | Yes                                                                                                    | Yes                                                      |  |  |  |
|               | Restriction service mode     | Off            | Off         | Off                                                                                                    | Off        | Off                                                                                                    | Off                                                      |  |  |  |
|               | Restriction global overrides | N/A            | N/A         | N/A                                                                                                    | N/A        | N/A                                                                                                    | N/A                                                      |  |  |  |
|               | Restriction filter<br>01     | N/A            | N/A         | 0,<br>1(1800,<br>1866,<br>1877,<br>1888),<br>911(911),<br>411, 976,<br>1976,<br>1***976,<br>1900,<br>1***900,<br>5551212 | N/A        | 00***, 170,<br>172, 173,<br>1747,<br>1760,<br>1761,<br>1766,<br>1770,<br>1771,<br>1772,<br>1775,<br>1778,<br>1783,<br>1788, 900 | 0(0800), 1                                               |  |  |  |
|               | Restriction filter<br>05     | N/A            | N/A         | N/A                                                                                                    | N/A        | N/A                                                                                                    | 010, 1, 00                                               |  |  |  |
|               | Restriction filter<br>06     | N/A            | N/A         | N/A                                                                                                    | N/A        | N/A                                                                                                    | *                                                        |  |  |  |
|               | Routing service mode         | Off            | Off         | Off                                                                                                    | Off        | Off                                                                                                    | Off                                                      |  |  |  |
|               | Routing service overflow     | No             | No          | No                                                                                                    | No         | No                                                                                                    | No                                                       |  |  |  |
| Public DN     | Public DN<br>lengths         | Default(25)    | Default(25) | Default(7),<br>0(11),<br>00(12),<br>01(17),<br>011(18),<br>1(11),<br>411(3),<br>911(3)                                   | Default(7) | Default(7),<br>0(11),<br>00(12),<br>01(17),<br>011(18),<br>1(11),<br>411(3),<br>911(3)                                          | Default(8),<br>0(11)<br>00(17),<br>1(3),<br>118(6), 9(3) |  |  |  |
| Public OLI    | Unknown<br>number length     | Variable       | Variable    | Variable                                                                                                    | Variable   | Variable                                                                                                    | Variable                                                 |  |  |  |
|               | Local number<br>length       | Variable       | Variable    | Variable                                                                                                    | Variable   | Variable                                                                                                    | Variable                                                 |  |  |  |
|               | National number length       | Variable       | Variable    | Variable                                                                                                    | Variable   | Variable                                                                                                    | Variable                                                 |  |  |  |

Table 11 France, Germany, Global, Holland, Hong Kong, and Ireland parameters (Sheet 3 of 4) (Sheet 3 of 4)

| Table 11   | France, | Germany, | Global, | Holland, | Hong Kong, | and Ireland | parameters | (Sheet 4 of 4) |
|------------|---------|----------|---------|----------|------------|-------------|------------|----------------|
| (Sheet 4 o | f 4)    |          |         |          |            |             |            |                |

| Functionality                             | Attribute                                | Market pr                       | Market profile                 |                                         |                                |                              |                 |  |  |  |  |
|-------------------------------------------|------------------------------------------|---------------------------------|--------------------------------|-----------------------------------------|--------------------------------|------------------------------|-----------------|--|--|--|--|
|                                           |                                          | France                          | Germany                        | Global                                  | Holland                        | Hong<br>Kong                 | Ireland         |  |  |  |  |
| Set capabilities                          | Handsfree                                | Auto                            | Auto                           | Auto                                    | Auto                           | Auto                         | None            |  |  |  |  |
|                                           | Pickup group                             | None                            | None                           | None                                    | None                           | None                         | None            |  |  |  |  |
|                                           | Allow redirect                           | Disabled                        | Disabled                       | Disabled                                | Disabled                       | Disabled                     | Disabled        |  |  |  |  |
|                                           | Call forward delay                       | Disabled<br>(4)                 | Disabled<br>(4)                | Disabled (4)                            | Disabled (4)                   | Disabled<br>(4)              | Disabled<br>(4) |  |  |  |  |
| Note: The field fo<br>delay, the field fo | or number of rings<br>or number of rings | s is hidden in<br>s becomes vis | default mode<br>sible with the | (disabled). V<br>given default          | Vhen you enter<br>value.       | a value for c                | all forward     |  |  |  |  |
| Dial tone detection                       | on                                       | Enabled                         | Enabled                        | Enabled                                 | Enabled                        | Enabled                      | Enabled         |  |  |  |  |
| Set preferences                           | Language<br>(first is default)           | EuroFrenc<br>h<br>English       | German<br>English              | English<br>French<br>Spanish<br>Turkish | Dutch<br>English<br>EuroFrench | English<br>French<br>Spanish | UK English/     |  |  |  |  |
| ONN blocking                              | Analog VSC<br>(tone)                     | None                            | None                           | None                                    | None                           | None                         | 141             |  |  |  |  |
|                                           | Analog VSC<br>(pulse)                    | None                            | None                           | None                                    | None                           | None                         | 141             |  |  |  |  |
|                                           | BRI VSC                                  | None                            | None                           | None                                    | None                           | None                         | 141             |  |  |  |  |
|                                           | BRI per loop                             | SuprsBit                        | SuprsBit                       | SuprsBit                                | SuprsBit                       | SuprsBit                     | SrvcCode        |  |  |  |  |
| Release reason                            | Release text                             | Simple                          | Detailed                       | Simple                                  | Simple                         | None                         | Detailed        |  |  |  |  |
|                                           | Release code                             | On                              | Off                            | On                                      | On                             | Off                          | Off             |  |  |  |  |
| DTMF<br>parameters                        | Tone duration<br>(ms)                    | 120                             | 120                            | 120                                     | 120                            | 120                          | 120             |  |  |  |  |
|                                           | Pause time<br>(ms)                       | 3.5                             | 3.5                            | 1.5                                     | 1.5                            | 1.5                          | 3.5             |  |  |  |  |
|                                           | Interdigit time<br>(ms)                  | 100                             | 100                            | 80                                      | 80                             | 80                           | 100             |  |  |  |  |

## Italy, Mexico, New Zealand, North America, Norway, and Poland

Table 12 Italy, Mexico, New Zealand, North America, Norway, and Poland (Sheet 1 of 4) (Sheet 1 of 4)

| Functionality | Attribute                   | Market pro | Market profile |                |                  |        |        |  |  |  |
|---------------|-----------------------------|------------|----------------|----------------|------------------|--------|--------|--|--|--|
|               |                             | Italy      | Mexico         | New<br>Zealand | North<br>America | Norway | Poland |  |  |  |
| Access codes  | Direct dial digit           | 9          | 0              | 0              | 0                | 9      | 0      |  |  |  |
|               | Dest code for default route | 0          | 9              | 0              | 9                | 0      | 9      |  |  |  |

| Functionality                 | Attribute                         | Market profile                |                               |                               |                                          |                               |                               |  |  |  |  |
|-------------------------------|-----------------------------------|-------------------------------|-------------------------------|-------------------------------|------------------------------------------|-------------------------------|-------------------------------|--|--|--|--|
|                               |                                   | Italy                         | Mexico                        | New<br>Zealand                | North<br>America                         | Norway                        | Poland                        |  |  |  |  |
| Protocols                     | Digital trunking protocols        | ISDN<br>DASS2<br>DPNSS        | ISDN<br>DASS2<br>DPNSS        | ISDN<br>DASS2<br>DPNSS        | ISDN                                     | ISDN<br>DASS2<br>DPNSS        | ISDN<br>DASS2<br>DPNSS        |  |  |  |  |
|                               | BRI trunk<br>protocol<br>variants | ETSI-102<br>ETSI-QSIG         | ETSI-403<br>ETSI-QSIG         | ETSI-403<br>ETSI-QSIG         | NI-2                                     | ETSI-403<br>ETSI-QSIG         | ETSI-403<br>ETSI-QSIG         |  |  |  |  |
|                               | BRI S-loop<br>protocol variant    | ETSI-102                      | ETSI-102                      | ETSI-102<br>+ BTNR191         | NI-2                                     | ETSI-102                      | ETSI-102                      |  |  |  |  |
|                               | PRI trunk<br>protocol<br>variants | ETSI-102<br>ETSI-QSIG<br>MCDN | ETSI-403<br>ETSI-QSIG<br>MCDN | ETSI-403<br>ETSI-QSIG<br>MCDN | NI-2<br>DMS100<br>DMS250<br>4ESS<br>MCDN | ETSI-403<br>ETSI-QSIG<br>MCDN | ETSI-403<br>ETSI-QSIG<br>MCDN |  |  |  |  |
|                               | Global analog<br>trunk versions   | N/A                           | GATv1<br>GATv2                | N/A                           | GATv1<br>GATv2                           | N/A                           | GATv1<br>GATv2                |  |  |  |  |
| Telephony<br>feature settings | Conference<br>tone supported      | Yes                           | No                            | Yes                           | No                                       | No                            | Yes                           |  |  |  |  |
|                               | Held line<br>reminder             | Off                           | Off                           | Immediate                     | Off                                      | Off                           | After 30<br>seconds           |  |  |  |  |
|                               | Delay ring<br>transfer            | After 4<br>rings              | After 4<br>rings              | After 4<br>rings              | After 4<br>rings                         | After 4<br>rings              | After 15<br>rings             |  |  |  |  |
|                               | Transfer<br>callback<br>timeout   | After 4<br>rings              | After 4<br>rings              | After 4<br>rings              | After 4<br>rings                         | After 4<br>rings              | After 15<br>rings             |  |  |  |  |
|                               | Network<br>callback               | 30                            | 30                            | 30                            | N/A                                      | 30                            | 30                            |  |  |  |  |
|                               | Host delay (ms)                   | 1000                          | 1000                          | 1000                          | 1000                                     | 1000                          | 1000                          |  |  |  |  |
|                               | Link time (ms)                    | N/A                           | 600                           | N/A                           | 600                                      | N/A                           | N/A                           |  |  |  |  |
|                               | Target line if<br>busy setting    | PBX ><br>Busy                 | Prime                         | PBX ><br>Busy                 | Prime                                    | PBX ><br>Busy                 | Busy                          |  |  |  |  |
|                               |                                   | DID ><br>Prime                |                               | DID ><br>Prime                |                                          | DID ><br>Prime                |                               |  |  |  |  |
|                               | BRI ISDN<br>Answer Mode           | Manual                        | Manual                        | Auto                          | Manual                                   | Auto                          | Manual                        |  |  |  |  |
| System settings               | Companding<br>law                 | A-law                         | A-law                         | A-law                         | mu-law                                   | A-law                         | A-law                         |  |  |  |  |
|                               | DTI carrier type                  | E1                            | E1                            | E1                            | T1                                       | E1                            | E1                            |  |  |  |  |
|                               | Number of rings in a cycle        | 2                             | 1                             | 2                             | 1                                        | 2                             | 2                             |  |  |  |  |
|                               | M7000 set<br>supported            | Yes                           | Yes                           | Yes                           | No                                       | Yes                           | Yes                           |  |  |  |  |

Table 12 Italy, Mexico, New Zealand, North America, Norway, and Poland (Sheet 2 of 4) (Sheet 2 of 4)

| Functionality | onality Attribute Market profile |                          |                                                                |                          |                                                                |                          |                          |  |  |
|---------------|----------------------------------|--------------------------|----------------------------------------------------------------|--------------------------|----------------------------------------------------------------|--------------------------|--------------------------|--|--|
|               |                                  | Italy                    | Mexico                                                         | New<br>Zealand           | North<br>America                                               | Norway                   | Poland                   |  |  |
| Hunt groups   | Mode                             | Sequential               | Broadcast                                                      | Sequential               | Broadcast                                                      | Sequential               | Sequential               |  |  |
|               | Default delay                    | 4 ring<br>cycles         | 4 ring<br>cycles                                               | 4 ring<br>cycles         | 4 ring<br>cycles                                               | 4 ring<br>cycles         | 4 ring cycles            |  |  |
|               | Queue timeout<br>(sec)           | 60                       | 60                                                             | 60                       | 60                                                             | 60                       | 60                       |  |  |
|               | If busy                          | Busy tone                | Busy tone                                                      | Busy tone                | Busy tone                                                      | Busy tone                | Busy tone                |  |  |
| Service times | Night                            | Start 23:00<br>End 07:00 | Start 23:00<br>End 07:00                                       | Start 23:00<br>End 07:00 | Start 23:00<br>End 07:00                                       | Start 23:00<br>End 07:00 | Start 23:00<br>End 08:00 |  |  |
|               | Evening                          | Start 17:00<br>End 23:00 | Start 17:00<br>End 23:00                                       | Start 17:00<br>End 23:00 | Start 17:00<br>End 23:00                                       | Start 17:00<br>End 23:00 | Start 00:00<br>End 00:00 |  |  |
|               | Lunch                            | Start 12:00<br>End 13:00 | Start 12:00<br>End 13:00                                       | Start 12:00<br>End 13:00 | Start 12:00<br>End 13:00                                       | Start 12:00<br>End 13:00 | Start 00:00<br>End 00:00 |  |  |
| Service modes | Ringing service mode             | Manual                   | Off                                                            | Manual                   | Off                                                            | Manual                   | Off                      |  |  |
|               | Ringing service trunk ans        | Yes                      | Yes                                                            | Yes                      | Yes                                                            | Yes                      | Yes                      |  |  |
|               | Restriction service mode         | Off                      | Off                                                            | Off                      | Off                                                            | Off                      | Off                      |  |  |
|               | Restriction<br>global overrides  | N/A                      | N/A                                                            | 999<br>112               | N/A                                                            | N/A                      | 112<br>990               |  |  |
|               | Restriction filter<br>01         | N/A                      | 0,<br>1(1800,<br>1866,<br>1877,<br>1888),<br>911(911)          | 0(0800), 1               | 0,<br>1(1800,<br>1866,<br>1877,<br>1888),<br>911(911)          | N/A                      | N/A                      |  |  |
|               |                                  |                          | 411, 976,<br>1976,<br>1***976,<br>1900,<br>1***900,<br>5551212 |                          | 411, 976,<br>1976,<br>1***976,<br>1900,<br>1***900,<br>5551212 |                          |                          |  |  |
|               | Restriction filter<br>05         | N/A                      | N/A                                                            | 010, 1, 00               | N/A                                                            | N/A                      | N/A                      |  |  |
|               | Restriction filter<br>06         | N/A                      | N/A                                                            | *                        | N/A                                                            | N/A                      | N/A                      |  |  |
|               | Routing service mode             | Off                      | Off                                                            | Off                      | Off                                                            | Off                      | Off                      |  |  |
|               | Routing service overflow         | No                       | No                                                             | No                       | No                                                             | No                       | No                       |  |  |

### Table 12 Italy, Mexico, New Zealand, North America, Norway, and Poland (Sheet 3 of 4) (Sheet 3 of 4)

| Functionality                            | Attribute                              | Market profile                |                                                                                        |                                                          |                                                                                        |                                           |                                          |  |
|------------------------------------------|----------------------------------------|-------------------------------|----------------------------------------------------------------------------------------|----------------------------------------------------------|----------------------------------------------------------------------------------------|-------------------------------------------|------------------------------------------|--|
|                                          |                                        | Italy                         | Mexico                                                                                 | New<br>Zealand                                           | North<br>America                                                                       | Norway                                    | Poland                                   |  |
| Public DN                                | Public DN<br>lengths                   | Default(25)                   | Default(7),<br>0(11),<br>00(12),<br>01(17),<br>011(18),<br>1(11),<br>411(3),<br>911(3) | Default(8),<br>0(11)<br>00(17),<br>1(3),<br>118(6), 9(3) | Default(7),<br>0(11),<br>00(12),<br>01(17),<br>011(18),<br>1(11),<br>411(3),<br>911(3) | Default(25)                               | Default(7)                               |  |
| Public OLI                               | Unknown<br>number length               | Variable                      | Variable                                                                               | Variable                                                 | N/A                                                                                    | Variable                                  | Variable                                 |  |
|                                          | Local number<br>length                 | Variable                      | Variable                                                                               | Variable                                                 | 7                                                                                      | Variable                                  | Variable                                 |  |
|                                          | National<br>number length              | Variable                      | Variable                                                                               | Variable                                                 | 10                                                                                     | Variable                                  | Variable                                 |  |
| Set capabilities                         | Handsfree                              | Auto                          | Auto                                                                                   | None                                                     | Auto                                                                                   | Auto                                      | Auto                                     |  |
|                                          | Pickup group                           | None                          | None                                                                                   | None                                                     | None                                                                                   | None                                      | 0                                        |  |
|                                          | Allow redirect                         | Disabled                      | Disabled                                                                               | Disabled                                                 | Disabled                                                                               | Disabled                                  | Disabled                                 |  |
|                                          | Call forward delay                     | Disabled<br>(4)               | Disabled<br>(4)                                                                        | Disabled<br>(4)                                          | Disabled<br>(4)                                                                        | Disabled<br>(4)                           | Disabled (4)                             |  |
| Note: The field for delay, the field for | r number of rings<br>r number of rings | is hidden in o<br>becomes vis | default mode<br>ible with the g                                                        | (disabled). W<br>given default v                         | hen you ente<br>/alue.                                                                 | r a value for c                           | all forward                              |  |
| Dial tone detection                      | on                                     | Enabled                       | Enabled                                                                                | Enabled                                                  | Enabled                                                                                | Enabled                                   | Enabled                                  |  |
| Set preferences                          | Language<br>(first is default)         | Italian<br>English            | English<br>French<br>Spanish<br>Turkish                                                | UK English                                               | English<br>French<br>Spanish                                                           | Norwegian<br>English<br>Swedish<br>Danish | Polish<br>EuroFrench<br>English<br>Czech |  |
| ONN blocking                             | Analog VSC<br>(tone)                   | None                          | None                                                                                   | 141                                                      | None                                                                                   | None                                      | 1831                                     |  |
|                                          | Analog VSC<br>(pulse)                  | None                          | None                                                                                   | 141                                                      | None                                                                                   | None                                      | 1831                                     |  |
|                                          | BRI VSC                                | None                          | None                                                                                   | 141                                                      | None                                                                                   | None                                      | None                                     |  |
|                                          | BRI per loop                           | SuprsBit                      | SuprsBit                                                                               | SrvcCode                                                 | SuprsBit                                                                               | SuprsBit                                  | SuprsBit                                 |  |
| Release reason                           | Release text                           | Simple                        | Simple                                                                                 | Detailed                                                 | None                                                                                   | Simple                                    | Simple                                   |  |
|                                          | Release code                           | On                            | On                                                                                     | Off                                                      | Off                                                                                    | On                                        | On                                       |  |
| DTMF<br>parameters                       | Tone duration<br>(ms)                  | 120                           | 120                                                                                    | 120                                                      | 120                                                                                    | 120                                       | 110                                      |  |
|                                          | Pause time<br>(ms)                     | 3.5                           | 1.5                                                                                    | 3.5                                                      | 1.5                                                                                    | 3.5                                       | 1.5                                      |  |
|                                          | Interdigit time<br>(ms)                | 100                           | 80                                                                                     | 100                                                      | 80                                                                                     | 100                                       | 80                                       |  |

## Table 12 Italy, Mexico, New Zealand, North America, Norway, and Poland (Sheet 4 of 4) (Sheet 4 of 4)

## **Russia and South Africa parameters**

### Table 13 Russia and South Africa parameters (Sheet 1 of 3)

| Functionality                 | Attribute                       | Market profile                |                               |  |  |
|-------------------------------|---------------------------------|-------------------------------|-------------------------------|--|--|
|                               |                                 | Russia                        | South Africa                  |  |  |
| Access codes                  | Direct dial digit               | 0                             | 9                             |  |  |
|                               | Dest code for default route     | 9                             | 0                             |  |  |
| Protocols                     | Digital trunking protocols      | ISDN<br>DASS2<br>DPNSS        | ISDN<br>DASS2<br>DPNSS        |  |  |
|                               | BRI trunk<br>protocol variants  | ETSI-403<br>ETSI-QSIG         | ETSI-403<br>ETSI-QSIG         |  |  |
|                               | BRI S-loop<br>protocol variant  | ETSI-102                      | ETSI-102                      |  |  |
|                               | PRI trunk<br>protocol variants  | ETSI-403<br>ETSI-QSIG<br>MCDN | ETSI-403<br>ETSI-QSIG<br>MCDN |  |  |
|                               | Global analog<br>trunk versions | GATv2                         | GATv2                         |  |  |
| Telephony<br>feature settings | Conference tone supported       | No                            | Yes                           |  |  |
|                               | Held line<br>reminder           | Off                           | After 30 s                    |  |  |
|                               | Delay ring<br>transfer          | After 4 rings                 | After 15 rings                |  |  |
|                               | Transfer<br>callback timeout    | After 4 rings                 | After 15 rings                |  |  |
|                               | Network<br>callback             | 30                            | 30                            |  |  |
|                               | Host delay (ms)                 | 1000                          | 1000                          |  |  |
|                               | Link time (ms)                  | 600                           | N/A                           |  |  |
|                               | Target line if<br>busy setting  | Prime                         | Busy                          |  |  |
|                               | BRI ISDN<br>Answer Mode         | Manual                        | Auto                          |  |  |
| System settings               | Companding<br>law               | A-law                         | A-law                         |  |  |
|                               | DTI carrier type                | E1                            | E1                            |  |  |
|                               | Number of rings in a cycle      | 1                             | 2                             |  |  |
|                               | M7000 set<br>supported          | Yes                           | Yes                           |  |  |

| Functionality | Attribute                 | Market profile                                                                        |                          |  |  |  |
|---------------|---------------------------|---------------------------------------------------------------------------------------|--------------------------|--|--|--|
|               |                           | Russia                                                                                | South Africa             |  |  |  |
| Hunt groups   | Mode                      | Broadcast                                                                             | Sequential               |  |  |  |
|               | Default delay             | 4 rings                                                                               | 4 rings                  |  |  |  |
|               | Queue timeout             | 60 sec                                                                                | 60 sec                   |  |  |  |
|               | If busy                   | Busy tone                                                                             | Busy tone                |  |  |  |
| Service times | Night                     | Start 23:00<br>End 07:00                                                              | Start 17:00<br>End 08:00 |  |  |  |
|               | Evening                   | Start 17:00<br>End 23:00                                                              | Start 00:00<br>End 00:00 |  |  |  |
|               | Lunch                     | Start 12:00<br>End 13:00                                                              | Start 00:00<br>End 00:00 |  |  |  |
| Service modes | Ringing service mode      | Off                                                                                   | Off                      |  |  |  |
|               | Ringing service trunk ans | Yes                                                                                   | Yes                      |  |  |  |
|               | Restriction service mode  | Off                                                                                   | Off                      |  |  |  |
|               | Restriction               | N/A                                                                                   | 000                      |  |  |  |
|               | global overrides          |                                                                                       | 131440                   |  |  |  |
|               | Restriction filter<br>01  | 0,<br>1(1800, 1866,                                                                   | 0(013),<br>1(13,1800)    |  |  |  |
|               |                           | 1877, 1888),<br>911(911), 411,<br>976, 1976,<br>1***976, 1900,<br>1***900,<br>5551212 |                          |  |  |  |
|               | Restriction filter        | N/A                                                                                   | 00,                      |  |  |  |
|               | 05                        |                                                                                       | 1                        |  |  |  |
|               |                           |                                                                                       | (13,11,1800)             |  |  |  |
|               | Restriction filter<br>06  | N/A                                                                                   | *                        |  |  |  |
|               | Routing service mode      | Off                                                                                   | Off                      |  |  |  |
|               | Routing service overflow  | No                                                                                    | No                       |  |  |  |
| Public DN     | Public DN<br>lengths      | Default(7),<br>0(11), 00(12),<br>01(17), 011(18),<br>1(11), 411(3),<br>911(3)         | Default (7)              |  |  |  |

| Table 13 | Russia and | South Africa | parameters | (Sheet 2 of 3) |
|----------|------------|--------------|------------|----------------|
|----------|------------|--------------|------------|----------------|

| Functionality                                              | Attribute                                                             | Market profile                                                  |                                     |  |  |
|------------------------------------------------------------|-----------------------------------------------------------------------|-----------------------------------------------------------------|-------------------------------------|--|--|
|                                                            |                                                                       | Russia                                                          | South Africa                        |  |  |
| Public OLI                                                 | Unknown<br>number length                                              | Variable                                                        | N/A                                 |  |  |
|                                                            | Local number<br>length                                                | Variable                                                        | 8                                   |  |  |
|                                                            | National number<br>length                                             | Variable                                                        | 9                                   |  |  |
| Set capabilities                                           | Handsfree                                                             | Auto                                                            | Auto                                |  |  |
|                                                            | Pickup group                                                          | None                                                            | 1                                   |  |  |
|                                                            | Allow redirect                                                        | Disabled                                                        | Enabled                             |  |  |
|                                                            | Call forward delay                                                    | Enabled                                                         | Enabled                             |  |  |
| Note: The field fo<br>When you enter a<br>rings becomes vi | r number of rings is<br>a value for call forv<br>sible with the giver | s hidden in default<br>vard delay, the fiel<br>n default value. | mode (disabled).<br>d for number of |  |  |
| Dial tone detection                                        | on                                                                    | Enabled                                                         | Enabled                             |  |  |
| Set preferences                                            | Language<br>(first is default)                                        | English<br>French<br>Spanish<br>Turkish                         | UK English                          |  |  |
| ONN blocking                                               | Analog VSC<br>(tone)                                                  | None                                                            | 1831                                |  |  |
|                                                            | Analog VSC<br>(pulse)                                                 | None                                                            | 1831                                |  |  |
|                                                            | BRI VSC                                                               | None                                                            | None                                |  |  |
|                                                            | BRI per loop                                                          | SuprsBit                                                        | SuprsBit                            |  |  |
| Release reason                                             | Release text                                                          | Simple                                                          | Simple                              |  |  |
|                                                            | Release code                                                          | On                                                              | On                                  |  |  |
| DTMF<br>parameters                                         | Tone duration<br>(ms)                                                 | 120                                                             | 80                                  |  |  |
|                                                            | Pause time (ms)                                                       | 1.5                                                             | 3.5                                 |  |  |
|                                                            | Interdigit time<br>(ms)                                               | 80                                                              | 100                                 |  |  |

Table 13 Russia and South Africa parameters (Sheet 3 of 3)

# PRC, Spain, Sweden, Switzerland, Taiwan, and United Kingdom parameters

Table 14 PRC, Spain, Sweden, Switzerland, Taiwan, and United Kingdom parameters (Sheet 1 of 4) (Sheet 1 of 4)

| Functionality Attribute Market profile |                                   |                               |                               |                               |                               |                        |                               |  |  |  |
|----------------------------------------|-----------------------------------|-------------------------------|-------------------------------|-------------------------------|-------------------------------|------------------------|-------------------------------|--|--|--|
|                                        |                                   | PRC                           | Spain                         | Sweden                        | Switzerland                   | Taiwan                 | United<br>Kingdom             |  |  |  |
| Access codes                           | Direct dial digit                 | 0                             | 9                             | 0                             | 9                             | 0                      | 0                             |  |  |  |
|                                        | Dest code for default route       | 9                             | 0                             | 0                             | 0                             | 9                      | 0                             |  |  |  |
| Protocols                              | Digital trunking protocols        | ISDN<br>DASS2<br>DPNSS        | ISDN<br>DASS2<br>DPNSS        | ISDN<br>DASS2<br>DPNSS        | ISDN<br>DASS2<br>DPNSS        | ISDN<br>DASS2<br>DPNSS | ISDN<br>DASS2<br>DPNSS        |  |  |  |
|                                        | BRI trunk<br>protocol<br>variants | ETSI-403<br>ETSI-QSIG         | ETSI-403<br>ETSI-QSIG         | ETSI-403<br>ETSI-QSIG         | ETSI-403<br>ETSI-QSIG         | ITU-T                  | ETSI-403<br>ETSI-QSIG         |  |  |  |
|                                        | BRI S-loop<br>protocol variant    | ETSI-102                      | ETSI-102                      | ETSI-102                      | ETSI-102                      | ETSI-102               | ETSI-102<br>+ BTNR191         |  |  |  |
|                                        | PRI trunk<br>protocol<br>variants | ETSI-403<br>ETSI-QSIG<br>MCDN | ETSI-403<br>ETSI-QSIG<br>MCDN | ETSI-403<br>ETSI-QSIG<br>MCDN | ETSI-403<br>ETSI-QSIG<br>MCDN | ITU-T<br>MCDN          | ETSI-403<br>ETSI-QSIG<br>MCDN |  |  |  |
|                                        | Global analog<br>trunk versions   | GATv1<br>GATv2                | N/A                           | N/A                           | N/A                           | GATv1<br>GATv2         | GATv1<br>GATv2                |  |  |  |
| Telephony<br>feature settings          | Conference<br>tone supported      | No                            | No                            | No                            | No                            | No                     | Yes                           |  |  |  |
|                                        | Held line<br>reminder             | Off                           | Off                           | Off                           | Off                           | Off                    | Immediate                     |  |  |  |
|                                        | Delay ring<br>transfer            | After 4 rings                 | After 4 rings                 | After 4<br>rings              | After 4 rings                 | After 4 rings          | After 4 rings                 |  |  |  |
|                                        | Transfer<br>callback<br>timeout   | After 4 rings                 | After 4 rings                 | After 4<br>rings              | After 4 rings                 | After 4 rings          | After 4 rings                 |  |  |  |
|                                        | Network<br>callback               | 30                            | 30                            | 30                            | 30                            | N/A                    | 30                            |  |  |  |
|                                        | Host delay (ms)                   | 1000                          | 1000                          | 1000                          | 1000                          | 1000                   | 1000                          |  |  |  |
|                                        | Link time (ms)                    | 600                           | N/A                           | 600                           | N/A                           | 600                    | N/A                           |  |  |  |
|                                        | Target line if<br>busy setting    | Prime                         | PBX > Busy<br>DID > Prime     | Prime                         | PBX > Busy<br>DID > Prime     | Prime                  | PBX > Busy<br>DID > Prime     |  |  |  |
|                                        | BRI ISDN<br>Answer Mode           | Manual                        | Auto                          | Manual                        | Auto                          | Manual                 | Auto                          |  |  |  |

# Table 14 PRC, Spain, Sweden, Switzerland, Taiwan, and United Kingdom parameters (Sheet 2 of 4) (Sheet 2 of 4)

| Functionality   | Attribute                  | Market pro               | ofile                    |                          |                          |                          |                          |
|-----------------|----------------------------|--------------------------|--------------------------|--------------------------|--------------------------|--------------------------|--------------------------|
|                 |                            | PRC                      | Spain                    | Sweden                   | Switzerland              | Taiwan                   | United<br>Kingdom        |
| System settings | Companding<br>Iaw          | A-law                    | A-law                    | A-law                    | A-law                    | mu-law                   | A-law                    |
|                 | DTI carrier type           | E1                       | E1                       | E1                       | E1                       | T1                       | E1                       |
|                 | Number of rings in a cycle | 1                        | 2                        | 1                        | 2                        | 1                        | 2                        |
|                 | M7000 set supported        | Yes                      | Yes                      | Yes                      | Yes                      | Yes                      | Yes                      |
| Hunt groups     | Mode                       | Broadcast                | Sequential               | Broadcast                | Sequential               | Broadcast                | Sequential               |
|                 | Default delay              | 4 ring<br>cycles         | 4 ring cycles            | 4 ring<br>cycles         | 4 ring cycles            | 4 ring<br>cycles         | 4 ring cycles            |
|                 | Queue timeout              | 60 sec                   | 60 sec                   | 60 sec                   | 60 sec                   | 60 sec                   | 60 sec                   |
|                 | If busy                    | Busy tone                | Busy tone                | Busy tone                | Busy tone                | Busy tone                | Busy tone                |
| Service times   | Night                      | Start 23:00<br>End 07:00 | Start 23:00<br>End 07:00 | Start 23:00<br>End 07:00 | Start 23:00<br>End 07:00 | Start 23:00<br>End 07:00 | Start 23:00<br>End 07:00 |
|                 | Evening                    | Start 17:00<br>End 23:00 | Start 17:00<br>End 23:00 | Start 17:00<br>End 23:00 | Start 17:00<br>End 23:00 | Start 17:00<br>End 23:00 | Start 17:00<br>End 23:00 |
|                 | Lunch                      | Start 12:00<br>End 13:00 | Start 12:00<br>End 13:00 | Start 12:00<br>End 13:00 | Start 12:00<br>End 13:00 | Start 12:00<br>End 13:00 | Start 12:00<br>End 13:00 |

| Table 14    | PRC, Spa | in, Sweden, | , Switzerland, | Taiwan, | and United | Kingdom | parameters | (Sheet 3 of |
|-------------|----------|-------------|----------------|---------|------------|---------|------------|-------------|
| 4) (Sheet 3 | 3 of 4)  |             |                |         |            |         |            |             |

| Functionality | Attribute                          | Market profile                                                                                                    |             |                                                                                                    |             |                                                                                                    |                                                       |  |  |
|---------------|------------------------------------|----------------------------------------------------------------------------------------------------|-------------|----------------------------------------------------------------------------------------------------|-------------|----------------------------------------------------------------------------------------------------|-------------------------------------------------------|--|--|
|               |                                    | PRC                                                                                                    | Spain       | Sweden                                                                                                    | Switzerland | Taiwan                                                                                                    | United<br>Kingdom                                     |  |  |
| Service modes | Ringing service mode               | Off                                                                                                    | Manual      | Off                                                                                                    | Manual      | Off                                                                                                    | Manual                                                |  |  |
|               | Ringing service trunk ans          | Yes                                                                                                    | Yes         | Yes                                                                                                    | Yes         | Yes                                                                                                    | Yes                                                   |  |  |
|               | Restriction service mode           | Off                                                                                                    | Off         | Off                                                                                                    | Off         | Off                                                                                                    | Off                                                   |  |  |
|               | Restriction<br>global<br>overrides | N/A                                                                                                    | N/A         | N/A                                                                                                    | N/A         | N/A                                                                                                    | 999<br>112                                            |  |  |
|               | Restriction filter<br>01           | 0, 1(1800,<br>1866,1877,<br>1888),<br>911(911),<br>411, 976,<br>1976,<br>1***976,<br>1900,<br>1***900,<br>5551212 | N/A         | N/A                                                                                                    | N/A         | 0, 1(1800,<br>1866,1877,<br>1888),<br>911(911),<br>411, 976,<br>1976,<br>1***976,<br>1900,<br>1***900,<br>5551212 | 0(0800), 1                                            |  |  |
|               | Restriction filter<br>05           | N/A                                                                                                    | N/A         | N/A                                                                                                    | N/A         | N/A                                                                                                    | 010, 1, 00                                            |  |  |
|               | Restriction filter<br>06           | N/A                                                                                                    | N/A         | N/A                                                                                                    | N/A         | N/A                                                                                                    | *                                                     |  |  |
|               | Routing service mode               | Off                                                                                                    | Off         | Off                                                                                                    | Off         | Off                                                                                                    | Off                                                   |  |  |
|               | Routing service overflow           | No                                                                                                    | No          | No                                                                                                    | No          | No                                                                                                    | No                                                    |  |  |
| Public DN     | Public DN<br>lengths               | Default(7),<br>0(11),<br>00(12),<br>01(17),<br>011(18),<br>1(11),<br>411(3),<br>911(3)                            | Default(25) | Default(11)<br>, 00(17),<br>01(10),<br>02(10),<br>020(9),<br>0200(10),<br>02000(7),<br>02000(10),<br>02010(9),<br>07(10),<br>071(11),<br>071(11),<br>0718(10),<br>072(11),<br>077(11),<br>09(11),<br>1(3) | Default(25) | Default(7),<br>0(11),<br>00(12),<br>01(17),<br>011(18),<br>1(11),<br>411(3),<br>911(3)                            | Default(8),<br>0(11)<br>00(17), 1(3),<br>118(6), 9(3) |  |  |

## Table 14 PRC, Spain, Sweden, Switzerland, Taiwan, and United Kingdom parameters (Sheet 4 of4) (Sheet 4 of 4)

| Functionality                          | Attribute                                | Market profile                          |                                      |                                           |                                            |                              |                   |  |
|----------------------------------------|------------------------------------------|-----------------------------------------|--------------------------------------|-------------------------------------------|--------------------------------------------|------------------------------|-------------------|--|
|                                        |                                          | PRC                                     | Spain                                | Sweden                                    | Switzerland                                | Taiwan                       | United<br>Kingdom |  |
| Public OLI                             | Unknown<br>number length                 | Variable                                | Variable                             | Variable                                  | Variable                                   | Variable                     | Variable          |  |
|                                        | Local number<br>length                   | Variable                                | Variable                             | Variable                                  | Variable                                   | Variable                     | Variable          |  |
|                                        | National<br>number length                | Variable                                | Variable                             | Variable                                  | Variable                                   | Variable                     | Variable          |  |
| Set capabilities                       | Handsfree                                | Auto                                    | Auto                                 | Auto                                      | Auto                                       | Auto                         | None              |  |
|                                        | Pickup group                             | None                                    | None                                 | None                                      | None                                       | None                         | None              |  |
|                                        | Allow redirect                           | Disabled                                | Disabled                             | Disabled                                  | Disabled                                   | Disabled                     | Disabled          |  |
|                                        | Call forward<br>delay                    | Disabled<br>(4)                         | Disabled (4)                         | Disabled<br>(4)                           | Disabled (4)                               | Disabled<br>(4)              | Disabled (4)      |  |
| Note: The field for the field for numl | or number of rings<br>per of rings becor | s is hidden in<br>nes visible wi        | default mode (<br>th the given de    | disabled). Wh<br>fault value.             | ien you enter a v                          | alue for call f              | orward delay,     |  |
| Dial tone detection                    | on                                       | Enabled                                 | Enabled                              | Enabled                                   | Enabled                                    | Enabled                      | Enabled           |  |
| Set preferences                        | Language<br>(first is default)           | English<br>French<br>Spanish<br>Turkish | EuroSpanish<br>English<br>Portuguese | Swedish<br>English<br>Norwegian<br>Danish | German<br>English<br>EuroFrench<br>Italian | English<br>French<br>Spanish | UK English        |  |
| ONN blocking                           | Analog VSC<br>(tone)                     | None                                    | None                                 | None                                      | None                                       | None                         | 141               |  |
|                                        | Analog VSC<br>(pulse)                    | None                                    | None                                 | None                                      | None                                       | None                         | 141               |  |
|                                        | BRI VSC                                  | None                                    | None                                 | None                                      | None                                       | None                         | 141               |  |
|                                        | BRI per loop                             | SuprsBit                                | SuprsBit                             | SuprsBit                                  | SuprsBit                                   | SuprsBit                     | SrvcCode          |  |
| Release reason                         | Release text                             | Simple                                  | Simple                               | Simple                                    | Simple                                     | Simple                       | Detailed          |  |
|                                        | Release code                             | On                                      | On                                   | On                                        | On                                         | On                           | Off               |  |
| DTMF<br>parameters                     | Tone duration<br>(ms)                    | 120                                     | 120                                  | 120                                       | 120                                        | 120                          | 120               |  |
|                                        | Pause time<br>(ms)                       | 1.5                                     | 3.5                                  | 1.5                                       | 3.5                                        | 1.5                          | 3.5               |  |
|                                        | Interdigit time<br>(ms)                  | 80                                      | 100                                  | 80                                        | 100                                        | 80                           | 100               |  |

## Analog trunk parameters

The following table contains information for the onboard GATI interface, the G4x16/G8x16 MBM (NT5B42AAABE5/NT5B42AAACE5), the new GATM4/8 MBM (NT5B44BAABE5/NT5B44AAABE5), and the legacy GATM4/8 MBM

(NT5B44BAAA/NT5B44AAAA) in a BCM 5.0 system. Differences between the interfaces are noted in this table. The 4x16 (NT5B42AAAA) and CTM4/8 MBMs are not covered in this table.

Global analog trunks are not supported in the following market profiles: Denmark, France, Germany, Holland, Italy, Norway, Spain, Sweden, and Switzerland.

## Localization, PSTN standards, and pulse dialing parameters

| Table 15 Localization | , PSTN standards | , and pulse dialing | parameters (Sheet 1 of 5) |
|-----------------------|------------------|---------------------|---------------------------|
|-----------------------|------------------|---------------------|---------------------------|

| Market profile | Localized | Differences<br>between GATI,                            | PSTN Standards, Specifications<br>Referenced                                                                                                    | Pulse Dialing (ms) |              |                    |
|----------------|-----------|---------------------------------------------------------|----------------------------------------------------------------------------------------------------|--------------------|--------------|--------------------|
|                |           | G4x16/G8x16, New<br>GATM4/8, and<br>Legacy GATM4/8      |                                                                                                    | Break<br>time      | Make<br>time | Interdigit<br>time |
| Australia      | Yes       | None                                                    | [1] AS/ACIF S003:2005 (2nd<br>Edition) — Customer Access<br>Equipment for Connection to a<br>Telecommunications Network                                                                             | 66                 | 34           | 860                |
|                |           |                                                         | [2] AS/ACIF S002:2001 —<br>Analogue interworking and non-<br>interference requirements for<br>Customer Equipment for<br>connection to the Public Switched<br>Telephone Network                      |                    |              |                    |
| Bahrain        | Yes       | Legacy GATM4/8                                          | [1] Bahrain PSTN Specification                                                                                                    | 25                 | 17           | 700                |
|                |           | NOT supported (will<br>not function)                    | [2] Si3050 Global Voice/Data<br>Direct Access Arrangement<br>Specification                                                                                                    |                    |              |                    |
|                |           |                                                         | [3] AN84 Digital Hybrid with the Si305X DAAS Specification                                                                                                    |                    |              |                    |
|                |           |                                                         | [4] ETSI ETS 300 659-1 Public<br>Switched Telephone Network<br>(PSTN), Subscriber line protocol<br>over the local loop for display (and<br>related) services. Part 1: On hook<br>data transmission. |                    |              |                    |
| Brazil         | Yes       | DTMF CLID NOT<br>supported on GATI<br>or Legacy GATM4/8 | [1] Identification of the Calling<br>Party for SPC With DTMF, 220-<br>250-713.                                                                                                    | 66                 | 34           | 800                |
|                |           |                                                         | [2] Si3050 Global Voice/Data<br>Direct Access Arrangement<br>Specification.                                                                                                    |                    |              |                    |

| Market profile | Localized                                    | Differences<br>between GATI,                           | PSTN Standards, Specifications<br>Referenced                                                                                                    | Pulse Dialing (ms) |              |                    |
|----------------|----------------------------------------------|--------------------------------------------------------|----------------------------------------------------------------------------------------------------|--------------------|--------------|--------------------|
|                |                                              | G4x16/G8x16, New<br>GATM4/8, and<br>Legacy GATM4/8     |                                                                                                    | Break<br>time      | Make<br>time | Interdigit<br>time |
| CALA           | No<br>(North<br>American<br>based A-<br>law) | None                                                   | N/A                                                                                                    | 60                 | 40           | 700                |
| Canada         | Yes                                          | None                                                   | N/A                                                                                                    | 60                 | 40           | 700                |
| Caribbean      | Yes                                          | None                                                   | N/A                                                                                                    | 60                 | 40           | 700                |
| Global         | No (North<br>American<br>based A-<br>Law)    | None                                                   | N/A                                                                                                    | 60                 | 40           | 700                |
| Hong Kong      | Yes                                          | Line Reversal NOT<br>supported on<br>Legacy GATM4/8    | [1] General Technical<br>Characteristics of Fixed<br>Telecommunications Networks in<br>Hong Kong, HKTA 2201, Issue 4,<br>April 2003.                                                                                                    | 66                 | 33           | 600                |
|                |                                              |                                                        | [2] Network Connection<br>Specification for Connection of<br>Customer Premises Equipment<br>(CPE) to Direct-Dial-In (DDI) Line<br>of the Public Switched Telephone<br>Network (PSTN) in Hong Kong,<br>HKTA 2013, Issue 3, February<br>2003. |                    |              |                    |
|                |                                              |                                                        | [3] Si3050 Global Voice/Data<br>Direct Access Arrangement<br>Specification.                                                                                                    |                    |              |                    |
|                |                                              |                                                        | [4] AN84 Digital Hybrid with the Si305X DAAS Specification.                                                                                                    |                    |              |                    |
| Ireland        | Yes                                          | Legacy GATM4/8<br>NOT supported (will<br>not function) | [1] Eircom PSTN Interface<br>Specification, Eircom document<br>reference R452 NPD00, Revision:<br>1.1, 21/7/2000                                                                                                    | 66                 | 34           | 1000               |
|                |                                              |                                                        | [2] Si3050 Global Voice/Data<br>Direct Access Arrangement<br>Specification.                                                                                                    |                    |              |                    |
|                |                                              |                                                        | [3] ETSI ETS 300 659-1 Public<br>Switched Telephone Network<br>(PSTN), Subscriber line protocol<br>over the local loop for display (and<br>related) services. Part 1: On hook<br>data transmission.                                         |                    |              |                    |

### Table 15 Localization, PSTN standards, and pulse dialing parameters (Sheet 2 of 5)

| Market profile | Localized                  | Differences<br>between GATI,                       | PSTN Standards, Specifications<br>Referenced                                                                                              | Pulse Dialing (ms) |              |                    |
|----------------|----------------------------|----------------------------------------------------|----------------------------------------------------------------------------------------------------|--------------------|--------------|--------------------|
|                |                            | G4x16/G8x16, New<br>GATM4/8, and<br>Legacy GATM4/8 |                                                                                                    | Break<br>time      | Make<br>time | Interdigit<br>time |
| Mexico         | Yes                        | None                                               | [1] Mexico general Specification,<br>June 9, 1993                                                                                         | 60                 | 40           | 700                |
| New Zealand    | No (UK-                    | None                                               | [1] PABX External Port                                                                                                    | 66                 | 34           | 740                |
|                | based<br>telephony<br>with |                                                    | Interface Requirements PTC 107: 1989 ISSUE 1.                                                                                             |                    |              |                    |
|                | Australian                 |                                                    | [2] Specification PTC 200                                                                                                    |                    |              |                    |
|                | tones)                     |                                                    | Requirements for Connection of Customer Equipment to Analogue                                                                             |                    |              |                    |
|                |                            |                                                    | Lines.                                                                                                    |                    |              |                    |
|                |                            |                                                    | [3] PTC220 Requirements for<br>Private Voice Networks connected<br>to the PSTN/ISDN DRAFT FOR<br>COMMENT 12 February 2003.                |                    |              |                    |
|                |                            |                                                    | [4] The document "TNA 102: June 1996".                                                                                                    |                    |              |                    |
|                |                            |                                                    | [5] The document "TNA102 -<br>Amendment to Section 10 and<br>new Section 12.pdf".                                                         |                    |              |                    |
| North America  | Yes                        | None                                               | [1] TIA/EIA-716:<br>Telecommunications Telephone<br>Terminal Equipment – Type 1<br>Caller Identity Equipment<br>Performance Requirements. | 60                 | 40           | 700                |
|                |                            |                                                    | [2] AN84 – Digital Hybrid with the Si3050 DAA.                                                                                            |                    |              |                    |
|                |                            |                                                    | [3] si3050.pdf                                                                                                    |                    |              |                    |
| Poland         | Yes                        | None                                               | [1] Polish ASS_1_v1.doc                                                                                                    | 66                 | 33           | 700                |
|                |                            |                                                    | [2] ITU-T Telecommunication<br>Standardization Sector of ITU<br>Supplement2 Series E 01/94                                                |                    |              |                    |

### Table 15 Localization, PSTN standards, and pulse dialing parameters (Sheet 3 of 5)

| Market profile | Localized | Differences<br>between GATI,                            | PSTN Standards, Specifications<br>Referenced                                                                                                    | Pulse Dialing (ms) |              |                    |
|----------------|-----------|---------------------------------------------------------|----------------------------------------------------------------------------------------------------|--------------------|--------------|--------------------|
|                |           | G4x16/G8x16, New<br>GATM4/8, and<br>Legacy GATM4/8      |                                                                                                    | Break<br>time      | Make<br>time | Interdigit<br>time |
| PRC            | Yes       | DTMF CLID NOT<br>supported on GATI<br>or Legacy GATM4/8 | [1] Feature Description and<br>Detailed Design Description<br>documents of the existing GATI<br>firmware                                        | 34                 | 66           | 700                |
|                |           |                                                         | [2] AN84 Digital Hybrid with the<br>Si305x DAAs.pdf                                                                                             |                    |              |                    |
|                |           |                                                         | [3] si3050.pdf                                                                                                    |                    |              |                    |
|                |           |                                                         | [4] Chapter-8-done.doc                                                                                                    |                    |              |                    |
|                |           |                                                         | [5] PRC Fixed Telephone Network<br>Caller Identity Delivery<br>(YDT1277.1-2003).doc                                                             |                    |              |                    |
|                |           |                                                         | [6] PRC Ringing and Tone for<br>Telephone Automatic Switching<br>Network (GB3380-82).doc                                                        |                    |              |                    |
|                |           |                                                         |                                                                                                    |                    |              |                    |
| Russia         | Yes       | Legacy GATM4/8<br>not supported                         | [1] OGSTFS – Russian PSTN<br>specs                                                                                                    | 60                 | 67           | 60                 |
|                |           |                                                         | [2] si3050.pdf                                                                                                    |                    |              |                    |
|                |           |                                                         | [3]AN84 Digital Hybrid with the Si305x DAAs.pdf                                                                                                 |                    |              |                    |
| South Africa   | Yes       | Legacy GATM4/8                                          | [1]S_Africa_Specs.pdf                                                                                                    | 40                 | 33           | 40                 |
|                |           | not supported                                           | [2]ICASA TE-010.doc                                                                                                    |                    |              |                    |
|                |           |                                                         | [3] si3050.pdf                                                                                                    |                    |              |                    |
|                |           |                                                         | [4]AN84 Digital Hybrid with the Si305x DAAs.pdf                                                                                                 |                    |              |                    |
| Spain          | Yes       | Legacy GATM4/8<br>not supported                         | [1]M1_Analogue_Trunk_Card_Sp<br>ain.pdf                                                                                                    | 600                | 950          | 200                |
|                |           |                                                         | [2]Public Switched Telephone<br>Network Analogue Line interface<br>specification<br>"Interfaz_de_telefonica_de_Espa<br>_a-v5_Eng.doc"           |                    |              |                    |
|                |           |                                                         | [3] si3050.pdf                                                                                                    |                    |              |                    |
|                |           |                                                         | [4]AN84 Digital Hybrid with the Si305x DAAs.pdf                                                                                                 |                    |              |                    |
| Taiwan         | Yes       | None                                                    | [1] Technical Specifications for<br>Terminal Equipment for<br>Connection to Public Switched<br>Telephone Network, PSTN01,<br>September 27, 2001 | 66                 | 33           | 800                |

| Table 15 Localiza | tion, PSTN standards | , and pulse dialing | parameters | (Sheet 4 o | f 5) |
|-------------------|----------------------|---------------------|------------|------------|------|
|-------------------|----------------------|---------------------|------------|------------|------|

| Market profile    | Market profile Localized Differences<br>between GATI,<br>G4x16/G8x16, New<br>GATM4/8, and<br>Legacy GATM4/8 | Differences<br>between GATI, | PSTN Standards, Specifications<br>Referenced                      | Pulse Dialing (ms) |                    |     |
|-------------------|----------------------------------------------------------------------------------------------------|------------------------------|-------------------------------------------------------------------|--------------------|--------------------|-----|
|                   |                                                                                                    |                              | Break<br>time                                                     | Make<br>time       | Interdigit<br>time |     |
| United<br>Kingdom | Yes                                                                                                    | None                         | [1] BT Public Switched Telephone<br>Network (PSTN): SIN352        | 66                 | 34                 | 740 |
|                   |                                                                                                    |                              | [2] BT Public Switched Telephone<br>Network (PSTN): SIN227        |                    |                    |     |
|                   |                                                                                                    |                              | +AC7                                                              |                    |                    |     |
|                   |                                                                                                    |                              | [3] BT Public Switched Telephone<br>Network (PSTN): SIN242        |                    |                    |     |
|                   |                                                                                                    |                              | [4] AN84 – Digital Hybrid with the<br>Si3050 DAA                  |                    |                    |     |
|                   |                                                                                                    |                              | [5] Si3050/Si3019 Global Voice/<br>Data Direct Access Arrangement |                    |                    |     |

#### Table 15 Localization, PSTN standards, and pulse dialing parameters (Sheet 5 of 5)

## **Transmission parameters**

#### Table 16 Transmission parameters (Sheet 1 of 2)

| Market profile | Transmission      | ı                             |                                         |                                        |                                        |
|----------------|-------------------|-------------------------------|-----------------------------------------|----------------------------------------|----------------------------------------|
|                | PCM coding scheme | AC impedance                  | Loop length<br>adjustment<br>capability | Tx CO gain<br>(short, medium,<br>long) | Rx CO gain<br>(short, medium,<br>long) |
| Australia      | A-law             | 220 W + (820 W II<br>120 nF)  | No                                      | (N/A, 0, N/A)                          | (N/A, 6 dB, N/A)                       |
| Bahrain        | A-law             | 900 W + 2.16 uF               | Yes                                     | (0, 3 dB, 3 dB)                        | (3, 3 dB, 6 dB)                        |
| Brazil         | A-law             | 600 W/900 W                   | Yes                                     | (-3 dB, 0, 0)                          | (0, 0, 3 dB)                           |
| CALA           | A-law             | 600 W                         | Yes                                     | (-3 dB, 0, 0)                          | (0, 0, 3 dB)                           |
| Canada         | mu-law            | 600 W                         | Yes                                     | (-3 dB, 0, 0)                          | (0, 0, 3 dB)                           |
| Caribbean      | mu-law            | 600 W                         | Yes                                     | (-3 dB, 0, 0)                          | (0, 0, 3 dB)                           |
| Global         | A-law             | 600 W                         | Yes                                     | (0, 3 dB, 3 dB)                        | (3 dB, 3 dB, 6 dB)                     |
| Hong Kong      | mu-law            | 600 W                         | No                                      | (N/A, 0, N/A)                          | (N/A, 6 dB, N/A)                       |
| Ireland        | A-law             | 270 W +<br>(750 WII150 nF)    | Yes                                     | (0, 3 dB, 3 dB)                        | (3 dB, 3 dB, 6 dB)                     |
| Mexico         | A-law             | 600 W                         | Yes                                     | (0, 3 dB, 3 dB)                        | (3 dB, 3 dB, 6 dB)                     |
| New Zealand    | A-law             | 320 W + (1050 W II<br>230 nF) | No                                      | (N/A, 3 dB, N/A)                       | (N/A, 3 dB, N/A)                       |
| North America  | mu-law            | 600 W                         | Yes                                     | (-3 dB, 0, 0)                          | (0, 0, 3 dB)                           |
| Poland         | A-law             | 600 W                         | No                                      | (N/A, 3 dB, N/A)                       | (N/A, 3 dB, N/A)                       |
| PRC            | A-law             | 600 W                         | Yes                                     | (-3 dB, 0, 0)                          | (0, 0, 3 dB)                           |

| Market profile | Transmission                   |                               |                                         |                                        |                                        |  |  |  |  |
|----------------|--------------------------------|-------------------------------|-----------------------------------------|----------------------------------------|----------------------------------------|--|--|--|--|
|                | PCM coding AC impedance scheme |                               | Loop length<br>adjustment<br>capability | Tx CO gain<br>(short, medium,<br>long) | Rx CO gain<br>(short, medium,<br>long) |  |  |  |  |
| Russia         | A-law                          | 600 W                         | Yes                                     |                                        |                                        |  |  |  |  |
| South Africa   | A-law                          | 220 W + (820 W II<br>115 nF)  | No                                      |                                        |                                        |  |  |  |  |
| Spain          | A-law                          | 270 W + (750 W II<br>150 nF)  | No                                      |                                        |                                        |  |  |  |  |
| Taiwan         | u-law                          | 600 W                         | Yes                                     | (-3 dB, 0, 0)                          | (0, 0, 3 dB)                           |  |  |  |  |
| United Kingdom | A-law                          | 320 W + (1050 W II<br>230 nF) | No                                      | (N/A, 3 dB, N/A)                       | (N/A, 3 dB, N/A)                       |  |  |  |  |

### Table 16 Transmission parameters (Sheet 2 of 2)

## Call supervision parameters

## Table 17 Call supervision parameters

| Market profile | Call supervision        |               |                            |                      |                                    |  |  |  |  |  |
|----------------|-------------------------|---------------|----------------------------|----------------------|------------------------------------|--|--|--|--|--|
|                | Link/flash time<br>(ms) | OSI time (ms) | Force on-hook<br>time (ms) | Wetting time<br>(ms) | Ring<br>confirmation<br>count (ms) |  |  |  |  |  |
| Australia      | 100                     | 100           | 1600                       | 0                    | 150                                |  |  |  |  |  |
| Bahrain        | 600                     | 100           | 1600                       | N/A                  | 256                                |  |  |  |  |  |
| Brazil         | 300                     | 100           | 2000                       | N/A                  | 256                                |  |  |  |  |  |
| CALA           | 600                     | 100           | 1500                       | N/A                  | 256                                |  |  |  |  |  |
| Canada         | 600                     | 100           | 1600                       | N/A                  | 256                                |  |  |  |  |  |
| Caribbean      | 600                     | 100           | 1600                       | N/A                  | 256                                |  |  |  |  |  |
| Global         | 600                     | 100           | 1500                       | N/A                  | 256                                |  |  |  |  |  |
| Hong Kong      | 500                     | 100           | 1000                       | N/A                  | 256                                |  |  |  |  |  |
| Ireland        | 150                     | 100           | 2000                       | N/A                  | 200                                |  |  |  |  |  |
| Mexico         | 600                     | 100           | 1600                       | N/A                  | 256                                |  |  |  |  |  |
| New Zealand    | 90                      | 100           | 1600                       | 15                   | 200                                |  |  |  |  |  |
| North America  | 600                     | 100           | 1600                       | N/A                  | 256                                |  |  |  |  |  |
| Poland         | 500                     | 500           | 1800                       | N/A                  | 256                                |  |  |  |  |  |
| PRC            | 600                     | 100           | 1600                       | N/A                  | 256                                |  |  |  |  |  |
| Russia         | 100                     | 100           | 400                        | 0                    | 256                                |  |  |  |  |  |
| South Africa   | 100                     | 100           | 1600                       | 0                    | 256                                |  |  |  |  |  |
| Spain          | 120                     | 100           | 1600                       | 0                    | 256                                |  |  |  |  |  |
| Taiwan         | 600                     | 100           | 1600                       | 0                    | 256                                |  |  |  |  |  |
| United Kingdom | 90                      | 100           | 1600                       | 15                   | 200                                |  |  |  |  |  |

# On-hook caller ID, disconnect supervision, and message waiting parameters

Table 18 On-hook caller ID, disconnect supervision, and message waiting parameters (Sheet 1 of3)

| Market    | On-hook caller ID    |                                                                                  | Disconnect supervision |                                                                                                    |                                                | Message waiting |                     |                      |
|-----------|----------------------|----------------------------------------------------------------------------------|------------------------|----------------------------------------------------------------------------------------------------|------------------------------------------------|-----------------|---------------------|----------------------|
| profile   | FSK                  | DTMF<br>(Start Digit,<br>Stop Digit)                                             | OSI                    | Busy tone                                                                                                    | Line<br>reversal                               | FSK             | Voltage<br>reversal | Stutter<br>dial tone |
| Australia | Bellcore             | Not<br>supported                                                                 | No                     | No                                                                                                    | ROI and ROA                                    | Supported       | Not<br>supported    | Not<br>supported     |
| Bahrain   | ETSI                 | Not<br>supported                                                                 | No                     | Supported<br>(425 ±10%<br>Hz, 380<br>±10% on/<br>380<br>±10%off)                                             | No                                             | Supported       | Not<br>supported    | Not<br>supported     |
| Brazil    | Not<br>supporte<br>d | Supported<br>(A,C).<br>NOTE: Not<br>Supported<br>on GATI or<br>Legacy<br>GATM4/8 | No                     | Supported<br>(425 ± 25<br>Hz, 250 ms<br>On /250 ms<br>Off ± 10%)                                             | No                                             | Supported       | Not<br>supported    | Not<br>supported     |
| CALA      | Bellcore             | Not<br>supported                                                                 | Yes                    | No                                                                                                    | No                                             | Supported       | Not<br>supported    | Not<br>supported     |
| Canada    | Bellcore             | Not<br>supported                                                                 | Yes                    | No                                                                                                    | No                                             | Supported       | Not<br>supported    | Not<br>supported     |
| Caribbean | Bellcore             | Not<br>supported                                                                 | Yes                    | No                                                                                                    | No                                             | Supported       | Not<br>supported    | Not<br>supported     |
| Global    | Bellcore             | Not<br>supported                                                                 | Yes                    | No                                                                                                    | No                                             | Supported       | Not<br>supported    | Not<br>supported     |
| Hong Kong | Bellcore             | Not<br>supported                                                                 | No                     | Supported<br>(480 $\pm$ 10<br>Hz and 620<br>$\pm$ 10 Hz,<br>500 $\pm$ 100<br>ms On / 500<br>$\pm$ 80 ms Off) | Yes (NOT<br>supported<br>on Legacy<br>GATM4/8) | Supported       | Not<br>supported    | Not<br>supported     |
| Ireland   | ETSI                 | Not<br>supported                                                                 | No                     | Supported<br>(425 Hz ±<br>25%, 450<br>ms On/ 450<br>ms Off ±<br>23%)                                         | No                                             | Supported       | Not<br>supported    | Not<br>supported     |
| Mexico    | ETSI                 | Not<br>supported                                                                 | No                     | Supported<br>(425 Hz,<br>250 ms On/<br>250 ms Off)                                                           | No                                             | Supported       | Not<br>supported    | Not<br>supported     |

# Table 18 On-hook caller ID, disconnect supervision, and message waiting parameters (Sheet 2 of3)

| Market           | On-hook caller ID |                                                                                 | Disconnect supervision                    |                                                                                                |                                                | Message waiting |                     |                      |
|------------------|-------------------|---------------------------------------------------------------------------------|-------------------------------------------|------------------------------------------------------------------------------------------------|------------------------------------------------|-----------------|---------------------|----------------------|
| profile          | FSK               | DTMF<br>(Start Digit,<br>Stop Digit)                                            | OSI                                       | Busy tone                                                                                      | Line<br>reversal                               | FSK             | Voltage<br>reversal | Stutter<br>dial tone |
| New Zealand      | ETSI              | Not<br>supported                                                                | Yes<br>(500 ms<br>UK<br>Guarded<br>Clear) | No                                                                                             | No                                             | Supported       | Not<br>supported    | Not<br>supported     |
| North<br>America | Bellcore          | Not<br>supported                                                                | Yes                                       | No                                                                                             | No                                             | Supported       | Not<br>supported    | Not<br>supported     |
| Poland           | ETSI              | Not<br>supported                                                                | No                                        | Supported<br>in<br>unsupervise<br>d mode<br>(425 Hz,<br>500 ms On/<br>500 ms Off)              | Supported<br>in<br>supervised<br>mode          | Supported       | Not<br>supported    | Not<br>supported     |
| PRC              | Bellcore          | Supported<br>(A/C)<br>NOTE: Not<br>Supported<br>on GATI or<br>Legacy<br>GATM4/8 | No                                        | Supported<br>(450 ± 25<br>Hz,<br>350 ms On/<br>350 ms Off<br>± 10%)                            | No                                             | Supported       | Not<br>supported    | Not<br>supported     |
| Russia           | ETSI              | Not<br>supported                                                                | No                                        | Supported<br>(425 ± 50<br>Hz,<br>400 ms On/<br>400 ms Off<br>± 100ms)                          | No                                             | Supported       | Not<br>Supported    | Not<br>Supported     |
| South Africa     | ETSI              | Not<br>supported                                                                | No                                        | Supported<br>in<br>Supervised<br>Mode (400<br>± 25 Hz,<br>500 ms On/<br>500 ms Off<br>± 100ms) | Yes<br>(Supported<br>in<br>Supervised<br>mode) | Supported       | Not<br>Supported    | Not<br>Supported     |
| Spain            | ETSI              | Not<br>supported                                                                | No                                        | No                                                                                             | Yes<br>(Supported<br>in<br>Supervised<br>mode) | Supported       | Not<br>Supported    | Not<br>Supported     |

| Table 18 | On-hook caller ID, | disconnect supervision, | and message | waiting parameters ( | Sheet 3 of |
|----------|--------------------|-------------------------|-------------|----------------------|------------|
| 3)       |                    |                         |             |                      |            |

| Market<br>profile | On-hook caller ID |                                      | Disconnect supervision                    |                                                             |                  | Message waiting |                     |                      |
|-------------------|-------------------|--------------------------------------|-------------------------------------------|-------------------------------------------------------------|------------------|-----------------|---------------------|----------------------|
|                   | FSK               | DTMF<br>(Start Digit,<br>Stop Digit) | OSI                                       | Busy tone                                                   | Line<br>reversal | FSK             | Voltage<br>reversal | Stutter<br>dial tone |
| Taiwan            | ETSI              | Supported<br>(D, C)                  | No                                        | Supported<br>(480 + 620<br>Hz, 500 ms<br>On/ 500 ms<br>Off) | No               | Supported       | Not<br>supported    | Not<br>supported     |
| United<br>Kingdom | ETSI              | Not<br>supported                     | Yes<br>(500 ms<br>UK<br>Guarded<br>Clear) | No                                                          | No               | Supported       | Not<br>supported    | Not<br>supported     |

## GASM8 parameters

This section contains information for the GASM8 MBM.

Global analog stations are not supported in the following market profiles: Brazil, CALA, Denmark, France, Germany, Holland, Italy, Norway, PRC, Spain, Sweden, Switzerland, and Taiwan.

# Localization, DIP switch settings, specifications, and transmission parameters

# Table 19 Localization, DIP switch settings, specifications, and transmission parameters (Sheet 1 of 2)

| Market profile | Localized                          | DIP               | Specifications                  | Transmissio                     | Transmission                             |                         |  |  |
|----------------|------------------------------------|-------------------|---------------------------------|---------------------------------|------------------------------------------|-------------------------|--|--|
|                |                                    | switch<br>setting | Standards used                  | Terminal<br>Input<br>impedance  | Nominal<br>Network<br>Input<br>Impedance | PCM<br>coding<br>scheme |  |  |
| Australia      | Yes                                | Australia         | TS 003<br>TCE2                  | 220 W +<br>(820 W II<br>120 nF) | 220 W +<br>(820 W II<br>120 nF)          | A-law                   |  |  |
| Bahrain        | No (North American<br>Based A-Law) | North<br>America  | N/A                             | 600 W                           | 600 W                                    | A-law                   |  |  |
| Canada         | Yes                                | North<br>America  | Refer to North<br>America Specs | 600 W                           | 600 W                                    | mu-law                  |  |  |
| Caribbean      | Yes                                | North<br>America  | Refer to North<br>America Specs | 600 W                           | 600 W                                    | mu-law                  |  |  |
| Global         | No (North American based A-law)    | North<br>America  | N/A                             | 600 W                           | 600 W                                    | A-law                   |  |  |

| Table 19 | Localization, | <b>DIP</b> switch | settings, | specifications, | and transmission | parameters | (Sheet 2 |
|----------|---------------|-------------------|-----------|-----------------|------------------|------------|----------|
| of 2)    |               |                   | -         | •               |                  | -          |          |

| Market profile | Localized                                     | DIP               | Specifications                                                                                                    | Transmissio                    | Transmission                             |                         |  |  |
|----------------|-----------------------------------------------|-------------------|----------------------------------------------------------------------------------------------------|--------------------------------|------------------------------------------|-------------------------|--|--|
|                |                                               | switch<br>setting | Standards used                                                                                                    | Terminal<br>Input<br>impedance | Nominal<br>Network<br>Input<br>Impedance | PCM<br>coding<br>scheme |  |  |
| Hong Kong      | No (North American based mu-law)              | North<br>America  | N/A                                                                                                    | 600 W                          | 600 W                                    | mu-law                  |  |  |
| Ireland        | No (UK-Based)                                 | UK                | N/A                                                                                                    | 370 W + (620<br>W    310 nF)   | 300 W +<br>(1000 W   <br>220 nF)         | A-Law                   |  |  |
| Mexico         | No (North American based A-law)               | North<br>America  | N/A                                                                                                    | 600 W                          | 600 W                                    | A-law                   |  |  |
| New Zealand    | No (UK-based telephony with Australian tones) | UK                | N/A                                                                                                    | 370 W + (620<br>W    310 nF)   | 300 W +<br>(1000 W   <br>220 nF)         | A-law                   |  |  |
| North America  | Yes                                           | North             | EIA/TIA-464A                                                                                                    | 600 W                          | 600 W                                    | mu-law                  |  |  |
|                |                                               | America           | CS-03 Part I                                                                                                    |                                |                                          |                         |  |  |
|                |                                               |                   | T512.1                                                                                                    |                                |                                          |                         |  |  |
|                |                                               |                   | T512.2                                                                                                    |                                |                                          |                         |  |  |
| Poland         | Yes                                           | Poland            | [1] Polish<br>ASS_1_v1.doc                                                                                            | 600 W                          | 600 W                                    | A-law                   |  |  |
|                |                                               |                   | 2] Technical<br>Requirements for<br>Private Automatic<br>Branch<br>Exchanges.<br>Reference Analog<br>interfaces11.doc |                                |                                          |                         |  |  |
| United         | Yes                                           | UK                | BS 6450 Part 4                                                                                                    | 370 W +                        | 300 W +                                  | A-law                   |  |  |
| Kingdom        |                                               |                   | BTNR 1080                                                                                                    | (620 W   <br>310 nE)           | (1000 W   <br>220 nF)                    |                         |  |  |
|                |                                               |                   | EN 41003<br>AnnexD                                                                                                    |                                | 220111)                                  |                         |  |  |
|                |                                               |                   | BS 6305                                                                                                    |                                |                                          |                         |  |  |
|                |                                               |                   | BTNR 315                                                                                                    |                                |                                          |                         |  |  |

## Loop interface and call supervision parameters

| Market profile | Loop inter                   | face                           |                                                     |                                  | Call supe                         | rvision                            |                                       |                                   |                                                    |
|----------------|------------------------------|--------------------------------|-----------------------------------------------------|----------------------------------|-----------------------------------|------------------------------------|---------------------------------------|-----------------------------------|----------------------------------------------------|
|                | Ringing<br>frequency<br>(Hz) | Ringing<br>amplitude<br>(Vrms) | Loop<br>Current<br>Detect<br>Thres-<br>hold<br>(mA) | Loop<br>current<br>limit<br>(mA) | Min.<br>seize<br>duration<br>(ms) | Min.<br>answer<br>duration<br>(ms) | Min/max<br>recall<br>duration<br>(ms) | Min.<br>clear<br>duration<br>(ms) | Disconnect<br>Super-<br>vision<br>OSI Time<br>(ms) |
| Australia      | 25                           | 65                             | 18                                                  | 32                               | 200                               | 50                                 | 30/150                                | 1500                              | 800                                                |
| Bahrain        | 20                           | 65                             | 18                                                  | 32                               | 150                               | 25                                 | 250/1100                              | 1400                              | 850                                                |
| Canada         | 20                           | 65                             | 18                                                  | 32                               | 150                               | 25                                 | 250/1100                              | 1400                              | 850                                                |
| Caribbean      | 20                           | 65                             | 18                                                  | 32                               | 150                               | 25                                 | 250/1100                              | 1400                              | 850                                                |
| Global         | 20                           | 65                             | 18                                                  | 32                               | 150                               | 25                                 | 250/1100                              | 1400                              | 850                                                |
| Hong Kong      | 20                           | 65                             | 18                                                  | 32                               | 150                               | 25                                 | 250/1100                              | 1400                              | 850                                                |
| Ireland        | 25                           | 65                             | 18                                                  | 32                               | 200                               | 50                                 | 15/150                                | 1500                              | 850                                                |
| Mexico         | 20                           | 65                             | 18                                                  | 32                               | 150                               | 25                                 | 250/1100                              | 1400                              | 850                                                |
| New Zealand    | 25                           | 65                             | 18                                                  | 32                               | 200                               | 50                                 | 15/150                                | 1500                              | 850                                                |
| North America  | 20                           | 65                             | 18                                                  | 32                               | 150                               | 25                                 | 250/1100                              | 1400                              | 850                                                |
| Poland         | 25                           | 65                             | 18                                                  | 32                               | 180                               | 80                                 | 75/520                                | 680                               | 800                                                |
| United Kingdom | 25                           | 65                             | 18                                                  | 32                               | 200                               | 50                                 | 15/150                                | 1500                              | 850                                                |

 Table 20 Loop interface and call supervision parameters

## **Dial pulse and DTMF parameters**

| Table 21 | Dial pulse and D | <b>OTMF</b> parameters | (Sheet 1 | of 2) |
|----------|------------------|------------------------|----------|-------|
|----------|------------------|------------------------|----------|-------|

| Market profile | Dial pulse                     |                                      |                                     |                                             | DTMF                             |                                  |  |
|----------------|--------------------------------|--------------------------------------|-------------------------------------|---------------------------------------------|----------------------------------|----------------------------------|--|
|                | Dial pulse<br>coding<br>scheme | Min/max<br>break<br>duration<br>(ms) | Min/max<br>make<br>duration<br>(ms) | Min interdigit<br>pause<br>duration<br>(ms) | DTMFcoding<br>scheme<br>(digits) | Min DTMF<br>detect level<br>(dB) |  |
| Australia      | Ν                              | 40/90                                | 20/60                               | 300                                         | 16                               | -36                              |  |
| Bahrain        | Ν                              | 25/120                               | 10/90                               | 250                                         | 12                               | -36                              |  |
| Canada         | Ν                              | 25/120                               | 10/90                               | 250                                         | 12                               | -36                              |  |
| Caribbean      | Ν                              | 25/120                               | 10/90                               | 250                                         | 12                               | -36                              |  |
| Global         | Ν                              | 25/120                               | 10/90                               | 250                                         | 12                               | -36                              |  |
| Hong Kong      | Ν                              | 25/120                               | 10/90                               | 250                                         | 12                               | -36                              |  |
| Ireland        | Ν                              | 15/200                               | 15/200                              | 200                                         | 16                               | -36                              |  |
| Mexico         | Ν                              | 25/120                               | 10/90                               | 250                                         | 12                               | -36                              |  |
| New Zealand    | Ν                              | 15/200                               | 15/200                              | 200                                         | 16                               | -36                              |  |

| Market profile | Dial pulse                     |                                      | DTMF                                |                                             |                                  |                                  |
|----------------|--------------------------------|--------------------------------------|-------------------------------------|---------------------------------------------|----------------------------------|----------------------------------|
|                | Dial pulse<br>coding<br>scheme | Min/max<br>break<br>duration<br>(ms) | Min/max<br>make<br>duration<br>(ms) | Min interdigit<br>pause<br>duration<br>(ms) | DTMFcoding<br>scheme<br>(digits) | Min DTMF<br>detect level<br>(dB) |
| North America  | Ν                              | 25/120                               | 10/90                               | 250                                         | 12                               | -36                              |
| Poland         | Ν                              | 44/88                                | 25/48                               | 400                                         | 12                               | -36                              |
| United Kingdom | Ν                              | 15/200                               | 15/200                              | 200                                         | 16                               | -36                              |

### Table 21 Dial pulse and DTMF parameters (Sheet 2 of 2)

## MWI, On-hook Caller Id, Disconnect Supervision

| Market profile | MWI                     |                          |           |                  | On-hook<br>Caller Id   | Disconnect Supervision |                  |                  |  |
|----------------|-------------------------|--------------------------|-----------|------------------|------------------------|------------------------|------------------|------------------|--|
|                | High<br>Voltage<br>(HV) | Line<br>Reversal<br>(LR) | Tone      | Class<br>MWI     | FSK support            | OSI                    | Busy<br>Tone     | Line<br>Reversal |  |
| Australia      | Supported<br>110 V      | Not<br>supported         | Supported | Not<br>supported | Yes - AUSTEL<br>TS 030 | Supported              | Not<br>supported | Not<br>supported |  |
| Bahrain        | Supported<br>120 V      | Not<br>supported         | Supported | Not<br>supported | Yes - Bellcore         | Supported              | Not<br>supported | Not<br>supported |  |
| Canada         | Supported<br>120 V      | Not<br>supported         | Supported | Not<br>supported | Yes - Bellcore         | Supported              | Not<br>supported | Not<br>supported |  |
| Caribbean      | Supported<br>120 V      | Not<br>supported         | Supported | Not<br>supported | Yes - Bellcore         | Supported              | Not<br>supported | Not<br>supported |  |
| Global         | Supported<br>120 V      | Not<br>supported         | Supported | Not<br>supported | Yes - Bellcore         | Supported              | Not<br>supported | Not<br>supported |  |
| Hong Kong      | Supported<br>120 V      | Not<br>supported         | Supported | Not<br>supported | Yes - Bellcore         | Supported              | Not<br>supported | Not<br>supported |  |
| Ireland        | Not<br>supported        | Supported                | Supported | Not<br>supported | Yes - BT-<br>SIN227    | Supported              | Not<br>supported | Not<br>supported |  |
| Mexico         | Supported<br>120 V      | Not<br>supported         | Supported | Not<br>supported | Yes - Bellcore         | Supported              | Not<br>supported | Not<br>supported |  |
| New Zealand    | Not<br>supported        | Supported                | Supported | Not<br>supported | Yes - BT-<br>SIN227    | Supported              | Not<br>supported | Not<br>supported |  |
| North America  | Supported<br>120 V      | Not<br>supported         | Supported | Not<br>supported | Yes - Bellcore         | Supported              | Not<br>supported | Not<br>supported |  |
| Poland         | Supported<br>110 V      | Not<br>supported         | Supported | Not<br>supported | Yes - ETSI             | Supported              | Not<br>supported | Not<br>supported |  |
| United Kingdom | Not<br>supported        | Supported                | Supported | Not<br>supported | Yes - BT-<br>SIN227    | Supported              | Not<br>supported | Not<br>supported |  |

## Table 22 MWI, On-hook Caller Id, Disconnect Supervision

## **GASI** parameters

This section contains information for the onboard GASI interface.

GASI interfaces are not supported in the following market profiles: Australia, Bahrain, Brazil, CALA, Denmark, France, Germany, Holland, Ireland, Italy, Mexico, New Zealand, Norway, Poland, PRC, Spain, Sweden, Switzerland, Taiwan, UK.

Note that the GASI currently has not been localized for markets except North America. The GASI will function in some profiles outside of North America; however, the interface will respond with North American characteristics.

### **GASI** parameters

| Aspect              | Parameter                                   | Market Profile | 9         |                                       |                                       |               |
|---------------------|---------------------------------------------|----------------|-----------|---------------------------------------|---------------------------------------|---------------|
|                     |                                             | Canada         | Caribbean | Global                                | Hong Kong                             | North America |
| Market<br>Support   | Localized?                                  | Yes            | Yes       | No (North<br>American<br>Based A-Law) | No (North<br>American<br>Based A-Law) | Yes           |
| Transmission        | Terminal Input<br>Impedance                 | 600 W          | 600 W     | 600 W                                 | 600 W                                 | 600 W         |
|                     | Nominal Network<br>Input Impedance          | 600 W          | 600 W     | 600 W                                 | 600 W                                 | 600 W         |
|                     | PCM Coding<br>Scheme                        | mu-Law         | mu-Law    | A-Law                                 | mu-Law                                | mu-Law        |
| Loop<br>Interface   | Ringing<br>Frequency (Hz)                   | 20             | 20        | 20                                    | 20                                    | 20            |
|                     | Ringing Amplitude<br>(Vrms)                 | 63             | 63        | 63                                    | 63                                    | 63            |
|                     | Loop Current<br>Detect Threshold<br>(mA)    | 10.16          | 10.16     | 10.16                                 | 10.16                                 | 10.16         |
|                     | Loop Current Limit<br>(mA)                  | 26             | 26        | 26                                    | 26                                    | 26            |
| Call<br>Supervision | Minimum Seize<br>Duration (ms)              | 200            | 200       | 200                                   | 200                                   | 200           |
|                     | Minimum Answer<br>Duration (ms)             | 10             | 10        | 10                                    | 10                                    | 10            |
|                     | Minimum/<br>Maximum Recall<br>Duration (ms) | 250/1100       | 250/1100  | 250/1100                              | 250/1100                              | 250/1100      |
|                     | Minimum Clear<br>Duration (ms)              | 1400           | 1400      | 1400                                  | 1400                                  | 1400          |
|                     | Disconnect<br>Supervision OSI<br>Time (ms)  | 800            | 800       | 800                                   | 800                                   | 800           |

Table 23 GASI parameters (Sheet 1 of 2)

| Aspect               | Parameter                                    | Market Profile     | )                  |                    |                    |                    |
|----------------------|----------------------------------------------|--------------------|--------------------|--------------------|--------------------|--------------------|
|                      |                                              | Canada             | Caribbean          | Global             | Hong Kong          | North America      |
| Dial Pulse           | Dial Pulse Coding<br>Scheme                  | N                  | N                  | N                  | N                  | N                  |
|                      | Minimum/<br>Maximum Break<br>Duration (ms)   | 25/120             | 25/120             | 25/120             | 25/120             | 25/120             |
|                      | Minimum/<br>Maximum Make<br>Duration (ms)    | 10/90              | 10/90              | 10/90              | 10/90              | 10/90              |
|                      | Minimum Interdigit<br>Pause Duration<br>(ms) | 250                | 250                | 250                | 250                | 250                |
| DTMF                 | DTMF Coding<br>Scheme                        | 16                 | 16                 | 16                 | 16                 | 16                 |
|                      | Min DTMF Detect<br>Level (A) (dBm)           | -27                | -27                | -27                | -27                | -27                |
| MWI                  | HIgh Voltage (HV)                            | Supported -<br>95V | Supported -<br>95V | Supported -<br>95V | Supported -<br>95V | Supported -<br>95V |
|                      | Line Reversal<br>(LR)                        | Not<br>Supported   | Not<br>Supported   | Not<br>Supported   | Not Supported      | Not Supported      |
|                      | Tone                                         | Supported          | Supported          | Supported          | Supported          | Supported          |
|                      | Class MWI                                    | Not<br>Supported   | Not<br>Supported   | Not<br>Supported   | Not Supported      | Not Supported      |
| On-hook<br>Caller ID | FSK Support                                  | Yes - Bellcore     | Yes -<br>Bellcore  | Yes - Bellcore     | Yes - Bellcore     | Yes - Bellcore     |
| Disconnect           | OSI                                          | Supported          | Supported          | Supported          | Supported          | Supported          |
| Supervision          | Busy Tone                                    | Not<br>Supported   | Not<br>Supported   | Not<br>Supported   | Not Supported      | Not Supported      |
|                      | Line Reversal                                | Not<br>Supported   | Not<br>Supported   | Not<br>Supported   | Not Supported      | Not Supported      |
| Specifications       | Standards used                               | Refer to North     | Refer to           | N/A                | N/A                | EIA/TIA-464A       |
|                      |                                              | America<br>Specs   | North<br>America   |                    |                    | CS-03 Part I       |
|                      |                                              |                    | Specs              |                    |                    | T512.1             |
|                      |                                              |                    |                    |                    |                    | T512.2             |

### Table 23 GASI parameters (Sheet 2 of 2)

## **ATA2** parameters

This section contains information for the ATA2 device. The ATA2 is either DR6 or DR7 mode. The mode is determined by the region in which you are located, and is not a modifiable user preference. Refer to the following tables for a list of parameters in each mode.

## ATA2 DR6

# Table 24 ATA2 DR6 Market Support, Transmission, Loop Interface, Call Supervision, and Dial Pulse parameters (Sheet 1 of 2)

| Market profile | Market                                     | Transmission                     | Loop                         | Call Supe         | ervision     | Dial Puls                 | е                    |                     |
|----------------|--------------------------------------------|----------------------------------|------------------------------|-------------------|--------------|---------------------------|----------------------|---------------------|
|                | Support                                    |                                  | Interface                    | Duration          | (ms)         | Dial                      | Duration             | (ms)                |
|                | Localized?                                 | Terminal Input<br>Impedance      | Ringing<br>Frequency<br>(Hz) | Min/Max<br>Recall | Min<br>Clear | Pulse<br>Coding<br>Scheme | Min/<br>Max<br>Break | Min/<br>Max<br>Make |
| Australia      | Yes                                        | 220 W + (820<br>W II 120 nF)     | 25                           | 10/150            | 310          | N                         | 20/125               | 10/230              |
| Bahrain        | No (North<br>American<br>Based A-<br>Law)  | 600 W                            | 20                           | 290/<br>1010      | 1500         | N                         | 20/130               | 15/130              |
| Canada         | Yes                                        | 600 W                            | 20                           | 290/<br>1010      | 1500         | N                         | 20/130               | 15/130              |
| Caribbean      | Yes                                        | 600 W                            | 20                           | 290/<br>1010      | 1500         | N                         | 20/130               | 15/130              |
| Global         | No (North<br>American<br>Based A-<br>Law)  | 600 W                            | 20                           | 290/<br>1010      | 1500         | N                         | 20/130               | 15/130              |
| Hong Kong      | No (North<br>American<br>Based mu-<br>Law) | 600 W                            | 20                           | 290/<br>1010      | 1500         | N                         | 20/130               | 15/130              |
| Ireland        | No (UK<br>based)                           | 300 W + (1000<br>W II 220 nF)    | 25                           | 10/150            | 310          | N                         | 20/125               | 10/230              |
| Mexico         | No (North<br>American<br>Based A-<br>Law)  | 600 W                            | 20                           | 290/<br>1010      | 1500         | N                         | 20/130               | 15/130              |
| New Zealand    | No (UK<br>Based)                           | 300 W +<br>(1000 W II<br>220 nF) | 25                           | 10/150            | 310          | N                         | 20/125               | 10/230              |
| North America  | Yes                                        | 600 W                            | 20                           | 290/<br>1010      | 1500         | N                         | 20/130               | 15/130              |
| PRC            | No (North<br>American<br>Based A-<br>Law)  | 600 W                            | 20                           | 290/<br>1010      | 1500         | N                         | 20/130               | 15/130              |

## Table 24 ATA2 DR6 Market Support, Transmission, Loop Interface, Call Supervision, and Dial Pulse parameters (Sheet 2 of 2)

| Market profile | Market<br>Support                          | Transmission                     | Loop                         | Call Supervision  |              | Dial Pulse                |                      |                     |
|----------------|--------------------------------------------|----------------------------------|------------------------------|-------------------|--------------|---------------------------|----------------------|---------------------|
|                |                                            |                                  | Interface                    | Duration (ms)     |              | Dial                      | Duration (ms)        |                     |
|                | Localized?                                 | Terminal Input<br>Impedance      | Ringing<br>Frequency<br>(Hz) | Min/Max<br>Recall | Min<br>Clear | Pulse<br>Coding<br>Scheme | Min/<br>Max<br>Break | Min/<br>Max<br>Make |
| Taiwan         | No (North<br>American<br>Based mu-<br>Law) | 600 W                            | 20                           | 290/<br>1010      | 1500         | N                         | 20/130               | 15/130              |
| United Kingdom | Yes                                        | 300 W +<br>(1000 W II<br>220 nF) | 25                           | 10/150            | 310          | N                         | 20/125               | 10/230              |

## ATA2 DR7

### Table 25 ATA2 DR7 Market Support, Transmission and Loop Interface parameters (Sheet 1 of 2)

| Market<br>profile | Market<br>Support | Transmission                     |                         | Loop Interface               |                                |                                                |                                  |  |
|-------------------|-------------------|----------------------------------|-------------------------|------------------------------|--------------------------------|------------------------------------------------|----------------------------------|--|
|                   | Localized?        | Terminal<br>Input<br>Impedance   | PCM<br>Coding<br>Scheme | Ringing<br>Frequency<br>(Hz) | Ringing<br>Amplitude<br>(Vrms) | Loop<br>Current<br>Detect<br>Threshold<br>(mA) | Loop<br>Current<br>Limit<br>(mA) |  |
| Brazil            | Yes               | 900 W                            | A-Law                   | 25                           | 75                             | 18                                             | 85                               |  |
| CALA              | Yes               | 900 W                            | A-Law                   | 25                           | 75                             | 18                                             | 85                               |  |
| Denmark           | Yes               | 300 W +<br>(1000 W II<br>220 nF) | A-Law                   | 25                           | 75                             | 12                                             | 85                               |  |
| France            | Yes               | 210 W +<br>(1020 W II<br>140 nF) | A-Law                   | 25                           | 75                             | 6                                              | 65                               |  |
| Germany           | Yes               | 220 W +<br>(820 W II<br>110 nF)  | A-Law                   | 25                           | 75                             | 6                                              | 55                               |  |
| Holland           | Yes               | 300 W +<br>(1000 W II<br>220 nF) | A-Law                   | 25                           | 75                             | 12                                             | 55                               |  |
| Italy             | Yes               | 180W +<br>(620 W II<br>62 nF)    | A-Law                   | 25                           | 75                             | 6                                              | 23                               |  |
| Norway            | Yes               | 120 W +<br>(840 W II<br>110 nF)  | A-Law                   | 25                           | 75                             | 12                                             | 85                               |  |

| Market<br>profile | Market<br>Support | Transmission                     |                         | Loop Interface               |                                |                                                |                                  |  |
|-------------------|-------------------|----------------------------------|-------------------------|------------------------------|--------------------------------|------------------------------------------------|----------------------------------|--|
|                   | Localized?        | Terminal<br>Input<br>Impedance   | PCM<br>Coding<br>Scheme | Ringing<br>Frequency<br>(Hz) | Ringing<br>Amplitude<br>(Vrms) | Loop<br>Current<br>Detect<br>Threshold<br>(mA) | Loop<br>Current<br>Limit<br>(mA) |  |
| Poland            | Yes               | 220 W +<br>(820 W II<br>120 nF)  | A-Law                   | 50                           | 80                             | 18                                             | 40                               |  |
| Spain             | Yes               | 220 W +<br>(820 W II<br>120 nF)  | A-Law                   | 25                           | 75                             | 6                                              | 55                               |  |
| Sweden            | Yes               | 200 W +<br>(1000 W II<br>200 nF) | A-Law                   | 25                           | 75                             | 12                                             | 30                               |  |
| Switzerland       | Yes               | 220 W +<br>(820 W II<br>120 nF)  | A-Law                   | 25                           | 75                             | 6                                              | 55                               |  |

#### Table 25 ATA2 DR7 Market Support, Transmission and Loop Interface parameters (Sheet 2 of 2)

#### Table 26 ATA2 DR7 Call Supervision, Dial Pulse, and DTMF parameters

| Market      | Call Supervision |               |                   |              | Dial Pulse                |                      |                     |                            | DTMF                                 |                                                 |
|-------------|------------------|---------------|-------------------|--------------|---------------------------|----------------------|---------------------|----------------------------|--------------------------------------|-------------------------------------------------|
| profile     | Duratio          | Duration (ms) |                   |              |                           | Duration (ms)        |                     |                            |                                      |                                                 |
|             | Min<br>Seize     | Min<br>Answer | Min/Max<br>Recall | Min<br>Clear | Pulse<br>Coding<br>Scheme | Min/<br>Max<br>Break | Min/<br>Max<br>Make | Min<br>Interdigit<br>Pause | DTMF<br>Coding<br>Scheme<br>(digits) | Min<br>DTMF<br>Detect<br>Level<br>(A)<br>(dBm0) |
| Brazil      | 200              | 50            | 250/1100          | 750          | Ν                         | 40/90                | 15/55               | 250                        | 16                                   | -25                                             |
| CALA        | 200              | 50            | 250/1100          | 750          | Ν                         | 40/90                | 15/55               | 250                        | 16                                   | -25                                             |
| Denmark     | 200              | 50            | 80/140            | 750          | Ν                         | 15/200               | 15/200              | 200                        | 16                                   | -25                                             |
| France      | 140              | 50            | 220/320           | 225          | Ν                         | 60/75                | 25/40               | 800                        | 16                                   | -25                                             |
| Germany     | 150              | 50            | 80/120            | 225          | Ν                         | 50/70                | 30/50               | 650                        | 16                                   | -25                                             |
| Holland     | 200              | 50            | 90/130            | 750          | Ν                         | 30/70                | 25/80               | 400                        | 16                                   | -25                                             |
| Italy       | 150              | 50            | 80/140            | 225          | Ν                         | 50/70                | 30/50               | 700                        | 16                                   | -25                                             |
| Norway      | 200              | 50            | 80/150            | 750          | Ν                         | 30/70                | 25/80               | 400                        | 16                                   | -40                                             |
| Poland      | 200              | 50            | 25/150            | 750          | N                         | 40/90                | 20/60               | 300                        | 16                                   | -25                                             |
| Spain       | 150              | 50            | 80/140            | 225          | Ν                         | 60/75                | 25/40               | 450                        | 16                                   | -25                                             |
| Sweden      | 200              | 50            | 30/150            | 125          | N+1                       | 30/70                | 25/80               | 450                        | 16                                   | -28                                             |
| Switzerland | 150              | 50            | 80/140            | 225          | Ν                         | 50/70                | 30/50               | 350                        | 16                                   | -25                                             |

## Voice mail

The following voicemail parameter values are the same for all countries:

- AMIS Address Start Key: #
- Country Key Language Toggle: 9
- Country Key Operator Revert: 0
- Maximum CLID Entry: 16
- Maximum Network DN Length: 16
- Maximum Packet Network DN Length: 8
- Broadcast Key Event: 9

## Voicemail parameters, by country

| Market    | Country<br>Login<br>Mailbox<br>Key | Alternate<br>QZ<br>Mapping | Default<br>Language          | Enable<br>Touch<br>Tone Gate | Local<br>Number<br>Length | Maximum<br>CLID<br>Display | National<br>Number<br>Length |
|-----------|------------------------------------|----------------------------|------------------------------|------------------------------|---------------------------|----------------------------|------------------------------|
| Argentina | 8                                  | YES                        | Spanish                      | NO                           | 8                         | 16                         | 12                           |
| Australia | 8                                  | YES                        | Australian<br>English        | NO                           | 8                         | 8                          | 9                            |
| Austria   | *                                  | YES                        | German                       | NO                           | 7                         | 16                         | 11                           |
| Bahrain   | *                                  | YES                        | Arabic                       | NO                           | 6                         | 16                         | 6                            |
| Brazil    | **                                 | YES                        | North<br>American<br>English | NO                           | 8                         | 8                          | 10                           |
| Cala      | **                                 | YES                        | Spanish                      | NO                           | 8                         | 8                          | 8                            |
| Caribbean | **                                 | NO                         | North<br>American<br>English | NO                           | 7                         | 7                          | 10                           |
| Chile     | 8                                  | YES                        | Spanish                      | NO                           | 7                         | 16                         | 11                           |
| Columbia  | 8                                  | YES                        | Spanish                      | NO                           | 7                         | 16                         | 12                           |
| Czech     | *                                  | YES                        | Czech                        | NO                           | 7                         | 16                         | 11                           |
| Denmark   | 8                                  | YES                        | Danish                       | NO                           | 8                         | 8                          | 11                           |
| Finland   | 8                                  | YES                        | Finnish                      | NO                           | 9                         | 16                         | 11                           |
| France    | 8                                  | YES                        | Euro French                  | NO                           | 7                         | 7                          | 14                           |
| Germany   | 8                                  | YES                        | German                       | NO                           | 7                         | 7                          | 11                           |
| Global    | 8                                  | YES                        | North<br>American<br>English | NO                           | 7                         | 16                         | 11                           |
| Holland   | 8                                  | YES                        | Dutch                        | NO                           | 7                         | 7                          | 11                           |

| Table 27 | Voicemail | parameters, by | country | (Sheet | 1 of 3 | ) |
|----------|-----------|----------------|---------|--------|--------|---|
|----------|-----------|----------------|---------|--------|--------|---|

| Market           | Country<br>Login<br>Mailbox<br>Key | Alternate<br>QZ<br>Mapping | Default<br>Language          | Enable<br>Touch<br>Tone Gate | Local<br>Number<br>Length | Maximum<br>CLID<br>Display | National<br>Number<br>Length |
|------------------|------------------------------------|----------------------------|------------------------------|------------------------------|---------------------------|----------------------------|------------------------------|
| Hong Kong        | **                                 | NO                         | North<br>American<br>English | NO                           | 11                        | 9                          | 10                           |
| India            | *                                  | YES                        | United<br>Kingdom<br>English | NO                           | 7                         | 16                         | 14                           |
| Indonesia        | *                                  | YES                        | United<br>Kingdom<br>English | NO                           | 7                         | 16                         | 10                           |
| Ireland          | *                                  | YES                        | United<br>Kingdom<br>English | NO                           | 7                         | 16                         | 10                           |
| Italy            | 8                                  | YES                        | Italian                      | NO                           | 7                         | 7                          | 11                           |
| Malaysia         | *                                  | YES                        | United<br>Kingdom<br>English | NO                           | 8                         | 16                         | 10                           |
| Mexico           | *                                  | YES                        | Spanish                      | NO                           | 7                         | 16                         | 10                           |
| New<br>Zealand   | 8                                  | YES                        | Australian<br>English        | NO                           | 7                         | 16                         | 8                            |
| North<br>America | **                                 | NO                         | North<br>American<br>English | NO                           | 7                         | 16                         | 10                           |
| Norway           | 8                                  | YES                        | Norwegian                    | NO                           | 7                         | 16                         | 11                           |
| Pakistan         | *                                  | YES                        | United<br>Kingdom<br>English | NO                           | 7                         | 16                         | 12                           |
| Panama           | 8                                  | YES                        | Spanish                      | NO                           | 7                         | 16                         | 7                            |
| Peru             | 8                                  | YES                        | Spanish                      | NO                           | 7                         | 16                         | 9                            |
| Philippines      | *                                  | YES                        | Spanish                      | NO                           | 7                         | 16                         | 11                           |
| Portugal         | 8                                  | YES                        | Portuguese                   | NO                           | 7                         | 16                         | 9                            |
| Poland           | *                                  | YES                        | Polish                       | NO                           | 7                         | 16                         | 11                           |
| POC              | **                                 | NO                         | Mandarin                     | NO                           | 11                        | 9                          | 10                           |
| Qatar            | *                                  | YES                        | Arabic                       | NO                           | 6                         | 16                         | 6                            |
| Romania          | 8                                  | YES                        | German                       | NO                           | 7                         | 16                         | 8                            |
| Russia           | *                                  | YES                        | Russian                      | NO                           | 7                         | 16                         | 12                           |
| Saudi Arabia     | *                                  | YES                        | Arabic                       | NO                           | 7                         | 16                         | 8                            |
| Singapore        | *                                  | YES                        | United<br>Kingdom<br>English | NO                           | 8                         | 16                         | 8                            |

Table 27 Voicemail parameters, by country (Sheet 2 of 3)

| Market                 | Country<br>Login<br>Mailbox<br>Key | Alternate<br>QZ<br>Mapping | Default<br>Language          | Enable<br>Touch<br>Tone Gate | Local<br>Number<br>Length | Maximum<br>CLID<br>Display | National<br>Number<br>Length |
|------------------------|------------------------------------|----------------------------|------------------------------|------------------------------|---------------------------|----------------------------|------------------------------|
| South Africa           | *                                  | YES                        | United<br>Kingdom<br>English | NO                           | 7                         | 16                         | 12                           |
| South Korea            | *                                  | YES                        | Korean                       | NO                           | 7                         | 16                         | 10                           |
| Spain                  | 8                                  | YES                        | Euro<br>Spanish              | NO                           | 7                         | 7                          | 11                           |
| Sweden                 | 8                                  | YES                        | Swedish                      | NO                           | 8                         | 8                          | 11                           |
| Switzerland            | 8                                  | YES                        | German                       | NO                           | 7                         | 7                          | 11                           |
| Taiwan                 | **                                 | NO                         | Mandarin                     | NO                           | 7                         | 7                          | 12                           |
| Thailand               | *                                  | YES                        | Thai                         | NO                           | 7                         | 16                         | 10                           |
| UK                     | 8                                  | YES                        | United<br>Kingdom<br>English | YES                          | 11                        | 9                          | 11                           |
| United Arab<br>Emirate | *                                  | YES                        | Arabic                       | NO                           | 6                         | 16                         | 8                            |
| Uruguay                | 8                                  | YES                        | Spanish                      | NO                           | 6                         | 16                         | 10                           |
| Venezuela              | 8                                  | YES                        | Spanish                      | NO                           | 7                         | 16                         | 9                            |

## **ISDN** line services

The following table shows the ISDN private network services that are supported by BCM 5.0. The table shows the network-based ISDN supplementary services and the features available for each.
| MCDN over PRI (SL-1)              | DPNSS                  | DASS2                           | ETSI QSIG      |
|-----------------------------------|------------------------|---------------------------------|----------------|
| Basic Call                        | Basic Call             | Basic Call                      | Basic Call     |
| DDI                               | DDI                    | DDI                             | DDI            |
| Name display                      | Diversion              | Originating line identity (OLI) | Name display   |
| Number display                    | Redirection            | Terminating Line Identity (TLI) | Number display |
| Centralized voice mail            | Centralized voice mail | Call Charge Indication (CCI)    |                |
| Camp-on                           | Call Offer             | Call Charge Rate Indication     |                |
| ISDN Call Connection Limit        | Loop avoidance         | (CCRD)                          |                |
| Network Call Transfer             | Executive Intrusion    |                                 |                |
| Break-in                          | Three Party            |                                 |                |
| Trunk Route Optimization<br>(TRO) | Route Optimization     |                                 |                |
| Trunk Anti-Tromboning             |                        |                                 |                |

### Table 28 ISDN line services

ISDN services by Protocol

| Protocol  | Market profile |                | Available ISDN service                                                       | s                              |
|-----------|----------------|----------------|------------------------------------------------------------------------------|--------------------------------|
| NI        | Caribbean      | North America  | Basic Call                                                                   | Number display                 |
|           |                |                | DID                                                                          | ONN blocking                   |
|           |                |                | Name display                                                                 |                                |
| ETSI Euro | Australia      | Italy          | Basic Call                                                                   | AOC-E (specific                |
|           | CALA           | Norway         | DDI                                                                          | changes for Holland and Italv) |
|           | Denmark        | PRC            | sub addressing (on S-<br>loop)<br>ETSI Call Diversion<br>(partial rerouting) | MCID                           |
|           | Germany        | Spain          |                                                                              | CLIP                           |
|           | Global         | Sweden         |                                                                              |                                |
|           | Holland        | Switzerland    |                                                                              | CUR                            |
|           |                | United Kingdom |                                                                              | CLIN                           |
| HKTA2015  | Hong Kong      | Taiwan         | Basic Call                                                                   | COLP                           |
|           |                |                | DDI                                                                          | CLIR                           |
|           |                |                | CLIP                                                                         |                                |

# Analog and digital trunk types

The table Analog and digital trunk types and descriptions on page 282 describes the types of analog and digital trunks.

Some of these trunk types are available only when you select specific market profiles.

| Trunk Types                | Description                                                                                                    |
|----------------------------|----------------------------------------------------------------------------------------------------|
| Digital Carrier<br>Types:  |                                                                                                    |
| T1/E1                      | Digital line that carries data on 24 channels at 1.544 Mbps (North American); 30 channels at 2048 Mbps (Europe)                                                                                                    |
|                            | Loop, E&M, DID and ground start lines are also versions of T1 lines.                                                                                                    |
|                            | You can program autoanswer T1 loop start, T1 E&M trunks, T1 DID, T1 ground start trunks, PRI and IP trunks to map to target lines to provide for attendant bypass (calling directly to a department or individual) and line concentration (one trunk can map onto several target lines).                                        |
| T1 Digital<br>Trunk Types: |                                                                                                    |
| DID                        | This is a type of T1 trunk line used by an outside caller to dial directly into a line on the BCM50.                                                                                                    |
| Loop                       | This is a type of T1 line. Use this type of line on systems where the service provider supports disconnect supervision for the digital loop start trunks.                                                                                                    |
|                            | These trunks provide remote access to the Business Communications Manager from the public network. This trunk must have disconnect supervision so you can set the trunk to autoanswer, which provides the remote access portal.                                                                                                 |
| Ground                     | T1-groundstart trunk                                                                                                    |
|                            | These lines offer the same features as loop start trunks, but use these lines when the local service provider does not support disconnect supervision for digital loop start trunks. Ground start trunks work with T1 only. By configuring lines as ground start, the system recognizes when a call is released at the far end. |
| E&M                        | T1 and E&M. Use this type of trunk line to create simple network connections to other phone systems.                                                                                                    |
|                            | This trunk always operates in a disconnected supervised mode.                                                                                                    |
| PRI                        | ISDN interface with 23 B channels and 1 D channel at 1.544 Mbps.                                                                                                    |
|                            | These lines give you incoming and outgoing access to an ISDN network and are autoanswer trunks.                                                                                                    |
| E1 Digital<br>Trunk Types: |                                                                                                    |
| DASS2                      | (British) Trunk provides multiline IDA interconnection to the British Telecom network.                                                                                                    |

Table 29 Analog and digital trunk types and descriptions (Sheet 1 of 2)

| Trunk Types            | Description                                                                                                    |
|------------------------|----------------------------------------------------------------------------------------------------|
| DPNSS                  | You can use a digital private network signaling system to tie together phone systems from various manufacturers over E1 lines, offering significant enhancements to BCM50 networking capabilities.                                                                                                    |
|                        | DPNSS makes it easy to support centralized network functionality within private networks for operators and attendants dealing with large numbers of calls. The routing capabilities provide more larger-network capabilities without the expense of installing a new system, reconfiguring all the nodes or incurring extensive downtime. Most functionality over DPNSS lines is transparent after you program the DPNSS into the system. |
|                        | DPNSS uses a local node, acting as a terminating node, to communicate with other PBXs over the network using E1 lines. For example, you can link corporate offices separated geographically over DPNSS lines to other BCM50 systems, bypassing the restrictions of the PSTNs to which they are connected. BCM50 systems can function like a private network using DPNSS.                                                                  |
| R2MFC                  | Provides MFC-R2 (Multi-Frequency Compelled R2) signaling over an E1 trunk.                                                                                                    |
| PRI                    | ISDN interface with 30 B channels and 1 D channel at 1.544 Mbps.                                                                                                    |
|                        | These lines give you incoming and outgoing access to an ISDN network and are autoanswer trunks.                                                                                                    |
| Other Trunk<br>Types:  |                                                                                                    |
| BRI                    | The BRI loop supports both trunk (T-loop) and terminal equipment (S-loop) configurations. BRI provides two bearer B-channels operating at 64 kbits/s and a data D-channel that operates at 16 kbits/s. BRI uses the D-channel to carry call information.                                                                                                    |
|                        | When configured as a trunk (T-loop), the BRI loop supports the following protocol variants:                                                                                                    |
|                        | NI-2: Connects to the network's S-reference point and uses regular line pools. These trunks can be manual answer or auto-answer.                                                                                                    |
|                        | ETSI Euro: There are two types of connections:                                                                                                    |
|                        | The S-T type connects to the network's S reference point and uses regular line pools. These trunks can be manual answer or auto-answer.                                                                                                    |
|                        | The T-T type connects to the network's T reference point and uses the Bloc pool type. These trunks are auto-answer.                                                                                                    |
|                        | ETSI QSIG: Connects to the network's T reference point and uses the Bloc pool type. These trunks are auto-answer.                                                                                                    |
| IP                     | Provides H.323 and SIP trunking between BCM and PBX nodes.                                                                                                    |
| Analog Trunk<br>Types: |                                                                                                    |
| Loop start             | Standard PSTN telephone line.                                                                                                    |
| ADID                   | An analog trunk that allows an outside caller to dial directly into a line on the BCM system. This type of trunk provides one way (incoming only) call service.                                                                                                    |

|  | Table 29 | Analog and o | digital trunk | types and descri | ptions (Sheet 2 of 2 | 2) |
|--|----------|--------------|---------------|------------------|----------------------|----|
|--|----------|--------------|---------------|------------------|----------------------|----|

## Programmable analog interface

You can customize the specified market profile analog parameters using a customizable Analog profile in addition to the Market profile. A customized analog profile does not replace a market profile but provide additional customization to an existing market profile.

Customization of analog profiles applies to GATI (BCM50 only) and GATM for analog trunk interfaces and GASI (BCM50 only) and GASM for analog stations interfaces.

Customizing and localizing an analog profile is a process that you complete with the assistance of a licensed Nortel technician:

- Contact the local Nortel sales office to request market profile customization for your market.
- The Nortel prime identifies a licensed Nortel technician, who uses a proprietary BCM data entry tool to customize the analog parameters of the market profile for you.
- The technician creates a .amp analog profile file and loads it onto your BCM system to test.
- The Analog Profile is distributed through a permanent software update patch that you can apply to any BCM that requires the modified analog parameters.

### Activating an analog profile through Business Element Manager

You can activate a customized analog profile through the Business Element Manager. After you have worked with an authorized Nortel technician to create and install your customized analog profile, complete the following procedure to activate the profile.

### Procedure steps

# Step Action 1 In Business Element Manager, go to Configuration > System > Telephony Regions. The Analog Profiles panel appears. 2 From Profiles, click on the analog profile you want to activate. 3 In the Regions column of the Profiles table, ensure that the correct region is selected. 4 Click Activate.

A message indicates that you must reset the core telephony with the region of the active profile to enable settings.

- 5 Click OK.
- 6 Click the Reset Telephony button to fully activate the profile.

The system undergoes a cold reset and the profile is activated.

OR

In the Business Element Manager, go to **Administration> Utilities > Reboot**.

- 7 Click **Reboot**.
- 8 The system undergoes a warm reset and the profile is activated.

--End--

### Removing a profile

The set-based administration interface to the analog profile status can be used to access the profile file status and to optionally remove the profile. Administration telset interfaces are accessible only by a user with an Installer level of telset user privileges. Use the set-based administration interface to access the programmable analog interface status, and optionally remove the current analog profile file if it is determined that the installed analog profile file is inappropriate for your installation.

The profile should only be removed under guidance from Nortel Support (1-800-4Nortel).

### Procedure steps

| Step | Action                                                                                                    |
|------|----------------------------------------------------------------------------------------------------|
| 1    | Call 1-800-4Nortel (1-800-466-7835) to reach an authorized Nortel technician.                                       |
| 2    | In the handset interface, press <b>** Option</b> .                                                                  |
| 3    | Log in by following the voice prompts or the display button options.                                                |
| 4    | Enter your password and press <b>OK</b> .                                                                           |
| 5    | Press <b>Next</b> to continue through the screens until you reach the <b>Profile File</b> screen.                   |
|      | The Profile File screen appears. The Profile status is <b>Y</b> if a profile file exists.                           |
|      | If the Profile status is ${f N}$ , then no profile file exists on the BCM system and no further action is required. |
| 6    | Press DEL.                                                                                                    |
|      | The file is removed, and the Profile File status changes to ${f N}.$                                                |
| 7    | To remove the parameters from the interface, perform a warm restart of the BCM system.                              |
|      | End                                                                                                    |

### Alarms

If your system does not have an analog profile, no new alarms appear on your system. If your system has an analog profile, the following new alarms can appear.

| Alarm number | Alarm text                                                             | Action                                                                                                    |
|--------------|------------------------------------------------------------------------|----------------------------------------------------------------------------------------------------|
| 382          | Market profile does not<br>match analog profile base<br>market profile | The market profile you selected in the<br>BCM does not match the market profile<br>used as a base for the analog profile<br>file. Either change the BCM market<br>profile, or change (or delete) the profile<br>file. |
| 383          | Profile is corrupt or invalid.                                         | You cannot use the profile file you selected. Delete or replace the profile file.                                                                                                    |

### Nortel Business Communications Manager 5.0

# Configuration — System

Copyright © 2009 Nortel Networks All Rights Reserved.

Publication: NN40170-501 Document status: Standard Document issue: 02.04 Document date: September 2009 Product release: BCM 5.0 Job function: Configuration Type: Technical Publication Language type: English

NORTEL, the globemark design, and the NORTEL corporate logo are trademarks of Nortel Networks. Sourced in Canada

To provide feedback or report a problem with this document, go to www.nortel.com/documentfeedback.

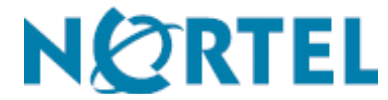